# **SENSE COMBI**

|                                  | <u>Page</u> |
|----------------------------------|-------------|
| BRUKSANVISNING SVENSKA           | 2           |
| USER GUIDE ENGLISH               | 20          |
| GEBRAUCHSANWEISUNG DEUTSCH       | 38          |
| NOTICE D'UTILISATION FRANÇAIS    | 58          |
| ИНСТРУКЦИИ РУССКИЙ               | 78          |
| INSTRUKCJA OBSŁUGI POLSKI        | 98          |
| GEBRUIKERSHANDLEIDING NEDERLANDS | 118         |
|                                  |             |

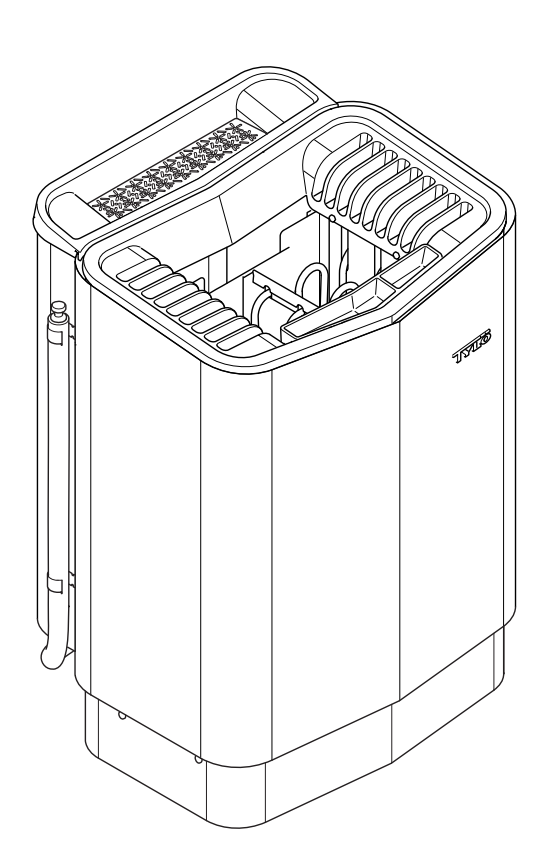

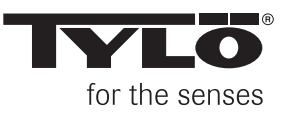

# SVENSKA BRUKSANVISNING SENSE COMBI

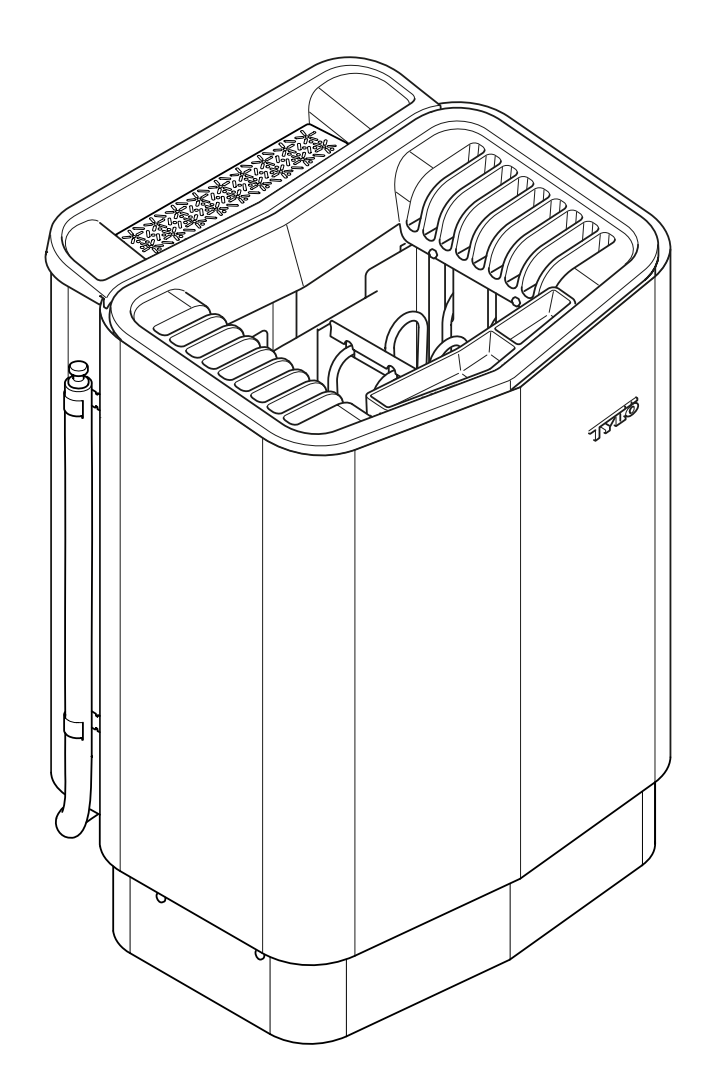

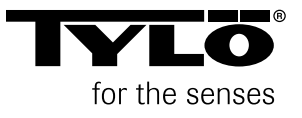

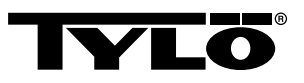

# INNEHÅLL

| Allmän information                                       | 1  |
|----------------------------------------------------------|----|
| Före användning                                          | 1  |
| Första gången du använder aggregatet                     | 1  |
| Före varje användning                                    | 3  |
| Användning                                               | 4  |
| Allmänt om manöverpanelen                                | 4  |
| Start/avstängning                                        | 5  |
| Inställning av önskad badtemperatur                      | 5  |
| Inställning av önskad fuktnivå                           | 5  |
| Inställning av önskad starttid och kalenderprogrammering | 5  |
| Menyn INSTÄLLNINGAR                                      | 6  |
| Låsning av panelen                                       | 7  |
| Upptorkningsläge                                         | 7  |
| Ytterligare funktioner                                   | 8  |
| Extern ON/OFF-brytare (tillval)                          | 9  |
| Allmänt                                                  | 9  |
| Av/På                                                    | 9  |
| Förlängd badtid                                          | 9  |
| Inställning av funktion                                  | 9  |
| Inställning av Badtid externbrytare                      | 9  |
| Extra manöverpanel (tillval)                             | 9  |
| Efter användning                                         | 10 |
| Töm tanken                                               | 10 |
| Slå av huvudströmbrytaren                                | 10 |
| Underhåll                                                | 11 |
| Töm vattentanken                                         | 11 |
| Avkalkning av vattentanken                               | 11 |
| Rengöring av doftbehållaren/luftfuktaren och örtskålen   | 11 |
| Kontrollera stenmagasinet                                | 11 |
| Felsökning                                               | 12 |

| <b>RoHS (Restriction of Hazardous Substances)</b> | 15 |
|---------------------------------------------------|----|
| Reservdelslista                                   | 14 |
| Felsökning manöverpanelen                         | 12 |
| Felsökning bastuaggregatet                        | 12 |

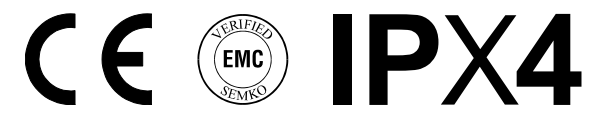

# Denna bruksanvisning bör sparas!

# Vid eventuella problem, kontakta inköpsstället.

© Eftertryck, helt eller delvis, är förbjudet utan Tylös skriftliga tillstånd. Rätt till ändringar i material, konstruktion och design förbehålls.

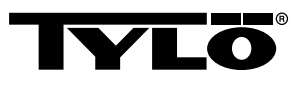

# ALLMÄN INFORMATION

Grattis till ditt nya bastuaggregat! Följ denna bruksanvisning noga för att få ut mesta möjliga av din produkt.

Torrbastu och våtbastu är badformer som har sitt ursprung långt tillbaka i historien. Dessa heta bastubad njuts bäst i temperaturer mellan 70-90°C.

Den unika kombinationen - att kunna bada både traditionella bastubad och mjuka, milda ångbastubad i ett och samma basturum - kallas också för *Tylarium*.

# FÖRE ANVÄNDNING

# Första gången du använder aggregatet

#### Fyll stenmagasinet

OBS! Använd endast sten av typ diabas (Tylö Bastusten)! "Vanlig" sten kan skada aggregatet. Keramiska stenar får inte användas! Keramiska stenar kan skada aggregatet. Aggregatets garanti gäller inte vid skador som orsakats av keramiska stenar.

Fyll stenmagasinet runt elementen från botten till topp, ca 50 mm över aggregatets främre ovankant, utan att pressa stenarna på plats. Åtgång: ca 20 kg sten.

Stenarna ska placeras glest så att luftcirkulationen i stenutrymmet blir så bra som möjligt. Rörelementen får inte kilas ihop och inte heller kilas fast mot stommen.

Bastustenarna ska:

- tåla hög värme och de värmeväxlingar som uppstår vid badkastning.
- rengöras före användning.
- ha en ojämn yta så att vattnet "fastnar" på stenarnas yta och förångas mer effektivt.
- vara 30–50 mm stora så att luften kan cirkulera i stenutrymmet. På detta sätt förlängs livslängden på rörelementen.

OBS! Placera aldrig stenar ovanpå sidoluftskamrarna. Övertäckning på detta sätt hindrar luftcirkulationen, aggregatet blir överhettat och temperaturskyddet utlöser.

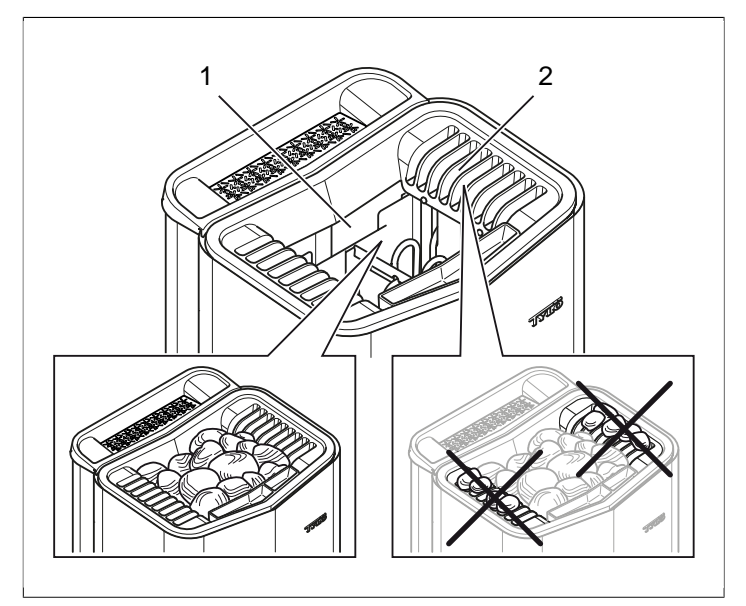

Fig 1: Påfyllning av stenmagasinet

- 1. Stenmagasinet
- 2. Sidokamrar

# Kör aggregategatet för att ta bort nylukt

För att ta bort "nylukten" från bastuaggregatet:

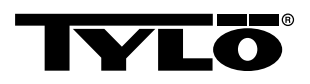

Värm upp bastun till ca. 90°C i ca. en timme (se Avsnittet **An-vändning**, sidan 4).

Lätt rökutveckling kan förekomma.

## Grundinställningar

Första gången manöverpanelen skall användas:

- 1. Kontrollera aggregatets manual med avseende på igångsätting och säkerhetsföreskrifter.
- 2. Rör handen framför skärmen så att den lyser upp.
- Välj region (*Europa*, *USA*, *Övriga*). Använd *UPP* och *NED* för att stega i menyn och bekräfta valet med *OK* (se *Fig 2*, sidan 2).

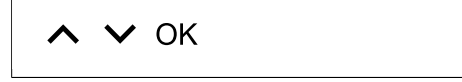

Fig 2: UPP, NED och OK

- 4. Välj språk. Bekräfta med OK.
- 5. Ange aktuell tid. Bekräfta med OK.
- 6. Ange aktuellt datum (åååå-mm-dd). Bekräfta med OK.
- 7. Välj Anläggningstyp (Tidsstyrd, Övervakad eller Privat).

#### Förklaring av anläggningstyp:

Anläggningstypen *Tidsstyrd* används i anläggningar där kalenderprogrammering eller fördröjd start skall användas. Vid detta val är den maximala driftstiden 12 timmar. Efter 12 timmars drift måste anläggningen vara avstängd minst 6 timmar. En dörrkontakt måste även vara kopplad till bastudörren för att kunna detektera om dörren öppnats efter senaste avstängning.

**Övervakad** anläggningstyp används i anläggningar där man alltid har personal som övervakar bastun. Vid detta val kan ingen kalenderprogrammering eller fördröjd start användas.

Anläggninstypen *Privat* används i privata anläggningar. Maximal badtid är 6 timmar. Vid detta val kan fördröjd start användas men ej kalenderprogrammering.

✓ NOTERA! En dörrkontakt kan användas i samtliga anläggningstyper. Kontakten känner av om bastudörren öppnats efter att senaste bastubadet avslutades. I en tidsstyrd anläggning krävs då kontroll av bastun samt konfirmering på manöverpanelen.

- Ange Badtidsgräns (maximal badtid beror av anläggningstyp).
- 9. Ange Dörrkontakt (Ja, Nej).
- **10.** Ange **Nej** på **Auto fyll och töm** (automatisk vattenpåfyllning och -tömning, gäller Expression-aggregat).

# Allmänt om manöverpanelen

Manöverpanelen aktiveras genom att man rör handen framför den.

Med **UPP** (se **Fig 3Fig 5,** sidan 2 pos 6) och **NED** (pos 9) stegar man i menyerna.

Med UPP och NED ökar/minskar man värdet vid inmatning.

Menyval accepteras med OK (pos 8).

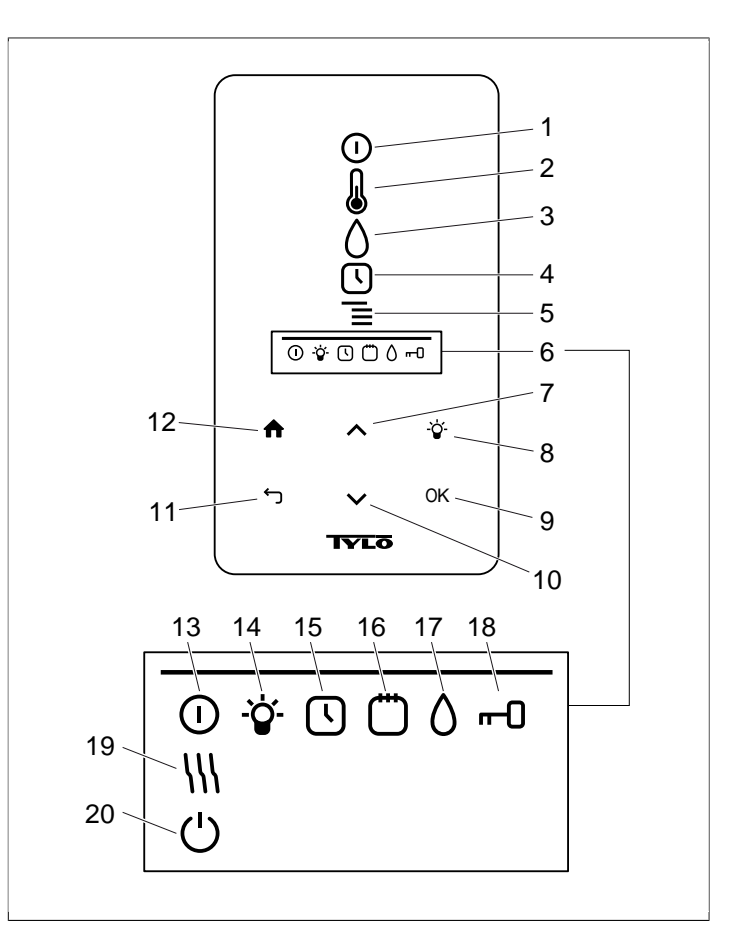

#### Fig 3: Grundmenyn

- 1. ON/OFF
- 2. TEMPERATUR
- 3. FUKT: Ställer in fuktnivå
- 4. KLOCKA: Programmerar starttid
- 5. INSTÄLLNINGAR
- 6. STATUSRAD: Visar status för vissa funktioner (13-20)
- UPP: Tar dig ett steg upp i menyn eller ökar värdet vid inmatning
- 8. LAMPA
- 9. OK: Bekräftar val
- **10. NED**: Tar dig ett steg ned i menyn eller minskar värdet vid inmatning
- TILLBAKA: Tar dig ett steg tillbaka i menyn eller vid inmating
- **12. HEM**: Tar dig till grundmenyn
- 13. ON/OFF STATUS: Visar att bastun/ångbadet är på
- 14. LAMPA STATUS: Visar att belysningen är på
- **15.** KLOCKA STATUS: Visar att manöverpanelen är programmerad för senare start
- KALENDER STATUS: Visar att anläggningen är kalenderprogrammerad
- FUKT STATUS: Visar ungefärlig tanknivå. Fylld symbol = full tank, halvfylld symbol = halv tank, blinkande ofylld symbol = tom tank. Visas enbart för aggregat med manuell vattenpåfyllning.
- 18. LÅST STATUS: Visar att panelen är låst
- **19.** UPPTORKNING STATUS: Visar att anläggningen är i Upptorkningsläge, ersätter ON/OFF STATUS
- 20. STANDBY STATUS: Visar att anläggningen är i Standby-läge, ersätter ON/OFF STATUS

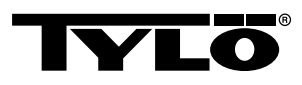

# Före varje användning

# Kontrollera följande

Kontrollera att:

- inga olämpliga föremål finns i basturummet, på eller i bastuaggregatet.
- dörr och eventuellt fönster till basturum är stängt.
- bastudörren kan öppnas utåt med ett lätt tryck.

# Observera

FARA! Personer med nedsatt fysisk eller psykisk prestationsförmåga, handikapp, eller liten erfarenhet av eller kunskap om utrustningens användning (t.ex. barn), får endast använda utrustningen under uppsikt av eller enligt instruktioner från den person som ansvarar för deras säkerhet!

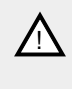

FARA! Beröring av aggregatets ovandel ger brännskador. Tylö rekommenderar att aggregatskydd alltid används.

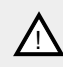

FARA! Se till att barn inte leker nära aggregatet!

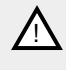

FARA! Bastubad kan vara påfrestande för personer med svag hälsa. Rådgör med läkare.

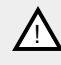

FARA! Doftessenser etc kan innebära risk för antändning om de hälls outspädda på stenmagasinet.

FARA! Övertäckning av bastuaggregatet medför brandfara.

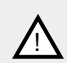

OBS! Spola aldrig med slang inne i bastun.

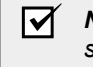

**NOTERA!** Basturummet skall endast användas för bastubad!

# Slå på huvudströmbrytaren

Nedtill på bastuaggregatet finns en huvudströmbrytare.

Slå på huvudströmbrytaren om den ej är påslagen (se *Fig 4,* sidan 3).

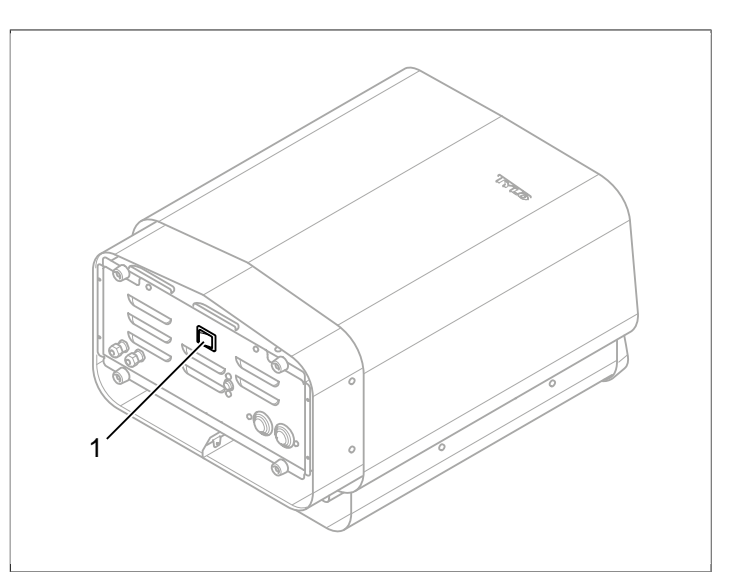

Fig 4: Placering av huvudströmbrytaren

1. Huvudströmbrytaren

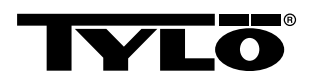

# ANVÄNDNING

# Allmänt om manöverpanelen

Manöverpanelen aktiveras genom att man rör handen framför den.

Med **UPP** (se **Fig 3Fig 5,** sidan 2 pos 6) och **NED** (pos 9) stegar man i menyerna.

Med UPP och NED ökar/minskar man värdet vid inmatning.

Menyval accepteras med OK (pos 8).

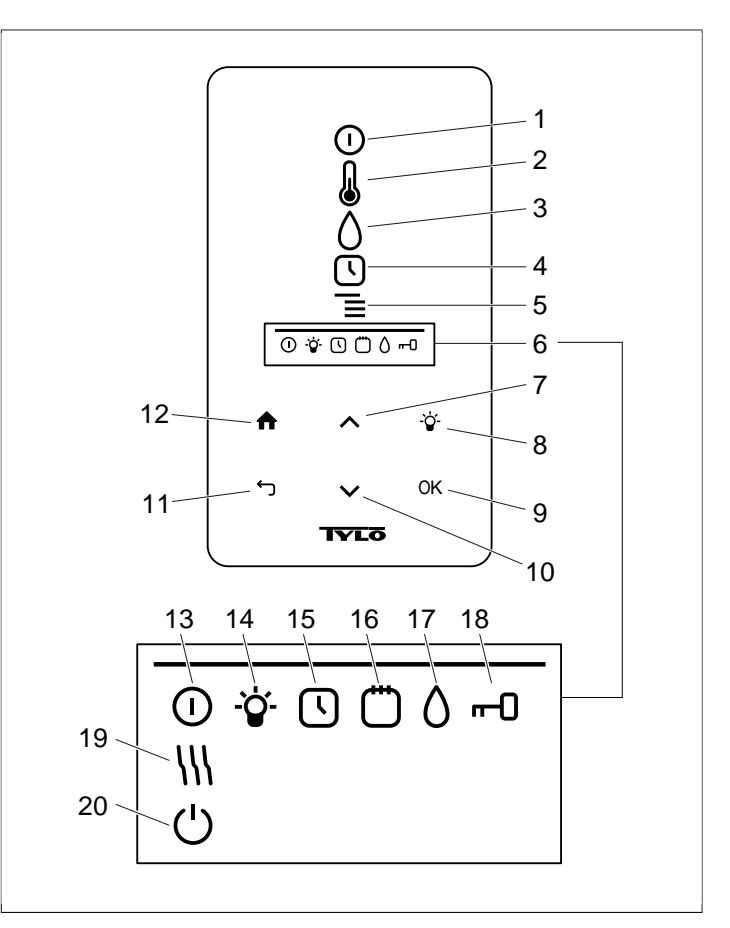

Fig 5: Grundmenyn

- 1. ON/OFF
- 2. TEMPERATUR
- 3. FUKT: Ställer in fuktnivå
- 4. KLOCKA: Programmerar starttid
- 5. INSTÄLLNINGAR
- 6. STATUSRAD: Visar status för vissa funktioner (13-20)
- 7. UPP: Tar dig ett steg upp i menyn eller ökar värdet vid inmatning
- 8. LAMPA
- 9. OK: Bekräftar val
- **10. NED**: Tar dig ett steg ned i menyn eller minskar värdet vid inmatning
- 11. TILLBAKA: Tar dig ett steg tillbaka i menyn eller vid inmating
- **12. HEM**: Tar dig till grundmenyn
- 13. ON/OFF STATUS: Visar att bastun/ångbadet är på
- 14. LAMPA STATUS: Visar att belysningen är på
- **15. KLOCKA STATUS**: Visar att manöverpanelen är programmerad för senare start
- KALENDER STATUS: Visar att anläggningen är kalenderprogrammerad
- 17. FUKT STATUS: Visar ungefärlig tanknivå. Fylld symbol = full tank, halvfylld symbol = halv tank, blinkande ofylld symbol = tom tank. Visas enbart för aggregat med manuell vattenpåfyllning.
- 18. LÅST STATUS: Visar att panelen är låst
- **19.** UPPTORKNING STATUS: Visar att anläggningen är i Upptorkningsläge, ersätter ON/OFF STATUS
- 20. STANDBY STATUS: Visar att anläggningen är i Standby-läge, ersätter ON/OFF STATUS

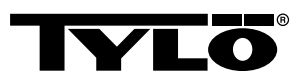

# Start/avstängning

För att starta aggregatet:

1. Rör handen framför skärmen så att den lyser upp. **ON/OFF** är markerad (lyser kraftigare) (se **Fig 6**, sidan 5).

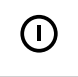

Fig 6: ON/OFF och ON/OFF STATUS

- 2. Om **ON/OFF** inte är markerad använd **UPP** för att stega till rätt position.
- 3. Tryck OK. ON/OFF STATUS tänds i STATUSRADEN (se Fig 3Fig 5, sidan 2) för att visa att bastuaggregatet är påslaget.

När aggregatet är i drift kommer aktuell temperatur och tid att visas om inte några inställningar ändras.

För att stänga av aggregatet, välj ON/OFF och tryck på OK.

✓ NOTERA! När aggregatet stängs av eller när badtiden är slut kommer aggregatet att gå in i upptorkningsläge. Då körs enbart värmeelementen i aggregatet i 20 minuter för att torka upp basturummet. Detta kan avbrytas genom att åter trycka på ON/OFF. När aggregatet är avstängt kommer manöverpanelen att slockna. Den aktiveras automatiskt när man rör handen framför manöverpanelen. Tylö rekommenderar att upptorkningsläge används.

# Inställning av önskad badtemperatur

För att ställa in önskad badtemperatur:

1. Välj TEMPERATUR (se Fig 7, sidan 5) och tryck OK.

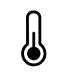

Fig 7: TEMPERATUR

2. Använd UPP och NED för att ställa önskad temperatur och bekräfta med OK.

Vid inställd temperatur över 70°C så prioriteras uppvärmning av basturummet och vid inställd temperatur under 70 °C så prioriteras produktion av ånga. Denna prioritering kan ändras i *Inställningar* (se Avsnittet **Menyn INSTÄLLNINGAR**, sidan 6).

# Inställning av önskad fuktnivå

För att ställa in önskad fuktnivå:

1. Välj FUKT (se Fig 8, sidan 5) och tryck OK.

 $\Diamond \Diamond$ 

Fig 8: FUKT/FUKT STATUS med tom, halvfull och full tank.

 Ställ önskad fuktnivå enligt skalan 0-10 där 0 motsvarar torrbastu och 10 maximal fuktighet. Bekräfta med OK. Vattennivån i tanken indikeras av *FUKT STATUS* (se *Fig 8,* sidan 5) i *STATUSRADEN* (se *Fig 3Fig 5,* sidan 2, pos 6). En fast, fylld droppsymbol visar att tanken är full, en fast halvt fylld symbol visar att tanken är halvfull och en blinkande tom symbol visar att tanken är tom. Vid uppstart indikeras även tom tank med pulse-rande ljudsignal.

Om vattnet tar slut under bastubadet indikeras detta med en pulserande ljudsignal samt blinkande symbol i panelen. Vid påfyllning av vatten ändras *FUKT STATUS* först till halvfull och därefter till full samt en fast ljudsignal avges för att indikera att tanken är full.

Fyll på vattentanken genom att hälla vattnet försiktigt genom gallret.

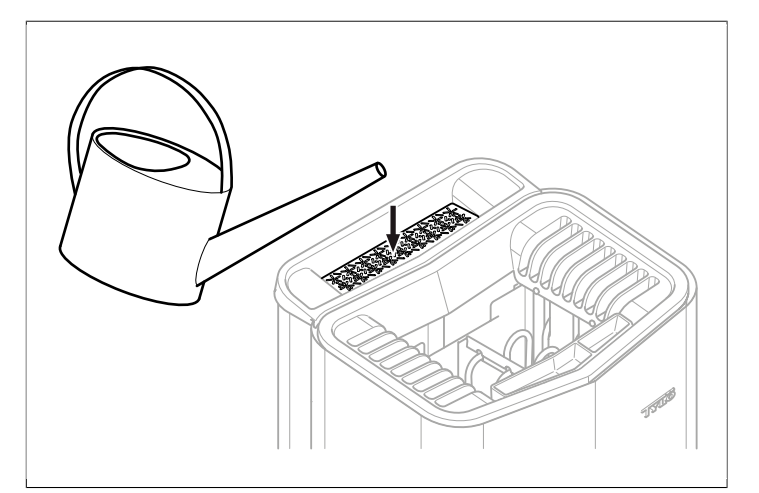

Fig 9: Påfyllning av vattentanken

# Inställning av önskad starttid och kalenderprogrammering

Man kan ställa in en tidpunkt då man vill att aggregatet skall starta upp till ett dygn framåt. Det går även att skapa veckoprogram (aktiviteter) med start- stopptid, önskad temperatur, välja vilka dagar inställningen gäller (upp till en vecka framåt) samt välja om aktiviteten skall repeteras eller ej.

För att ställa in en starttid:

1. Välj KLOCKA (se Fig 10, sidan 5).

(\

Fig 10: KLOCKA och KLOCKA STATUS

- 2. Tryck OK.
- 3. Välj Timer .
- 4. Välj Starttid.
- 5. Ställ in önskad tid och ställ in korrekt tid. Använd UPP/NED för att öka/minska värdet. Varje siffra bekräftas med OK.

När en tid är programmerad syns det genom att *KLOCKA STA-TUS* (se *Fig 10,* sidan 5) visas i *STATUSRADEN* i grundmenyn.

För att aktivera en tidigare programmerad tid:

- 1. Välj KLOCKA.
- 2. Välj Aktivera.
- 3. Bekräfta med OK.

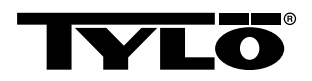

För att avaktivera en programmering:

- 1. Välj KLOCKA.
- 2. Välj Aktivera.
- 3. Bekräfta med OK.

För att skapa ett veckoprogram (en aktivitet):

- 1. Välj KLOCKA.
- 2. Tryck OK.
- 3. Välj Kalender.
- 4. Välj Ny aktivitet.
- Ställ därefter in starttid, sluttid, temperatur, fuktighet, aktivitetstyp (*På* eller *Standby*), vilka dagar aktiviteten skall gälla samt om aktiviteten skall repeteras vecka för vecka. Använd *UPP/NED* för att öka/minska värde och bekräfta med *OK*.

Förklaring av aktivitetstyp:

På innebär att inställd temperatur/fukt används.

Väljs **Standby** reduceras temperaturen med ett fördefinierat antal grader (default är 20 °C). När badgäster kommer till bastun trycker de på en externbrytare eller en manöverpanel och bastun värms snabbt till inställd temperatur. *Standby*-läge indikeras i manöverpanelen med **STANDBY STATUS** (se **Fig 11**, sidan 6).

Ċ

Fig 11: STANDBY STATUS

Vid val av dag visas samtliga veckodagar, använd **UPP/NED** för att välja vilken dag aktiviteten skall gälla och bekräfta med **OK**. Flera dagar kan väljas. De dagar som är valda indikeras genom en bock i högerkanten.

När önskad dag/dagar valts gå längst ned till > och bekräfta med *OK*. Därefter väljs om aktiviteten gäller denna vecka eller alla veckor. När en aktivitet skapats visas det genom att *KA-LENDER STATUS* (se *Fig 12,* sidan 6) syns i statusraden.

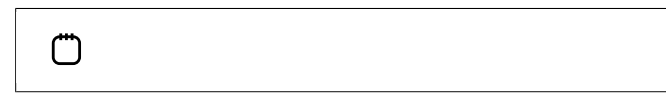

#### Fig 12: KALENDER STATUS

Det är möjligt att skapa flera aktiviteter. När första aktiviteten är klar och du vill skapa en ny, välj **Ny aktivitet** i kalendermenyn. Upp till ca 30 aktiviteter kan skapas.

För att redigera en aktivitet:

- 1. Välj KLOCKA.
- 2. Välj KALENDER.
- 3. Välj den aktivitet du vill redigera.
- 4. Välj Redigera.
- 5. För att redigera valen se Avsnittet Inställning av önskad starttid och kalenderprogrammering, sidan 5, Skapa ett veckoprogram (en aktivitet), steg 5.

För att radera en aktivitet:

- 1. Välj KLOCKA.
- 2. Välj KALENDER.

- **3.** Välj den aktivitet som skall raderas.
- 4. Välj Ta bort.
- 5. Välj **Ja**.
- 6. Bekräfta med OK.

# Menyn INSTÄLLNINGAR

Under menyn **INSTÄLLNINGAR** (se **Fig 13**, sidan 6) finns extra funktioner avsedda för att ställa in olika parametrar samt underlätta felsökning. Man kan även återställa manöverpanelen till fabriksinställning under denna meny.

Ē

# Fig 13: INSTÄLLNINGAR

INSTÄLLNINGAR har följande undermenyer:

- Bastu
- Allmänt: Här ställs olika parametrar in såsom tid, datum, språk mm.
- Service: Under servicemenyn kan man bland annat ändra på parametrar som ställdes in under grundinstallationen.

## Bastu

Bastu undermenyer:

- Badtypsprioritet: Välj hur uppvärmningen skall prioriteras. Grundprioritet ger automatisk prioritering (under 70°C så prioriteras ångproduktion, över så prioriteras uppvärmning av rummet). Bastuprioritet gör att ångproduktion inte startas före rummet nått inställd temperatur. Ångprioritet gör att ångproduktion prioriteras, men 2 av elementen i aggregatet körs för att värma rummet.
- **Standby**: Här ställer man in hur mycket temperaturen skall minskas då aggregatet är programmerat i *Standby*.

# Allmänt

Allmänt undermenyer:

- Ställ in tid: Ställer klockan
- Ställ in datum: Här ställs datum in
- **Region**: Här ställs språk, temperaturformat (°C/°F) och tidsformat (12- eller 24-timmars) in.
- Insomningsfördröjning: Tiden från att manöverpanelen varit inaktiv tills displayen stängs av. Det går även att stänga av insomningsfördröjningen.
- Knapplås: Här ställs om man vill ha automatiskt knapplås (panelen låser sig efter viss tid, upplåsning genom att trycka på HEM och TILLBAKA samtidigt (se Fig 14, sidan 7)), om man vill kodspärra panelen (för att kunna styra något på panelen krävs att man anger korrekt kod) samt ändra koden för kodspärr. Man ställer även in efter hur lång tid kodspärren skall aktiveras. För mer information se Avsnittet Låsning av panelen, sidan 7.
- Vibration: Här kan man välja om man vill att panelen skall vibrera lätt när man trycker på knapparna eller ej.
- **Om**: Visar information om systemet. Vilken mjukvaru- och hårdvaruversion samt produkt det är.

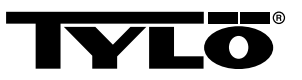

# **ሰ** ጎ

Fig 14: HEM och TILLBAKA

# Service

För att komma in i servicemenyn krävs att kod 124 anges. **Service** undermenyer:

- Inställningar undermenyer:
  - Badtidsgräns: Längsta tillåtna badtid.

Badtid externbrytare: Anger badtiden då externbrytaren används

 – Externbrytarfunktion: Välj mellan På/Av och Förnya badtid. Se avsnitt om externbrytare.

- Temperaturgräns: Maximal badtemperatur

– Överhettningsgräns: När temperaturen på kretskortet överstiger en satt temperatur stängs aggregatet av för att inte elektronik eller andra komponenter skall skadas. Funktionen kan stängas av samt temperaturgränsen kan ändras. Det är inte rekomenderat att ändra denna temperatur utan att ta reda på vad som orsakat temperaturhöjningen i elektroniken.

 – Filtrerad temperatur: Anger om man vill se exakt värde vid termistorn. För att undvika stora temperaturhopp på displayen bör filtrerat värde visas.

 – Nollställ paustimer: När tidsstyrd anläggning är vald kan den obligatoriska pausen på 6 timmar efter 12 timmars driftstid nollställas här.

- Diagnostik undermenyer:
  - *Relästyrning*: Endast till för Tylös servicetekniker
  - *Extrarelästyrning*: Endast till för Tylös servicetekniker

 – Systemstatus: Visar aktuell status för vattennivå, temperatur i bastun, driftstid, anläggningstyp samt produkt.

Heaternetnodlista: Visar vilka produkter som är inkopplade i systemet.

- Fellogg: Eventuella fel på systemet loggas här.

 Fabriksåterställning För att komma in i fabriksinställningar krävs att kod 421 anges. Manöverpanelen återgår till fabriksinställning.

# Låsning av panelen

Panelen kan låsas så att obehöriga ej kan ändra inställningar. För att låsa panelen, tryck på *HEM* och *TILLBAKA* samtidigt i ca 2 sekunder (se *Fig 15,* sidan 7).

# 🔒 ጎ

Fig 15: HEM och TILLBAKA

När panelen är låst visas *LÅST STATUS* (se *Fig 16,* sidan 7) i statusraden.

# --0

# Fig 16: LÅST STATUS

För att låsa upp panelen tryck åter på *HEM* och *TILLBAKA* samtidigt i ca 2 sekunder.

**NOTERA!** När manöverpanelen är låst fungerar fortfarande ljusknappen.

Det är även möjligt att ställa in panelen för att automatiskt låsa knapparna. Man kan då välja att låsa med eller utan kod.

För att programmera automatiskt knapplås:

- 1. Välj Inställningar.
- 2. Välj Allmänt.
- 3. Välj Knapplås.
- 4. Välj Aktivera med kod eller Aktivera utan kod beroende på om man ska behöva ange kod.

Om man väljer **Aktivera med kod** bör även koden ändras. Ändra koden genom att välja **Ange kod**. Där anges först den nuvarande koden (default är 0000), därefter anges den nya koden. Bekräfta därefter den nya koden.

✓ NOTERA! Om panelen är kodspärrad fungerar fortfarande en externbrytare kopplad till panelen. För dess funktion se Avsnittet Extern ON/OFF-brytare (tillval), sidan 9.

För att ställa in hur lång tid det tar innan panelen automatiskt låser sig:

- 1. Välj Inställningar.
- 2. Välj Allmänt.
- 3. Välj Knapplås.
- 4. Välj Fördröjning.
- 5. Ange tiden till låsning (10 sek 5 min, default är 15 sek).

# Upptorkningsläge

Efter driftstiden gått ut eller avstängning via *OFF* så inleds en upptorkning av bastun (om vattentanken varit i drift, fuktinställning 1-10). Upptorkningen är aktiv i 20 minuter, därefter stängs aggregatet av. Upptorkningsläget kan även stängas av manuellt genom att trycka på *OFF*. Upptorkningsläget visas i statusraden genom att *ON/OFF STATUS* ändras till *UPPTORKNING STATUS* (se *Fig 17*, sidan 7).

*\\\* 

Fig 17: UPPTORKNING STATUS

# **TYLO**®

# Ytterligare funktioner

# Doftbehållaren

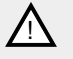

FARA! Använd aldrig doftessens i örtskålen eller vattentanken!

FARA! Doftessenser etc. kan innebära risk för antändning om de hälls outspädda på stenmagasinet!

För att erhålla väldoft i bastun med Tylö Bastudoft stänk några droppar Tylö Bastudoft i doftbehållarens vatten.

Du kan även stänka några droppar bastudoft i en bastustäva fylld med vatten som sedan badkastas på tillräckligt varma stenar. Använd en bastuskopa vid badkastning på de heta stenarna.

Tylö Bastudoft finns i sex varianter:

- eukalyptus,
- mint,
- menthol,
- tallbar,
- citron,
- samt björkdoft.

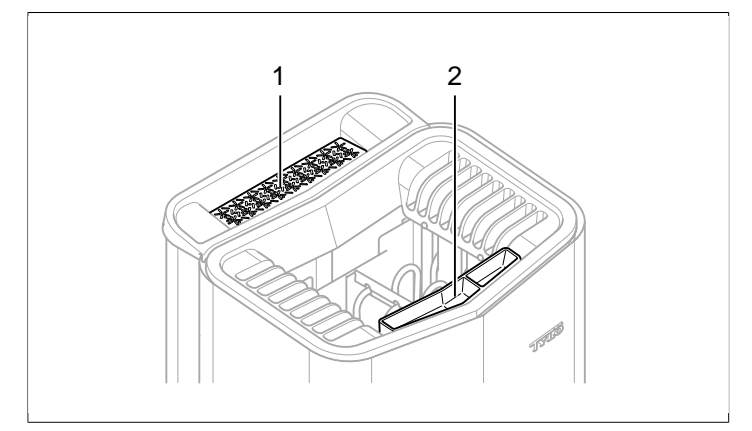

#### Fig 18: Ytterligare funktioner

- 1. Örtskål
- 2. Doftbehållare/luftfuktare

# Örtskålen

Väldoftande och uppfriskande örtbastubad får du genom att använda färska eller torkade örtväxter eller kryddor, och kan sedan njuta av sköna dofter i ångande tropiskt klimat.

För att erhålla väldoft i bastun genom färska eller torkade örter lägg färska eller torkade örtväxter eller kryddor i örtskålen (se *Fig 18,* sidan 8).

- TIPS! Testa själv med egna kompositioner: t.ex. björklöv, lavendel, mynta, kryddor, tepåse (!) och andra spännande dofter!

# Luftfuktaren

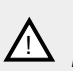

VARNING! Förväxla ej instruktioner för luftfuktare med instruktioner för vattentank!

FARA! Om man häller vatten i luftfuktaren efter att den är upphettad finns det en stor risk att kokande vatten skvätter ut mot de badande. Det är inte lämpligt att stå framför eller sitta på laven framför aggregat om vatten hälls luftfuktaren, då hett vatten kan skvätta ut ganska kraftfullt.

För att erhålla en behaglig grundfuktighet i bastun fyll den inbyggda luftfuktaren (se *Fig 18,* sidan 8) med vatten innan bastun kopplas på.

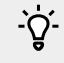

**TIPS!** Droppa gärna några droppar bastudoft tillsammans med vattnet i den inbyggda luftfuktaren!

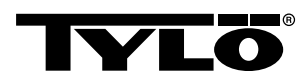

# EXTERN ON/OFF-BRYTARE (TILLVAL)

# Allmänt

Externa ON/OFF-brytare finns med impuls eller konstant slutning. Manöverpanelen känner automatiskt av vilken slutning som används. Dock varierar funktionerna hos brytaren beroende på slutningen. Brytare med konstant slutning kan bara använda funktionen *Av/På*. Brytare med impuls kan ges olika funktion beroende på om man programmerar dem med *Av/På* eller *Förlängd badtid*.

# Av/På

Av/På (impuls och konstant slutning, ej lämplig vid kalenderprogrammering)

Brytare med konstant slutning:

- För att köra aggregatet den tid som är förinställd i Badtid externbrytare: tryck en gång på brytaren.
- För att stänga av aggregatet, tryck ytterligare en gång på brytaren.

Brytare med impuls:

- För att köra aggregatet den tid som är förinställd i Badtid externbrytare : tryck en gång på brytaren. (Fungerar om aggregatet är i Standby eller Off.)
- För att stänga av aggregatet, tryck ytterligare en gång på brytaren. (Skulle aggregatet vara i ett program stängs den ändå av och väntar på nytt program eller ny *On*-aktivering.)

# Förlängd badtid

Förlängd badtid (endast med impuls):

- För att köra aggregatet den tid som är förinställd i Badtid externbrytare: tryck en gång på brytaren.
- · För att starta om tiden, tryck ytterligare en gång.
- När badtiden är slut går aggregatet till det läge den skulle varit i om brytaren inte hade aktiverats.

# Inställning av funktion

För att ställa in funktion för brytare med impuls:

- 1. Välj Inställningar.
- 2. Välj Service.
- 3. Välj Inställningar.
- 4. Välj Externbrytare funktion.
- 5. Välj mellan Av/På och Förlängd badtid.

# Inställning av Badtid externbrytare

För att ställa in vilken badtid som gäller vid tryck på externbrytaren:

- 1. Välj Inställningar.
- 2. Välj Service.
- 3. Välj Inställningar.
- 4. Välj Badtid externbrytare.
- 5. Ställ in tiden och bekräfta med OK.

# EXTRA MANÖVERPANEL (TILLVAL)

Alla inkopplade manöverpaneler arbetar parallellt med varandra, dvs om man gör något val på en av manöverpanelerna så aktiveras samma val i de övriga enheterna som är inkopplade. Dock finns det vissa individuella inställningar som inte påverkar driften av aggregatet men som kan göras på varje panel:

- Automatiskt knapplås på/av
- Kodlås på/av
- Insomningstid
- Vibration på/av

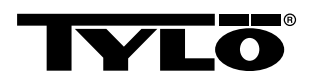

# EFTER ANVÄNDNING

# Töm tanken

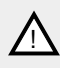

FARA! Vattnet är hett! Vänta gärna tills vattnet svalnat innan du genomför detta steg.

För att hindra uppbyggnad av kalk, skall tanken tömmas efter varje bad.

För att tömma tanken:

- 1. Lossa slangen från slangfästet.
- 2. Håll slangen högt och tag bort pluggen.
- **3.** Sänk ned slangen mot ett lämpligt kärl och töm ut kvarvarande vatten.
- 4. Häng upp slangen på slangfästet.

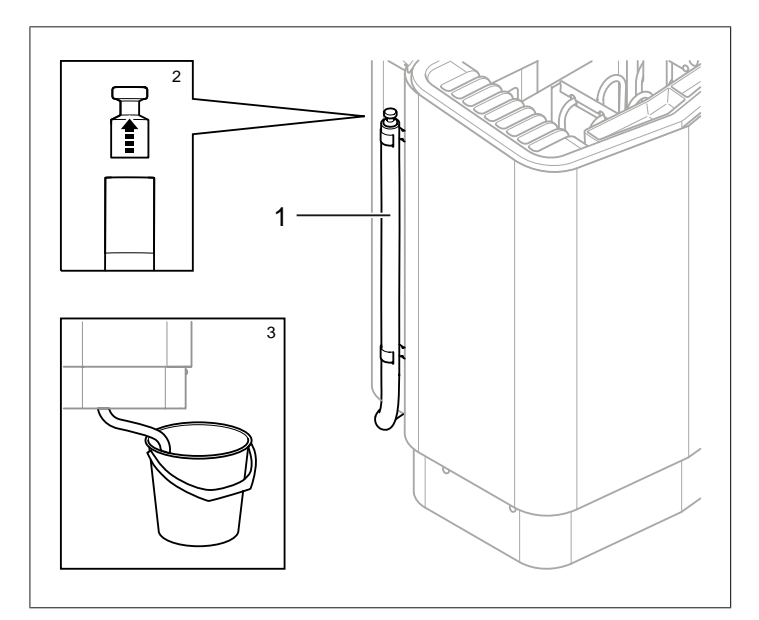

Fig 19: Tömning av vattentanken.

- 1. Slangen till vattentanken
- 2. Tag bort pluggen
- 3. Sänk ned slangen i lämpligt kärl

# Slå av huvudströmbrytaren

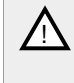

OBS! Aggregatets minnesfunktion "upphör" vid strömavbrott längre än 7 dagar! Därefter måste datum och klocka ställas in på nytt.

Nedtill på bastuaggregatet finns en huvudströmbrytare.

Denna huvudströmbrytare bör slås av när bastun ej skall vara i bruk under längre tidsperioder t. ex. några veckor.

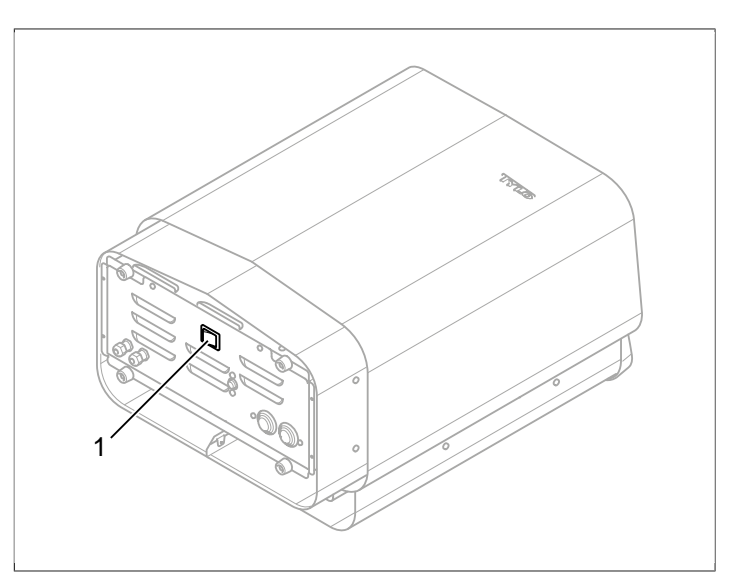

Fig 20: Placering av huvudströmbrytaren

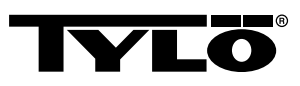

# UNDERHÅLL

| Efter varje an-<br>vändning | Vid behov                               | En gång / år                    |
|-----------------------------|-----------------------------------------|---------------------------------|
| Töm vattentanken.           | Avkalka vattentan-<br>ken.              | Kontrollera stenma-<br>gasinet. |
|                             | Rengör örtskålen<br>och doftbehållaren. |                                 |

# Töm vattentanken

Töm vattentanken efter varje användning.

För att tömma vattentanken se Avsnittet Töm tanken, sidan 10.

# Avkalkning av vattentanken

Avkalka vid behov vattentanken med Tylö Solvent Avkalkningsmedel.

För att kalka av:

- Starta ångbastufunktionen (se Avsnittet Användning, sidan 4) och låt den gå tills dess att vattnet kokar.
- 2. Slå av aggregatet och vänta i ca 5 minuter.
- **3.** Blanda 1 påse (80 g) Tylö Solvent Avkalkningsmedel med 4 dl vatten och häll det i vattenintaget.
- 4. Låt avkalkningsmedlet verka i 1 timme, töm sedan tanken och skölj den väl.
- 5. Om nödvändigt, upprepa proceduren flera gånger tills allt kalk är avlägsnat.

# Rengöring av doftbehållaren/luftfuktaren och örtskålen

Rengör vid behov doftbehållaren/luftfuktaren och örtskålen.

För att rengöra doftbehållaren/luftfuktaren och örtskålen:

Lyft av doftbehållaren/luftfuktaren och örtskålen och skölj den under rinnande vatten.

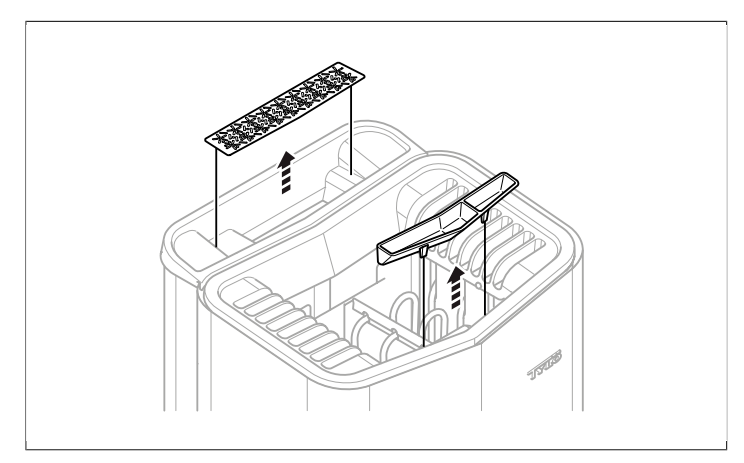

Fig 21: Rengöring av doftbehållaren/luftfuktaren och örtskålen

# Kontrollera stenmagasinet

Kontrollera stenmagasinet en gång per år.

För att kontrollera stenmagasinet:

- 1. Tag bort all sten ur magasinet.
- 2. Rengör magasinet från småsten, grus och kalk.

**3.** Lägg tillbaka hel, felfri sten och ersätt vid behov med ny sten (se Avsnittet **Fyll stenmagasinet**, sidan 1).

# FELSÖKNING

# Felsökning bastuaggregatet

# Tabell 2: Felsökning bastuaggregat

| Symptom                                            | Möjlig orsak                                                                                                    | Åtgärd                                                                                                    |
|----------------------------------------------------|----------------------------------------------------------------------------------------------------|----------------------------------------------------------------------------------------------------|
| Aggregatet fungerar<br>men ångan funge-<br>rar ej. | Vattentankens tem-<br>peraturskydd har<br>slagit ifrån.                                                                                       | Återställ vattentan-<br>kens temperatur-<br>skydd. För mer in-<br>formation se Av-<br>snittet <b>Tempera-</b><br>turskydden, sidan<br>12.     |
| Aggregatet fungerar ej.                            | Huvudströmbryta-<br>ren är avslagen.                                                                                                    | Slå på huvudström-<br>brytaren.                                                                                                    |
| Aggregatet fungerar ej.                            | Säkringen har utlöst                                                                                                    | Byt ut utlöst säk-<br>ring.                                                                                                    |
| Aggregatet fungerar<br>ej.                         | Det interna tempe-<br>raturskyddet har ut-<br>löst. För mer infor-<br>mation se Avsnittet<br><b>Temperaturskyd-</b><br><b>den</b> , sidan 12. | Kontrollera och åt-<br>gärda orsaker till att<br>temperaturskyddet<br>utlöst.<br>Kontakta fackman<br>för att återställa<br>temperaturskyddet. |

# Temperaturskydden

Aggregatets olika temperaturskydd:

- Ett av temperaturskydden i aggregatet är till för att skydda elektroniken från överhettning. Om elektroniken i aggregatet överhettas syns felmedelande i displayen på manöverpanelen och värmeelementen stängs av automatiskt. Om överhettningsskyddet i elektroniken utlösts så återställs detta automatiskt när temperaturen går ned.
- Ytterligare ett temperaturskydd sitter i vattentanken för att skydda elementet mot torrkokning. På aggregatets undersida finns en röd knapp som kan tryckas in (se *Fig 23*, sidan 12). Om temperaturskyddet har utlöst känns ett "klick" när denna trycks in. Om temperaturskyddet ej är utlöst fjädrar knappen.
- Temperaturskyddet vid sensorn är till för att förhindra överhettning av trävirke i bastun. Om temperaturskyddet vid sensorn utlöst så bryts spänningen till aggregatet. När temperaturen i bastun gått ned kan detta återställas. Innan detta görs skall orsaken till överhettning klarläggas. Återställning görs genom att man trycker med t. ex. ett gem på den fjädrande knappen (se *Fig 22,* sidan 12).
- Manöverpanelens temperaturskydd är till för att skydda elektroniken i manöverpanelen mot överhettning om den monterats inne i bastun. Effekten av överhettad manöverpanel är felmedelande i displayen på manöverpanelen samt att elementen stängs av. Om överhettningsskyddet i manöverpanelen utlösts så återställs detta automatiskt när temperaturen går ned.

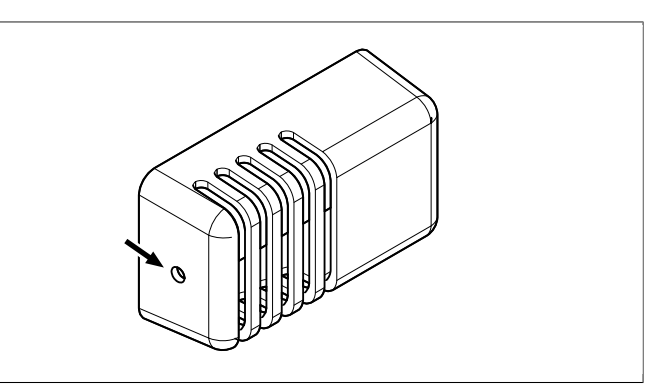

Fig 22: Återställning av temperaturskydd på sensorn

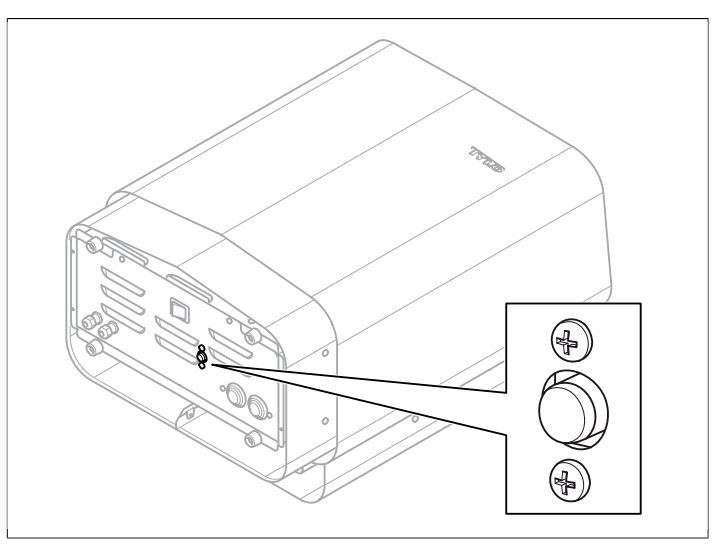

Fig 23: Återställning av temperaturskyddet

# Felsökning manöverpanelen

Tabell 3: Power outage. Set time.

| Meddelande      | "Power outage. Set<br>time.""Strömavbrott. Ställ in<br>klockan." |
|-----------------|------------------------------------------------------------------|
| Kod             | 0x000A                                                           |
| Kommentar       | Realtidsklockan har nollställts.                                 |
| Systemtillstånd | Tid och datum står på default.                                   |
| Åtgärd          | Ställ in aktuell klocktid och da-<br>tum.                        |

#### Tabell 4: Empty tank

| Meddelande      | "Empty tank.""Tom tank."                                        |
|-----------------|-----------------------------------------------------------------|
| Kod             | 0x000B                                                          |
| Kommentar       | Fel i initial setup.                                            |
| Systemtillstånd | Fel meddelande panel.                                           |
| Åtgärd          | Fabriksåterställning. Välj <b>Nej</b><br>på automatisk tömning. |

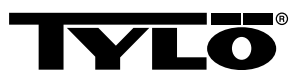

#### Tabell 5: Sauna temperature sensor failure

| Meddelande      | "Sauna temperature sensor<br>failure.""Fel på temperatursen-<br>sorn i bastun." |
|-----------------|---------------------------------------------------------------------------------|
| Kod             | 0x0001                                                                          |
| Kommentar       | Termistorn i bastun är kortslu-<br>ten eller inte ansluten.                     |
| Systemtillstånd | Pågående bad stängs av. Ny<br>badsession kan inte startas.                      |
| Åtgärd          | Kontrollera kablar och anslut-<br>ningar. Prova med en annan<br>termistor.      |

#### Tabell 6: Electronics in heater overheated

| Meddelande      | "Electronics in heater<br>overheated.""Elektroniken i ag-<br>gregatet är överhettad."                               |
|-----------------|----------------------------------------------------------------------------------------------------|
| Kod             | 0x0003                                                                                                    |
| Kommentar       | Temperaturen på kretskortet i styrboxen är högre än 70 °C.                                                          |
| Systemtillstånd | Pågående bad stängs av. Ny<br>badsession kan inte startas<br>förrän temperaturen sjunkit till<br>70 °C eller lägre. |
| Åtgärd          | Vänta tills temperaturen sjunkit till 70 °C eller lägre.                                                            |

# Tabell 7: Electrod failure

| Meddelande      | "Electrod failure.""Fel nivågiva-<br>re."                       |
|-----------------|-----------------------------------------------------------------|
| Kod             | 0x0005                                                          |
| Kommentar       | Fel i initial setup.                                            |
| Systemtillstånd | Fel meddelande panel.                                           |
| Åtgärd          | Fabriksåterställning. Välj <b>Nej</b><br>på automatisk tömning. |

## Tabell 8: Lost contact with control panel

| Meddelande      | " Lost contact with control pa-<br>nel."" Tappat kontakten med manöverpanelen."                              |
|-----------------|----------------------------------------------------------------------------------------------------|
| Kod             | 0x0006                                                                                                    |
| Kommentar       | Systemet har startat om därför<br>att styrboxen inte kunde kom-<br>municera med en av manöver-<br>panelerna. |
| Systemtillstånd | Styrboxen startar om efter 60 sekunder när förbindelsen med manöverpanelen upphört.                          |
| Åtgärd          | Starta om systemet. Kontrolle-<br>ra kablar och anslutningar. Byt<br>ut manöverpanelen.                      |

#### Tabell 9: Lost contact with temperature/humitity sensor

| Meddelande      | "Lost contact with temperature/<br>humidity sensor.""Tappat kon-<br>takten med sensorn för tempe-<br>ratur/fuktighet." |
|-----------------|----------------------------------------------------------------------------------------------------|
| Kod             | 0x0007                                                                                                    |
| Kommentar       | Systemet har startat om därför att styrboxen inte kunde kom-<br>municera med en av givarna.                            |
| Systemtillstånd | Styrboxen startar om efter 60 sekunder när förbindelsen med manöverpanelen upphört.                                    |
| Åtgärd          | Starta om systemet. Kontrolle-<br>ra kablar och anslutningar. Byt<br>sensor.                                           |

# Tabell 10: Hardware error. Contact service.

| Meddelande      | "Hardware error. Contact<br>service.""Hårdvarufel. Kontakta<br>kundtjänst."                        |
|-----------------|----------------------------------------------------------------------------------------------------|
| Kod             | 0x0009                                                                                             |
| Kommentar       | Realtidsklockan har slutat fun-<br>gera.                                                           |
| Systemtillstånd | Klocktid och datum uppdateras inte.                                                                |
| Åtgärd          | Starta om systemet. Om sam-<br>ma fel uppkommer på nytt<br>måste kretskortet i styrboxen<br>bytas. |

#### Tabell 11: Firmaware panic 0x%02x!

| Meddelande      | "Firmaware panic 0x<br>%02x!""Bryt strömmen och kontakta service." |
|-----------------|--------------------------------------------------------------------|
| Kod             | 0x0010                                                             |
| Kommentar       | Ett fel har skett i mjukvaran.                                     |
| Systemtillstånd | Systemet startar om då felet upptäckts.                            |
| Åtgärd          | Starta om systemet. Om felet uppstår igen, kontakta service.       |

#### Tabell 12: Det finns mer än en temperatursensor ansluten.

| Meddelande      | "Det finns mer än en tempera-<br>tursensor ansluten."         |
|-----------------|---------------------------------------------------------------|
| Kod             | 0x0012                                                        |
| Kommentar       | Mer än en temperatursensor är inkopplad till heaternätverket. |
| Systemtillstånd | Inget.                                                        |
| Åtgärd          | Koppla ur alla sensorer utom en.                              |

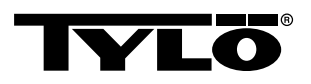

# RESERVDELSLISTA

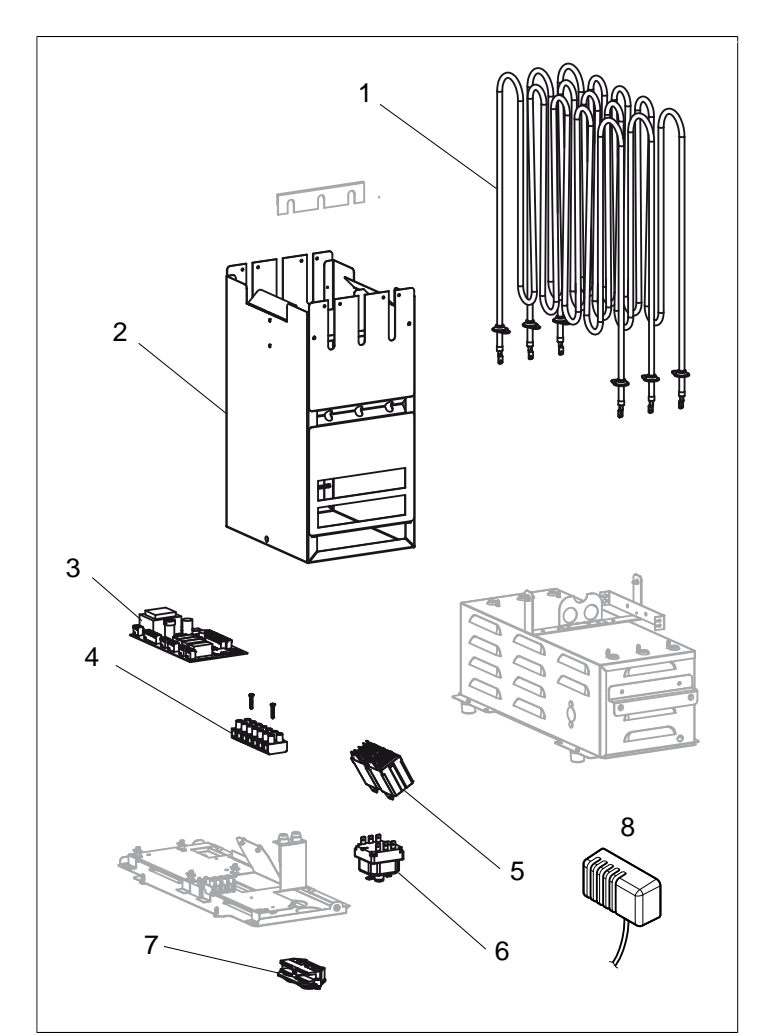

Fig 24: Reservdelar 1

- 1. 9600 0177 / 8 kW, 9600 0178 / 6 kW Rörelement
- 2. 9600 0728 Stenmagasin
- 3. 9600 0105 Kretskort
- 4. 9600 0723 Kopplingsplint
- 5. 9600 0041 Relä 3 Pol
- 6. 9600 0002 Temperaturskydd
- 9600 0554 Dragavlastning 7.
- 8. 9600 0005 Sensor / Tempskydd 130GR

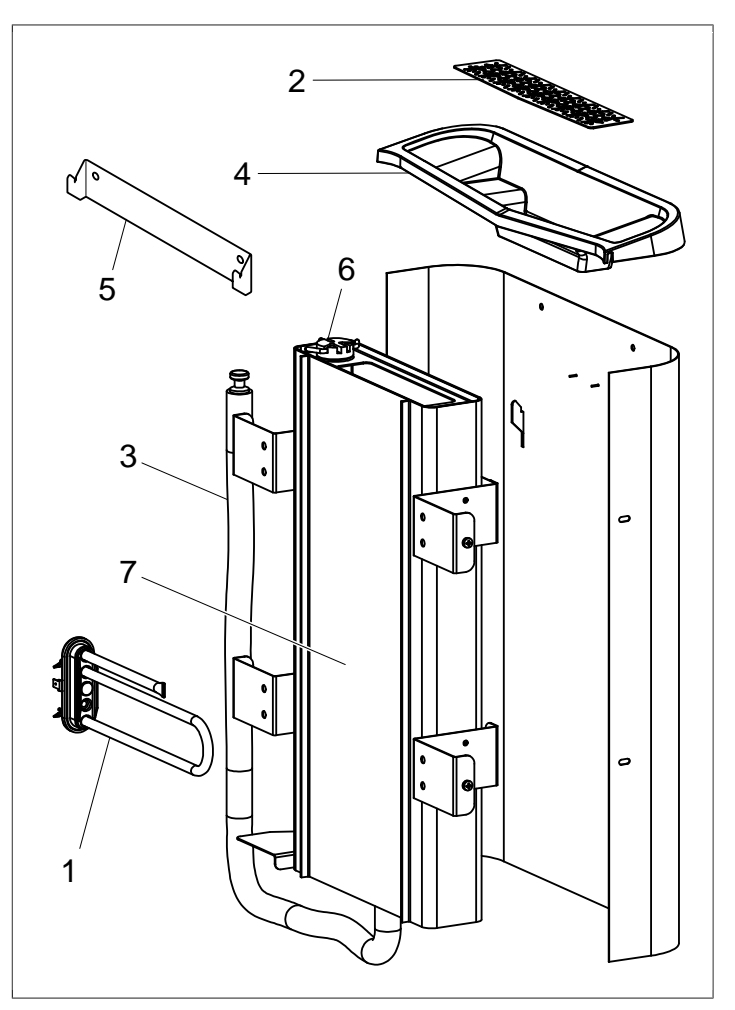

Fig 25: Reservdelar 2

- 9600 0223 Rörelement 1.
- 2. 9600 0730 Örtsil
- 3. 9600 0731 Slang med plugg
- 9600 0732 Påfyllnadsgaller 9600 0733 Väggkonsol 4.
- 5.
- 6. 9600 0734 Elektroder
- 9600 0193 Vattentank 7.

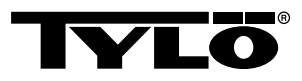

# ROHS (RESTRICTION OF HAZARDOUS SUBSTANCES)

#### Anvisningar för miljöskydd:

Denna produkt får inte kastas med vanliga hushållssopor när den inte längre används. Istället ska den levereras till en återvinningsplats för elektriska och elektroniska apparater.

Symbolen på produkten, handboken eller förpackningen refererar till detta.

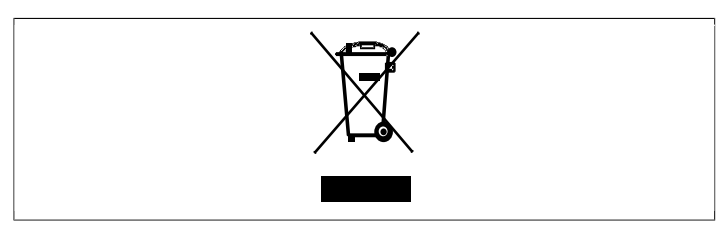

Fig 26: Symbolen

De olika materialen kan återvinnas enligt märkningen på dem. Genom att återanvända, nyttja materialen eller på annat sätt återanvända utsliten utrustning, bidrar du till att skydda vår miljö. Produkten returneras till återvinningscentralen utan bastusten och eventuell täljstensmantel.

Vänligen kontakta de kommunala myndigheterna för att ta reda på var du hittar närmaste återvinningsplats.

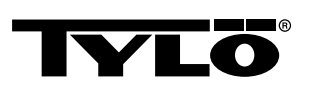

# USER GUIDE

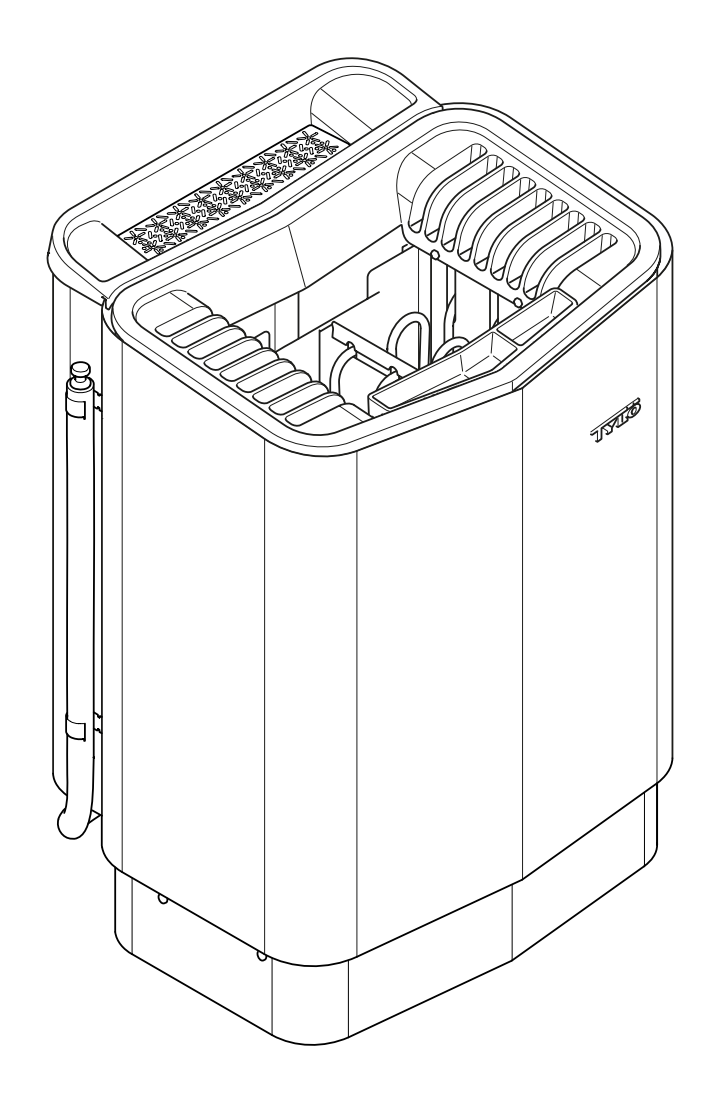

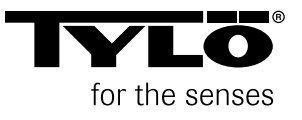

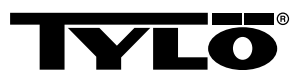

# TABLE OF CONTENTS

| General information1                                       |  |  |
|------------------------------------------------------------|--|--|
| Before use1                                                |  |  |
| The first time you use the heater1                         |  |  |
| Before each use3                                           |  |  |
| Use4                                                       |  |  |
| The control panel in general4                              |  |  |
| Start/stop5                                                |  |  |
| Setting temperature5                                       |  |  |
| Setting humidity level5                                    |  |  |
| Setting start time and calendar programming5               |  |  |
| SETTINGS menu6                                             |  |  |
| Locking the panel7                                         |  |  |
| Drying setting7                                            |  |  |
| Other functions8                                           |  |  |
| External ON/OFF switch (option)9                           |  |  |
| General9                                                   |  |  |
| On/Off9                                                    |  |  |
| Extended sauna time9                                       |  |  |
| Setting a function9                                        |  |  |
| Setting Sauna time external switch9                        |  |  |
| Extra control panel (option)9                              |  |  |
| After use                                                  |  |  |
| Empty the reservoir10                                      |  |  |
| Switch off main power switch10                             |  |  |
| Maintenance11                                              |  |  |
| Empty the water reservoir11                                |  |  |
| Descaling the water reservoir11                            |  |  |
| Cleaning the fragrance holder/air humidifier and herb bowl |  |  |
| Check the stone compartment 11                             |  |  |
| Troubleshooting                                            |  |  |
|                                                            |  |  |

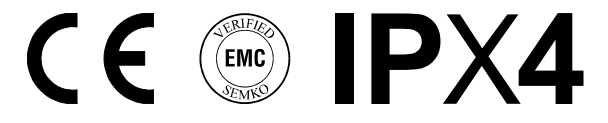

#### Keep this user guide!

In the event of any problems, please contact the retailer where you purchased the equipment.

© This publication may not be reproduced, in part or in whole, without the written permission of Tylö. Tylö reserves the right to make changes in materials, construction and design.

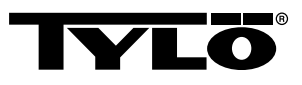

# **GENERAL INFORMATION**

Congratulations on your new sauna heater! Follow this user guide to get the most from your purchase.

Wet and dry saunas are forms of bathing which originate way back in history. These hot sauna baths are best at temperatures between 70-90°C.

The unique combination of a traditional sauna and a soft, mild steam bath in a single cabin is also known as a *Tylarium*.

# **BEFORE USE**

# The first time you use the heater

#### Fill the stone compartment

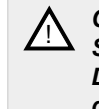

CAUTION! Always use dolerite stones (Tylö Sauna Stones). "Ordinary" stones can damage the heater. Do not use ceramic stones. Ceramic stones can damage the heater. The heater guarantee does not cover damage caused by ceramic stones.

Fill the stone compartment around the heating elements from the bottom to the top, to approx. 50 mm above the front top edge. Do not press the stones into place. Capacity: Approx. 20 kg of stones.

Place the stones loosely to allow optimum air circulation. The tubular heating elements must not be squeezed together or against the side.

Sauna stones must:

- tolerate extreme heat and fluctuations caused by water being poured on them.
- be cleaned before use.
- have an uneven surface, so that the water "clings" to the stone surface and evaporates efficiently.
- be between 30-50 mm in size to allow air circulation in the stone compartment. This will increase the life of the tubular elements.

CAUTION! Never place stones on top of the side air chambers. Covering the vents will obstruct air circulation, the unit will overheat and the cut-out switch will activate.

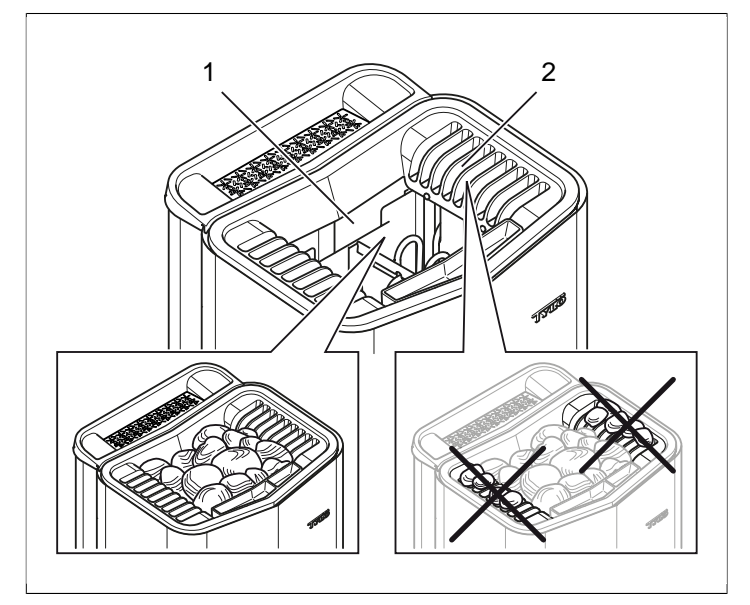

Figure 1: Filling the stone compartment

- 1. Stone compartment
- 2. Side chambers

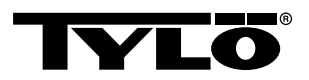

#### Switch on the heater to remove any new paint odours

To remove "new paint odour" from the heater:

Heat to approx. 90°C for about one hour (see The section called **Use**, Page 4).

A little smoke may appear.

# **Default settings**

Using the control panel for the first time:

- 1. Check the heater manual for getting started and safety precautions.
- 2. Pass your hand over the screen to light it up.
- Select region (*Europe*, *USA*, *Other*). Use *UP* and *DOWN* to scroll through the menu. Confirm using *OK* (see *Figure 2*, Page 2).

ヘ く OK

Figure 2: UP, DOWN and OK

- 4. Select language. Confirm with OK.
- 5. Enter current time. Confirm with OK.
- 6. Enter current date (yyyy-mm-dd). Confirm with OK.
- 7. Select System type (Timer-controlled, Monitored or Private).

Key to system type:

System type *Timer-controlled* is used for systems in which calendar programming or delayed start are required. Maximum running time for this choice is 12 hours. After 12 hours, the system must be shut down for at least 6 hours. A door contact must also be connected to the sauna door to detect whether the door is opened after the last shut-down.

System type *Monitored* is used for systems where there are always personnel to monitor the sauna. No calendar programming or delayed start can be used with this choice.

System type *Private* is used for private systems. Max. sauna time is 6 hours. Delayed start can be used with this choice, but not calendar programming.

**NOTE!** A door contact can be used for all system types. The contact will detect if the sauna door is opened after the last sauna has been taken. NB: timer-controlled systems will require a check of the sauna and confirmation on the control panel.

- 8. Enter Sauna time limit (maximum time depends on system type).
- 9. Enter Door contact (Yes, No).
- **10.** Enter **No** at **Automatic filling and emptying** (automatic water filling and emptying applies to the Expression heater).

# The control panel in general

The control panel is automatically activated when you pass your hand over it.

Use *UP* (see *Figure 3Figure 5,* Page 2 pos 6) and *DOWN*(pos 9) to scroll through the menus.

Use *UP* and *DOWN* to increase/decrease a value when entering data.

Confirm menu choices using OK (pos 8).

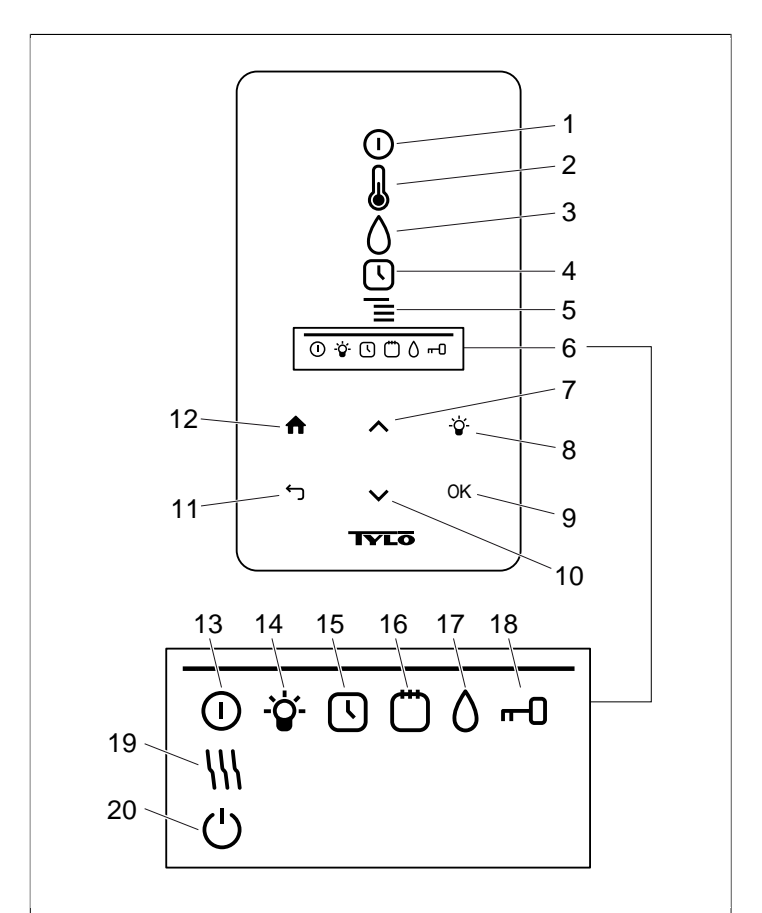

Figure 3: Main menu

- 1. ON/OFF
- 2. TEMPERATURE
- 3. HUMIDITY: Set humidity
- 4. TIMER: Program start time
- 5. SETTINGS
- 6. STATUS BAR: Shows the status of certain functions (13-20)
- 7. **UP**: One step up in the menu or increase value when entering data
- 8. LIGHT
- 9. OK: Confirm choice
- **10. DOWN**: One step down in the menu or decrease value when entering data
- 11. BACK: Go one step back in the menu or when entering data
- 12. HOME: Return to main menu
- 13. ON/OFF STATUS: Shows that the sauna/steam bath is on
- 14. LIGHT STATUS: Shows that the light is on
- **15. TIMER STATUS**: Shows that the control panel is programmed for delayed start
- **16.** CALENDAR STATUS: Shows that the system is calendar-programmed
- **17. HUMIDITY STATUS**: Shows approximate reservoir level Full symbol = full reservoir, half-full symbol = half reservoir and flashing empty symbol = empty reservoir. Only applies to heaters with manual water filling.
- **18.** LOCKED STATUS: Shows that the panel is locked
- **19. DRYING STATUS**: Shows that the system is in Dryingsetting, replaces **ON/OFF STATUS**
- 20. STANDBY STATUS: Shows that the system is in Standbysetting, replaces ON/OFF STATUS

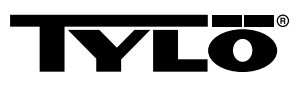

# Before each use

# Check the following

Check that:

- there are no foreign objects in the sauna cabin, on or in the heater.
- the door and any windows to the sauna cabin are closed.
- that the sauna door opens outwards with a little pressure.

### NB:

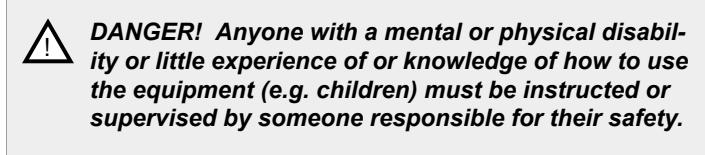

 $\wedge$ 

DANGER! Do not touch the upper parts of the heater - risk of burns! Tylö recommends that the heater screen is always used.

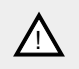

DANGER! Never allow children to play near the heater!

DANGER! Saunas are not recommended for people in poor health. Please consult a doctor.

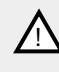

DANGER! Fragrant essences and similar products can ignite if poured directly onto the stones.

DANGER! Covering the heater can cause fire.

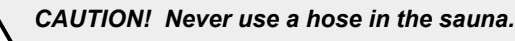

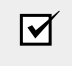

**NOTE!** Do not use the sauna cabin for any purpose other than taking saunas.

# Turn on the main power switch

The main power switch is at the bottom of the heater.

Turn on the main power switch if not already on (see *Figure 4,* Page 3).

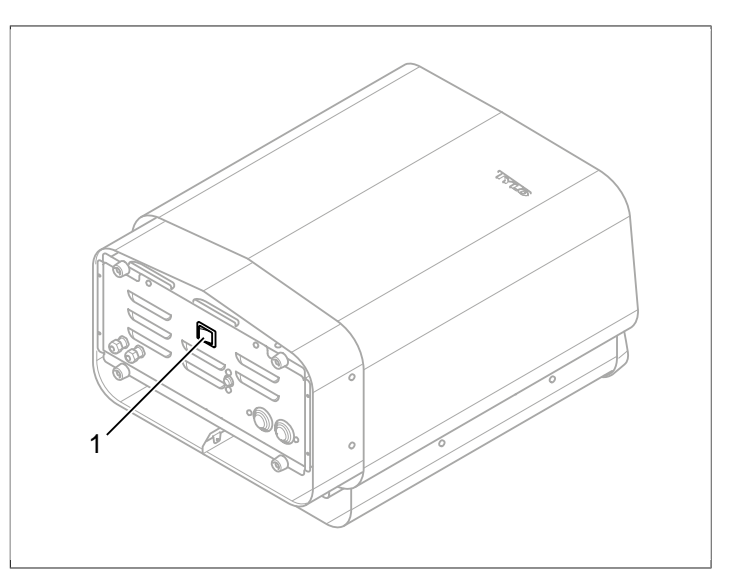

Figure 4: Location of main power switch

1. Main power switch

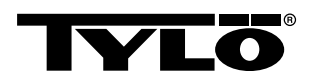

# USE

# The control panel in general

The control panel is automatically activated when you pass your hand over it.

Use *UP* (see *Figure 3Figure 5,* Page 2 pos 6) and *DOWN*(pos 9) to scroll through the menus.

Use *UP* and *DOWN* to increase/decrease a value when entering data.

Confirm menu choices using OK (pos 8).

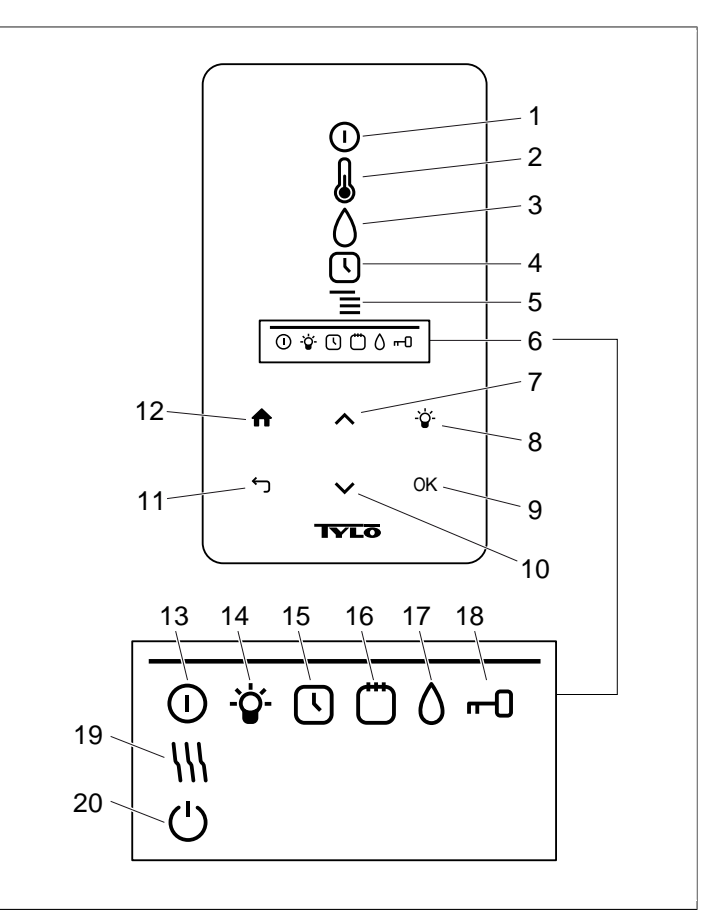

Figure 5: Main menu

- 1. ON/OFF
- 2. TEMPERATURE
- **3. HUMIDITY**: Set humidity
- 4. TIMER: Program start time
- 5. SETTINGS
- 6. STATUS BAR: Shows the status of certain functions (13-20)
- 7. UP: One step up in the menu or increase value when entering data
- 8. LIGHT
- 9. OK: Confirm choice
- **10. DOWN**: One step down in the menu or decrease value when entering data
- **11. BACK**: Go one step back in the menu or when entering data
- **12.** HOME: Return to main menu
- 13. ON/OFF STATUS: Shows that the sauna/steam bath is on
- 14. LIGHT STATUS: Shows that the light is on
- **15. TIMER STATUS**: Shows that the control panel is programmed for delayed start
- **16.** CALENDAR STATUS: Shows that the system is calendar-programmed
- **17. HUMIDITY STATUS**: Shows approximate reservoir level Full symbol = full reservoir, half-full symbol = half reservoir and flashing empty symbol = empty reservoir. Only applies to heaters with manual water filling.
- 18. LOCKED STATUS: Shows that the panel is locked
- **19. DRYING STATUS**: Shows that the system is in Dryingsetting, replaces **ON/OFF STATUS**
- STANDBY STATUS: Shows that the system is in Standbysetting, replaces ON/OFF STATUS

4

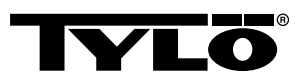

# Start/stop

To start the heater:

 Pass your hand over the screen to light it up. ON/OFF is marked (light intensity increases) (see Figure 6, Page 5).

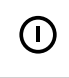

Figure 6: ON/OFF and ON/OFF STATUS

- If ON/OFF is not marked, use UP to scroll to the correct position.
- Press OK. ON/OFF STATUS will light up in the STATUS BAR (see Figure 3Figure 5, Page 2) to show that the sauna heater is on.

When the heater is on, the temperature and time will be shown if no other settings have been changed.

To switch off, select **ON/OFF** and press **OK**.

► NOTE! When the heater is switched off or the set operating time expires, it will switch to the drying setting. The heating element will run for 20 minutes to dry out the sauna cabin. This can be deactivated by pressing ON/OFF. When the heater is off, the control panel light will go out. It is automatically activated when you pass your hand over the panel. Tylö recommends using the Drying setting.

# Setting temperature

To set sauna temperature:

1. Select **TEMPERATURE** (see **Figure 7**, Page 5) and press **OK**.

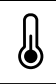

Figure 7: TEMPERATURE

2. Use *UP* and *DOWN* to set the temperature and confirm with *OK*.

At temperature settings over 70°C, sauna cabin heating will be prioritised; at temperature settings under 70 °C, steam production will be prioritised. Prioritisation can be changed in *Settings* (see The section called **SETTINGS menu**, Page 6).

# Setting humidity level

To set humidity level:

1. Select HUMIDITY (see Figure 8, Page 5) and press OK.

Figure 8: HUMIDITY/HUMIDITY STATUS for empty, half-full and full reservoir.

Set the desired humidity level on the scale of 0-10 (0 = dry sauna and 10 = max. humidity). Confirm with OK.

Water level in the reservoir is indicated by *HUMIDITY STATUS* (see *Figure 8,* Page 5) in the *STATUS BAR* (see *Figure 3Figure 5,* Page 2, pos 6). An illuminated, full drop symbol shows the reservoir is full. An illuminated half-full symbol shows the reservoir is half full and a flashing empty symbol shows the reservoir is empty. When starting, an empty reservoir will also be indicated by a pulsating audio signal.

If the water runs out during your sauna, this will be indicated by a pulsating audio signal and flashing symbol on the panel. When filling with water, *HUMIDITY STATUS* will first change to half-full and then to full, and a steady audio signal will indicate that the reservoir is full.

Fill the water reservoir by carefully pouring water through the grille.

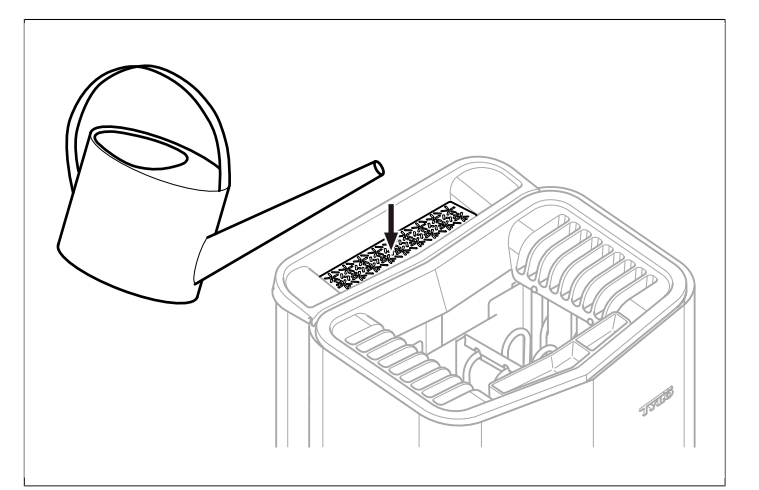

Figure 9: Filling the water reservoir.

# Setting start time and calendar programming

You can set a time when the heater is to start up to 24 hours in advance. You can also set up a weekly program (activities) of start and stop times, temperature, which days the program applies to (up to one week in advance) and select whether the activity should be repeated or not.

To set up a start time:

1. Select TIMER (see Figure 10, Page 5).

**\** 

Figure 10: TIMER and TIMER STATUS

- 2. Press OK.
- 3. Select Timer
- 4. Select Start time.
- 5. Enter the start time and set the correct time. Use UP/DOWN to increase or decrease the value. Confirm each digit with OK.

When a time is programmed, *TIMER STATUS* (see *Figure 10,* Page 5) is shown in the *STATUS BAR* in the main menu.

To activate a preprogrammed time:

- 1. Select TIMER.
- 2. Select Activate.
- 3. Confirm with OK.

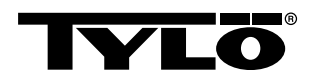

To activate a program:

- 1. Select TIMER.
- 2. Select Activate.
- 3. Confirm with OK.

To set up a weekly program (an activity):

- 1. Select TIMER.
- 2. Press OK.
- 3. Select Calendar.
- 4. Select New activity.
- Enter start time, end time, temperature, humidity, activity type (*On* or *Standby*), the day(s) the activity applies to and whether the activity should repeat every week. Use *UP/DOWN* to increase/decrease a value, and confirm with *OK*.

Key to activity type:

On means that the set temperature/humidity will be used.

If *Standby* is selected, the temperature will be reduced by a predefined number of degrees (default 20 °C). When users enter the sauna, they press the external switch or control panel and the sauna will quickly heat up to the temperature set. *Standby* is indicated on the control panel by *STANDBY STATUS* (see *Figure 11*, Page 6).

ഗ

Figure 11: STANDBY STATUS

When choosing a day, every day of the week will be shown. Use the *UP/DOWN* arrows to select which day the activity will apply to, and confirm with *OK*. More than one day can be selected. The days selected will be indicated by a mark on the right.

When the day/days have been selected, go down to > and confirm with the *OK*symbol. Select whether the activity will apply to this week or all weeks. When an activity is set up, it is shown by *CALENDAR STATUS* (see *Figure 12*, Page 6) appearing in the status bar.

# Ö

# Figure 12: CALENDAR STATUS

Several activities can be set up. When the first activity is ready and you want to set up a new one, select **New activity** in the calendar menu. Up to 30 activities can be set up.

To edit an activity:

- 1. Select TIMER.
- 2. Select CALENDAR.
- 3. Select the activity you want to edit.
- 4. Select Edit.
- To edit your choice, see The section called Setting start time and calendar programming, Page 5, Set up a weekly program (an activity) step 5.

To delete an activity:

1. Select TIMER.

- 2. Select CALENDAR.
- 3. Select the activity to delete.
- 4. Select Remove.
- 5. Select Yes.
- 6. Confirm with OK.

# **SETTINGS** menu

There are extra functions in the *SETTINGS* (see *Figure 13*, Page 6 to enter various parameters. You can also reset the control panel to factory settings under this menu.

| _ | _ | _ |  |
|---|---|---|--|
|   | _ | _ |  |
|   | _ | _ |  |
|   |   |   |  |

# Figure 13: SETTINGS

SETTINGS has the following sub-menus:

- Sauna
- **General**: You can set a range of parameters here, such as time, date, language etc.
- Service: You can change the default parameters under the service menu.

# Sauna

Sauna sub-menus:

- Bath type priority: Select how heating up is to be prioritised. The basic priority is automatic (under 70°C steam production is prioritised. Heating up the cabin is prioritised over 70°C). The sauna priority means that steam production will not start until the cabin has reached the set temperature. Steam priority means that steam production is prioritised, but two of the heater elements will activate to heat up the cabin.
- **Standby**: You can define by how much the temperature will be reduced when the heater is programmed for *Standby*.

# General

General sub-menus:

- Enter time: Set the timer
- Enter date: Enter date here
- **Region**: Set language, temperature format (°C/°F) and time format (12 or 24 hour).
- **Delay function**: The time from when the control panel becomes inactive until the display shuts down. This can also be used to shut off the Delay function.
- **Button lock**: Button lock You can choose automatic button lock (the panel locks after a given time. Can be unlocked by pressing **HOME** and **BACK** simultaneously (see **Figure 14**, Page 7), to lock the panel using a code (to use the panel the correct code has to be entered) and change the lock code. You can also define the time interval that should elapse before the code lock is activated. For more details, see The section called **Locking the panel**, Page 7.
- *Vibration*: You can select whether the panel will vibrate slightly when pressing the buttons or not.
- About: Shows details of the system. Indicates which software and hardware versions and product are in use.

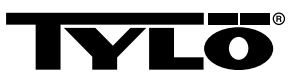

# **↑**

Figure 14: HOME and BACK

# Service

To access the service menu, enter code 124.

Service sub-menus:

Settings sub-menus:

– *Sauna time limit*: The maximum time allowed for using the sauna.

 - Sauna time external switch: Defines the sauna time when an external switch is used

- External switch function: Select between On/Off and Restart sauna time. See section on external switch.

- Temperature limit: Maximum sauna temperature

- **Overheating limit**: When the temperature on the circuit board exceeds a set temperature, the heater will shut down to prevent damage to the electronics or other components. The function can be cancelled and the temperature limit changed. Changing the temperature is not recommended without finding out what caused the temperature increase in the electronics.

- *Filtered temperature*: Defines whether you want to see an exact value at the thermistor. To prevent large temperature fluctuations on the display, the filtered value should be shown.

- Reset pause timer. When a timer-controlled system is selected, the mandatory pause of 6 or 12 hours can be reset here.

• Diagnosis sub-menus:

- Relay control: For Tylös service technicians only

- Extra relay control: For Tylös service technicians only

 - System status: Shows the current status of water level, sauna temperature, sauna hours, system type and product.

- *Heater grid node list*: Shows which products are connected to the system.

- Error log: Any errors on the system are logged here.
- Factory settings Code 421 is required to reset to factory settings. The control panel will reset to factory settings.

# Locking the panel

The panel can be locked to prevent unauthorised setting. To lock the panel, press *HOME* and *BACK* simultaneously for 2 seconds (see *Figure 15,* Page 7).

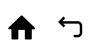

Figure 15: HOME and BACK

When the panel is locked, *LOCKED STATUS* (see *Figure 16,* Page 7) is shown in the status bar.

# --0

# Figure 16: LOCKED STATUS

To unlock the panel, press HOME and BACK simultaneously for about 2 seconds.

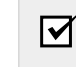

**NOTE!** When the control panel is locked, the light button will still work.

The panel can be set to automatically lock the buttons. Locking can be performed with or without a code.

To program automatic button lock:

- 1. Select Settings.
- 2. Select General.
- 3. Select Button lock.
- 4. Select Activate with code or Activate without code depending on whether a code is needed.

If selecting *Activate with code* the code should be changed. Change code by selecting *Enter code*. Enter the existing code first (default is 0000) and then the new code. Confirm the new code.

**NOTE!** If the panel is code-protected, an external switch connected to the panel will still work. For this function, see The section called **External ON/OFF** switch (option), Page 9.

To enter how long it takes before the panel automatically locks:

- 1. Select Settings.
- 2. Select General.
- 3. Select Button lock.
- 4. Select Delay.
- 5. Enter the time until panel lock (10 sec. 5 min., default is 15 sec.).

# **Drying setting**

Once operating time expires or the heater is switched off via *OFF*, the sauna will start drying (if the water reservoir has been in use, humidity setting 1-10). Drying is active for 20 minutes, after which the heater will switch off. The drying setting can also be cancelled manually by pressing *OFF*. The drying setting will be shown in the status bar by *ON/OFF STATUS* changing to *DRYING STATUS* (see *Figure 17*, Page 7).

**\**|\

Figure 17: DRYING STATUS

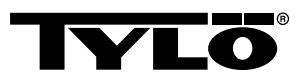

# **Other functions**

## **Fragrance holder**

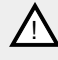

DANGER! Never put fragrances in the herb bowl or water reservoir.

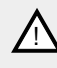

DANGER! Fragrant essences etc. may ignite if poured directly onto the stones.

To create a pleasant fragrance in the sauna, pour a few drops of Tylö Sauna Fragrance into the water in the fragrance holder.

You can also mix a few drops of the sauna fragrance with water in a sauna bucket and pour the water on fully heated stones. Use a sauna ladle for pouring water on the hot stones.

Tylö Sauna Fragrance comes in six fragrances:

- eucalyptus, ٠
- mint,
- menthol,
- pine,
- lemon
- and birch.

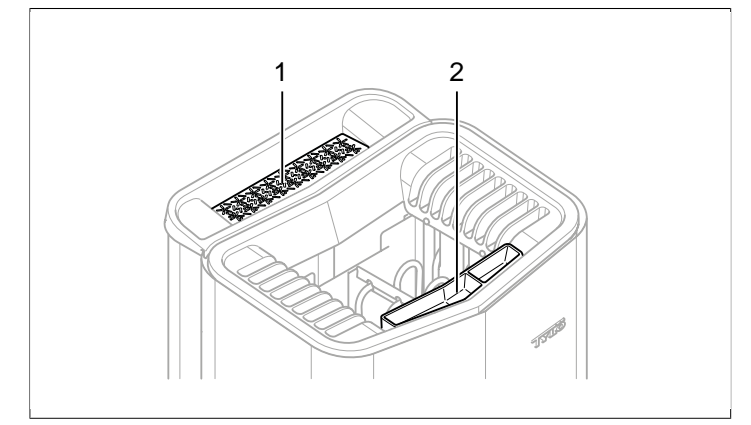

#### Figure 18: Other functions

- 1. Herb bowl
- 2. Fragrance holder/air humidifier

# Herb bowl

A fragrant, refreshing herbal sauna can be created with fresh or dried herbs or spices. Enjoy pleasant herbal fragrances in a steamy tropical climate.

To create a fragrant sauna using fresh or dried herbs, put the herbs in the herb bowl (see Figure 18, Page 8).

TIP! Try different combinations, such as birch, lavender, Ωmint, spices, tea bags and other exciting fragrances.

#### Air humidifier

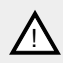

WARNING! Do not confuse the instructions for the air humidifier with those for the water reservoir.

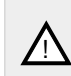

DANGER! Do not pour water into the fragrance holder once it has been heated up, as this can cause boiling water to splash on the sauna occupants. Do not stand or sit in front of the heater while water is being poured into the fragrance holder, as hot water can spray out suddenly.

To maintain a pleasant basic humidity in the sauna, fill the builtin air humidifier (see Figure 18, Page 8) with water before switching on the sauna.

TIP! Pour a few drops of diluted sauna fragrance into the built-in air humidifier.

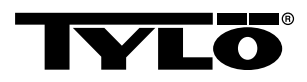

# EXTERNAL ON/OFF SWITCH (OPTION)

# General

External ON/OFF switches are available with impulse or constant deactivation. The control panel detects automatically which deactivation is used. However, the switch function can vary depending on deactivation. Switches with constant deactivation can only use the *On/Off* function. Impulse switches can be given various functions, depending on whether they can be programmed with *On/Off* or *Extended sauna time*.

# On/Off

**On/Off** (impulse and constant deactivation, not suitable for calendar programming)

Switches with constant deactivation:

- To run the system for a preprogrammed time in Sauna time external switch: press the switch once.
- To switch off the system, press the switch once more.

Impulse switches:

- To run the system for a preprogrammed time in Sauna time external switch: press the switch once. (Functions if the system is in Standby or Off.)
- To switch off the system, press the switch once more. (If the heater is in a program, it will be shut down and wait for a new program or new *On*-activation.)

# Extended sauna time

Extended sauna time (with impulse only):

- To run the system for a preprogrammed time in Sauna time external switch: press the switch once.
- To restart the time, press once more.
- When the time has expired, the heater will return to the setting it would have been in if the switch had not be activated.

# Setting a function

To set a function for impulse switches:

- 1. Select Settings.
- 2. Select Service.
- 3. Select Settings.
- 4. Select External switch function.
- 5. Select between On/Off and Extended sauna time.

# Setting Sauna time external switch

To define the sauna time for pressing the external switch:

- 1. Select Settings.
- 2. Select Service.
- 3. Select Settings.
- 4. Select Sauna time external switch:
- 5. Enter the time and confirm with OK.

# EXTRA CONTROL PANEL (OPTION)

All connected control panels work in parallel, i.e. making a selection on one panel will activate the same selection on the other connected units. However, there are certain individual settings which do not affect running of the heater, but which are selected on each panel:

- Automatic button lock on/off
- Code lock on/off
- Delay time
- Vibration on/off

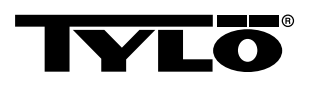

# AFTER USE

# Empty the reservoir

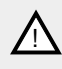

DANGER! Hot water! Wait until the water has cooled before completing this step.

To prevent the build-up of limescale, empty the reservoir after each bath.

To empty:

- 1. Slacken the hose from the hose clip.
- 2. Hold the hose up and remove the plug.
- **3.** Lower the hose into a suitable container and drain off the remaining water.
- 4. Hang the hose on the hose clip.

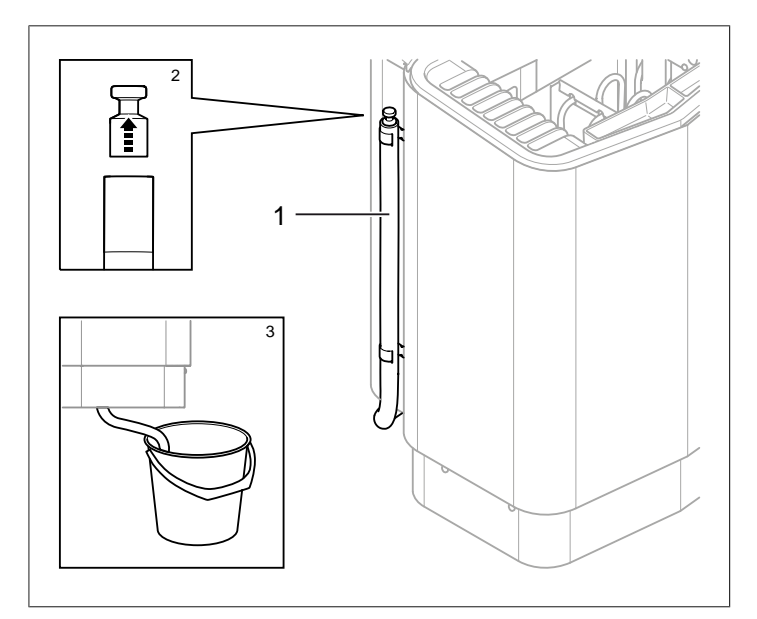

Figure 19: Emptying the water reservoir.

- **1.** Water reservoir hose.
- 2. Remove plug
- 3. Lower hose into a suitable container

# Switch off main power switch

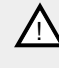

CAUTION! The heater's memory function will be cancelled if disconnected from the mains for more than 7 days. The date and time will have to be reprogrammed.

The main power switch is at the bottom of the heater.

Switch off here when the heater is not to be used for an extended period (e.g. several weeks).

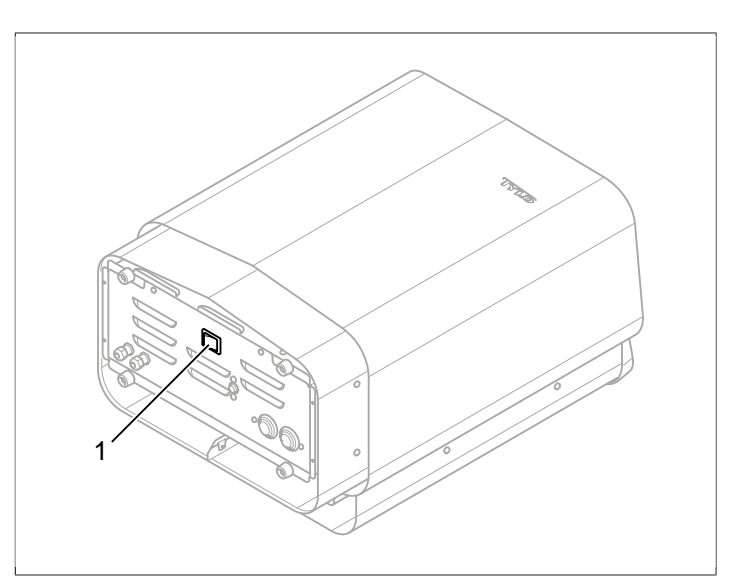

Figure 20: Location of main power switch

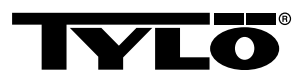

# MAINTENANCE

| After each use             | As required                                       | Once annually                |
|----------------------------|---------------------------------------------------|------------------------------|
| Empty the water reservoir. | Descale the water reservoir.                      | Check the stone compartment. |
|                            | Clean the herb bowl<br>and fragrance hold-<br>er. |                              |

# Empty the water reservoir

Empty the water reservoir after each use.

To empty the water reservoir see The section called **Empty the reservoir**, Page 10.

# Descaling the water reservoir.

Descale the water reservoir as required using Tylö Solvent descaling agent.

How to descale:

- Start the steam function (see The section called Use, Page 4) and run until the water boils.
- 2. Switch off the heater, and wait for about 5 minutes.
- **3.** Mix 1 bag (80 g) Tylö Solvent descaling agent with 4 dl of water and pour into the water inlet.
- 4. Leave the descaling agent to work for 1 hour, empty the reservoir and rinse thoroughly.
- **5.** If necessary, repeat the procedure several times until all limescale has been removed.

# Cleaning the fragrance holder/air humidifier and herb bowl

Clean the fragrance holder/air humidifier and herb bowl as required.

To clean the fragrance holder/air humidifier and herb bowl:

Lift out the fragrance holder/air humidifier and herb bowl and rinse them under running water.

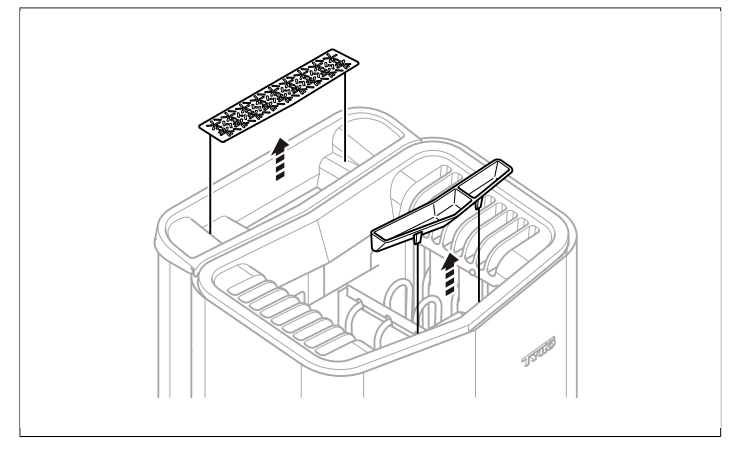

Figure 21: Cleaning the fragrance holder/air humidifier and herb bowl

# Check the stone compartment

Check the stone compartment once annually.

How to check the stone compartment:

- 1. Remove all the stones from the compartment.
- 2. Remove any small stones, gravel and limescale from the compartment.
- 3. Put whole, undamaged stones back. Replace damaged stones with new ones as required (see The section called Fill the stone compartment, Page 1).

# TROUBLESHOOTING

# Troubleshooting the sauna heater

## Table 2: Troubleshooting the sauna heater

| Symptom                              | Possible cause                                                                                                    | Remedy                                                                                                    |
|--------------------------------------|----------------------------------------------------------------------------------------------------|----------------------------------------------------------------------------------------------------|
| Heater works but no steam is created | Water reservoir<br>temperature cut-out<br>activated.                                                                                                    | Reset the water<br>reservoir temper-<br>ature cut-out. For<br>more information,<br>see The section<br>called <b>Temperat-</b><br><b>ure cut-out</b> , Page<br>12. |
| Heater is not work-<br>ing.          | Main power switch is off.                                                                                                    | Switch on.                                                                                                    |
| Heater is not work-<br>ing.          | Fuse blown/tripped                                                                                                    | Replace/reset fuse.                                                                                                    |
| Heater is not work-<br>ing.          | Internal temperat-<br>ure cut-out activ-<br>ated. For more de-<br>tails, see The sec-<br>tion called <b>Tem-</b><br><b>perature cut-out</b> ,<br>Page 12. | Check and remedy<br>the cause of tem-<br>perature cut-out ac-<br>tivation.<br>Contact an elec-<br>trician to reset the<br>cut-out.                                |

# Temperature cut-out

The heater has several temperature cut-out devices:

- One of the temperature cut-outs protects the electronics from overheating. If the electronics in the heater overheat, an error message will appear on the control panel display and the heater element will shut off automatically. If the overheating protection in the electronics cuts out, it will restart automatically when the temperature cools down.
- Another temperature cut-out in the water reservoir protects the element from boiling dry. There is a red button under the heater which can be pressed in (see *Figure 23*, Page 12). If the temperature cut-out has been triggered, you will hear a click when you press it in. If the cut-out has not been triggered, the button will feel springy.
- The sensor temperature cut-out prevents the sauna woodwork from overheating. If the sensor temperature cut-out is triggered, the electricity supply to the heater will cut off. When the temperature in the sauna cools down, it can be reset. The cause of the overheating must be established before resetting the temperature cut-out. To reset it, press the spring-loaded button with a small implement such as a paper clip (see *Figure 22*, Page 12).
- The control panel temperature cut-out protects the electronics in the panel from overheating if it is installed inside the sauna. If the control panel overheats, an error message will appear on the control panel display and the element will shut down. If the overheating protection in the control panel is triggered, it will restart automatically when the temperature cools down.

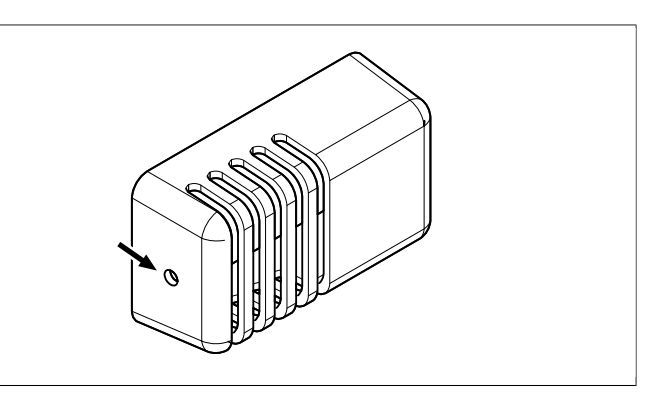

Figure 22: Resetting the sensor temperature cut-out

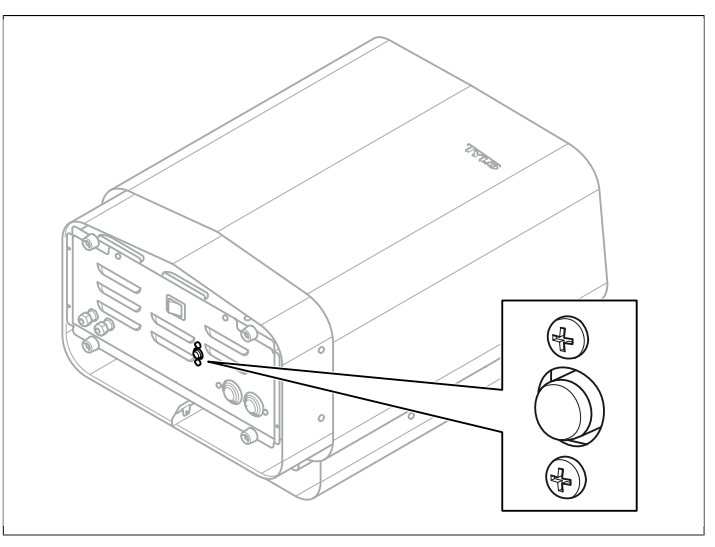

Figure 23: Resetting the temperature cut-out

# Troubleshooting the control panel

Table 3: Power outage. Set time.

| Message       | "Power outage. Set<br>time.""Power supply disrupted.<br>Reset timer." |
|---------------|-----------------------------------------------------------------------|
| Code          | 0x000A                                                                |
| Comments      | Realtime timer reset.                                                 |
| System status | Time and date set to default.                                         |
| Remedy        | Enter current time and date.                                          |

# Table 4: Empty tank

| Message       | "Empty tank.""Empty tank."                                 |
|---------------|------------------------------------------------------------|
| Code          | 0x000B                                                     |
| Comments      | Error in initial setup.                                    |
| System status | Error message panel.                                       |
| Remedy        | Factory settings. Select <b>No</b> for automatic emptying. |

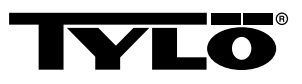

#### Table 5: Sauna temperature sensor failure

| Message       | "Sauna temperature sensor<br>failure.""Error on the temperat-<br>ure sensor in the sauna." |
|---------------|--------------------------------------------------------------------------------------------|
| Code          | 0x0001                                                                                     |
| Comments      | The thermistor in the sauna has short-circuited or is not connected.                       |
| System status | The sauna session in progress<br>will be terminated. A new ses-<br>sion cannot be started. |
| Remedy        | Check cables and connections.<br>Try a new thermistor.                                     |

# Table 6: Electronics in heater overheated

| C             |                                                                                                    |
|---------------|----------------------------------------------------------------------------------------------------|
| Message       | "Electronics in heater<br>overheated.""The heater elec-<br>tronics have overheated."                                            |
| Code          | 0x0003                                                                                                    |
| Comments      | Temperature in control box cir-<br>cuit board higher than 70 °C.                                                                |
| System status | The sauna session in progress<br>will be terminated. New sauna<br>session cannot start until the<br>temperature is below 70 °C. |
| Remedy        | Wait until the temperature is below 70 °C.                                                                                      |

#### Table 7: Electrode failure

| Message       | "Electrode failure.""Level indic-<br>ator."                |
|---------------|------------------------------------------------------------|
| Code          | 0x0005                                                     |
| Comments      | Error in initial setup.                                    |
| System status | Error message panel.                                       |
| Remedy        | Factory settings. Select <b>No</b> for automatic emptying. |

## Table 8: Lost contact with control panel

| Message       | " Lost contact with control pan-<br>el."" Lost contact with the con-<br>trol panel."                              |
|---------------|----------------------------------------------------------------------------------------------------|
| Code          | 0x0006                                                                                                    |
| Comments      | The system has restarted be-<br>cause the control box could not<br>communicate with one of the<br>control panels. |
| System status | The control box will restart<br>after 60 seconds when con-<br>nection to the control panel is<br>lost.            |
| Remedy        | Restarting the system. Check cables and connections. Replace control panel.                                       |

#### Table 9: Lost contact with temperature/humidity sensor

| Message       | "Lost contact with temperature/<br>humidity sensor.""Lost contact<br>with the temperature/humidity<br>sensor." |
|---------------|----------------------------------------------------------------------------------------------------|
| Code          | 0x0007                                                                                                    |
| Comments      | The system has restarted be-<br>cause the control box could not<br>communicate with one of the<br>sensors.     |
| System status | The control box will restart<br>after 60 seconds when con-<br>nection to the control panel is<br>lost.         |
| Remedy        | Restarting the system. Check cables and connections. Replace sensor.                                           |

# Table 10: Hardware error. Contact service.

| Message       | "Hardware error. Contact<br>service.""Hardware error. Con-<br>tact customer service."                            |
|---------------|----------------------------------------------------------------------------------------------------|
| Code          | 0x0009                                                                                                    |
| Comments      | Realtime timer not working.                                                                                      |
| System status | Timer time and date not up-<br>dated.                                                                            |
| Remedy        | Restarting the system. If same<br>error recurs, the circuit board<br>in the control box may need re-<br>placing. |

#### Table 11: Firmware panic 0x%02x!

| Message       | "Firmware panic 0x<br>%02x!""Disconnect from mains<br>and contact Service." |
|---------------|-----------------------------------------------------------------------------|
| Code          | 0x0010                                                                      |
| Comments      | An error has occurred in the software.                                      |
| System status | The system will restart when the error has been corrected.                  |
| Remedy        | Restarting the system. If the error recurs, contact Service.                |

|--|

| Message       | "There is more than one tem-<br>perature sensor connected."          |
|---------------|----------------------------------------------------------------------|
| Code          | 0x0012                                                               |
| Comments      | More than one temperature sensor is connected to the heater network. |
| System status | None.                                                                |
| Remedy        | Disconnect all sensors except one.                                   |

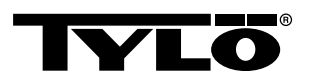

# SPARE PARTS LIST

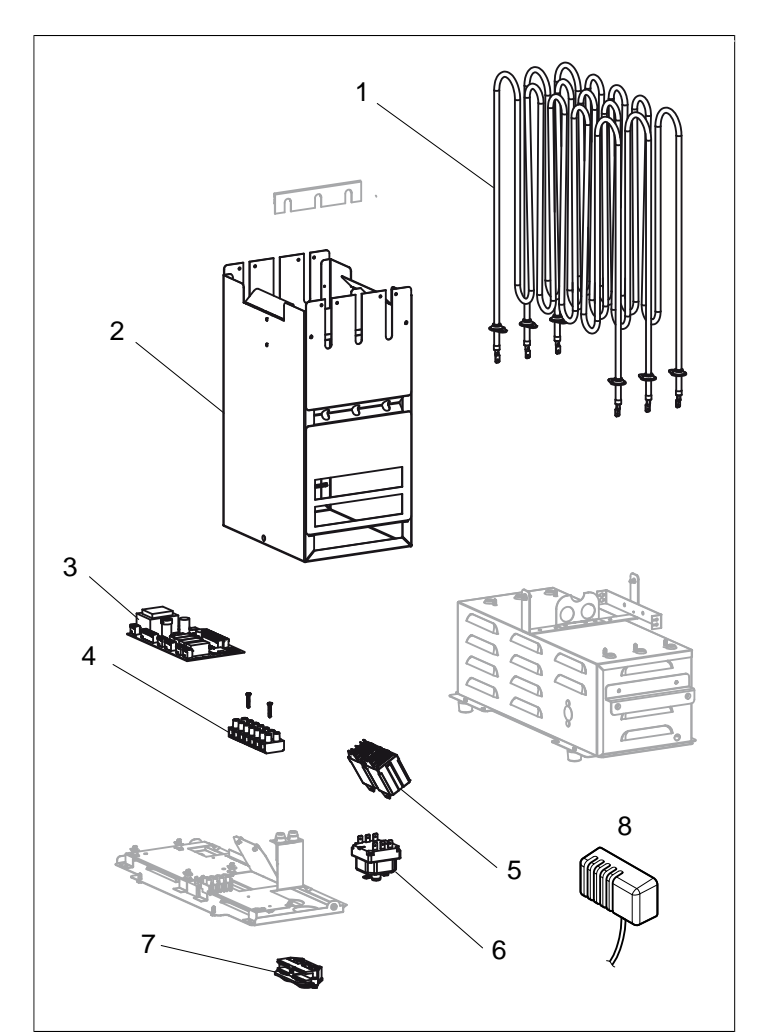

Figure 24: Spare parts 1

- 1. 9600 0177 / 8 kW, 9600 0178 / 6 kW Tubular element
- 2. 9600 0728 Stone compartment
- 3. 9600 0105 Circuit board
- **4.** 9600 0723 Terminal block
- 5. 9600 0041 Relay 3-pole
- 6. 9600 0002 Temperature cut-out
- 7. 9600 0554 Strain relief connector
- 8. 9600 0005 Sensor/Temp. cut-out 130°

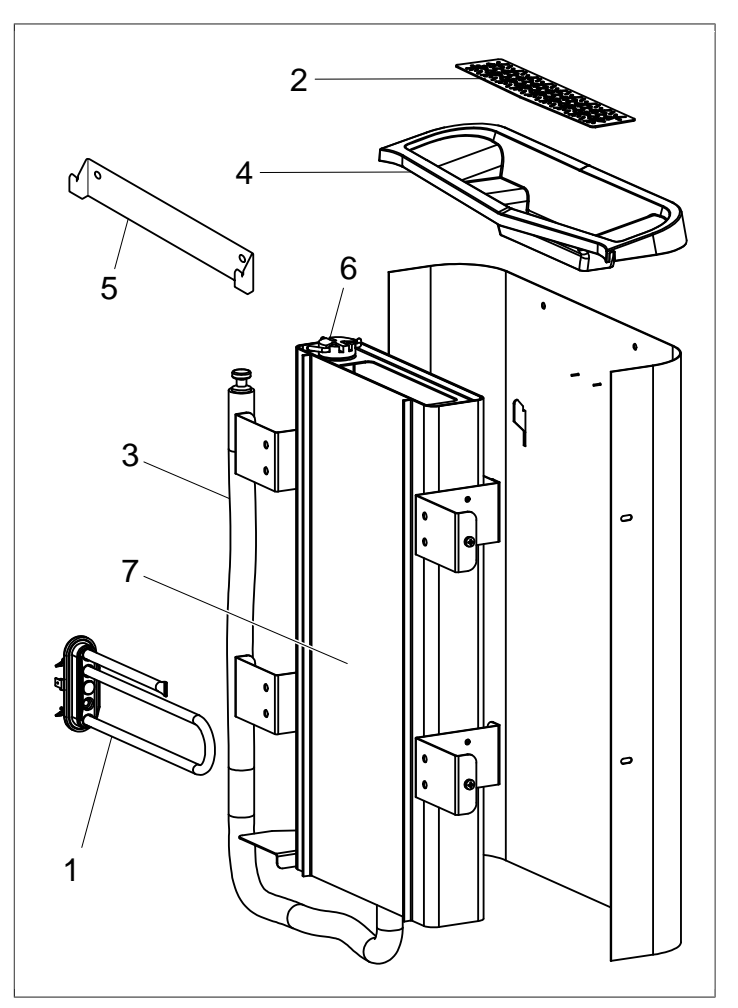

Figure 25: Spare parts 2

- 1. 9600 0223 Tubular element
- 2. 9600 0730 Herb bowl
- 3. 9600 0731 Hose with plug
- 4. 9600 0732 Filler grille
- 5. 9600 0733 Wall bracket
- 6. 9600 0734 Electrodes
- 7. 9600 0193 Water reservoir

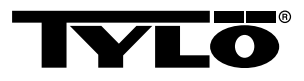

# ROHS (RESTRICTION OF HAZARDOUS SUBSTANCES)

Instructions for environmental protection:

Do not dispose of this product with the domestic refuse when no longer in use. Take it to a recycling station for electrical and electronic equipment instead.

For further information, see the symbol on the product, manual or packaging.

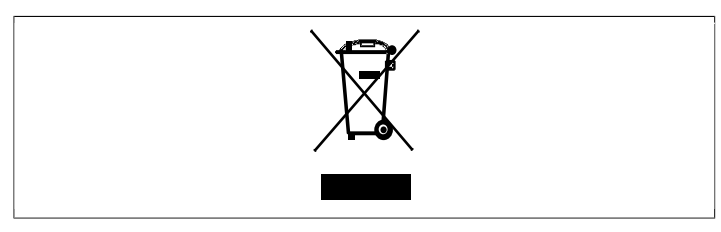

Figure 26: Symbol

The different materials can be recycled as specified by their labelling. You can help protect the environment by recycling or reusing the spent appliances or the materials in them. Take the product to a recycling centre without the sauna stones or the soapstone jacket (if fitted).

Contact your local authorities for details of your nearest recycling centre.
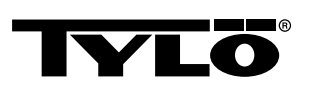

# DEUTSCH GEBRAUCHSANWEISUNG SENSE COMBI

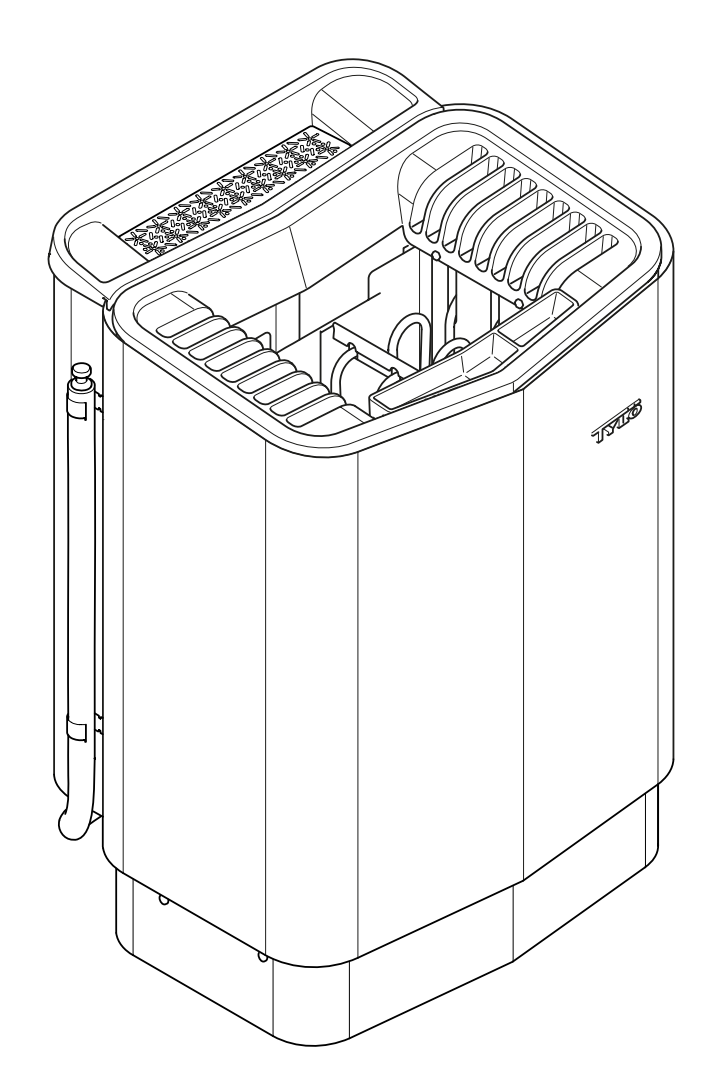

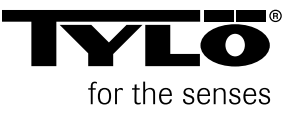

1401

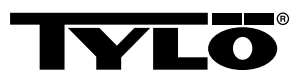

## INHALTSVERZEICHNIS

| Allgemeine Informationen1                                   |
|-------------------------------------------------------------|
| Vor der Benutzung1                                          |
| Vor der ersten Benutzung des Saunaofens1                    |
| Vor jedem Saunagang3                                        |
| Benutzung4                                                  |
| Allgemeines über die Steuerung4                             |
| Start/Abschaltung5                                          |
| Einstellung der gewünschten Temperatur                      |
| Einstellung der gewünschten Feuchtigkeit6                   |
| Einstellung des Startzeitpunkts und Kalenderprogrammierung6 |
| Menü EINSTELLUNGEN7                                         |
| Sperren der Steuerung8                                      |
| Trocknung8                                                  |
| Weitere Funktionen9                                         |
| Externer Ein/Aus-Schalter (optional)10                      |
| Allgemeines10                                               |
| Aus/Ein10                                                   |
| Verlängerte Badezeit10                                      |
| Einstellung der Funktion 10                                 |
| Einstellung Badezeit Externschalter10                       |
| Zusätzliche Steuerung (optional)11                          |
| Nach der Benutzung11                                        |
| Tank leeren11                                               |
| Schalten Sie den Hauptnetzschalter aus11                    |
| Wartung12                                                   |
| Entleeren des Wassertanks 12                                |
| Entkalken des Wassertanks12                                 |
| Reinigung von Duftbehälter/Luftbefeuchter und Kräuterschale |
| Überprüfung des Steinemagazin13                             |
| Fehlersuche13                                               |

| RoHS (Restriction of H | azardous Substances) | 17 |
|------------------------|----------------------|----|
| Ersatzteilliste        |                      | 16 |
| Fehlersuche Steuerung  |                      | 14 |
| Fehlersuche Saunaofen  |                      | 13 |

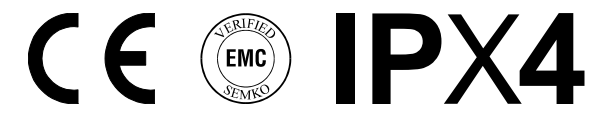

Diese Gebrauchsanweisung bitte aufheben! Falls Probleme auftreten sollten, wenden Sie sich bitte an den Händler, bei dem Sie das Gerät gekauft haben.

© Vollständiger oder auszugsweiser Nachdruck ist ohne schriftliche Genehmigung von Tylö nicht erlaubt. Recht auf Änderungen von Material, Konstruktion und Design vorbehalten.

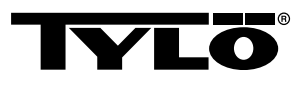

## ALLGEMEINE INFORMATIONEN

Herzlichen Glückwunsch zu Ihrer neuen Sauna! Halten Sie sich genau an diese Gebrauchsanleitung, um Ihr Produkt optimal zu nutzen.

Trockensaunen und Feuchtsaunen sind Badeformen mit langen Traditionen. Diese heiße Sauna wird am besten bei Temperaturen zwischen 70-90 °C verwendet.

Die einzigartige Kombination aus traditioneller Sauna und der milderen Dampfsauna in ein und derselben Saunakabine wird auch als *Tylarium* bezeichnet.

## VOR DER BENUTZUNG

## Vor der ersten Benutzung des Saunaofens

## Füllen des Steinemagazins

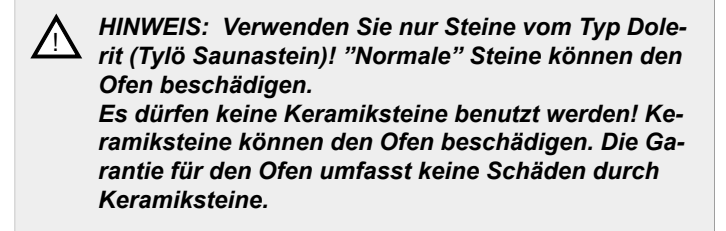

Füllen Sie das Magazin um die Heizschleifen vom Grund bis etwa 50 mm oberhalb der vorderen Oberkante des Ofens, ohne Druck auf die Steine auszuüben. Verbrauch: etwa 20 kg Steine.

Die Steine müssen locker geschichtet werden, damit die Luftzirkulation zwischen den Steinen möglichst wenig eingeschränkt ist. Die Rohrteile dürfen nicht zusammengedrückt werden oder am Rahmen anliegen.

Die Saunasteine müssen:

- große Hitze und die beim Aufguss entstehenden Temperaturwechsel aushalten.
- · vor der Benutzung gereinigt werden.
- eine unregelmäßige Oberfläche haben, damit das Wasser auf der Oberfläche der Steine "haftet" und effektiver verdampft.
- 30-50 mm groß sein, damit die Luft zwischen den Steinen zirkulieren kann. Auf diese Weise verlängert sich die Lebensdauer der Rohrelemente.

HINWEIS: Legen Sie niemals Steine auf die seitlichen Luftkammern. Eine solche Abdeckung behindert die Luftzirkulation, der Ofen wird überhitzt und der Überhitzungsschutz löst aus.

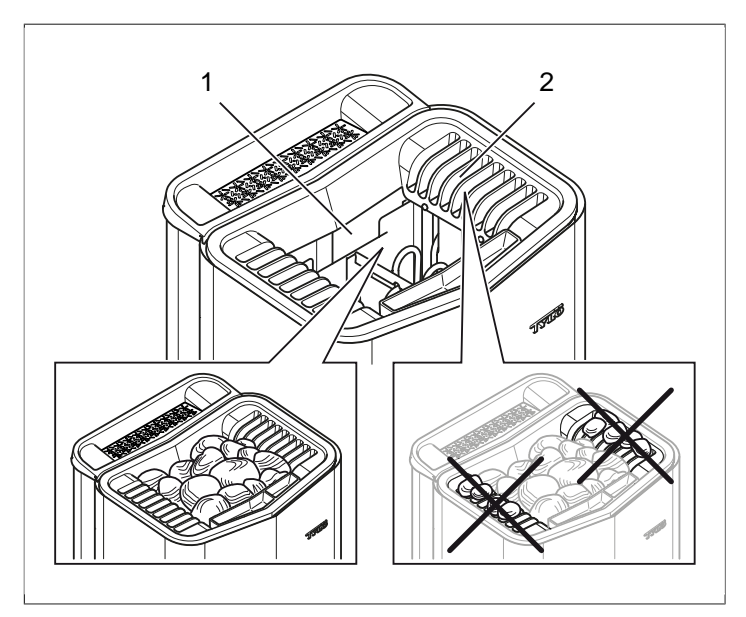

Abb. 1: Füllen des Steinemagazins.

- 1. Steinemagazin
- 2. Seitenkammern

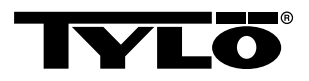

## Schalten Sie den Ofen ein, damit der "Neugeruch" verschwindet.

Um dem Saunofen den ""Neugeruch"" zu nehmen:

Erwärmen Sie die Sauna etwa eine Stunde lang auf ca. 90 °C, siehe Abschnitt **Benutzung**, Seite 4.

Eine schwache Rauchentwicklung ist möglich.

#### Grundeinstellungen

Erstmalige Anwendung des Kontrollgeräts:

- 1. Konsultieren Sie das Handbuch des Saunaofens in Bezug auf Inbetriebnahme und Sicherheitsvorschriften.
- 2. Bewegen Sie die Hand vor dem Display, damit es aufleuchtet.
- Region auswählen (*Europa, USA*, *Andere*). Verwenden Sie *Nach oben* und *Nach unten*, um sich im Menü zu bewegen, und bestätigen Sie die Auswahl mit *OK* (siehe *Abb. 2*, Seite 2).

## ∧ ∨ OK

Abb. 2: Nach oben, Nach unten und OK

- 4. Wählen Sie eine Sprache. Bestätigen mit OK.
- 5. Aktuelle Zeit angeben. Bestätigen mit OK.
- 6. Aktuelles Datum angeben (jjjj-mm-tt). Bestätigen mit OK.
- 7. Wählen Sie Anlagentyp (Zeitsteuerung, Überwacht oder Privat).

Erläuterung des Anlagentyps:

Der Anlagentyp **Zeitsteuerung** wird in Anlagen verwendet, in denen Kalenderprogrammierung oder verzögerter Start angewendet werden soll. Bei dieser Wahl beträgt die Höchst-Betriebsdauer 12 Stunden. Nach einer Betriebszeit von 12 Stunden muss die Anlage mindestens 6 Stunden abgeschaltet werden. An die Saunatür muss auch ein Türschalter angeschlossen sein, um feststellen zu können, ob die Tür nach dem letzten Abschalten geöffnet worden ist.

**Überwacht** – dieser Anlagentyp wird in Anlagen verwendet, in denen die Sauna immer von Personal überwacht wird. Bei dieser Wahl ist keine Kalenderprogrammierung und kein verzögerter Start möglich.

Der Anlagentyp **Privat** wird in privaten Anlagen verwendet. Maximale Badezeit ist 6 Stunden. Bei dieser Wahl ist verzögerter Start möglich, aber keine Kalenderprogrammierung.

BEACHTEN SIE: Ein Türschalter kann bei allen Anlagentypen eingesetzt werden. Der Schalter registriert, ob die Saunatür nach der letzten Saunanutzung geöffnet wurde. In einer zeitgesteuerten Anlage ist dann die Überprüfung der Sauna und die Bestätigung am Kontrollgerät erforderlich.

- 8. Angeben *Grenze Badezeit* (die maximale Badezeit ist vom Anlagentyp abhängig).
- 9. Angeben Türkontakt (Ja, Nein).
- Nein angeben bei Auto Füllen und Leeren (automatisches Nachfüllen und Entleeren von Wasser, betrifft den Expression-Saunaofen).

#### Allgemeines über die Steuerung

Das Kontrollgerät wird automatisch aktiviert, wenn man die Hand davor bewegt.

Mit **Nach oben** (siehe **Abb. 3Abb. 5**, Seite 3 Pos 6) und **Nach unten**(Pos 9) bewegt man sich in den Menüs.

Mit **Nach oben** und **Nach unten** erhöht/verringert man den Wert bei der Eingabe.

Die Menüwahl wird bestätigt mit OK (Pos 8).

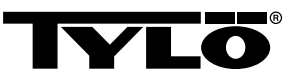

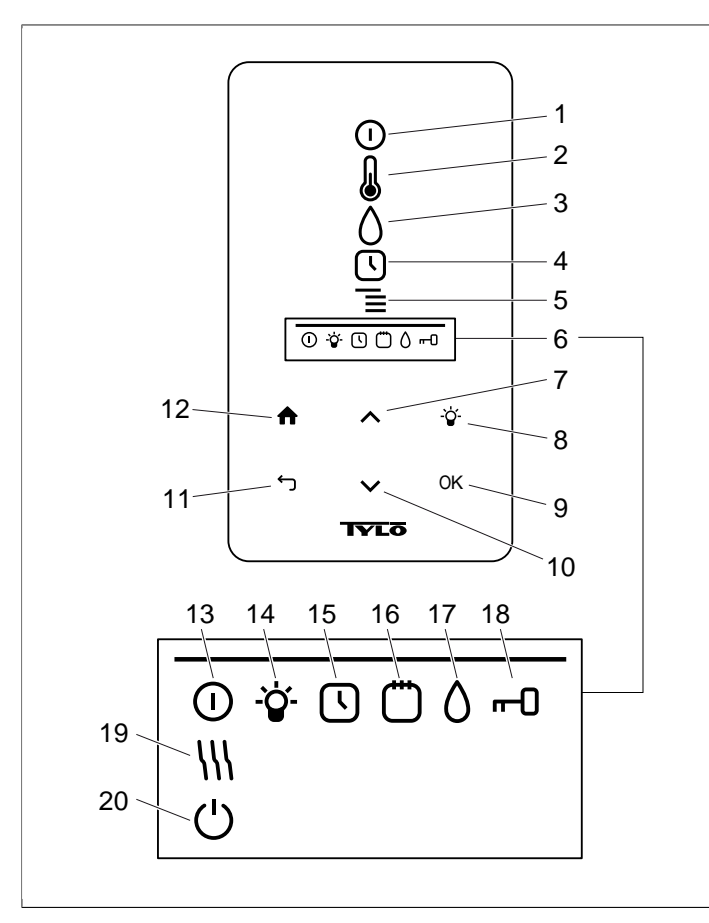

#### Abb. 3: Das Grundmenü

- 1. ON/OFF
- 2. TEMPERATUR
- 3. FEUCHTIGKEIT: Legt die Feuchtigkeitsstufe fest
- 4. UHR: Programmiert den Startzeitpunkt
- 5. EINSTELLUNGEN
- 6. STATUSZEILE: Zeigt den Status für bestimmte Funktionen an (13-20)
- 7. Nach oben: Führt einen Schritt im Menü nach oben oder erhöht den Wert bei Eingabe
- 8. LAMPE
- 9. OK: Bestätigt die Wahl
- **10.** Nach unten: Führt einen Schritt im Menü nach unten oder verringert den Wert bei Eingabe
- **11. BACK**: Führt Sie einen Schritt im Menü oder bei Eingabe zurück
- 12. HOME: Bringt Sie zum Grundmenü
- **13. ON/OFF STATUS**: Zeigt an, dass die Sauna/Dampfsauna eingeschaltet ist
- **14.** LAMPE STATUS: Anzeige, dass die Beleuchtung eingeschaltet ist
- **15.** UHR STATUS: Zeigt an, dass das Kontrollgerät für späteren Start programmiert ist
- **16.** KALENDER STATUS: Zeigt an, dass die Anlage auf Kalenderprogrammierung eingestellt ist
- 17. FEUCHTIGKEIT STATUS: Zeigt den ungef\u00e4hren F\u00fcllstand des Tanks an. Gef\u00fclltes Symbol = voller Tank, halb gef\u00fclltes Symbol = halber Tank, blinkendes nicht gef\u00fclltes Symbol = leerer Tank. Wird nur bei Sauna\u00f6fen mit manueller Wasserauff\u00fcllung angezeigt.
- **18. GESPERRT STATUS**: Anzeige, dass die Steuerung gesperrt ist
- **19. TROCKNUNG STATUS**: Zeigt an, dass die Anlage auf Trocknungeingestellt ist, ersetzt **ON/OFF STATUS**
- 20. STANDBY STATUS: Zeigt an, dass die Anlage auf Standby eingestellt ist, ersetzt ON/OFF STATUS

## Vor jedem Saunagang

## Kontrollen

Überprüfen Sie, dass:

- sich in der Saunakabine, auf oder im Saunaofen keine ungeeigneten Gegenstände befinden.
- Tür und gegebenenfalls Fenster der Saunakabine geschlossen sind.

## Hinweis:

GEFAHR! Personen mit eingeschränkter physischer oder psychischer Leistungsfähigkeit sowie Personen mit wenig Erfahrung oder Wissen in Bezug auf die Benutzung der Anlage (z. B. Kinder) dürfen die Anlage nur unter Aufsicht oder gemäß den Anweisungen der für ihre Sicherheit zuständigen Person benutzen!

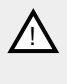

GEFAHR! Bei Berührung des oberen Ofenteils besteht Verbrennungsgefahr. Tylö empfiehlt die den Ofenschutz immer zu verwenden.

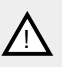

GEFAHR! Achten Sie darauf, dass keine Kinder in der Nähe des Saunaofens spielen!

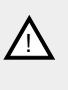

GEFAHR! Saunen kann für Personen in schlechtem Gesundheitszustand belastend sein. Fragen Sie vorher einen Arzt.

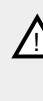

GEFAHR! Duftessenzen usw. können sich entzünden, wenn sie unverdünnt auf das Steinemagazin gegeben werden.

GEFAHR! Die Abdeckung des Saunaofens bedeutet Brandgefahr.

HINWEIS: Spritzen Sie den Innenraum der Sauna nie mit einem Schlauch ab.

BEACHTEN SIE: Die Saunakabine darf nur zum Saunen verwendet werden!

## Einschalten des Hauptschalters

Der Hauptschalter befindet sich unten am Saunaofen.

Hauptschalter einschalten, falls er ausgeschaltet ist, siehe *Abb. 4,* Seite 4.

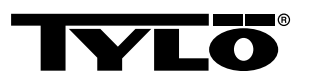

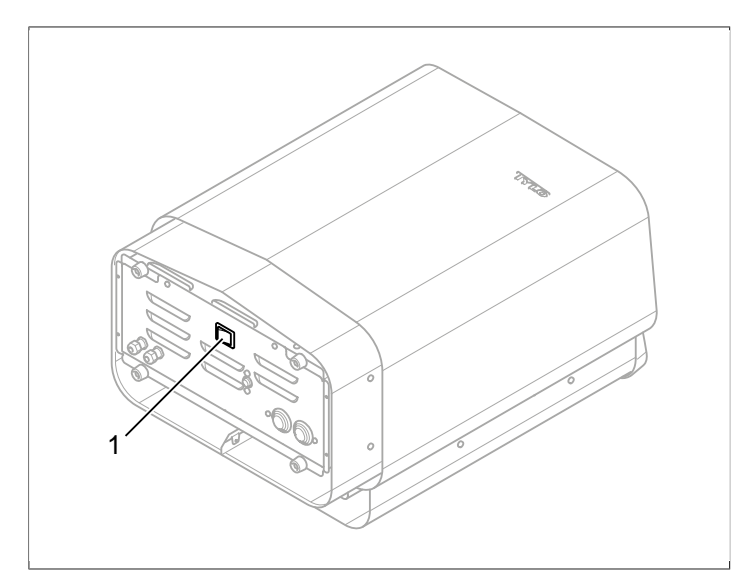

## Abb. 4: Position des Hauptschalters

1. Hauptschalter

## BENUTZUNG

## Allgemeines über die Steuerung

Das Kontrollgerät wird automatisch aktiviert, wenn man die Hand davor bewegt.

Mit **Nach oben** (siehe **Abb. 3Abb. 5,** Seite 3 Pos 6) und **Nach unten**(Pos 9) bewegt man sich in den Menüs.

Mit *Nach oben* und *Nach unten* erhöht/verringert man den Wert bei der Eingabe.

Die Menüwahl wird bestätigt mit OK (Pos 8).

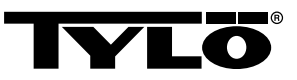

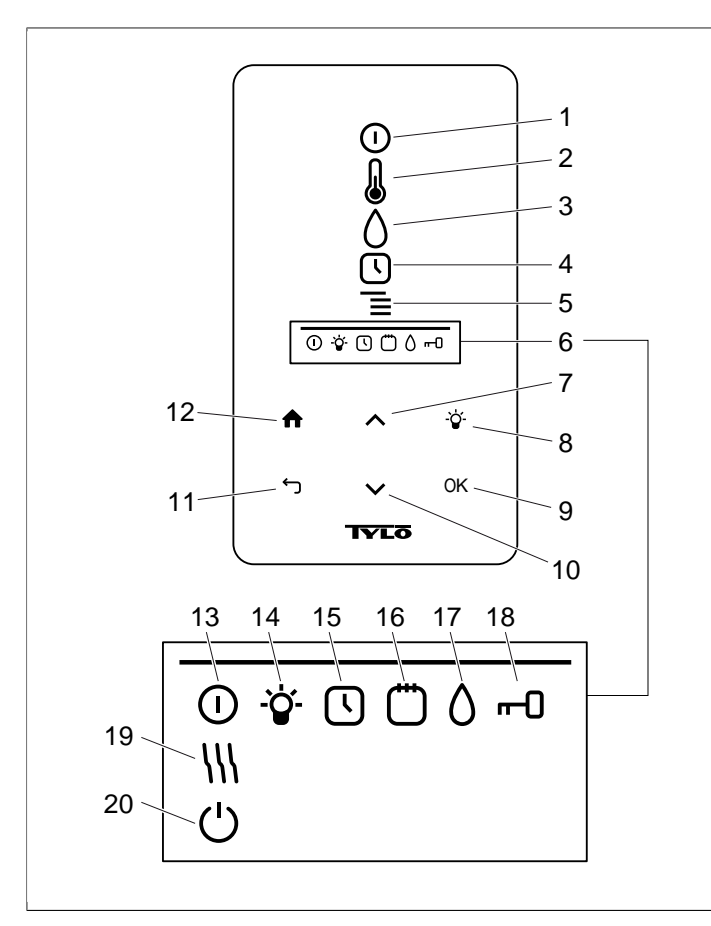

#### Abb. 5: Das Grundmenü

- 1. ON/OFF
- 2. TEMPERATUR
- 3. FEUCHTIGKEIT: Legt die Feuchtigkeitsstufe fest
- 4. UHR: Programmiert den Startzeitpunkt
- 5. EINSTELLUNGEN
- 6. STATUSZEILE: Zeigt den Status für bestimmte Funktionen an (13-20)
- 7. Nach oben: Führt einen Schritt im Menü nach oben oder erhöht den Wert bei Eingabe
- 8. LAMPE
- 9. OK: Bestätigt die Wahl
- **10.** Nach unten: Führt einen Schritt im Menü nach unten oder verringert den Wert bei Eingabe
- **11. BACK**: Führt Sie einen Schritt im Menü oder bei Eingabe zurück
- 12. HOME: Bringt Sie zum Grundmenü
- **13. ON/OFF STATUS**: Zeigt an, dass die Sauna/Dampfsauna eingeschaltet ist
- 14. LAMPE STATUS: Anzeige, dass die Beleuchtung eingeschaltet ist
- UHR STATUS: Zeigt an, dass das Kontrollgerät f
  ür sp
  äteren Start programmiert ist
- KALENDER STATUS: Zeigt an, dass die Anlage auf Kalenderprogrammierung eingestellt ist
- 17. FEUCHTIGKEIT STATUS: Zeigt den ungefähren Füllstand des Tanks an. Gefülltes Symbol = voller Tank, halb gefülltes Symbol = halber Tank, blinkendes nicht gefülltes Symbol = leerer Tank. Wird nur bei Saunaöfen mit manueller Wasserauffüllung angezeigt.
- **18. GESPERRT STATUS**: Anzeige, dass die Steuerung gesperrt ist
- **19. TROCKNUNG STATUS**: Zeigt an, dass die Anlage auf Trocknungeingestellt ist, ersetzt **ON/OFF STATUS**
- 20. STANDBY STATUS: Zeigt an, dass die Anlage auf Standby eingestellt ist, ersetzt ON/OFF STATUS

## Start/Abschaltung

Um den Ofen zu starten:

 Bewegen Sie die Hand vor dem Display, damit es aufleuchtet. ON/OFF ist markiert (leuchtet heller) (siehe Abb. 6, Seite 5).

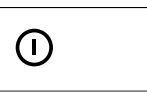

#### Abb. 6: ON/OFF und ON/OFF STATUS

- 2. Wenn **ON/OFF** nicht markiert ist, benutzen Sie **Nach oben** um sich zur richtigen Position zu bewegen.
- Drücken Sie OK. ON/OFF STATUS leuchtet in der STATUS-ZEILE (siehe Abb. 3Abb. 5, Seite 3) um anzuzeigen, dass der Saunaofen eingeschaltet ist.

Wenn der Ofen in Betrieb ist, werden die aktuelle Temperatur und die Zeit angezeigt, wenn keine Einstellungen geändert werden.

Zum Abschalten des Ofens wählen Sie **ON/OFF** und drücken Sie **OK**.

BEACHTEN SIE: Wenn der Saunaofen abgeschaltet wird, oder wenn die Zeit abgelaufen ist, schaltet der Ofen auf Trocknung um. Dann sind nur die Heizelemente des Ofens 20 Minuten lang eingeschaltet, um die Saunakabine zu trocknen. Dieser Vorgang kann abgebrochen werden durch erneutes Drücken von ON/OFF. Wenn der Ofen abgeschaltet ist, erlischt auch die Steuerung. Sie wird automatisch eingeschaltet wenn man die Hand vor der Steuerung bewegt. Tylö empfiehlt die Verwendung der Trocknungseinstellung.

## Einstellung der gewünschten Temperatur

Einstellung der gewünschten Badetemperatur:

 Wählen Sie TEMPERATUR (siehe Abb. 7, Seite 5) und drücken Sie OK.

J

#### Abb. 7: TEMPERATUR

 Benutzen Sie Nach oben und Nach unten ,um die gewünschte Temperatur einzustellen, und bestätigen Sie mit OK.

Bei einer Temperatur von über 70 °C hat die Aufheizung der Saunakabine Vorrang, bei einer Temperatur von unter 70 °C die Dampferzeugung. Diese Rangfolge kann geändert werden in *Einstellungen* (siehe Abschnitt **Menü EINSTELLUNGEN**, Seite 7).

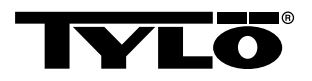

## Einstellung der gewünschten Feuchtigkeit

Einstellung der gewünschten Feuchtigkeitsstufe:

 Wählen Sie FEUCHTIGKEIT (siehe Abb. 8, Seite 6) und drücken Sie OK.

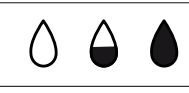

**Abb. 8:** FEUCHTIGKEIT/FEUCHTIGKEIT STATUS bei leerem, halbvollem und vollem Tank.

 Wählen Sie die gewünschte Feuchtigkeitsstufe auf einer Skala von 0-10, wobei 0 für Trockensaunen und 10 für maximale Feuchtigkeit steht. Bestätigen mit OK.

Der Wasserstand im Tank wird angezeigt durch **FEUCHTIGKEIT STATUS** (siehe **Abb. 8**, Seite 6) i **STATUSZEILE** (siehe **Abb. 3Abb. 5**, Seite 3, Pos 6). Ein leuchtender, vollständig ausgefüllter Tropfen zeigt an, dass der Tank voll ist, ein leuchtender, zur Hälfte ausgefüllter Tropfen zeigt an, dass der Tank zur Hälfte gefüllt ist, und ein blinkender, leerer Tropfen zeigt an, dass der Tank leer ist. Beim Starten wird ein leerer Tank auch durch einen wiederholten akustischen Alarm angezeigt.

Wird der Tank während eines Saunagangs geleert, wird dies durch einen wiederholten akustischen Alarm und ein blinkendes Symbol an der Steuerung angezeigt. Beim Nachfüllen von Wasser ändert sich *FEUCHTIGKEIT STATUS* zunächst auf halbvoll, dann auf voll, außerdem ist ein dauerhaftes Tonsignal zu hören, mit dem angezeigt wird, dass der Tank voll ist.

Füllen Sie den Wassertank auf, indem Sie das Wasser vorsichtig durch das Gitter gießen.

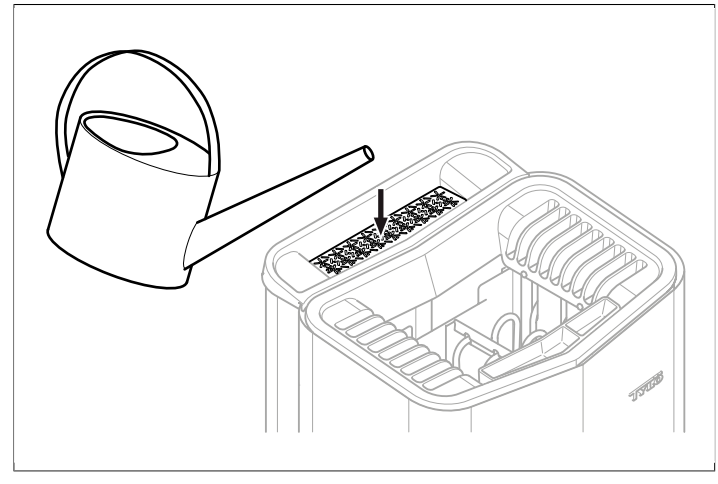

Abb. 9: Auffüllen des Wassertanks

## Einstellung des Startzeitpunkts und Kalenderprogrammierung

Der Zeitpunkt für den Start des Ofens kann bis zu 24 Stunden im Voraus eingestellt werden. Man kann auch ein Wochenprogramm (Aktivitäten) eingeben mit Start-/Stoppzeitpunkt, gewünschter Temperatur, mit Wahl der Tage, für welche die Einstellung gilt (bis zu einer Woche im Voraus), und man kann wählen, ob das Programm wiederholt werden soll oder nicht. Einstellung eines Startzeitpunkts:

1. Wählen Sie UHR (siehe Abb. 10, Seite 6).

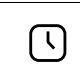

Abb. 10: UHR und UHR STATUS

- 2. Drücken Sie OK.
- 3. Wählen Sie Zeitschalter .
- 4. Wählen Sie Startzeitpunkt.
- Stellen Sie die gewünschte Zeit und die korrekte Zeit ein. Benutzen Sie Nach oben/Nach unten um den Wert zu erhöhen/ verringern. Jede Ziffer wird bestätigt mit OK.

Wenn eine Zeit programmiert ist, ist das daran zu erkennen, dass *UHR STATUS* (siehe *Abb. 10*, Seite 6) in der *STATUSZEILE* im Grundmenü angezeigt wird.

Um einen früher programmierten Zeitpunkt zu aktivieren:

- 1. Wählen Sie UHR.
- 2. Wählen Sie Aktivieren.
- 3. Bestätigen mit OK.

Um eine Programmierung zu deaktivieren:

- 1. Wählen Sie UHR.
- 2. Wählen Sie Aktivieren.
- 3. Bestätigen mit OK.

Um ein Wochenprogramm (eine Aktivität) zu erstellen:

- 1. Wählen Sie UHR.
- 2. Drücken Sie OK.
- 3. Wählen Sie Kalender.
- 4. Wählen Sie Neue Aktivität.
- 5. Wählen Sie dann Startzeitpunkt, Endezeitpunkt, Temperatur, Feuchtigkeit, Aktivitätstyp (*Ein* oder *Standby*), für welche Tage die Aktivität gelten soll und ob die Aktivität Woche für Woche wiederholt werden soll. Benutzen Sie *Nach oben/Nach unten*, um den Wert zu erhöhen/verringern, und bestätigen Sie mit *OK*.

Erläuterung des Aktivitätstyps:

*Ein* bedeutet, dass die eingestellte Temperatur/Feuchtigkeit verwendet wird.

Wählt man **Standby**, wird die Temperatur um eine im Voraus festgelegte Gradzahl gesenkt (Voreinstellung ist 20 °C). Wenn Badegäste zur Sauna kommen, drücken sie auf einen externen Schalter oder ein Kontrollgerät, und die Sauna wird schnell auf die eingestellte Temperatur erwärmt. *Standby* -Zustand wird am Kontrollgerät angezeigt mit **STANDBY STATUS** (siehe **Abb. 11**, Seite 6).

Ċ

Abb. 11: STANDBY STATUS

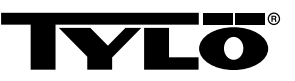

Bei der Wahl eines Tages werden sämtliche Wochentage angezeigt; benutzen Sie die Tasten **Nach oben/Nach unten**, um den Tag auszuwählen, an dem die Aktivität gelten soll, und bestätigen Sie mit **OK**. Es können mehrere Tage gewählt werden. Die ausgewählten Tage werden mit einem Häkchen am rechten Rand gekennzeichnet.

Wenn der/die gewünschte(n) Tag(e) ausgewählt sind, gehen Sie ganz nach unten > und bestätigen Sie mit **OK**. Dann wählt man, ob die Aktivität für diese Woche oder für alle Wochen gilt. Wurde eine Aktivität erstellt, ist das daran zu erkennen, dass **KALENDER STATUS** (siehe **Abb. 12**, Seite 7) in der Statuszeile angezeigt wird.

#### Abb. 12: KALENDER STATUS

Man kann mehrere Aktivitäten erstellen. Wenn die erste Aktivität fertig ist und Sie eine neue erstellen wollen, wählen Sie **Neue Ak-***tivität* im Kalendermenü. Es können bis zu 30 Aktivitäten erstellt werden.

Um eine Aktivität zu bearbeiten:

- 1. Wählen Sie UHR.
- 2. Wählen Sie KALENDER.
- 3. Wählen Sie die Aktivität aus, die Sie bearbeiten wollen.
- 4. Wählen Sie Edit.
- Zum Bearbeiten der Auswahl siehe Abschnitt Einstellung des Startzeitpunkts und Kalenderprogrammierung, Seite 6, Wochenprogramm (eine Aktivität) erstellen, Schritt 5.

Um eine Aktivität zu löschen:

- 1. Wählen Sie UHR.
- 2. Wählen Sie KALENDER.
- 3. Wählen Sie die Aktivität aus, die gelöscht werden soll.
- 4. Wählen Sie Entfernen.
- 5. Wählen Sie Ja.
- 6. Bestätigen mit OK.

## Menü EINSTELLUNGEN

Unter dem Menü *EINSTELLUNGEN* (siehe *Abb. 13,* Seite 7) befinden sich Zusatzfunktionen, um verschiedene Parameter einzustellen und die Fehlersuche zu erleichtern. Man kann in diesem Menü das Kontrollgerät auch auf die Werkseinstellung zurücksetzen.

## Ξ

Abb. 13: EINSTELLUNGEN

EINSTELLUNGEN hat folgende Untermenüs:

- Sauna
- Allgemeines: Hier werden verschiedene Parameter wie Zeit, Datum, Sprache usw. eingestellt.
- **Service**: Im Servicemenü werden u. a. Parameter geändert, die bei der Grundinstallation eingestellt wurden.

## Sauna

#### Sauna Untermenüs:

- Priorität Badetyp: Wählen Sie die bevorzugte Art der Erwärmung. Grundpriorität ist die automatische Rangfolge (bei unter 70 °C hat die Dampferzeugung Vorrang, bei über 70 °C hat die Aufwärmung der Saunakabine). Vorrang Sauna bedeutet, dass die Dampferzeugung erst gestartet wird, wenn die Saunakabine die eingestellte Temperatur erreicht hat. Bei Vorrang Dampfbad wird die Dampferzeugung bevorzugt, 2 der Heizelemente sind dabei aber der Erwärmung der Saunakabine vorbehalten.
- **Standby**: Hier stellt man ein, wie die Temperatur abgesenkt werden soll, wenn der Ofen in *Standby*programmiert ist.

#### Allgemeines

Allgemeines Untermenüs:

- Eingabe Zeit: Stellt die Uhr.
- Eingabe Datum: Hier wird das Datum eingestellt.
- Region: Hier werden Sprache, Temperaturformat (°C/°F) und Zeitformat (12 oder 24 Stunden) eingestellt.
- Ausschaltverzögerung: Zeitraum von Inaktivität des Kontrollgeräts bis zur Abschaltung des Displays. Man kann auch die Abschaltverzögerung deaktivieren.
- Tastensperre: Hier wird eingestellt, ob man eine automatische Tastensperre haben will (das Kontrollgerät wird nach einer bestimmten Zeit gesperrt, Entsperrung durch Drücken von HOME und BACK gleichzeitig (siehe Abb. 14, Seite 7)), ob man eine Codesperrung des Kontrollgeräts möchte (um Eingaben machen zu können, muss man den korrekten Code eingeben), sowie Änderung des Codes für die Codesperre. Man stellt auch ein, nach welchem Zeitraum die Codesperre aktiviert werden soll. Weitere Informationen unter Abschnitt Sperren der Steuerung, Seite 8.
- *Vibration*: Hier kann man wählen, ob das Kontrollgerät leicht vibrieren soll, wenn die Tasten gedrückt werden.
- Über: Zeigt Daten über das System an. Software- und Hardwareversion sowie Produktbezeichnung.

## f 1

Abb. 14: HOME und BACK

#### Service

Für den Zugang zum Servicemenü muss der Code 124 eingegeben werden.

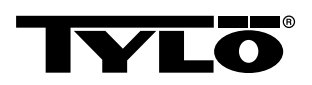

Service Untermenüs:

Einstellungen Untermenüs:

- Grenze Badezeit: Längste zugelassene Badezeit.

- **Badezeit Externschalter**: Zeigt die Badezeit bei Verwendung des externen Schalters.

 Funktion Externschalter: Wählen Sie zwischen Ein/Aus und Neue Badezeit. Siehe Abschnitt über Externschalter.

- Temperaturgrenze: Höchste Saunatemperatur.

– Überhitzungsgrenze: Wenn die Temperatur der Platine eine voreingestellte Temperatur übersteigt, wird der Ofen abgeschaltet, damit keine elektronischen oder anderen Teile beschädigt werden. Die Funktion kann deaktiviert werden, das Temperaturlimit kann geändert werden. Es wird nicht empfohlen, diese Temperatur zu ändern, sondern man sollte feststellen, was zum Temperaturanstieg in der Elektronik geführt hat.

 - Gefilterte Temperatur: Gibt an, ob man den genauen Wert am Thermistor sehen möchte. Um große Temperatursprünge auf dem Display zu vermeiden, sollte der gefilterte Wert angezeigt werden.

 – Pausentimer zurücksetzen: Wenn als Anlagentyp Zeitsteuerung gewählt ist, kann die nach 12 Stunden Betriebszeit obligatorische Pause von 6 Stunden hier zurückgesetzt werden.

• Diagnostik Untermenüs:

- Relaissteuerung: Nur für Tylös Servicetechniker.

– **Zusätzliche Relaissteuerung**: Nur für Tylös Servicetechniker.

 – Systemstatus: Zeigt den aktuellen Status f
ür Wasserstand, Temperatur in der Sauna, Betriebszeit, Anlagetyp und Produkt.

- *Heaternet Nodliste*: Zeigt an, welche Produkte im System eingeschaltet sind.

- *Error Log*: Eventuelle Fehler im System werden hier registriert.

Werkseinstellung Um zu den Werkseinstellungen zu gelangen, muss Code 421 eingegeben werden. Das Kontrollgerät wird auf Werkseinstellung zurückgesetzt.

## Sperren der Steuerung

Das Kontrollgerät kann gesperrt werden, sodass Unbefugte keine Einstellungen ändern können. Zum Sperren des Kontrollgeräts drücken Sie *HOME* und *BACK* gleichzeitig etwa 2 Sekunden lang (siehe *Abb. 15*, Seite 8).

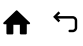

Abb. 15: HOME und BACK

Wenn das Kontrollgerät gesperrt ist, wird *GESPERRT STATUS* (siehe *Abb. 16*, Seite 8) in der Statuszeile angezeigt.

--0

Zum Entsperren des Kontrollgeräts drücken Sie noch einmal *HO-ME* und *BACK* 2 Sekunden lang gleichzeitig.

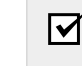

**BEACHTEN SIE:** Wenn das Kontrollgerät gesperrt ist, funktioniert die Lichttaste trotzdem.

Man kann das Kontrollgerät auch so einstellen, dass die Tasten automatisch gesperrt werden. Man hat dann die Wahl zwischen Sperrung mit oder ohne Code.

Zum Programmieren der automatischen Tastensperre:

- 1. Wählen Sie Einstellungen.
- 2. Wählen Sie Allgemeines.
- 3. Wählen Sie Tastensperre.
- Wählen Sie Aktivieren mit Code oder Aktivieren ohne Code, je nachdem, ob man einen Code eingeben soll.

Wählt man *Aktivieren mit Code*, sollte auch der Code geändert werden. Um den Code zu ändern, wählen Sie *Code eingeben*. Dort ist zunächst der derzeitige Code einzugeben (Voreinstellung ist 0000), anschließend ist der neue Code anzugeben. Bestätigen Sie anschließend den neuen Code.

Um den Zeitraum bis zur automatischen Sperrung des Kontrollgeräts einzustellen:

- 1. Wählen Sie Einstellungen.
- 2. Wählen Sie Allgemeines.
- 3. Wählen Sie Tastensperre.
- 4. Wählen Sie Verzögerung:
- Geben Sie die Zeit bis zur Sperrung ein (10 Sek. 5 Min., Voreinstellung ist 15 Sek.).

## Trocknung

Nach Ablauf der Betriebszeit oder nach Abschalten mit *OFF* wird eine Trocknung der Sauna durchgeführt (wenn der Wassertank in Betrieb war, Feuchtigkeitseinstellung 1-10). Die Trocknung ist 20 Minuten lang aktiv, dann wird der Ofen abgeschaltet. Die Trocknungseinstellung kann auch manuell durch Drücken von *OFF* beendet werden. Die Trocknungseinstellung wird in der Statuszeile dadurch angezeigt, dass *ON/OFF STATUS* geändert wird in *TROCKNUNG STATUS* (siehe *Abb. 17*, Seite 8).

 $\{$ 

Abb. 17: TROCKNUNG STATUS

BEACHTEN SIE: Ist das Kontrollgerät mit Code gesperrt, funktioniert ein an das Kontrollgerät angeschlossener externer Schalter trotzdem. Für dessen Funktion siehe Abschnitt Externer Ein/Aus-Schalter (optional), Seite 10.

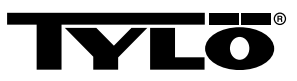

## Weitere Funktionen

## Duftbehälter

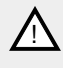

GEFAHR! Geben Sie niemals Duftessenz in die Kräuterschale oder den Wassertank!

GEFAHR! Duftessenzen usw. können sich entzünden. wenn sie unverdünnt auf das Steinemagazin gegeben werden!

Um mit Tylö Saunaduft einen angenehmen Duft in der Sauna zu verbreiten, geben Sie einige Tropfen Tylö Saunaduft in das Wasser des Duftbehälters.

Sie können auch einige Tropfen Saunaduft in einen mit Wasser gefüllten Saunaeimer geben, mit dem dann auf ausreichend warmen Steinen ein Aufguss gemacht wird. Benutzen Sie für den Aufguss auf die heißen Steine eine Saunakelle.

Tylö Saunaduft gibt es in sechs Variationen:

- Eukalyptus,
- Minze,
- Menthol,
- Kiefernnadel.
- Zitrone
- und Birkenduft.

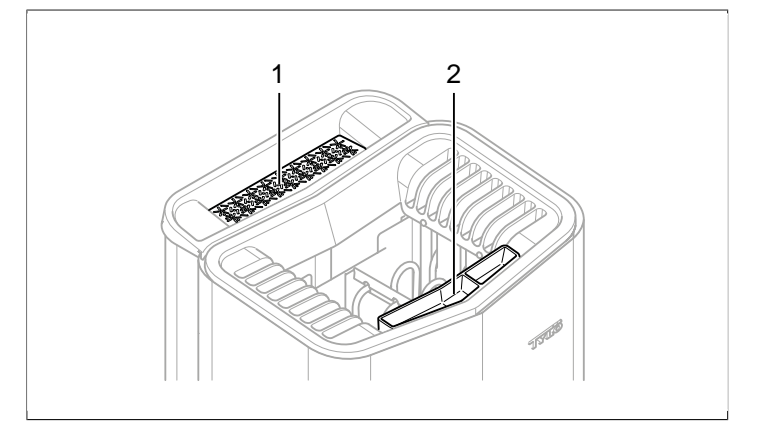

Abb. 18: Weitere Funktionen

- Kräuterschale 1.
- Duftbehälter/Luftbefeuchter 2.

#### **Kräuterschale**

Ein gut riechendes und erfrischendes Saunabad erreichen Sie durch Verwendung frischer oder getrockneter Kräuter oder Gewürze. Sie können diese herrlichen Düfte natürlich auch im sehr feuchten, tropischem Klima des Dampfbads genießen.

Um mit Hilfe von frischen oder getrockneten Kräuter einen angenehmen Duft in der Sauna zu erhalten, legen Sie frische oder getrocknete Kräuter oder Gewürze in die Kräuterschale, siehe Abb. 18, Seite 9.

TIPP! Probieren Sie eigene Kompositionen aus, z. B. Birkenlaub, Lavendel, Minze, Gewürze, Teebeutel (!) und andere interessante Düfte!

#### Luftbefeuchter

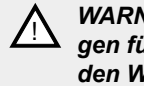

WARNUNG! Verwechseln Sie nicht die Anweisungen für den Luftbefeuchter mit den Anweisungen für den Wassertank!

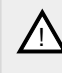

GEFAHR! Beim Befüllen des aufgewärmten Luftbefeuchter mit Wasser besteht ein erhebliches Risiko, dass kochendes Wasser auf die Saunabenutzer spritzt. Deswegen dürfen sich keine Personen auf dem Sitz vor dem Ofen befinden, wenn Wasser in den Luftbefeuchter gegossen wird, da heißes Wasser plötzlich herausspritzen kann.

Um eine angenehme Grundfeuchtigkeit in der Sauna zu erzielen, füllen Sie den eingebauten Luftbefeuchter, siehe Abb. 18, Seite 9, mit Wasser, bevor die Sauna eingeschaltet wird.

TIPP! Sie können dem Wasser im eingebauten Luftbefeuchter auch einige Tropfen Saunaduft hinzufügen!

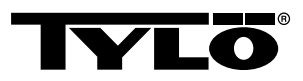

## EXTERNER EIN/AUS-SCHALTER (OPTIO-NAL)

## Allgemeines

Externe ON/OFF-Schalter gibt es mit Impuls oder dauerversorgt. Das Kontrollgerät erkennt automatisch, welche Versorgung vorliegt. Die Funktionen des Schalters sind aber je nach Versorgung unterschiedlich. Schalter mit Dauerversorgung können nur die Funktion *Aus/Ein*nutzen. Impulsschalter können unterschiedliche Funktionen haben, abhängig davon, ob man sie mit *Aus/An* oder *Verlängerte Badezeit*programmiert.

## Aus/Ein

*Aus/Ein* (Impuls und Dauerversorgung, nicht geeignet bei Kalenderprogrammierung)

Schalter mit Dauerversorgung:

- Um den Saunaofen während des Zeitraums zu betreiben, der in *Badezeit externer Schalter*voreingestellt ist: einmal den Schalter drücken.
- Zum Abschalten des Ofens den Schalter ein weiteres Mal drücken.

Schalter mit Impuls:

- Um den Ofen während des Zeitraums zu betreiben, der in Badezeit externer Schalter voreingestellt ist: einmal den Schalter drücken. (Funktioniert, wenn der Ofen Standby oder Offist.)
- Zum Abschalten des Ofens den Schalter ein weiteres Mal drücken. (Sollte der Ofen einem Programm folgen, wird er trotzdem abgeschaltet und wartet auf ein neues Programm oder eine neue On-Aktivierung.)

## Verlängerte Badezeit

Verlängerte Badezeit (nur mit Impuls):

- Um den Saunaofen während des Zeitraums zu betreiben, der in *Badezeit externer Schalter*voreingestellt ist: einmal den Schalter drücken.
- Zum erneuten Starten des Zeitraums ein weiteres Mal drücken.
- Wenn die Badezeit um ist, nimmt der Ofen die Position ein, in der er ohne Aktivierung des Schalters gewesen wäre.

## **Einstellung der Funktion**

Um die Funktion für Schalter mit Impuls einzustellen:

- 1. Wählen Sie Einstellungen.
- 2. Wählen Sie Service.
- 3. Wählen Sie Einstellungen.
- 4. Wählen Sie Externschalter Funktion.
- 5. Wählen Sie zwischen Ein/Aus und Verlängerte Badezeit.

## Einstellung Badezeit Externschalter

Um einzustellen, welche Badezeit beim Drücken des externen Schalters gelten soll:

- 1. Wählen Sie Einstellungen.
- 2. Wählen Sie Service.

- 3. Wählen Sie Einstellungen.
- 4. Wählen Sie Badezeit Externschalter.
- 5. Stellen Sie die Zeit ein und bestätigen Sie mit OK.

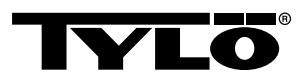

## ZUSÄTZLICHE STEUERUNG (OPTIONAL)

Alle angeschlossenen Kontrollgerät arbeiten parallel, d. h. wenn man an einem Kontrollgerät eine Auswahl trifft, wird dieselbe Auswahl auch an den übrigen angeschlossenen Kontrollgerät aktiviert. Es gibt allerdings einige individuelle Einstellungen, die nicht den Betrieb des Ofens betreffen, die aber für jedes Kontrollgerät vorgenommen werden können.

- Automatische Tastensperre ein/aus
- Codesperre ein/aus
- Abschaltzeit
- Vibration ein/aus:

## NACH DER BENUTZUNG

#### **Tank leeren**

**GEFAHR!** Das Wasser ist heiß! Warten Sie lieber, bis das Wasser abgekühlt ist, bevor Sie diesen Schritt durchführen.

Um die Bildung von Kalk zu verhindern, soll der Tank nach jedem Bad entleert werden.

Zum Entleeren des Tanks:

- 1. Lösen Sie den Schlauch von der Schlauchbefestigung.
- 2. Halten Sie den Schlauch hoch und entfernen Sie den Stöpsel.
- **3.** Halten Sie den Schlauch nach unten in ein geeignetes Gefäß und lassen Sie das restliche Wasser ablaufen.
- 4. Schieben Sie den Schlauch auf die Schlauchbefestigung.

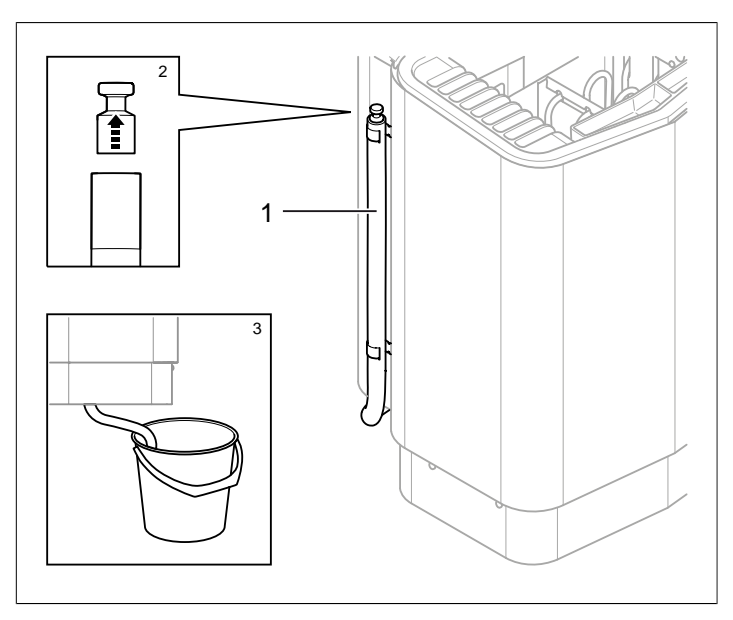

Abb. 19: Leeren des Wassertanks.

- 1. Schlauch zum Wassertank.
- 2. Entfernen Sie den Stöpsel
- 3. Halten Sie den Schlauch nach unten in ein geeignetes Gefäß

## Schalten Sie den Hauptnetzschalter aus

HINWEIS: Die Memory-Funktion des Geräts "endet" bei einer länger als 7 Tage andauernden Stromunterbrechung! Anschließend müssen Datum und Uhrzeit wieder neu eingestellt werden.

Der Hauptschalter befindet sich unten am Saunaofen.

Mit diesem Hauptnetzschalter ist der Strom auszuschalten, wenn die Sauna längere Zeit nicht benutzt werden soll, z. B. einige Wochen lang.

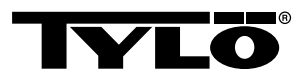

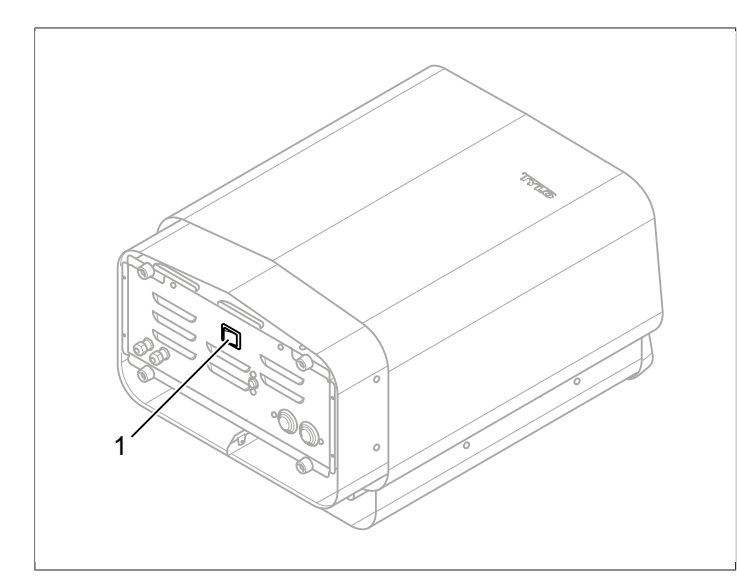

Abb. 20: Position des Hauptschalters

## WARTUNG

| Nach jeder Benut-<br>zung     | Bei Bedarf                                             | Einmal im Jahr                       |
|-------------------------------|--------------------------------------------------------|--------------------------------------|
| Entleeren Sie den Wassertank. | Entkalken Sie den<br>Wassertank.                       | Überprüfen Sie das<br>Steinemagazin. |
|                               | Reinigen Sie Kräu-<br>terschale und Duft-<br>behälter. |                                      |

## Entleeren des Wassertanks

Der Wassertank muss nach jeder Benutzung geleert werden.

Zum Entleeren des Wassertanks siehe Abschnitt **Tank leeren**, Seite 11.

## Entkalken des Wassertanks

Der Wassertank wird bei Bedarf mit Tylö Solvent Entkalkungsmittel entkalkt.

Entkalken:

- 1. Starten Sie die Dampfsaunafunktion, siehe Abschnitt Benutzung, Seite 4, und warten Sie, bis das Wasser kocht.
- 2. Schalten Sie den Ofen aus und warten Sie etwa 5 Minuten.
- **3.** Rühren Sie eine Tüte (80 g) Tylö Solvent Entkalkungsmittel in 400 ml Wasser ein und geben Sie es in den Behälter.
- Lassen Sie das Entkalkungsmittel 1 Stunde einwirken, leeren Sie anschließend den Behälter und spülen Sie ihn gründlich aus.
- **5.** Wiederholen Sie den Vorgang bei Bedarf so oft, bis der gesamte Kalk entfernt ist.

## Reinigung von Duftbehälter/Luftbefeuchter und Kräuterschale

Reinigen Sie Duftbehälter/Luftbefeuchter und Kräuterschale bei Bedarf.

Reinigen von Duftbehälter/Luftbefeuchter und Kräuterschale:

Nehmen Sie Duftbehälter/Luftbefeuchter und Kräuterschale ab und spülen Sie diese unter fließendem Wasser.

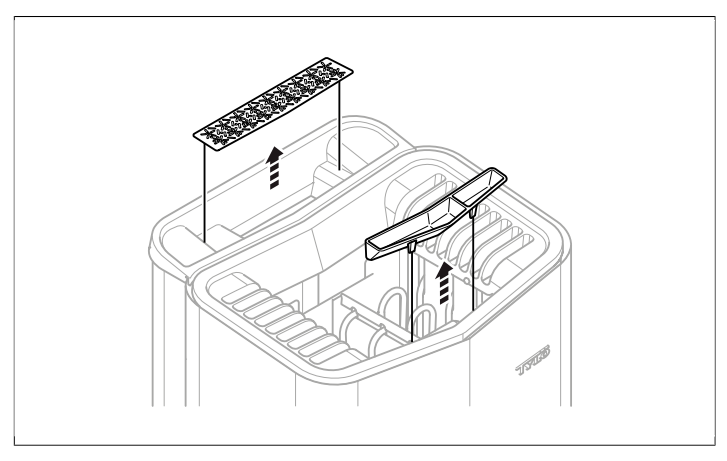

Abb. 21: Reinigung von Duftbehälter/Luftbefeuchter und Kräuterschale

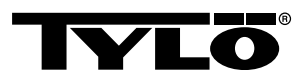

## Überprüfung des Steinemagazin

Überprüfen Sie das Steinemagazin einmal jährlich.

Überprüfen des Steinemagazins:

- 1. Entfernen Sie alle Steine aus dem Magazin.
- 2. Entfernen Sie Steinreste, Sand und Kalk aus dem Magazin.
- 3. Legen Sie nur ganze, einwandfreie Steine wieder zurück in das Magazin, ersetzen Sie beschädigte ggf. durch neue Steine, siehe Abschnitt Füllen des Steinemagazins, Seite 1.

## FEHLERSUCHE

## Fehlersuche Saunaofen

Tabelle 2: Fehlersuche Saunaofen

| Fehler                                                          | Mögliche Ursache                                                                                                    | Behebung                                                                                                    |
|-----------------------------------------------------------------|----------------------------------------------------------------------------------------------------|----------------------------------------------------------------------------------------------------|
| Der Ofen funktio-<br>niert, aber es wird<br>kein Dampf erzeugt. | Der Temperatur-<br>schutz des Wasser-<br>tanks wurde ausge-<br>löst.                                                                                 | Setzen Sie den<br>Temperaturschutz<br>des Wassertanks<br>zurück. Weitere In-<br>formationen unter<br>Abschnitt <b>Tempe-</b><br><b>raturschutz</b> , Seite<br>13.                                                 |
| Der Ofen funktio-<br>niert nicht.                               | Der Hauptschalter ist ausgeschaltet.                                                                                                    | Schalten Sie den<br>Hauptschalter ein.                                                                                                    |
| Der Ofen funktio-<br>niert nicht.                               | Die Sicherung wur-<br>de ausgelöst.                                                                                                    | Ersetzen Sie die<br>ausgelöste Siche-<br>rung.                                                                                                    |
| Der Ofen funktio-<br>niert nicht.                               | Der interne Tempe-<br>raturschutz wurde<br>ausgelöst. Weitere<br>Informationen unter<br>Abschnitt <b>Tempe-</b><br><b>raturschutz</b> , Seite<br>13. | Finden Sie die Ur-<br>sache für das Aus-<br>lösen des Tempera-<br>turschutzes und be-<br>heben Sie das Pro-<br>blem.<br>Zum Zurückset-<br>zen des Tempera-<br>turschutzes ist ein<br>Fachmann heranzu-<br>ziehen. |

## Temperaturschutz

Die verschiedenen Temperaturschutzvorrichtungen des Ofens:

- Ein Temperaturschutz im Saunaofen schützt die Elektronik des Ofens vor Überhitzung. Wenn die Elektronik im Ofen überhitzt, erscheint eine Fehlermeldung im Display der Steuerung und die Heizelemente schalten sich automatisch ab. Wenn der Überhitzungsschutz der Elektronik ausgelöst wurde, wird er automatisch zurückgesetzt, wenn die Temperatur abgefallen ist.
- Ein weiterer Temperaturschutz befindet sich im Wassertank, um ein Trockenkochen des Behälters zu verhindern. Auf der Unterseite des Ofens befindet sich eine rote Taste, die gedrückt werden kann, siehe **Abb. 23,** Seite 14. Wenn der Temperaturschutz ausgelöst wurde, ist beim Drücken ein Klicken zu hören. Hat der Temperaturschutz nicht ausgelöst, federt die Taste zurück.

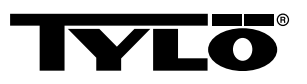

- Der Temperaturschutz am Sensor soll die Überhitzung des Holzes in der Sauna verhindern. Wenn der Temperaturschutz am Sensor ausgelöst wurde, wird der Strom zum Ofen unterbrochen. Wenn die Temperatur in der Sauna gesunken ist, kann er zurückgesetzt werden. Vorher sollte aber die Ursache der Überhitzung geklärt werden. Das Zurücksetzen erfolgt durch Drücken der federnden Taste, z. B. mit einer Büroklammer, siehe **Abb. 22**, Seite 14.
- Der Temperaturschutz der Steuerung schützt die Elektronik der Steuerung vor Überhitzung, falls sie innerhalb der Sauna angebracht wurde. Wenn die Steuerung überhitzt, erscheint eine Fehlermeldung im Display der Steuerung und das Heizelement schalten sich automatisch ab. Wenn der Überhitzungsschutz der Steuerung ausgelöst wurde, wird sie automatisch wieder zurückgesetzt, wenn die Temperatur abgefallen ist.

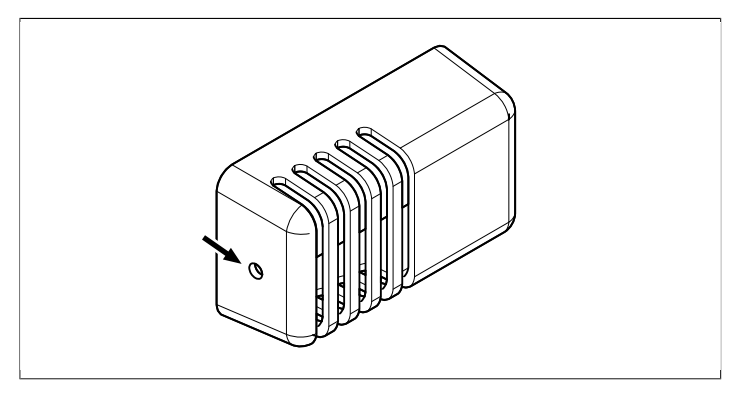

Abb. 22: Zurücksetzen des Temperaturschutzes am Sensor

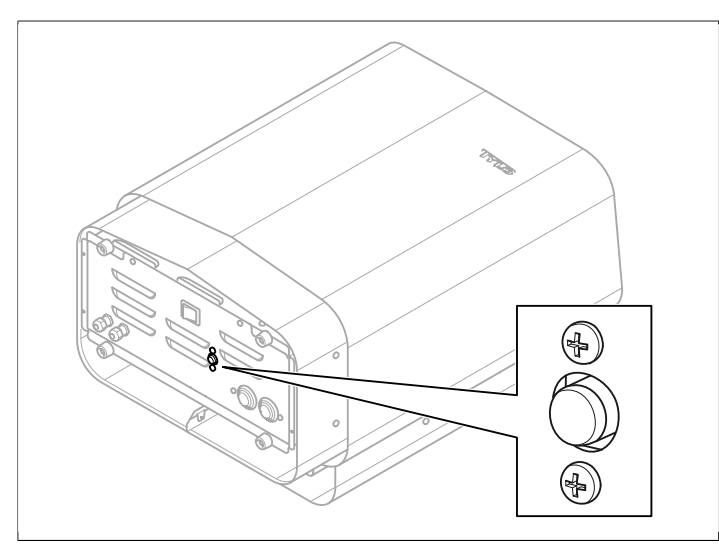

Abb. 23: Zurücksetzen des Temperaturschutzes

## Fehlersuche Steuerung

Tabelle 3: Power outage. Set time.

| Meldung       | "Power outage. Set<br>time.""Stromunterbrechung.<br>Zeit einstellen." |
|---------------|-----------------------------------------------------------------------|
| Code          | 0x000A                                                                |
| Kommentar     | Die Echtzeituhr wurde auf Null gestellt.                              |
| Systemzustand | Zeit und Datum stehen auf<br>Voreinstellung.                          |
| Behebung      | Aktuelle Uhrzeit und Datum einstellen.                                |

## Tabelle 4: Empty tank

| Meldung       | "Empty tank.""Leerer Tank."                                                                                      |
|---------------|----------------------------------------------------------------------------------------------------|
| Code          | 0x000B                                                                                                    |
| Kommentar     | Fehler in der Grundeinstellung.                                                                                  |
| Systemzustand | Fehlermeldung Gerät.                                                                                             |
| Behebung      | Rücksetzen auf Werkseinstel-<br>lung. Wählen Sie für das auto-<br>matische Entleeren die Option<br><b>Nein</b> . |

#### Tabelle 5: Sauna temperature sensor failure

| Meldung       | "Sauna temperature sensor<br>failure.""Fehler am Temperatur-<br>sensor in der Sauna."                 |
|---------------|----------------------------------------------------------------------------------------------------|
| Code          | 0x0001                                                                                                |
| Kommentar     | Der Thermistor in der Sauna ist kurzgeschlossen oder nicht angeschlossen.                             |
| Systemzustand | Der laufende Saunagang wird<br>unterbrochen. Ein neuer Sau-<br>nagang kann nicht gestartet<br>werden. |
| Behebung      | Überprüfen Sie Kabel und An-<br>schlüsse. Testen Sie mit einem<br>anderen Thermistor.                 |

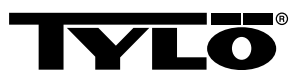

## Tabelle 6: Electronics in heater overheated

| Meldung       | "Electronics in heater<br>overheated.""Die Elektronik im<br>Ofen ist überhitzt."                                                                                      |
|---------------|----------------------------------------------------------------------------------------------------|
| Code          | 0x0003                                                                                                    |
| Kommentar     | Die Temperatur der Platine im<br>Steuerkasten ist über 70 °C.                                                                                                    |
| Systemzustand | Der laufende Saunagang wird<br>unterbrochen. Ein neuer Saun-<br>agang kann erst gestartet wer-<br>den, wenn die Temperatur auf<br>70 °C oder weniger gesunken<br>ist. |
| Behebung      | Warten Sie, bis die Temperatur<br>auf 70 °C oder weniger gesun-<br>ken ist.                                                                                           |

## Tabelle 7: Electrode failure

| Meldung       | "Electrode failure.""Fehler am Messwertgeber."                                                                   |
|---------------|----------------------------------------------------------------------------------------------------|
| Code          | 0x0005                                                                                                    |
| Kommentar     | Fehler in der Grundeinstellung.                                                                                  |
| Systemzustand | Fehlermeldung Gerät.                                                                                             |
| Behebung      | Rücksetzen auf Werkseinstel-<br>lung. Wählen Sie für das auto-<br>matische Entleeren die Option<br><b>Nein</b> . |

## Tabelle 8: Lost contact with control panel

| Meldung       | " Lost contact with control pa-<br>nel."" Keine Verbindung mehr<br>zum Kontrollgerät."                                      |
|---------------|----------------------------------------------------------------------------------------------------|
| Code          | 0x0006                                                                                                    |
| Kommentar     | Das System wurde neu gestar-<br>tet, weil der Steuerkasten kei-<br>ne Verbindung mehr zu einem<br>der Kontrollgeräte hatte. |
| Systemzustand | Der Steuerkasten führt 60 Se-<br>kunden nach Abbruch der Ver-<br>bindung zum Kontrollgerät<br>einen Neustart durch.         |
| Behebung      | System neu starten. Überprü-<br>fen Sie Kabel und Anschlüsse.<br>Kontrollgerät austauschen.                                 |

#### Tabelle 9: Lost contact with temperature/humitity sensor

| Meldung       | "Lost contact with temperature/<br>humidity sensor.""Keine Ver-<br>bindung mehr mit dem Sensor<br>für Temperatur/Feuchtigkeit." |
|---------------|----------------------------------------------------------------------------------------------------|
| Code          | 0x0007                                                                                                    |
| Kommentar     | Das System wurde neu gestar-<br>tet, weil der Steuerkasten kei-<br>ne Verbindung mehr zu einem<br>der Geber hatte.              |
| Systemzustand | Der Steuerkasten führt 60 Se-<br>kunden nach Abbruch der Ver-<br>bindung zum Kontrollgerät<br>einen Neustart durch.             |
| Behebung      | System neu starten. Überprü-<br>fen Sie Kabel und Anschlüsse.<br>Sensor austauschen.                                            |

## Tabelle 10: Hardware error. Contact service.

| Meldung       | "Hardware error. Contact<br>service.""Hardwarefehler. Kun-<br>dendienst rufen."                                              |
|---------------|----------------------------------------------------------------------------------------------------|
| Code          | 0x0009                                                                                                    |
| Kommentar     | Die Echtzeituhr funktioniert<br>nicht mehr.                                                                                  |
| Systemzustand | Uhrzeit und Datum werden nicht aktualisiert.                                                                                 |
| Behebung      | System neu starten. Wenn der-<br>selbe Fehler wieder auftritt,<br>muss die Platine im Steuerka-<br>sten ausgetauscht werden. |

## Tabelle 11: Firmware panic 0x%02x!

| Meldung       | "Firmware panic 0x<br>%02x!""Unplug cover, and con-<br>tact service."                      |
|---------------|--------------------------------------------------------------------------------------------|
| Code          | 0x0010                                                                                     |
| Kommentar     | Ein Fehler ist in der Software aufgetreten.                                                |
| Systemzustand | Das System startet erneut,<br>wenn der Fehler festgestellt<br>wird.                        |
| Behebung      | System neu starten. Wenden<br>Sie sich an den Service, wenn<br>der Fehler erneut auftritt. |

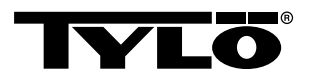

**Tabelle 12:** Es ist mehr als ein Temperatursensor angeschlossen.

| Meldung       | "Es ist mehr als ein Tempera-<br>tursensor angeschlossen."                   |
|---------------|------------------------------------------------------------------------------|
| Code          | 0x0012                                                                       |
| Kommentar     | Mehr als ein Temperatursensor<br>ist an das Heizungsnetz ange-<br>schlossen. |
| Systemzustand | Keiner.                                                                      |
| Behebung      | Alle Sensoren außer einem ab-<br>schalten.                                   |

## ERSATZTEILLISTE

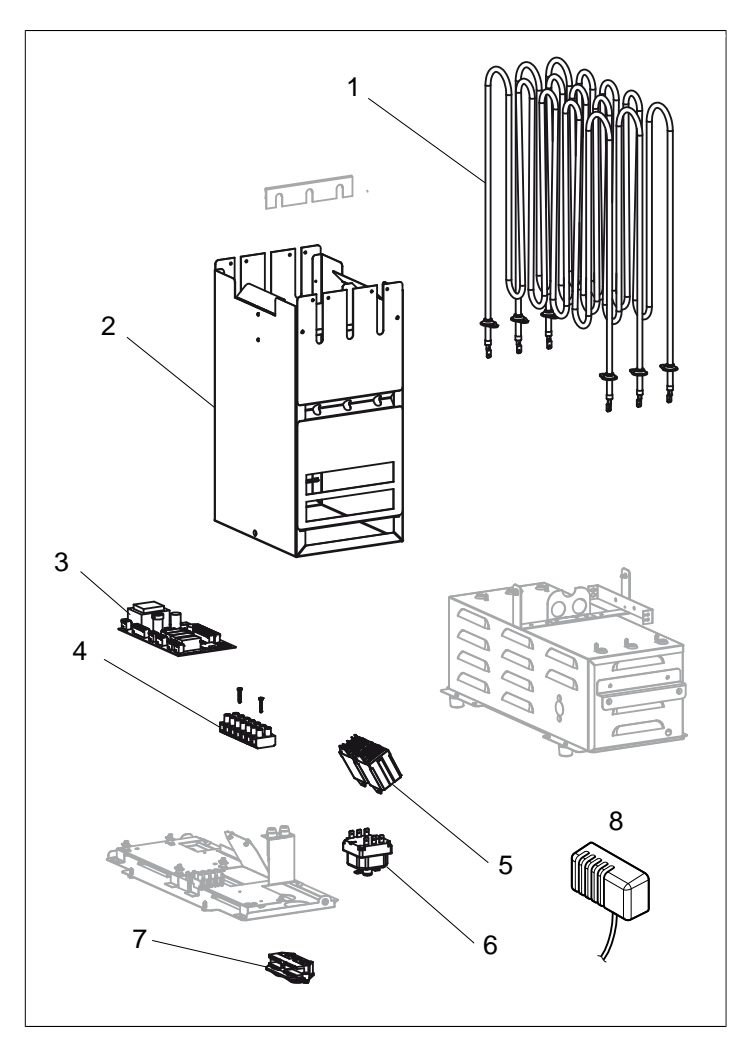

Abb. 24: Ersatzteile 1

- 1. 9600 0177 / 8 kW, 9600 0178 / 6 kW Rohrelement
- 2. 9600 0728 Steinemagazin
- 3. 9600 0105 Platine
- 4. 9600 0723 Schaltklemme
- 5. 9600 0041 Relais, 3-polig
- 6. 9600 0002 Temperaturschutz
- 7. 9600 0554 Zugentlastung
- 8. 9600 0005 Sensor / Temperaturschutz 130GR

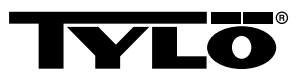

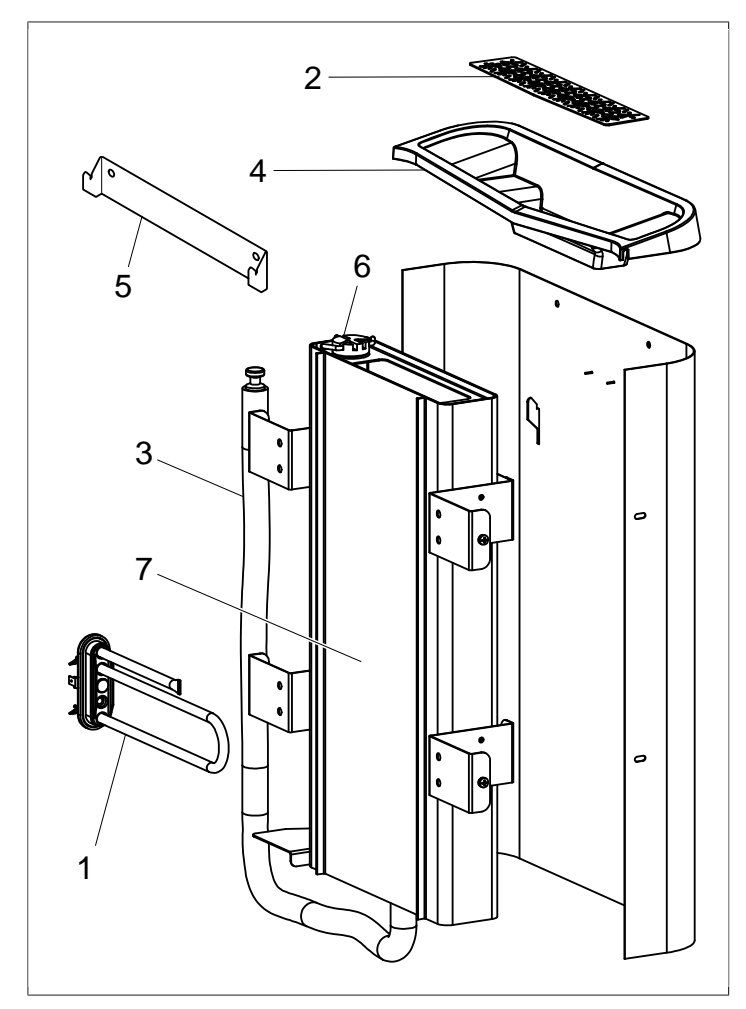

Abb. 25: Ersatzteile 2

- 1. 9600 0223 Rohrelement
- 2. 9600 0730 Kräutersieb
- 3. 9600 0731 Schlauch mit Stöpsel
- 4. 9600 0732 Auffüllgitter
- 5. 9600 0733 Wandhalterung
- 6. 9600 0734 Elektroden
- 7. 9600 0193 Wassertank

# ROHS (RESTRICTION OF HAZARDOUS SUBSTANCES)

Anweisungen betr. Umweltschutz:

Dieses Produkt darf nicht mit dem normalem Hausmüll entsorgt werden, wenn es nicht mehr verwendet wird. Es ist stattdessen einer Stelle für Recycling elektrischer und elektronischer Geräte zuzuführen.

Darauf weist das Symbol auf dem Produkt, im Handbuch oder auf der Verpackung hin.

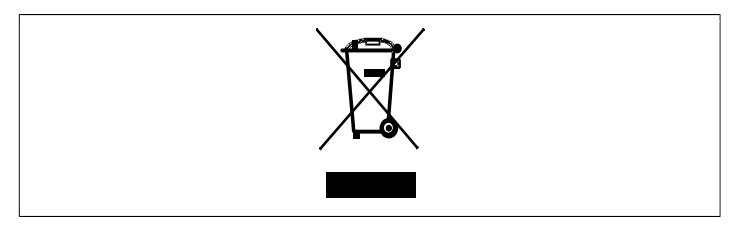

#### Abb. 26: Symbol

Das jeweilige Material kann entsprechend seiner Kennzeichnung recycelt werden. Durch Wiederverwendung, Nutzung des Materials oder sonstige Wiederverwertung gebrauchter Geräte tragen Sie zum Umweltschutz bei. Das Produkt ist der Recyclingzentrale ohne Saunasteine und evtl. Specksteinhülle zuzuführen.

Wenden Sie sich an die kommunalen Behörden, um festzustellen, wo sich die nächste Recyclingstelle befindet.

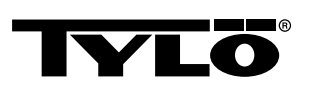

# FRANÇAIS NOTICE D'UTILISATION SENSE COMBI

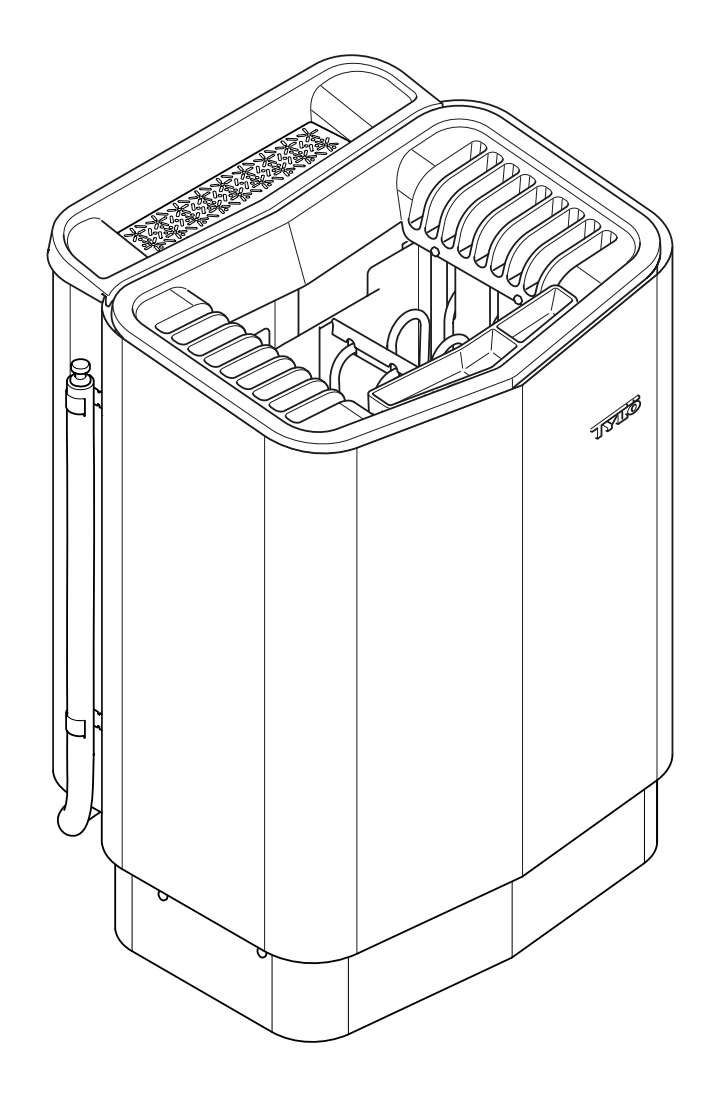

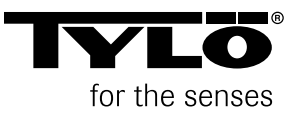

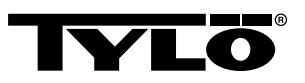

## SOMMAIRE

| Généralités                                                                 | 1  |
|-----------------------------------------------------------------------------|----|
| Avant utilisation                                                           | 1  |
| Avant la première utilisation du poêle                                      | 1  |
| Avant toute utilisation                                                     | 3  |
| Utilisation                                                                 | 4  |
| Généralités relatives au panneau de commande T2                             | 4  |
| Démarrage/fermeture                                                         | 5  |
| Réglage de la température                                                   | 5  |
| Réglage du taux d'humidité                                                  | 6  |
| Programmation de dates et d'un démarrage différé                            | 6  |
| Menu RÉGLAGES                                                               | 7  |
| Verrouillage du panneau de commande                                         | 8  |
| Mode séchage                                                                | 8  |
| Autres fonctions                                                            | 9  |
| Interrupteur MARCHE/ARRÊT extérieur (option)                                | 10 |
| Généralités                                                                 | 10 |
| Marche/Arrêt                                                                | 10 |
| Durée de séance prolongée                                                   | 10 |
| Réglage de la fonction                                                      | 10 |
| Réglage de la fonction Interr. ext. durée séance                            | 10 |
| Panneau de commande supplémentaire (option)                                 | 11 |
| Après utilisation                                                           | 11 |
| Vider le réservoir                                                          | 11 |
| Mettre l'appareil hors tension au moyen de l'interrupteur général.          | 11 |
| Entretien                                                                   | 12 |
| Vider le réservoir                                                          | 12 |
| Détartrage du réservoir d'eau                                               | 12 |
| Nettoyage du récipient à parfum/l'humidificateur et de la coupelle à herbes | 12 |
| Contrôler le réservoir à pierres                                            | 13 |
| Diagnostic d'incident                                                       | 13 |

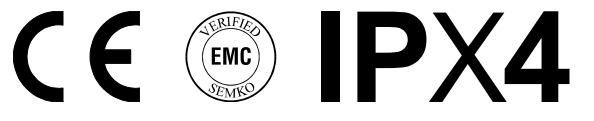

Conserver la présente notice d'utilisation.

Pour tout problème éventuel, veuillez contacter votre revendeur.

© Toute reproduction, intégrale ou partielle, est interdite sans l'autorisation écrite de Tylö. Tylö se réserve le droit de modifier les matériaux utilisés, la conception technique et les modèles de ses produits.

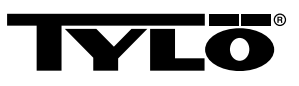

## GÉNÉRALITÉS

Vous venez d'acquérir un poêle de sauna et nous vous en remercions. Pour en retirer tous les bienfaits escomptés, vous devez suivre scrupuleusement les instructions contenues dans la présente notice d'utilisation.

Le sauna sec et le sauna humide sont des pratiques thermales à l'origine très ancienne. Elles font appel à des températures très élevées, situées, dans l'idéal, entre 70 et 90 °C.

La combinaison la plus recherchée – le sauna classique et la douceur d'un bain de vapeur aux propriétés émollientes, regroupés dans le même local – est appelée *Tylarium*.

## AVANT UTILISATION

## Avant la première utilisation du poêle

## Remplir le réservoir de pierres

ATTENTION ! N'utiliser que des pierres de type diabase (pierres pour sauna Tylö). "L'usage de pierres" ordinaires risquerait d'endommager le poêle. Ne pas utiliser de pierres en céramique. L'usage de pierres en céramique risquerait d'endommager le poêle. La garantie du poêle n'est pas applicable aux dommages provoqués par des pierres en céramique.

Remplir le réservoir à pierres jusqu'à environ 50 mm au-dessus du bord supérieur du poêle, sans appuyer sur les pierres pour les mettre en place. Quantité nécessaire : env. 20 kg de pierres.

Les pierres doivent être suffisamment écartées pour permettre à l'air de circuler le mieux possible à l'intérieur du réservoir. Les résistances ne doivent pas être comprimées, ni coincées contre le châssis de l'appareil.

Remarques concernant les pierres utilisées dans le sauna :

- Elles doivent supporter une forte chaleur et les variations de température auxquelles elles sont soumises lorsqu'on les arrose d'eau.
- · Elles doivent être nettoyées avant utilisation.
- Elles doivent présenter une surface irrégulière qui puisse "retenir" l'eau, de manière à obtenir un meilleur dégagement de vapeur.
- Elles doivent avoir une taille comprise entre 30 et 50 mm de manière à assurer une bonne circulation de l'air. On prolongera ainsi la durée de vie des résistances.

<u>/</u>

ATTENTION ! Ne jamais poser de pierres sur les chambres de ventilation latérales. Les recouvrir empêche la circulation d'air, l'appareil surchauffe et la protection thermique se déclenche.

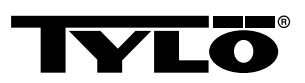

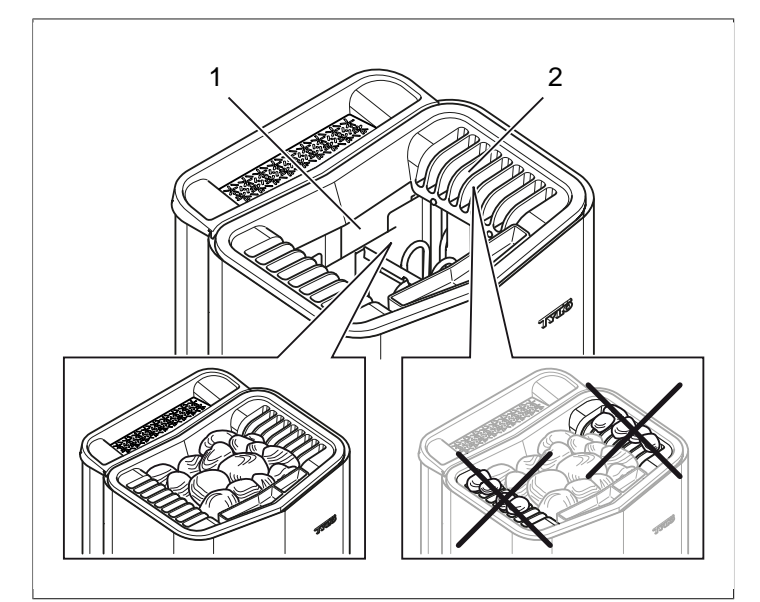

Fig 1: Remplissage du réservoir à pierres

- 1. Réservoir à pierres
- 2. Chambres latérales

## Faire fonctionner le poêle pour chasser l'odeur d'appareil neuf.

Pour chasser "l'odeur d'appareil neuf" dégagée par le poêle :

Faire chauffer le sauna à environ 90 °C pendant environ une heure (cf. Le paragraphe **Utilisation**, page 4).

Il peut se produire un léger dégagement de fumée.

## Réglages de base

À la première utilisation du panneau de commande :

- 1. Consulter la notice pour la mise en marche et les consignes de sécurité.
- 2. Bouger la main devant l'écran : celui-ci s'allume.
- Sélectionner la région du monde (*Europe*, USA, Autre). Utiliser les flèches vers le haut et vers le bas pour évoluer dans le menu et valider la sélection en indiquant OK (cf. Fig 2, page 2).

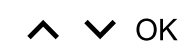

Fig 2: VERS LE HAUT, VERS LE BAS et OK

- 4. Choisir la langue. Valider par OK.
- 5. Régler l'heure. Valider par OK.
- 6. Indiquer la date (aaaa-mm-jj). Valider par OK.
- 7. Sélectionner le Type d'installation (Temps contrôlé, Surveillée ou Privée).

Explications concernant le type d'installation :

Le type d'installation *Temps contrôlé* s'applique aux installations pour lesquelles des dates ou un démarrage différé seront programmés. Pour ce type d'installations, le temps maximal de fonctionnement est de 12 heures. Au bout de 12 heures, une fermeture d'au moins 6 heures est requise. Un contact de porte sera installé à l'entrée du sauna, pour détecter toute ouverture intempestive de la cabine après l'heure de fermeture obligatoire. L'option **Surveillée** est à sélectionner pour les installations dotées d'une présence permanente de personnel chargé de surveiller le sauna. Cette option ne permet pas d'effectuer une programmation de dates, ni de prévoir un démarrage différé.

Enfin, l'option *Privée* concerne les installations conçues pour des particuliers. La durée maximale de fonctionnement est de 6 heures. Cette option permet d'effectuer un démarrage différré, mais non une programmation de dates.

- **REMARQUE :** Le montage d'un contact de porte est possible sur tous les types d'installations. Ce dispositif décèle l'ouverture éventuelle du sauna après la fin de la dernière utilisation. Pour une installation à fonctionnement limité dans le temps ("temps contrôlé"), il est toutefois impératif de contrôler le sauna au moyen du panneau de commande, et de valider ce contrôle.
- 8. Indiquer la *Limite du temps dé séance* (la durée de fonctionnement maximale dépend du type d'installation).
- 9. Préciser Contact de porte (Oui, Non).
- Préciser Non pour Remplissage et vidange automatiques (cette fonction concerne uniquement les appareils du modèle Expression).

## Généralités relatives au panneau de commande T2

Un mouvement de la main devant le panneau suffit pour agir sur les commandes.

Les flèches **vers le haut** (cf. **Fig 3Fig 5,** page 3 n° 6) et **vers le bas**(n° 9) permettent d'évoluer dans les menus.

La flèche **vers le haut** et **vers le bas** fait augmenter ou diminuer les chiffres à saisir.

Pour valider la sélection, appuyer sur OK (n° 8).

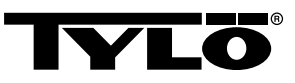

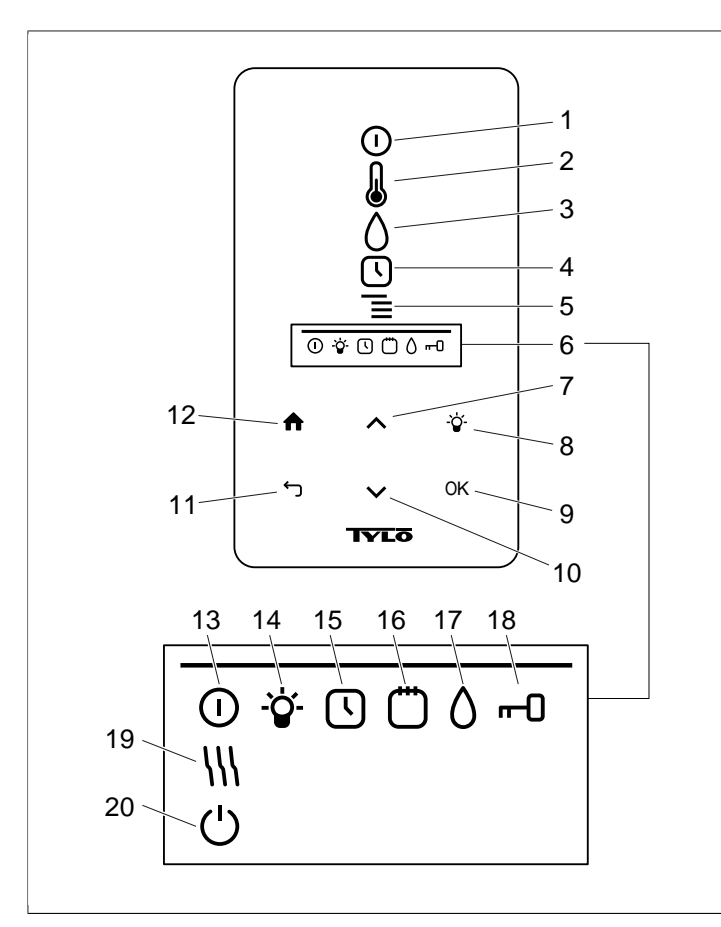

#### Fig 3: Menu principal

- 1. MARCHE/ARRÊT
- 2. TEMPÉRATURE
- 3. HUMIDITÉ: permet de régler le niveau d'hygrométrie.
- 4. HORLOGE: commande l'heure de démarrage.
- 5. RÉGLAGES
- 6. BARRE DES ÉTATS: Montre l'état de certaines fonctions (13 à 20).
- 7. FLÈCHÉ VERS LE HAUT: Permet de remonter dans le menu ou d'augmenter la valeur à saisir.
- 8. LAMPE
- 9. OK: Valide la sélection.
- **10.** FLÈCHE VERS LE BAS: Permet de descendre dans le menu ou de réduire la valeur à saisir.
- **11. RETOUR**: Permet de revenir en arrière dans le menu ou lors de la saisie.
- 12. DÉBUT: Permet de revenir au menu principal.
- **13.** ÉTAT MARCHE/ARRÊT: Indique que le sauna/le bain de vapeur est en marche.
- 14. ÉTAT LAMPE: Indique que l'éclairage est allumé
- **15.** ÉTAT HORLOGE: Indique que le panneau de commande est programmé pour un démarrage ultérieur.
- **16.** ÉTAT CALENDRIER: Indique que le dispositif a fait l'objet d'une programmation de dates.
- 17. ÉTAT HUMIDITE: Indique le niveau approximatif du réservoir. Symbole plein = réservoir plein ; symbole à demi plein = réservoir à demi plein ; symbole vide clignotant = réservoir vide. Ces indications n'existent que sur les appareils nécessitant un remplissage manuel.
- **18.** ÉTAT VERROUILLAGE: Indique que le panneau de commande est verrouillé.
- **19.** ÉTAT SÉCHAGE: Indique que l'installation est en mode séchage, remplace ÉTAT MARCHE/ARRÊT
- **20.** ÉTAT VEILLE: Indique que l'installation est en mode veille, remplace ÉTAT MARCHE/ARRÊT

## Avant toute utilisation

## Vérifier les points suivants

Vérifier les points suivants :

- aucun objet qui n'y a pas sa place ne se trouve dans la cabine, sur le poêle, ni à l'intérieur de celui-ci.
- la porte et les éventuelles fenêtres de la cabine doivent être fermées.
- que la porte du sauna peut être ouverte vers l'extérieur d'une légère poussée.

## Attention :

DANGER ! Les personnes présentant une réduction de capacités physiques ou mentales, un handicap, ou ne disposant que d'une connaissance et d'une expérience insuffisantes du mode de fonctionnement de l'appareil (notamment les enfants) ne doivent en faire usage que sous surveillance, ou selon les instructions dispensées par la personne responsable de leur sécurité.

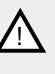

DANGER ! La partie supérieure du poêle est brûlante. Tylö recommande de toujours installer une barrière de protection autour de l'appareil.

DANGER ! Veiller à ne pas laisser les enfants jouer à proximité de l'appareil !

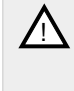

<u>/</u>!\

DANGER ! La pratique du sauna peut fatiguer les personnes à la santé fragile. Il est préférable de demander conseil à un médecin.

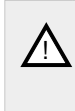

DANGER ! Les essences parfumées etc. peuvent s'enflammer si le liquide est versé non dilué sur le réservoir à pierres.

**DANGER** ! Le fait de recouvrir l'appareil constitue un risque d'incendie.

ATTENTION ! Ne jamais laver au jet l'intérieur de la cabine de sauna.

**REMARQUE :** La cabine de sauna ne doit pas servir à d'autres usages.

## Mettre l'appareil sous tension au moyen de l'interrupteur principal.

Le dispositif comporte un interrupteur général, au bas de l'appareil.

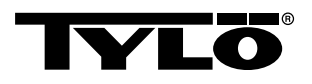

Actionner l'interrupteur principal s'il n'est pas branché (cf. *Fig 4,* page 4).

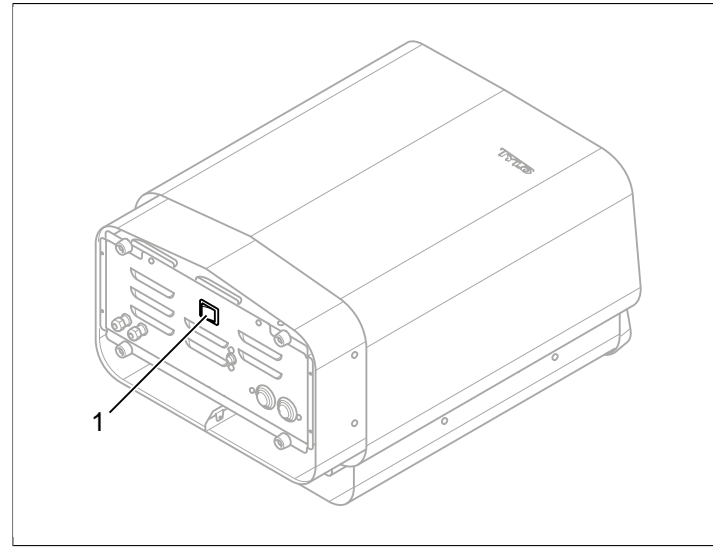

Fig 4: Emplacement de l'interrupteur principal

1. Interrupteur principal

## UTILISATION

## Généralités relatives au panneau de commande T2

Un mouvement de la main devant le panneau suffit pour agir sur les commandes.

Les flèches *vers le haut* (cf. *Fig 3Fig 5,* page 3 n° 6) et *vers le bas*(n° 9) permettent d'évoluer dans les menus.

La flèche *vers le haut* et *vers le bas* fait augmenter ou diminuer les chiffres à saisir.

Pour valider la sélection, appuyer sur **OK** (n° 8).

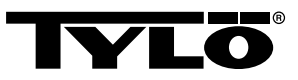

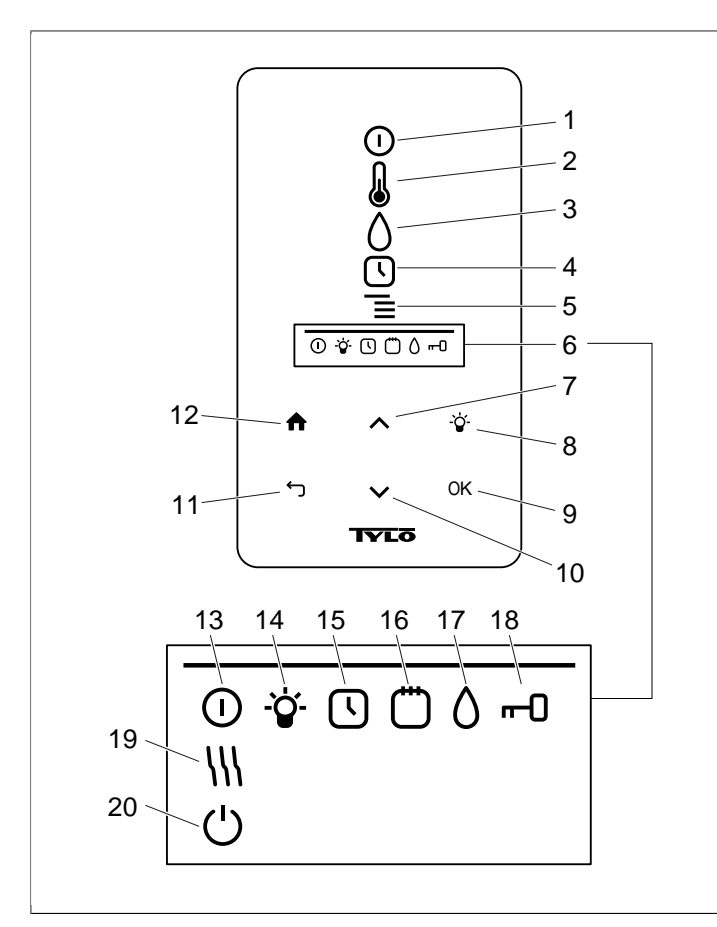

#### Fig 5: Menu principal

- 1. MARCHE/ARRÊT
- 2. TEMPÉRATURE
- 3. HUMIDITÉ: permet de régler le niveau d'hygrométrie.
- 4. HORLOGE: commande l'heure de démarrage.
- 5. RÉGLAGES
- 6. BARRE DES ÉTATS: Montre l'état de certaines fonctions (13 à 20).
- 7. FLÈCHE VERS LE HAUT: Permet de remonter dans le menu ou d'augmenter la valeur à saisir.
- 8. LAMPE
- 9. OK: Valide la sélection.
- **10.** FLÈCHE VERS LE BAS: Permet de descendre dans le menu ou de réduire la valeur à saisir.
- **11. RETOUR**: Permet de revenir en arrière dans le menu ou lors de la saisie.
- 12. DÉBUT: Permet de revenir au menu principal.
- **13.** ÉTAT MARCHE/ARRÊT: Indique que le sauna/le bain de vapeur est en marche.
- 14. ÉTAT LAMPE: Indique que l'éclairage est allumé
- **15.** ÉTAT HORLOGE: Indique que le panneau de commande est programmé pour un démarrage ultérieur.
- **16.** ÉTAT CALENDRIER: Indique que le dispositif a fait l'objet d'une programmation de dates.
- ÉTAT HUMIDITE: Indique le niveau approximatif du réservoir. Symbole plein = réservoir plein ; symbole à demi plein = réservoir à demi plein ; symbole vide clignotant = réservoir vide. Ces indications n'existent que sur les appareils nécessitant un remplissage manuel.
- ÉTAT VERROUILLAGE: Indique que le panneau de commande est verrouillé.
- **19.** ÉTAT SÉCHAGE: Indique que l'installation est en mode séchage, remplace ÉTAT MARCHE/ARRÊT
- **20.** ÉTAT VEILLE: Indique que l'installation est en mode veille, remplace ÉTAT MARCHE/ARRÊT

## Démarrage/fermeture

Pour mettre l'appareil en route :

 Bouger la main devant l'écran : celui-ci s'allume. La commande MARCHE/ARRÊT (apparaît en surbrillance) (cf. Fig 6, page 5).

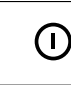

## Fig 6: MARCHE/ARRÊT et ÉTAT MARCHE/ARRÊT

- Si la commande MARCHE/ARRÊT n'est pas sélectionnée, utiliser la flèche vers le haut pour parvenir à la bonne position dans le menu.
- Appuyer sur OK. L'indicateur ÉTAT MARCHE/ARRÊT s'allume dans la BARRE DES ÉTATS (cf. Fig 3Fig 5, page 3) : l'installation est en marche.

Une fois le poêle en marche, la température et l'heure s'affichent, à moins que l'on n'ait modifié certains réglages.

Pour mettre l'appareil hors service, sélectionner *MARCHE/AR-RÊT* et appuyer sur *OK*.

REMARQUE : Lorsque le poêle s'éteint ou que le temps d'utilisation est achevé, l'appareil se met en mode séchage. Seules les résistances fonctionnent encore pendant 20 minutes, pour faire sécher la cabine. Il est possible d'interrompre cette opération en appuyant sur MARCHE /ARRÊT. Une fois le poêle à l'arrêt, le panneau de commande s'éteint. Un mouvement de la main devant le panneau suffit pour l'activer. Tylö conseille d'opter pour le mode séchage.

## Réglage de la température

Pour obtenir la température voulue :

 Sélectionner TEMPÉRATURE (cf. Fig 7, page 5) et appuyer sur OK.

#### Fig 7: TEMPÉRATURE

2. Utiliser les *flèches vers le haut* et *flèches vers le bas* pour régler la température, et valider par *OK*.

Si la température demandée est supérieure à 70 °C, le chauffage du sauna est prioritaire ; si elle est inférieure à 70 °C, la priorité va à la production de vapeur. Cette priorité peut être modifiée dans le menu *Réglages* (cf. Le paragraphe **Menu RÉGLAGES**, page 7).

## **TYLÖ**®

## Réglage du taux d'humidité

Pour régler le taux d'humidité :

 Sélectionner HUMIDITÉ (cf. Fig 8, page 6) et appuyer sur OK.

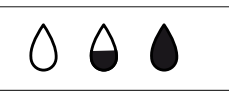

Fig 8: HUMIDITÉ/ ÉTAT HUMIDITÉ avec un réservoir vide, plein ou à demi plein.

 Indiquer le taux d'humidité souhaité sur une échelle de 0 à 10, le 0 correspondant au sauna sec et 10 à l'hygrométrie maximale. Valider par OK.

Le niveau d'eau du réservoir est indiqué par l'ÉTAT HUMIDITÉ (cf. *Fig 8*, page 6) dans la *BARRE DES ÉTATS* (cf. *Fig 3Fig 5*, page 3, n° 6). Un symbole plein en forme de goutte, éclairé en continu, indique que le réservoir est plein ; un symbole à demi plein, également éclairé en continu correspond à un réservoir à demi plein, et un symbole vide, à lumière clignotante, signale que le réservoir est vide. Un réservoir vide à la mise en marche de l'appareil est signalé en outre par un signal sonore discontinu.

Si l'eau s'évapore en totalité durant la séance, le même signal sonore discontinu est doublé d'un symbole clignotant sur le panneau de commande. Si l'on remplit le réservoir, *ÉTAT HUMIDITÉ* indique d'abord "à demi plein", puis "plein", tandis qu'une tonalité continue retentit pour signaler que le niveau maximal est atteint.

Remplissez le réservoir en versant l'eau doucement sur la grille.

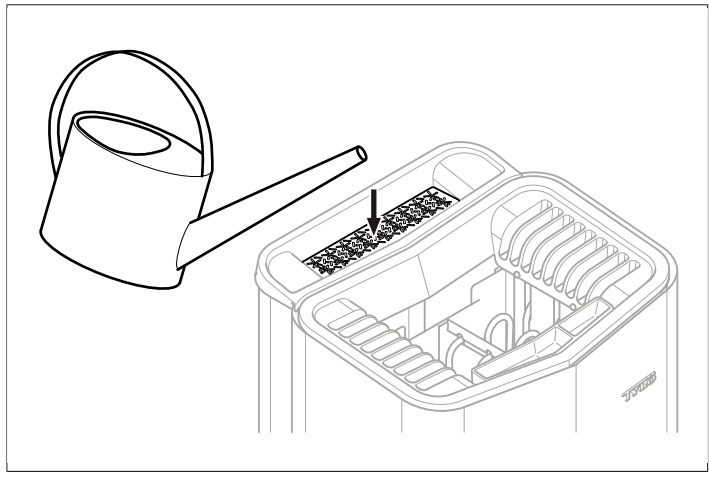

Fig 9: Remplissage du réservoir d'eau.

## Programmation de dates et d'un démarrage différé

Il est possible de programmer une date à laquelle on souhaite que l'appareil se mette en marche. Il est également possible de créer un programme hebdomadaire (activités), indiquant les heures de démarrage et d'arrêt, la température souhaitée, les jours pour lesquels le réglage est programmé (jusqu'à une semaine à l'avance), et précisant si cette programmation (ces activités) est/sont applicables une seule fois ou de manière cyclique. Pour régler l'heure de démarrage :

1. Sélectionner HORLOGE (cf. Fig 10, page 6).

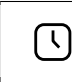

Fig 10: HORLOGE et ÉTAT HORLOGE

- 2. Appuyer sur OK.
- 3. Sélectionner Heures .
- 4. Sélectionner Heure démarr.
- Indiquer l'heure de démarrage voulue et l'heure réelle. Utiliser les *flèches vers le haut/vers le bas* pour augmenter ou diminuer la valeur affichée. Valider chaque chiffre par OK.

Le fait qu'une heure soit programmée est signalé par l'*ÉTAT HORLOGE* (cf. *Fig 10,* page 6) qui apparaît dans la *BARRE DES ÉTATS* du menu principal.

Pour activer une heure précédemment programmée :

- 1. Sélectionner HORLOGE:
- 2. Sélectionner Activer.
- 3. Valider par OK.

Pour activer une programmation :

- 1. Sélectionner HORLOGE:
- 2. Sélectionner Activer.
- 3. Valider par OK.

Pour créer un programme hebdomadaire (une activité) :

- 1. Sélectionner HORLOGE:
- 2. Appuyer sur OK.
- 3. Sélectionner Calendrier:
- 4. Sélectionner Nouvelle activité.
- 5. Programmer ensuite les heures de démarrage et d'arrêt, la température, le taux d'humidité et le type d'activité souhaités (*Marche* ou *Veille*), les jours pour lesquels l'activité est programmée, et préciser si cette programmation doit s'appliquer semaine après semaine. Utiliser les flèches *vers le haut/vers le bas* pour augmenter/diminuer la valeur, et la valider par *OK*.

Explications concernant le type d'activité :

*Marche* signifie que l'on applique la température/le taux d'humidité préréglés.

S'il est mis *en attente*, la température est réduite d'office d'un certain nombre de degrés (la température par défaut est de 20 °C). À leur arrivée, les utilisateurs appuient sur un interrupteur extérieur ou sur un panneau de commande, et le sauna se met en chauffe pour atteindre rapidement la température préréglée. Le fait que l'installation est *en veille* est signalé sur le panneau de commande par l'indicateur *ÉTAT VEILLE* (cf. *Fig 11*, page 6).

Ċ

Fig 11: ÉTAT VEILLE

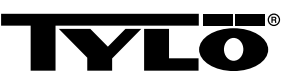

Pour la sélection des jours, l'écran affiche les noms de tous les jours de la semaine. Utiliser les flèches **vers le haut/vers** *le bas* pour choisir les jours auxquels la programmation d'activité doit s'appliquer, et valider la sélection en appuyant sur *OK*. Il est possible de choisir plusieurs jours. Les jours sélectionnés sont cochés à droite.

Une fois le ou les jour(s) sélectionné(s), descendre tout en bas du menu jusqu'au signe > et valider en appuyant sur *OK*. Préciser ensuite si la programmation d'activité est applicable ponctuellement ou chaque semaine. Lorsqu'une activité a été créée, l'indicateur *ÉTAT CALENDRIER* (cf. *Fig 12,* page 7) s'allume dans la barre des états.

## Fig 12: ÉTAT CALENDRIER

Il est possible de programmer plusieurs activités. Quand la première activité est programmée, pour en programmer une deuxième, sélectionner *Nouvelle activité* dans le menu calendrier. Il est possible de programmer jusqu'à 30 activités.

Pour modifier une activité programmée :

- 1. Sélectionner HORLOGE:
- 2. Sélectionner CALENDRIER:
- 3. Sélectionner l'activité à changer.
- 4. Sélectionner Modifier.
- Pour modifier la sélection, cf. Le paragraphe Programmation de dates et d'un démarrage différé, page 6, Créer un programme hebdomadaire (une activité), étape 5.

Pour supprimer une activité programmée :

- 1. Sélectionner HORLOGE:
- 2. Sélectionner CALENDRIER:
- 3. Sélectionner l'activité qui doit être supprimée.
- 4. Sélectionner Supprimer.
- 5. Sélectionner Oui.
- 6. Valider par OK.

## Menu RÉGLAGES

Le menu **RÉGLAGES** (cf. **Fig 13**, page 7) comporte des fonctions supplémentaires permettant de régler différents paramètres et d'aider à déceler un problème éventuel. Ce menu permet aussi de revenir aux préréglages faits en usine.

## ⊒

#### Fig 13: RÉGLAGES

Le menu RÉGLAGES comprend les sous-menus suivants :

- Sauna
- Paramètres généraux: Ce sous-menu permet de définir des paramètres tels que l'heure, la date, la langue d'affichage, etc.
- Service: Le menu Service permet entre autres de modifier des paramètres qui ont été réglés lors de l'installation de base.

## Sauna

#### Sous-menus de Sauna:

- Priorité du type de séance: Indiquer dans quelles conditions la priorité doit aller au chauffage. La priorité de base détermine la priorité automatiquement (en-dessous de 70 °C, la priorité est attribuée à la production de vapeur, au-dessus de 70 °C, au chauffage de la cabine). Si la priorité est donnée au sauna, la production de vapeur ne peut commencer avant que la cabine n'ait atteint la température demandée. Si la priorité est donnée à la production de vapeur, 2 des résistances de l'appareil servent à chauffer la cabine.
- Veille: Il s'agit ici d'indiquer dans quelles proportions la température doit diminuer quand l'appareil est mis en mode de veille.

## Généralités

Sous-menus de Généralités :

- · Régler l'heure: Sert à régler l'horloge.
- Régler la date: Permet de définir la date.
- Région du monde: Ce sous-menu sert à déterminer la langue et l'unité de température utilisées (°C/°F), ainsi que le mode d'indication de l'heure (cycles de 12 ou de 24 heures).
- Délai d'extinction: Détermine le temps qui s'écoule entre le moment où le panneau de commande est utilisé pour la dernière fois et celui où l'afficheur s'éteint. Il est également possible d'annuler le délai de mise en veille.
- Verrou de touches: Cette fonction permet de programmer le verrouillage automatique du panneau de commande (le panneau se verrouille au bout d'un délai prédéfini, et se déverrouille si l'on appuie sur DÉBUT et RETOUR simultanément (cf. Fig 14, page 7)), ou le verrouillage au moyen d'un code (pour pouvoir lancer une commande, il est nécessaire d'entrer préalablement le bon code), ou encore un changement de code de verrouillage. Il convient également de préciser le délai au bout duquel le verrouillage par code devra s'activer. Pour plus d'informations, voir la rubrique Le paragraphe Verrouillage du panneau de commande, page 8.
- Vibration: Cette fonction sert à indiquer si l'on souhaite ou non que le panneau de commande émette une légère vibration lorsque l'on appuie sur le touches.
- Au sujet de: Cette fonction dispense des informations concernant le système. Indique la version du logiciel, du matériel et le nom du produit.

## 🔒 ጎ

#### Fig 14: DÉBUT et RETOUR

#### Service

Pour accéder au menu Service, il est nécessaire de saisir le code 124.

**TYLÖ**<sup>®</sup>

Sous-menus de Service :

Sous-menus de Réglages :

- Limite du temps de séance: Temps maximal d'utilisation.

 Temps d'utilisation interrupteur extérieur: Indique le temps d'utilisation du sauna si l'on active l'interrupteur extérieur.

 Fonction interrupteur extérieur: Sélectionner soit Marche/ Arrêt, soit Prolonger durée séance. Voir le paragraphe concernant l'interrupteur extérieur.

- Limite de température: Température maximale du sauna

- *Limite suréchauffement*: Si la température de la carte électronique dépasse une température donnée, le dispositif se verrouille afin d'éviter que l'électronique ou d'autres composants ne soient endommagés. Cette fonction peut être verrouillée, et la limite de température peut être modifiée. Il est déconseillé de modifier cette température sans rechercher la cause de la montée en température du dispositif électronique.

 Température filtrée: Permet d'indiquer si l'on souhaite voir s'afficher la température exacte du thermistor. Pour éviter les fortes fluctuations de température de l'afficheur, il est préférable d'opter pour des valeurs filtrées.

– Rétablir temporisateur de pause: Si vous avez sélectionné le temps contrôlé, la pause obligatoire de 6 ou 12 heures peut être remise à zéro au moyen de cette fonction.

Sous-menus de Diagnostic :

 - Commande par relais: Commande réservée aux techniciens de maintenance Tylö

- **Commande par relais supplémentaire**: Commande réservée aux techniciens de maintenance Tylö

- État du système: Indique le niveau d'eau, la température du sauna, le temps de fonctionnement, le type d'installation et le nom de l'appareil.

 – Liste de nœuds Heaternet: Indique quels dispositifs sont raccordés au système.

- Journal des erreurs: Répertorie les incidents qui pourraient éventuellement affecter le système.

Réinitialisation d'usine Pour revenir aux réglages effectués en usine, il est nécessaire de saisir le code 421. Le panneau de commande rétablit les réglages d'origine.

## Verrouillage du panneau de commande

Le panneau de commande peut être verrouillé pour empêcher toute intrusion dans les réglages. Pour verrouiller le panneau de commande, appuyer sur **DÉBUT** et **RETOUR** simultanément, pendant environ 2 secondes (cf. **Fig 15,** page 8).

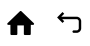

Fig 15: DÉBUT et RETOUR

Lorsque le panneau de commande est verrouillé, l'indicateur *ÉTAT VERROUILLAGE* (cf. *Fig 16,* page 8) apparaît dans la barre des états. --0

## Fig 16: ÉTAT VERROUILLAGE

Pour verrouiller le panneau de commande, appuyer sur **DÉBUT** et **RETOUR** simultanément, pendant environ 2 secondes.

REMARQUE : Le voyant reste allumé quand le panneau de commande est verrouillé.

Il est également possible de programmer le verrouillage automatique des touches. Ce verrouillage peut faire appel ou non à un code.

Pour programmer un verrouillage automatique des touches :

- 1. Sélectionner Réglages.
- 2. Sélectionner Généralités.
- 3. Sélectionner Verrou de touches.
- Sélectionner Activer avec code ou Activer sans code, selon le cas.

Si l'on sélectionne *Activer avec code* le code doit également être changé. Changer le code en sélectionnant *Programmation du code*. Indiquer d'abord le code que l'on souhaite annuler (le code par défaut est le 0000), puis le nouveau. Valider ce dernier.

**REMARQUE**: Si le panneau de commande a été verrouillé au moyen d'un code, l'interrupteur extérieur qui y est raccordé continue à fonctionner. Pour connaître son mode de fonctionnement, voir Le paragraphe Interrupteur MARCHE/ARRÊT extérieur (option), page 10.

Pour définir le délai de verrouillage automatique du panneau de commande :

- 1. Sélectionner Réglages.
- 2. Sélectionner Généralités.
- 3. Sélectionner Verrou de touches.
- 4. Sélectionner Retard:
- 5. Indiquer le délai de verrouillage (entre 10 secondes et 5 minutes ; par défaut : 15 secondes).

## Mode séchage

Lorsque le temps d'utilisation est écoulé, ou si l'on met l'installation mise hors service en appuyant sur *ARRÊT*, la phase de séchage du sauna commence (si le réservoir d'eau était en fonction, taux d'humidité 1-10). Le mode séchage fonctionne pendant 20 minutes, puis l'appareil se met hors fonction. On peut aussi mettre hors service le mode séchage en appuyant sur *ARRÊT*. Le mode séchage est signalé dans la barre des états si l'on remplace *ÉTAT MARCHE/ARRÊT* par *ÉTAT SÉCHAGE* (cf. *Fig 17,* page 8).

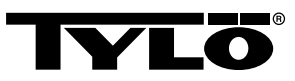

## Autres fonctions

## Récipient à parfum

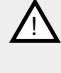

DANGER ! Ne jamais mettre d'essences parfumées dans la coupelle à herbes aromatiques ni le réservoir d'eau.

**DANGER !** Les essences parfumées etc. peuvent s'enflammer si le liquide est versé non dilué sur le réservoir à pierres.

Pour créer une atmosphère parfumée dans la cabine, déposez quelques gouttes de parfum de sauna Tylö dans l'eau du récipient à parfum.

Vous pouvez également verser quelques goutes de parfum de sauna dans un seau rempli d'eau que vous versez sur des pierres suffisamment chaudes. Pour cela, utilisez une louche en bois.

Le parfum de sauna Tylö existe en six variantes :

- Eucalyptus ;
- Menthe ;
- Menthol ;
- Aiguilles de pin ;
- Citron ;
- Senteur de bouleau.

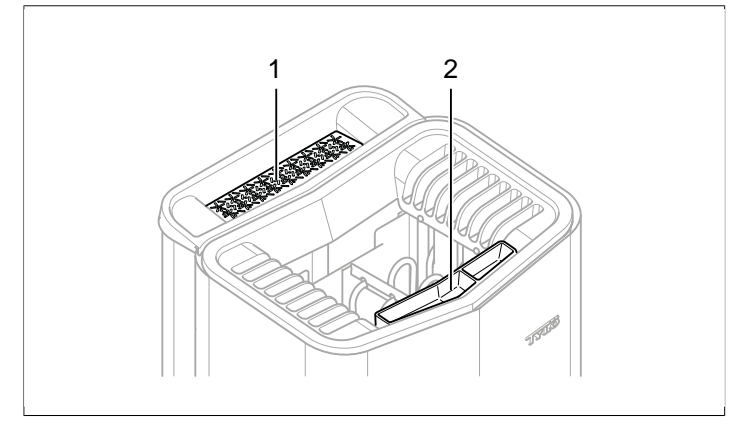

#### Fig 18: Autres fonctions

- 1. Coupelle à herbes aromatiques
- 2. Récipient à parfum/humidificateur

#### Coupelle à herbes aromatiques

Pour un sauna parfumé et rafraîchissant, utiliser des herbes fraîches ou séchées, ou des épices, dont les arômes se libèreront délicieusement dans l'atmosphère vaporeuse et tropicale du sauna.

Pour obtenir une atmosphère parfumée, déposer des herbes fraîches ou séchées, ou des épices, dans la coupelle prévue à cet effet (cf. *Fig 18,* page 9).

CONSEIL : Chaque utilisateur pourra tester ses propres compositions : par exemple : feuilles de bouleau, lavande, menthe, épices, sachet de thé et autres parfums des plus étonnants !

## Humidificateur

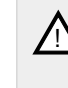

AVERTISSEMENT ! Attention : ne pas confondre les instructions concernant l'humidificateur et celles du réservoir d'eau.

DANGER ! Si l'on verse de l'eau dans l'humidificateur une fois qu'il est chaud, de l'eau bouillante risque d'éclabousser les baigneurs. Il est déconseillé de se tenir debout ou d'être assis sur la banquette devant le poêle lorsque de l'eau est versée dans l'humidificateur en raison du risque d'éclaboussures violentes d'eau brûlante.

Pour obtenir une hygrométrie de base agréable, remplir d'eau l'humidificateur intégré (cf. : *Fig 18,* page 9) avant que le sauna ne soit mis en service.

| Ŷ |
|---|
|---|

**CONSEIL** : On peut ajouter quelques gouttes de parfum de sauna à l'eau contenue dans l'humidificateur intégré.

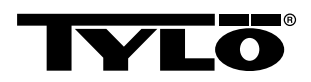

## INTERRUPTEUR MARCHE/ARRÊT EXTÉ-RIEUR (OPTION)

## Généralités

L'interrupteur MARCHE/ARRÊT extérieur existe en version à impulsion ou raccordement constant. Le panneau de commande reconnaît automatiquement le type d'interrupteur utilisé. Cependant, les fonctions de l'interrupteur varient en fonction de son mode de raccordement. Un interrupteur à raccordement constant ne comporte que la fonction *Marche/Arrêt*. L'interrupteur à impulsion, en revanche, peut être doté de différentes fonctions que l'on programmera au moyen des commandes *Marche/Arrêt* ou *Prolonger durée séance*.

## Marche/Arrêt

*Marche/Arrêt* (impulsion et raccordement constant : fonctions non accessibles en cas de programmation de dates)

Interrupteur à raccordement constant :

- Pour faire fonctionner l'installation pendant la période prédéfinie dans *Interr. ext. temps séance*: appuyer une fois sur l'interrupteur.
- Pour mettre l'installation hors service, appuyer une seconde fois sur l'interrupteur.

Interrupteur à impulsion :

- Pour faire fonctionner l'installation pendant la période prédéfinie dans *Interr. ext. temps séance* : appuyer une fois sur l'interrupteur. (Fonction disponible si l'installation est en mode de *veille* ou à l'*arrêt*.)
- Pour mettre l'installation hors service, appuyer une seconde fois sur l'interrupteur. (Si un programme est en cours, le système s'arrête tout de même et attend un nouveau programme ou une nouvelle mise en *Marche*-.)

## Durée de séance prolongée

Utilisation prolongée (interrupteur à impulsion uniquement) :

- Pour faire fonctionner l'installation pendant la période prédéfinie dans *Interr. ext. temps séance*: appuyer une fois sur l'interrupteur.
- Pour réinitialiser la durée, appuyer une seconde fois sur l'interrupteur.
- Lorsque le temps d'utilisation est achevé, le système retourne au mode qui était en cours avant que l'interrupteur ne soit activé.

## Réglage de la fonction

Pour régler la fonction d'interrupteur à impulsion :

- 1. Sélectionner Réglages.
- 2. Sélectionner Service:
- 3. Sélectionner Réglages.
- 4. Sélectionner Fonction interr. ext.:
- 5. Sélectionner soit *Marche/Arrêt,* soit *Prolonger durée* séance.

## Réglage de la fonction Interr. ext. durée séance

Pour programmer le temps d'utilisation applicable lorsque l'on appuie sur l'interrupteur extérieur :

- 1. Sélectionner Réglages.
- 2. Sélectionner Service:
- 3. Sélectionner Réglages.
- 4. Sélectionner Interr. externe durée séance:
- 5. Programmer le temps voulu et valider par OK.

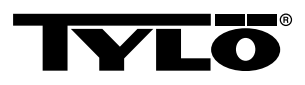

## PANNEAU DE COMMANDE SUPPLÉMEN-TAIRE (OPTION)

Tous les panneaux de commande raccordés fonctionnent en parallèle. Autrement dit, une commande lancée depuis l'un des panneaux opère les mêmes sélections sur les autres unités raccordées. Toutefois, un certain nombre de réglages individuels n'agissent pas sur le fonctionnement général du système :

- Verrouillage automatique des touches activé/désactivé
- Verrou à code activé/désactivé
- Heure de mise en veille
- Vibration activée/désactivée:

## **APRÈS UTILISATION**

#### Vider le réservoir

DANGER ! Attention : l'eau qu'il contient est brûlante ! Il peut être préférable d'attendre qu'elle ait tiédi.

Pour éviter la formation de tartre, il convient de vider le réservoir après chaque utilisation du sauna.

Pour vider le réservoir :

- 1. Détacher le tuyau de sa fixation.
- 2. Le tenir en hauteur et ôter le bouchon.
- 3. Abaisser le tuyau en le dirigeant vers un récipient adapté, et y vider le reste de l'eau contenu dans le réservoir.
- 4. Accrocher le tuyau à sa fixation.

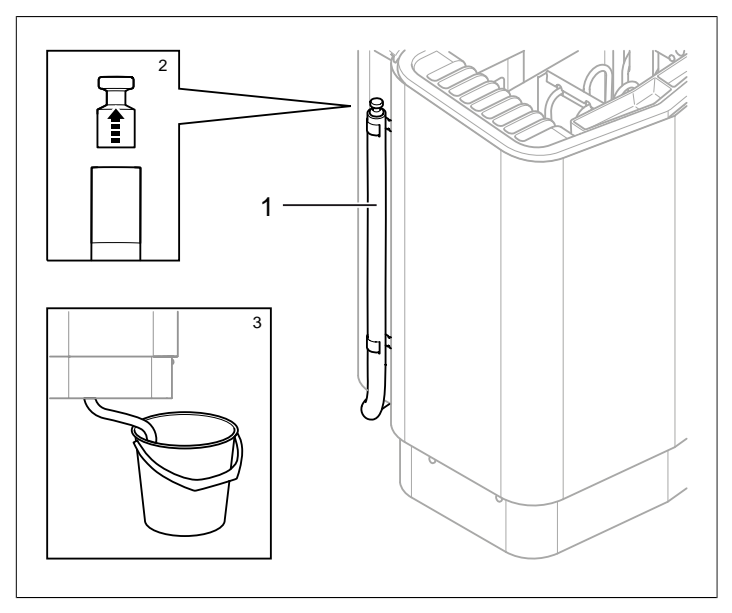

Fig 19: Vidange du réservoir.

- 1. Tuyau de vidange du réservoir
- 2. Enlever le bouchon
- 3. Abaisser le tuyau en le dirigeant vers un récipient adapté.

## Mettre l'appareil hors tension au moyen de l'interrupteur général.

ATTENTION ! La mémoire de l'appareil s'efface au bout d'une coupure de courant d'une durée supérieure à 7 jours. Si tel est le cas, la date et l'heure doivent être de nouveau réglés.

Le dispositif comporte un interrupteur général, au bas de l'appareil.

Il est préférable de mettre l'installation hors tension si le sauna doit rester inutilisé pendant une période assez longue, par exemple de plusieurs semaines.

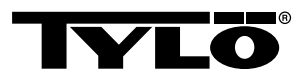

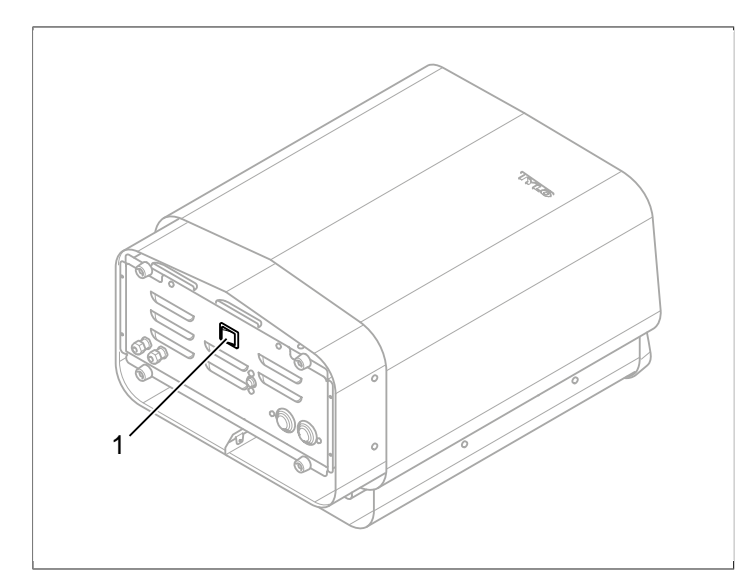

Fig 20: Emplacement de l'interrupteur principal

## ENTRETIEN

| Après chaque uti-<br>lisation | Au besoin                                                                      | Une fois par an                        |
|-------------------------------|--------------------------------------------------------------------------------|----------------------------------------|
| Vider le réservoir.           | Détartrer le réser-<br>voir d'eau.                                             | Contrôler le réser-<br>voir à pierres. |
|                               | Nettoyer la coupelle<br>à herbes aroma-<br>tiques et le récipient<br>à parfum. |                                        |

## Vider le réservoir

Vider le réservoir d'eau après chaque utilisation.

Pour vider le réservoir d'eau cf. : Le paragraphe Vider le réservoir, page 11.

## Détartrage du réservoir d'eau

Détartrer si nécessaire le réservoir d'eau à l'aide du détartrant Tylö Solvent.

Pour procéder au détartrage :

- Lancer la fonction de production de vapeur (cf. Le paragraphe Utilisation, page 4) et la maintenir en marche jusqu'à ce que l'eau bouille.
- 2. Éteindre le poêle et attendre environ 5 minutes.
- **3.** Mélanger 1 sachet (80 g) de détartrant Tylö Solvent dans 4 dl d'eau et verser le tout dans la prise d'eau.
- 4. Laisser le détartrant agir pendant une heure, puis vider le réservoir et bien le rincer.
- 5. Si nécessaire, répéter opération plusieurs fois, jusqu'à ce que tout le tartre ait été enlevé.

## Nettoyage du récipient à parfum/l'humidificateur et de la coupelle à herbes

Nettoyer au besoin le récipient à parfum/l'humidificateur et la coupelle à herbes.

Pour nettoyer le récipient à parfum/l'humidificateur et la coupelle à herbes :

Enlever le récipient à parfum/l'humidificateur et la coupelle à herbes et la rincer sous l'eau courante.

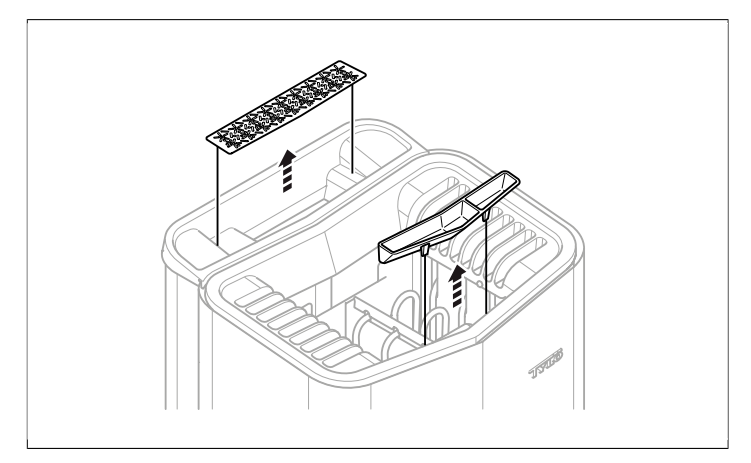

**Fig 21:** Nettoyage du récipient à parfum/l'humidificateur et de la coupelle à herbes

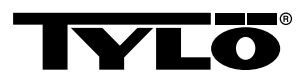

## Contrôler le réservoir à pierres

Contrôler l'état du réservoir à pierres une fois par an.

- Pour contrôler l'état du réservoir à pierres : **1.** Retirer toutes les pierres du réservoir.
- Éliminer tous les fragments de pierre, graviers et concrétions
- de tartre.3. Remettre en place les pierres restées intactes, et remplacer
- celles qui présentent des défauts (cf. Le paragraphe **Remplir** le réservoir de pierres, page 1).

## DIAGNOSTIC D'INCIDENT

## Diagnostic de dysfonctionnement du poêle

| Tableau 2: Diagnostic de dysfonctionnement du po | êle |
|--------------------------------------------------|-----|
|--------------------------------------------------|-----|

| Symptôme                                                                  | Cause possible                                                                                                    | Mesures à prendre                                                                                                    |
|---------------------------------------------------------------------------|----------------------------------------------------------------------------------------------------|----------------------------------------------------------------------------------------------------|
| Le poêle fonc-<br>tionne, à l'exception<br>de la production de<br>vapeur. | La protection ther-<br>mique du réservoir<br>d'eau s'est désacti-<br>vée.                                                                                          | Rétablir la protec-<br>tion thermique du<br>réservoir d'eau.<br>Pour plus d'informa-<br>tions, voir Le para-<br>graphe <b>Protection</b><br><b>thermique</b> , page<br>13.    |
| Le poêle ne fonc-<br>tionne pas.                                          | L'interrupteur princi-<br>pal est en position<br>d'arrêt.                                                                                                    | Mettre l'appareil<br>sous tension au<br>moyen de l'interrup-<br>teur principal.                                                                                               |
| Le poêle ne fonc-<br>tionne pas.                                          | Le fusible a sauté                                                                                                    | Remplacer le fu-<br>sible qui a sauté.                                                                                                    |
| Le poêle ne fonc-<br>tionne pas.                                          | La protection ther-<br>mique interne s'est<br>déclenchée. Pour<br>plus d'informations,<br>voir Le paragraphe<br><b>Protection ther-</b><br><b>mique</b> , page 13. | Chercher la cause<br>du déclenchement<br>du dispositif de pro-<br>tection, et y remé-<br>dier.<br>Contacter un tech-<br>nicien pour rétablir<br>la protection ther-<br>mique. |

## **Protection thermique**

Les protections thermiques de l'appareil :

- L'une des protections thermiques dont est doté le poêle vise à protéger de la surchauffe les éléments électroniques. Si ces résistances viennent à chauffer à l'excès, un message d'incident s'affiche sur le panneau de commande, et le dispositif chauffant se met automatiquement hors service. Lorsque la protection thermique des éléments électroniques s'est déclenchée, le retour au fonctionnement normal intervient dès que la température baisse.
- Une protection thermique supplémentaire est prévue dans le réservoir d'eau, pour éviter l'excès d'évaporation. Sur le dessous du poêle se trouve un bouton-poussoir rouge (voir *Fig* 23, page 14). Si la protection thermique s'est déclenchée, un déclic est ressenti lorsqu'on enfonce le bouton. Si la protection thermique interne ne s'est pas déclenchée, le bouton est toujours sur ressort.
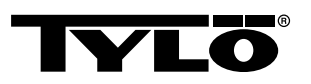

- La protection thermique du capteur sert empêcher la surchauffe du bois à l'intérieur du sauna. Si ce dispositif se déclenche, l'alimentation électrique du poêle est coupée. Lorsque la température baisse, le courant peut être rétabli. Il convient toutefois de rechercher au préalable la cause de la surchauffe. Pour rétablir l'alimentation, appuyer, par exemple à l'aide d'un trombone, sur le bouton à ressort (cf. *Fig 22,* page 14).
- La protection thermique du panneau de commande sert à protéger de la surchauffe les éléments électroniques qu'il contient, si le panneau est monté à l'intérieur de la cabine. Une surchauffe du panneau de commande se traduit par l'affichage d'un message d'incident, et par le verrouillage du dispositif. Lorsque la protection thermique du panneau de commande s'est déclenchée, le retour au fonctionnement normal intervient dès que la température baisse.

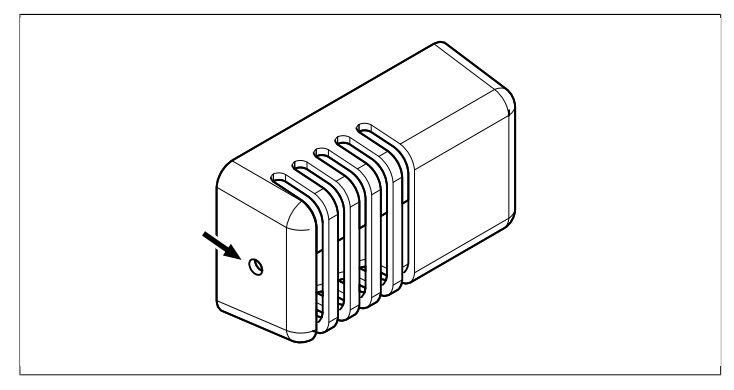

Fig 22: Réinitialisation de la protection thermique du capteur

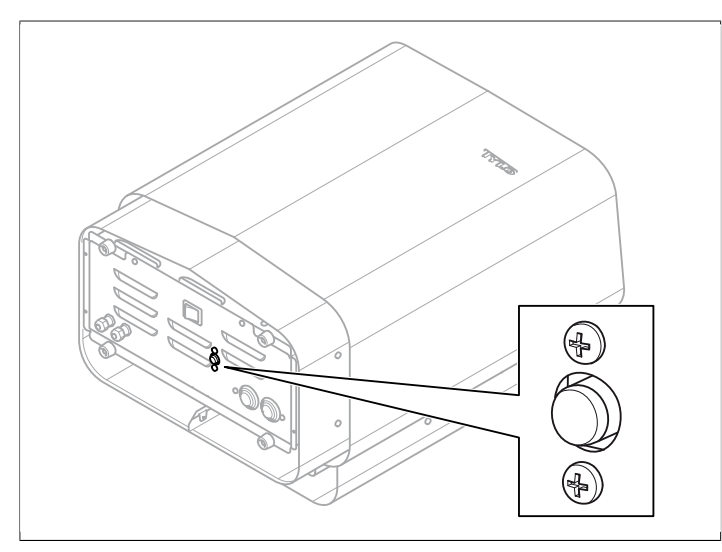

Fig 23: Réinitialisation de la protection thermique

# Diagnostic de dysfonctionnement du panneau de commande

#### Tableau 3: Power outage. Set time.

| Message           | "Power outage. Set<br>time.""Coupure de courant. Ré-<br>gler l'horloge." |
|-------------------|--------------------------------------------------------------------------|
| Code              | 0x000A                                                                   |
| Commentaire       | L'horloge de temps réel s'est remise à zéro.                             |
| État du système   | L'heure et la date indiquent<br>"default".                               |
| Mesures à prendre | Régler l'heure et la date.                                               |
|                   |                                                                          |

#### Tableau 4: Empty tank

| Message           | "Empty tank.""Réservoir vide."                                                              |
|-------------------|---------------------------------------------------------------------------------------------|
| Code              | 0x000B                                                                                      |
| Commentaire       | Problème lors du paramétrage initial.                                                       |
| État du système   | Message d'incident panneau.                                                                 |
| Mesures à prendre | Rétablissement des valeurs<br>d'usine. Sélectionner <b>Non</b> pour<br>vidange automatique. |

#### Tableau 5: Sauna temperature sensor failure.

| Message           | "Sauna temperature sensor<br>failure.""Incident sur le capteur<br>de température du sauna." |
|-------------------|---------------------------------------------------------------------------------------------|
| Code              | 0x0001                                                                                      |
| Commentaire       | Le thermistor du sauna a su-<br>bi un court-circuit ou n'est pas<br>raccordé.               |
| État du système   | La séance en cours s'arrête.<br>La nouvelle séance ne dé-<br>marre pas.                     |
| Mesures à prendre | Vérifier les câbles et les rac-<br>cordements. Essayer un autre<br>thermistor.              |

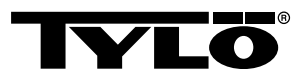

#### Tableau 6: Electronics in heater overheated.

| Message           | "Electronics in heater<br>overheated.""Surchauffe de<br>l'électronique du poêle."                                                           |
|-------------------|----------------------------------------------------------------------------------------------------|
| Code              | 0x0003                                                                                                    |
| Commentaire       | La température de la carte<br>électronique dans la boîte de<br>commande est supérieure à 70<br>°C.                                          |
| État du système   | La séance en cours s'arrête.<br>La nouvelle séance ne peut<br>commencer avant que la tem-<br>pérature ne soit tombée à 70<br>°C au maximum. |
| Mesures à prendre | Attendre que la température<br>soit tombée à 70 °C (maxi-<br>mum)                                                                           |

#### Tableau 7: Electrode failure

| Message           | "Electrode failure.""Défaut de l'indicateur de niveau."                                     |
|-------------------|---------------------------------------------------------------------------------------------|
| Code              | 0x0005                                                                                      |
| Commentaire       | Problème lors du paramétrage initial.                                                       |
| État du système   | Message d'incident panneau.                                                                 |
| Mesures à prendre | Rétablissement des valeurs<br>d'usine. Sélectionner <b>Non</b> pour<br>vidange automatique. |

#### Tableau 8: Lost contact with control panel.

| Message           | " Lost contact with control pa-<br>nel."" Plus de contact avec le<br>panneau de commande."                                                 |
|-------------------|----------------------------------------------------------------------------------------------------|
| Code              | 0x0006                                                                                                    |
| Commentaire       | Le système a redémarré parce<br>que la communication entre la<br>boîte de commande et l'un des<br>panneaux de commande est<br>interrompue. |
| État du système   | La boîte de commande redé-<br>marre au bout de 60 secondes<br>quand elle n'est plus en com-<br>munication avec le panneau de<br>commande.  |
| Mesures à prendre | Faire redémarrer le système.<br>Vérifier les câbles et les rac-<br>cordements. Changer le pan-<br>neau de commande.                        |

#### Tableau 9: Lost contact with temperature/humitity sensor.

| Message           | "Lost contact with tempera-<br>ture/humidity sensor.""Plus<br>de contact avec le capteur de<br>température/d'humidité."                   |
|-------------------|----------------------------------------------------------------------------------------------------|
| Code              | 0x0007                                                                                                    |
| Commentaire       | Le système a redémarré parce<br>que la communication entre la<br>boîte de commande et l'un des<br>capteurs est interrompue.               |
| État du système   | La boîte de commande redé-<br>marre au bout de 60 secondes<br>quand elle n'est plus en com-<br>munication avec le panneau de<br>commande. |
| Mesures à prendre | Faire redémarrer le système.<br>Vérifier les câbles et les rac-<br>cordements. Changer le cap-<br>teur.                                   |

#### Tableau 10: Hardware error. Contact service.

| Message           | "Hardware error. Contact<br>service.""Incident matériel.<br>Contacter le service client."                                                        |
|-------------------|----------------------------------------------------------------------------------------------------|
| Code              | 0x0009                                                                                                    |
| Commentaire       | L'horloge de temps réel a ces-<br>sé de fonctionner.                                                                                             |
| État du système   | L'heure et la date ne sont plus remises à jour.                                                                                                  |
| Mesures à prendre | Faire redémarrer le système.<br>Si le même problème se repro-<br>duit, la carte électronique de la<br>boîte de commande devra être<br>remplacée. |

#### Tableau 11: Firmaware panic 0x%02x!

| Message           | "Firmaware panic 0x<br>%02x!""Couper le courant et<br>appeler le service de mainte-<br>nance."            |
|-------------------|----------------------------------------------------------------------------------------------------|
| Code              | 0x0010                                                                                                    |
| Commentaire       | Un incident a affecté le logiciel.                                                                        |
| État du système   | Le système redémarrera si ce problème est constaté.                                                       |
| Mesures à prendre | Faire redémarrer le système.<br>Si l'incident se renouvelle,<br>contacter le service de mainte-<br>nance. |

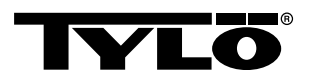

#### Tableau 12: Plusieurs capteurs de température sont connectés.

| Message           | "Plusieurs capteurs de tempé-<br>rature sont connectés."                  |
|-------------------|---------------------------------------------------------------------------|
| Code              | 0x0012                                                                    |
| Commentaire       | Plusieurs capteurs de tempé-<br>rature sont reliés au réseau du<br>poêle. |
| État du système   | Aucun(e).                                                                 |
| Mesures à prendre | Déconnecter tous les capteurs sauf un.                                    |

# LISTE DES PIÈCES DE RECHANGE

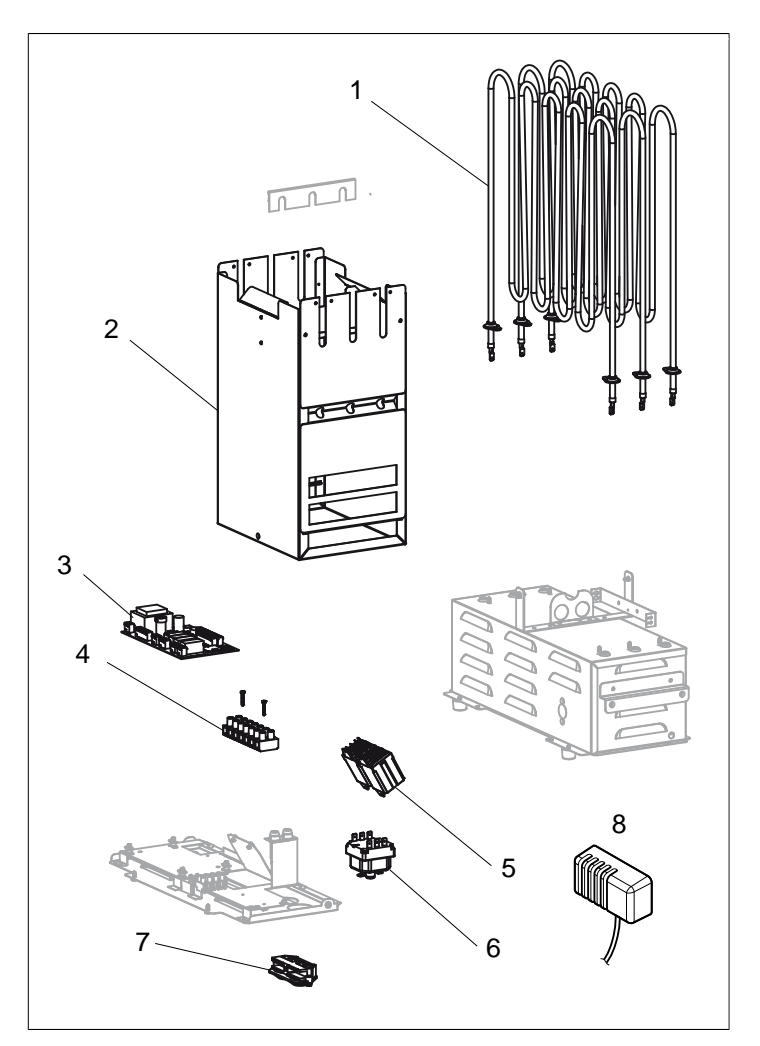

Fig 24: Pièces de rechange 1

- 1. Résistance 9600 0177 / 8 kW, 9600 0178 / 6 kW
- 2. 9600 0728 Réservoir à pierres
- 3. 9600 0105 Carte électronique
- 4. 9600 0723 Rack
- 5. 9600 0041 Relais 3 broches
- 6. 9600 0002 Protection thermique
- **7.** 9600 0554 Anti-arrachage
- 8. 9600 0005 Capteur / Protection thermique 130 °C

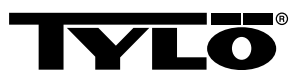

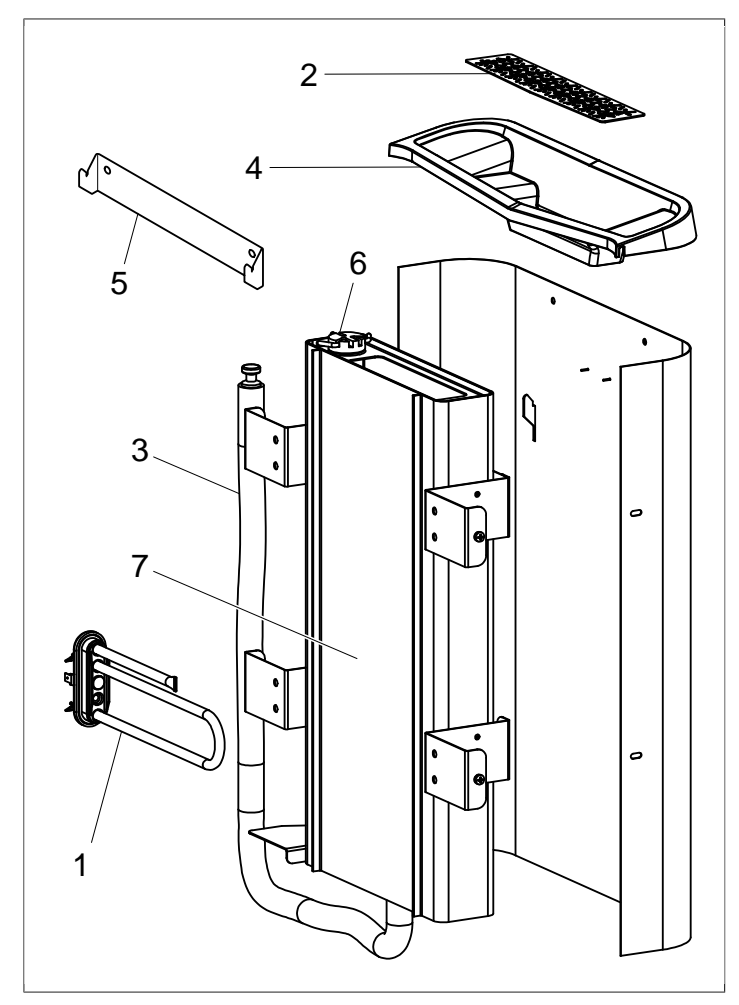

Fig 25: Pièces de rechange 2

- 1. 9600 0223 Résistance
- 2. 9600 0730 Passoire à herbes aromatiques
- 3. 9600 0731 Tuyau souple avec bouchon
- 4. 9600 0732 Grille de remplissage
- 5. 9600 0733 Support mural
- 6. 9600 0734 Électrodes
- 7. 9600 0193 Réservoir d'eau

# ROHS (RESTRICTION OF HAZARDOUS SUBSTANCES)

Instructions relatives à la protection de l'environnement :

Cet appareil ne doit pas être mis au rebut avec des déchets ménagers. Après utilisation, il devra être pris en charge par un site de recyclage des appareils électriques et électroniques.

Le symbole figurant sur le produit, le manuel d'utilisation ou l'emballage font référence à cette obligation.

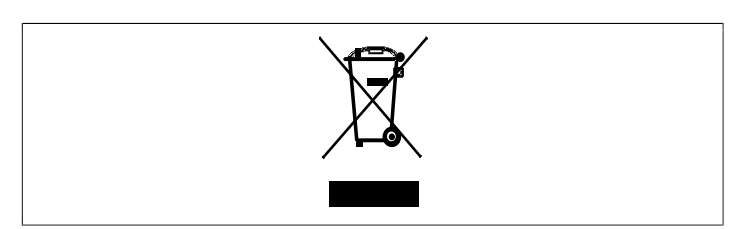

Fig 26: Symbole

Les différents matériaux entrant dans sa composition peuvent être recyclés selon le marquage dont ils sont pourvus. Recycler, réparer ou réutiliser d'une manière quelconque des équipements usagés, c'est contribuer à la protection de notre environnement. L'appareil est à déposer sur le site de recyclage sans pierres et sans le manteau de tuiles éventuel.

Contacter les autorités communales pour connaître le site de recyclage le plus proche.

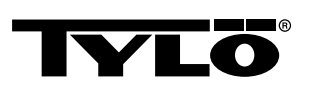

# <sup>русский</sup> ИНСТРУКЦИИ SENSE COMBI

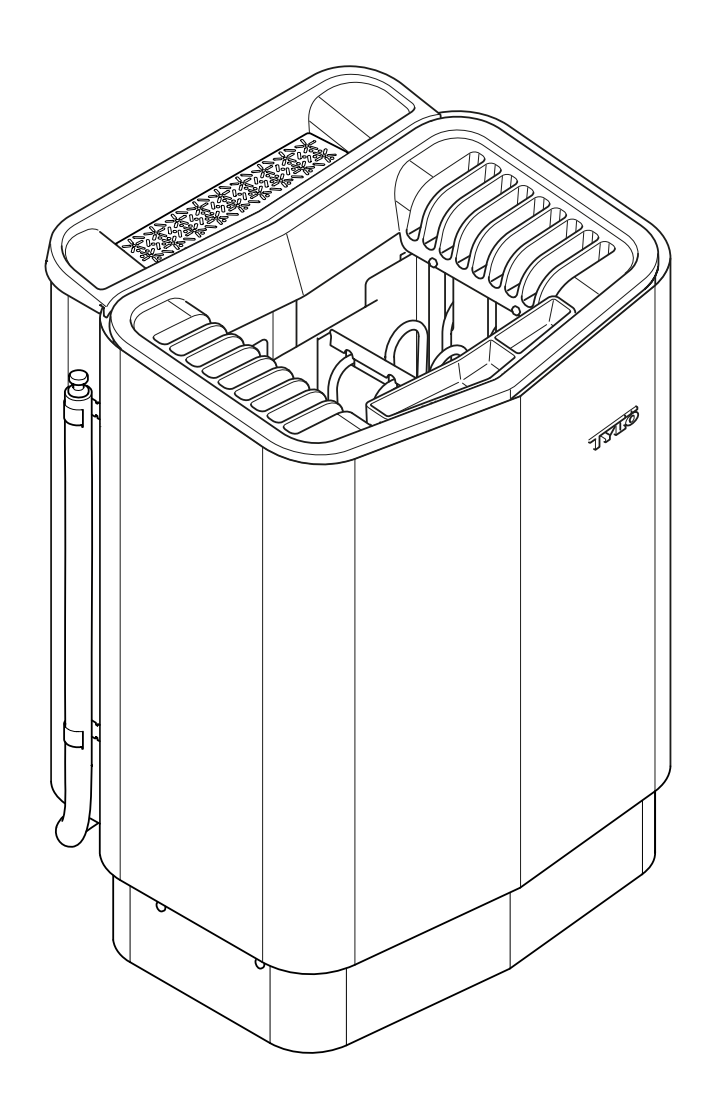

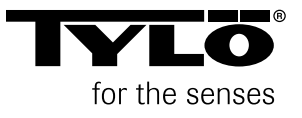

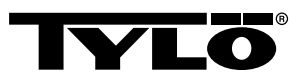

# СОДЕРЖАНИЕ

| Общая информация                                                                                                    | 1                                      |
|----------------------------------------------------------------------------------------------------|----------------------------------------|
| Перед эксплуатацией                                                                                                    | 1                                      |
| При первом использовании устройства                                                                                                    | 1                                      |
| Каждый раз перед использованием                                                                                                    | 3                                      |
| Использование                                                                                                    | 4                                      |
| Общие сведения о панели управления                                                                                                    | 4                                      |
| Включение/Выключение                                                                                                    | 5                                      |
| Порядок установки желаемой температуры:                                                                                                   | 5                                      |
| Порядок установки желаемого уровня влажности:                                                                                             | 5                                      |
| Установка желаемого начального времени и программирование календаря                                                                       | 6                                      |
| Меню НАСТРОЙКИ                                                                                                    | 7                                      |
| Блокировка панели                                                                                                    | 8                                      |
| Режим осушки                                                                                                    | 8                                      |
| Дополнительные возможности                                                                                                    | 9                                      |
| Внешний переключатель ВКЛ/ВЫКЛ<br>(дополнительный)                                                                                        | 10                                     |
| Общее:                                                                                                    | 10                                     |
| Вкл/Выкл                                                                                                    | 10                                     |
| Длительное время релаксации                                                                                                    | 10                                     |
| Настройки функций                                                                                                    | 10                                     |
|                                                                                                    |                                        |
| Настройки внешнего выключателя релаксации                                                                                                 | 10                                     |
| Настройки внешнего выключателя релаксации<br>Дополнительная панель управления                                                             | 10                                     |
| Настройки внешнего выключателя релаксации<br>Дополнительная панель управления<br>(дополнительно)                                          | 10<br><b>11</b>                        |
| Настройки внешнего выключателя релаксации<br>Дополнительная панель управления<br>(дополнительно)<br>После использования                   | 10<br><b>11</b><br><b>11</b>           |
| Настройки внешнего выключателя релаксации<br>Дополнительная панель управления<br>(дополнительно)<br>После использования<br>Опорожните бак | 10<br>11<br>11<br>11                   |
| Настройки внешнего выключателя релаксации                                                                                                 | 10<br><b>11</b><br>11<br>11<br>11      |
| Настройки внешнего выключателя релаксации                                                                                                 | 10<br>11<br>11<br>11<br>11<br>12       |
| Настройки внешнего выключателя релаксации                                                                                                 | 10<br>11<br>11<br>11<br>12<br>12       |
| Настройки внешнего выключателя релаксации                                                                                                 | 10<br>11<br>11<br>11<br>12<br>12<br>12 |

| Проверка ёмкости для камней13                       |
|-----------------------------------------------------|
| Устранение неполадок13                              |
| Устранение неполадок каменки 13                     |
| Поиск и устранение неисправностей панели управления |
| Перечень запасных частей16                          |
| RoHS (Ограничение содержания вредных веществ)<br>17 |

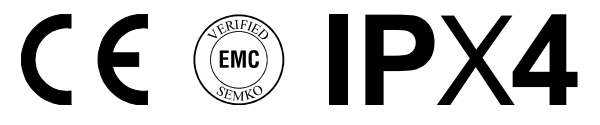

Данное руководство необходимо сохранить!

В случае возникновения каких-либо проблем просьба обратиться к продавцу, у которого было приобретено оборудование.

© Полное или частичное перепечатывание запрещено без письменного разрешения Туlö. Сохраняется право на внесение изменений в материалы, конструкцию и дизайн.

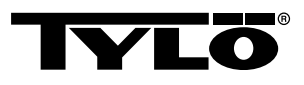

# ОБЩАЯ ИНФОРМАЦИЯ

Поздравляем вас с новой каменкой! Следуйте данной инструкции, чтобы получить максимальную отдачу от этого продукта.

Сухая и влажная сауны являются формами бани, происхождение которых берёт своё начало в далеком прошлом. Горячая баня доставляет наибольшее удовольствие при температуре 70–90°С.

Уникальное сочетание – возможность проведения сеансов как традиционной сауны, так и мягкой, легкой паровой сауны в одном помещении – также называется *Tylarium*.

# ПЕРЕД ЭКСПЛУАТАЦИЕЙ

#### При первом использовании устройства

#### Заполните ёмкость камнями

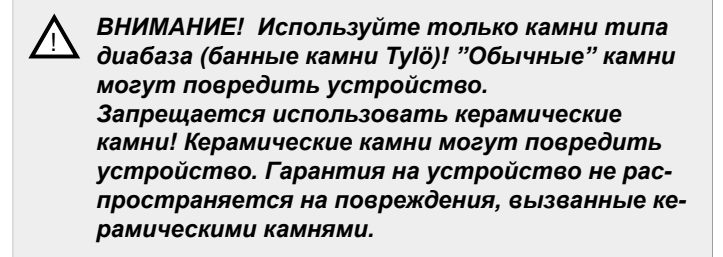

Заполните ёмкость камнями, укладывая их по кругу снизу доверху, приблизительно на 50 мм выше переднего верхнего края устройства, не прижимайте их. Расход: около 20 кг камней.

Камни необходимо размещать с промежутками так, чтобы циркуляция воздуха в межкаменном пространстве была как можно лучше. Нагревательные элементы не должны соприкасаться друг с другом и примыкать к каркасу.

Банные камни:

- должны выдерживать высокую температуру и тепловые изменения, которые происходят во время поддавания жара;
- необходимо очищать перед использованием;
- должны иметь неровную поверхность, чтобы вода на камнях ""застревала"" и испарялась более эффективно.
- должны иметь размер 30–50 мм, чтобы воздух мог циркулировать в пространстве между камнями. Данные условия продлевают срок службы нагревательных элементов.

Ţ

ВНИМАНИЕ! Никогда не ставьте камни над боковыми воздушными камерами. Такая расстановка препятствует циркуляции воздуха, блок перегревается, и срабатывает механизм защиты от перегрева.

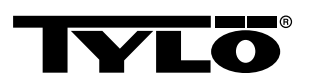

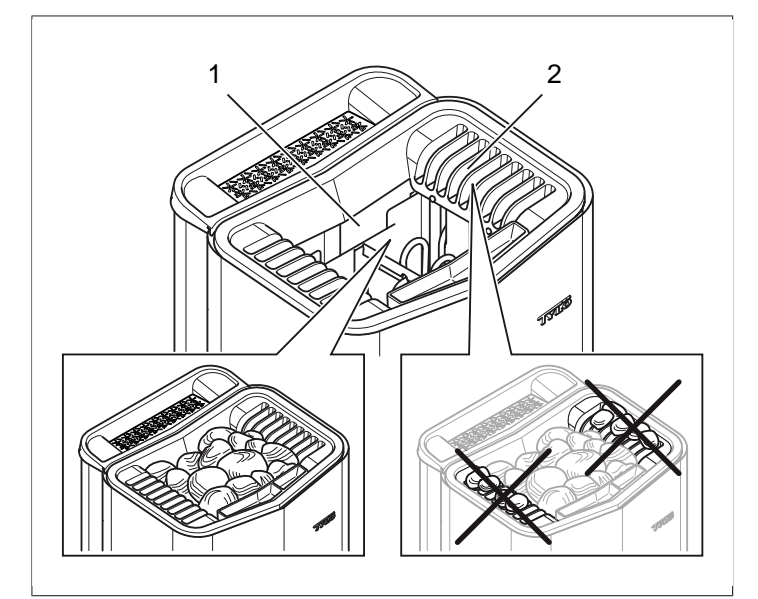

Рисунок 1: Заполнение ёмкости для камней.

- 1. Ёмкость для камней
- 2. Боковые камеры

# Запустите устройство, чтобы убрать «запах нового изделия»

Для удаления "«запаха нового изделия»" из каменки:

Приблизительно в течение часа нагрейте сауну до температуры ≈ 90°С (см. Раздел **Использование**, страница 4).

Может появиться лёгкий дымок.

#### Основные параметры

В первый раз панель управления должна быть использована:

- **1.** Смотрите инструкцию устройства для справки по запуску и правилам техники безопасности.
- 2. Проведите рукой перед экраном, чтобы он загорелся.
- Выберите регион (Европа, США, Другой). Используйте ВВЕРХ и ВНИЗ для прокрутки меню, а для подтверждения выбора нажмите ОК (см. Рисунок 2, страница 2).

# ∧ ∨ OK

#### Рисунок 2: ВВЕРХ, ВНИЗ и ОК

- 4. Выберите язык. Подтвердите, нажав ОК.
- 5. Введите текущее время. Подтвердите, нажав ОК.
- **6.** Введите текущее число (гггг-мм-дд). Подтвердите, нажав *ОК*.
- 7. Выберите Тип установки (Временной, Контролируемый или Персональный).

Объяснение типов установки:

Тип установки **Временной** используется там, где будет использоваться с помощью календаря или отложенный запуск. При этом максимальное время работы составляет 12 часов. После 12-часового использования устройство должно быть выключено не менее чем на 6 часов. Дверной выключатель должен быть соединен с дверью сауны, чтобы можно было обнаружить не закрытую дверь после последнего выключения. Тип установки *Контролируемый* используется там, где всегда есть персонал, следящий за работой сауны. При этом выборе использование программирования с помощью календаря или отложенного запуска необязательно.

Тип установки **Персональный** используется для личного использования. Максимальное время использования сауны составляет 6 часов. При этом выборе возможно использование отложенного запуска, но нельзя использовать программирование с помощью календаря.

- ВНИМАНИЕ! Дверной выключатель может использоваться при установке любого типа. Контакт указывает, была ли дверь сауны открыта после последнего выключения. Во Временном типе установки необходим контроль над сауной совместно с подтверждением на панели.
- 8. Введите Ограничение времени купания (максимальное время купания зависит от типа установки).
- 9. Введите Дверной контакт (Да, Нет).
- **10.** Введите *Hem* на *Автоматическое заполнение и опорожнение* (автоматическое наполнение водой и её слив, касается устройства Expression).

#### Общие сведения о панели управления

Панель управления активируется движением руки перед ней.

С помощью **BBEPX** (см. **Рисунок 3Рисунок 5,** страница 3 пункт 6) и **BHИ3**(пункт 9) перемещение по меню.

С помощью **ВВЕРХ** и **ВНИЗ** увеличение/уменьшение значения вводимых данных.

Опции меню применяются нажатием ОК (пункт 8).

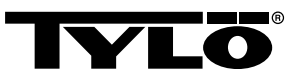

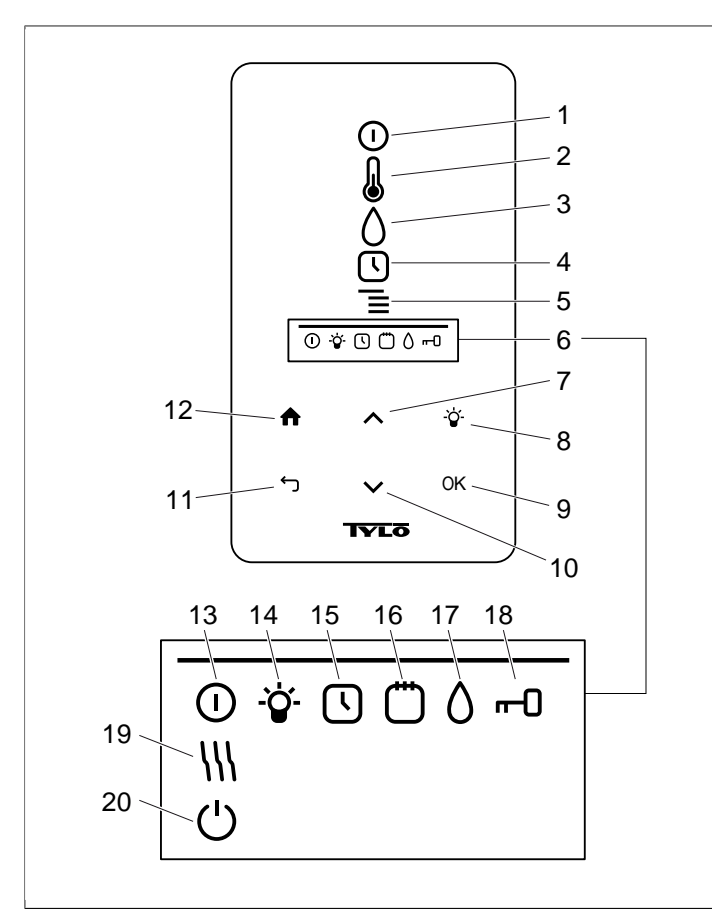

#### Рисунок 3: Основное меню

- 1. ВКЛ/ВЫКЛ
- 2. ТЕМПЕРАТУРА
- 3. ВЛАЖНОСТЬ: Задание уровня влажности
- 4. ЧАСЫ: Программирование времени запуска
- 5. НАСТРОЙКИ
- 6. СТАТУС: Отображает состояние для выполнения определённых функций ((13-20)
- 7. **ВВЕРХ**: Переход на один шаг вверх по меню или увеличение значения
- 8. ПОДСВЕТКА
- 9. ОК: Подтверждение выбора
- **10. ВНИЗ**: Переход на один шаг вниз по меню или уменьшение значения
- **11. НАЗАД**: Переход на один шаг назад по меню или введение данных
- 12. НА ГЛАВНУЮ: Переход в основное меню
- 13. РЕЖИМ ВКЛ/ВЫКЛ: Показывает, что сауна/парная на
- **14. РЕЖИМ ЛАМПЫ**: Показывает включенное состояние освещения
- **15. РЕЖИМ ЧАСОВ**: Показывает, что панель управления запрограммирована на поздний запуск
- **16.** РЕЖИМ КАЛЕНДАРЯ: Показывает, что устройство запрограммировано с помощью календаря
- 17. РЕЖИМ ВЛАЖНОСТИ: Показывает приблизительный уровень ёмкости. Заполненный символ = полный бак, наполовину заполненный символ = полбака, мигающий пустой символ = пустой бак. Появляется только для устройств с ручным заполнением водой.
- **18.** РЕЖИМ БЛОКИРОВКИ: Показывает блокировку панели
- **19.** РЕЖИМ СУШКИ: Показывает, что система находится в Режиме сушки, заменяет РЕЖИМ ВКЛ/ВЫКЛ
- 20. РЕЖИМ ОЖИДАНИЯ: Показывает, что система находится в Режиме ожидания, заменяет РЕЖИМ ВКЛ/ ВЫКЛ

#### Каждый раз перед использованием

#### Проверьте следующее

Убедитесь, что:

- в парильне, на каменке или в ней отсутствуют какие-либо неуместные предметы;
- дверь и окна (если имеются) в парильне закрыты;
- двери сауны открываются наружу легким нажатием.

#### Внимание

ВНИМАНИЕ! Люди с пониженной физической или умственной работоспособностью, имеющие инвалидность или с недостаточным опытом или знаниями об использовании оборудования (например, дети), могут работать с оборудованием только под руководством или по указанию лица, ответственного за их безопасность!

ВНИМАНИЕ! Прикосновение к верхней части нагревателя может привести к ожогам. Туlö рекомендует всегда использовать защиту аппарата.

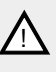

ВНИМАНИЕ! Проследите за тем, чтобы дети не играли рядом с устройством!

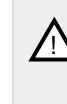

ВНИМАНИЕ! Сауна может вызывать стресс у людей со слабым здоровьем. Проконсультируйтесь со своим врачом.

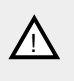

ВНИМАНИЕ! При выливании ароматизаторов для бани и другой парфюмерии в емкость для камней в неразбавленном виде может появиться риск возгорания.

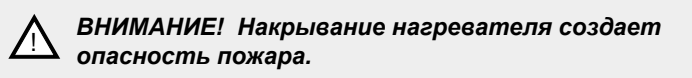

ВНИМАНИЕ! Никогда не промывайте внутреннюю часть сауны с помощью шланга.

ВНИМАНИЕ! Помещение парильни должно использоваться только по назначению!

#### Включите выключатель основного питания

В нижней части каменки находится выключатель основного питания.

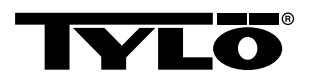

# Включите выключатель основного питания, если он не включен (см. *Рисунок 4,* страница 4).

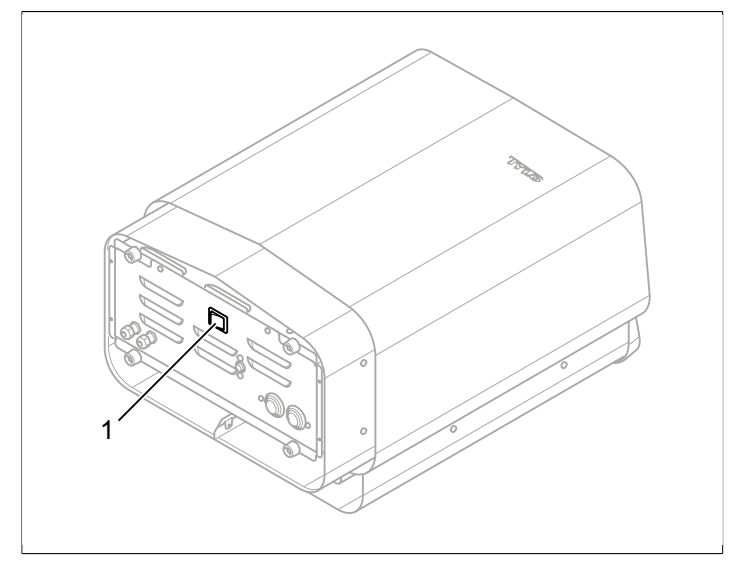

Рисунок 4: Размещение выключателя основного питания

1. Выключатель основного питания

## ИСПОЛЬЗОВАНИЕ

#### Общие сведения о панели управления

Панель управления активируется движением руки перед ней.

С помощью **BBEPX** (см. **Рисунок 3Рисунок 5,** страница 3 пункт 6) и **BHИ3**(пункт 9) перемещение по меню.

С помощью **BBEPX** и **BHИЗ** увеличение/уменьшение значения вводимых данных.

Опции меню применяются нажатием ОК (пункт 8).

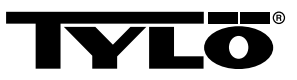

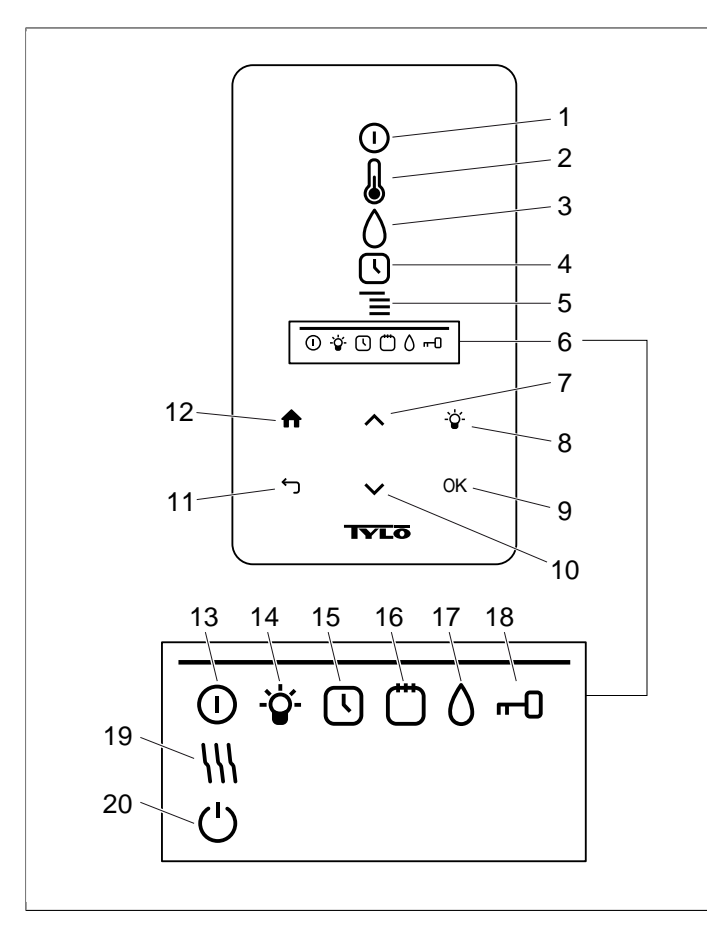

#### Рисунок 5: Основное меню

- 1. ВКЛ/ВЫКЛ
- 2. ТЕМПЕРАТУРА
- 3. ВЛАЖНОСТЬ: Задание уровня влажности
- 4. ЧАСЫ: Программирование времени запуска
- 5. НАСТРОЙКИ
- 6. СТАТУС: Отображает состояние для выполнения определённых функций ((13-20)
- 7. **ВВЕРХ**: Переход на один шаг вверх по меню или увеличение значения
- 8. ПОДСВЕТКА
- 9. ОК: Подтверждение выбора
- **10. ВНИЗ**: Переход на один шаг вниз по меню или уменьшение значения
- **11. НАЗАД**: Переход на один шаг назад по меню или введение данных
- 12. НА ГЛАВНУЮ: Переход в основное меню
- 13. РЕЖИМ ВКЛ/ВЫКЛ: Показывает, что сауна/парная на
- **14. РЕЖИМ ЛАМПЫ**: Показывает включенное состояние освещения
- **15. РЕЖИМ ЧАСОВ**: Показывает, что панель управления запрограммирована на поздний запуск
- **16. РЕЖИМ КАЛЕНДАРЯ**: Показывает, что устройство запрограммировано с помощью календаря
- 17. РЕЖИМ ВЛАЖНОСТИ: Показывает приблизительный уровень ёмкости. Заполненный символ = полный бак, наполовину заполненный символ = полбака, мигающий пустой символ = пустой бак. Появляется только для устройств с ручным заполнением водой.
- **18.** РЕЖИМ БЛОКИРОВКИ: Показывает блокировку панели
- **19.** РЕЖИМ СУШКИ: Показывает, что система находится в Режиме сушки, заменяет РЕЖИМ ВКЛ/ВЫКЛ
- 20. РЕЖИМ ОЖИДАНИЯ: Показывает, что система находится в Режиме ожидания, заменяет РЕЖИМ ВКЛ/ ВЫКЛ

#### Включение/Выключение

Чтобы включить устройство

 Проведите рукой перед экраном, чтобы он загорелся. ВКЛ/ВЫКЛ выделены (светятся ярче) (см. Рисунок 6, страница 5).

#### Рисунок 6: ВКЛ/ВЫКЛ и РЕЖИМ ВКЛ/ВЫКЛ

- 2. Если **ВКЛ/ВЫКЛ** не выбрано, используйте **ВВЕРХ**, чтобы перейти к правильной позиции.
- 3. Нажмите ОК. ИНДИКАТОР ВКЛ/ВЫКЛ загорается в СТРОКЕ СОСТОЯНИЯ (см. Рисунок 3Рисунок 5, страница 3), чтобы показать, что каменка включена.

В состоянии эксплуатации устройства отображается текущая температура и время, если не были никакие параметры.

Чтобы выключить устройство, выберите *ВКЛ/ВЫКЛ* и нажмите *ОК*.

ВНИМАНИЕ! При выключении устройства или по окончании времени приема сауны каменка переходит в режим сушки. Чтобы высушить сауну, нагревательные элементы работают в течение 20 минут. Это можно остановить нажатием кнопки ВКЛ/ВЫКЛ. В выключенном состоянии устройства панель управления гаснет. Панель управления автоматически активируется движением руки перед ней. Туlö рекомендует использовать режим сушки.

#### Порядок установки желаемой температуры:

Чтобы установить желаемую температуру:

**1.** Выберите **ТЕМПЕРАТУРА** (см. **Рисунок 7,** страница 5) и нажмите **ОК**.

#### Рисунок 7: ТЕМПЕРАТУРА

l

2. Используйте **BBEPX** и **BHИЗ**, чтобы установить желаемую температуру, и подтвердите нажатием **OK**.

При заданной температуре более 70°С приоритет отдается нагреву сауны, а при заданной температуре менее 70 °С – образованию пара. Этот приоритет можно менять в *Настройках* (см. Раздел **Меню НАСТРОЙКИ**, страница 7).

#### Порядок установки желаемого уровня влажности:

Чтобы установить желаемый уровень влажности:

 Выберите ВЛАЖНОСТЬ (см. Рисунок 8, страница 5) и нажмите ОК.

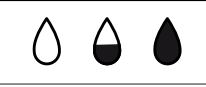

**Рисунок 8:** ВЛАЖНОСТЬ/РЕЖИМ ВЛАЖНОСТИ при пустом, полупустом и полном баке.

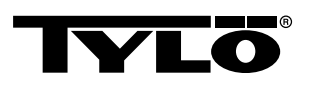

 Установите желаемую влажность по шкале 0–10, где 0 – сухая сауна, а 10 – максимальная влажность. Подтвердите, нажав ОК.

Уровень воды в баке указывается в **РЕЖИМЕ ВЛАЖНОСТИ** (см. **Рисунок 8**, страница 5) в **СТРОКЕ СОСТОЯНИЯ** (см. **Рисунок 3Рисунок 5**, страница 3, пункт 6). Полностью заполненный символ показывает, что бак полный. Наполовину пустой символ показывает, что бак заполнен наполовину. Мигающий пустой символ показывает, что бак пустой. При пуске индикатор пустого бака отображается с пульсирующим звуковым сигналом.

Пульсирующий звуковой сигнал с мигающим символом на панели сообщит, если во время приема сауны закончилась вода. С наполнением водой изменяется отображение *СОСТО-ЯНИЯ ВЛАЖНОСТИ* – сначала оно заполнено наполовину, а затем полностью вместе со звуковым сигналом, указывающим, что бак полон.

Заполните резервуар для воды, осторожно выливая воду через решетку.

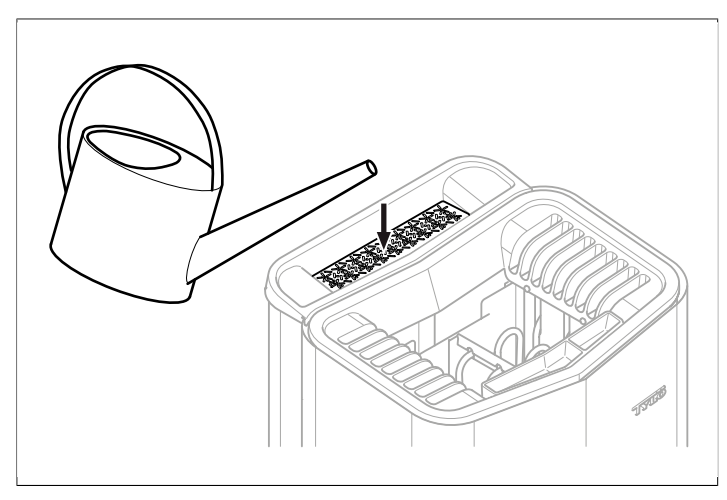

Рисунок 9: Заполнение бака водой.

# Установка желаемого начального времени и программирование календаря

Любое необходимое время запуска устройства можно установить на сутки вперед. Также можно создать еженедельные программы (мероприятия) со временем начала и окончания, желаемой температурой, выбором установки дней (до недели вперёд), а также того, будет ли это мероприятие повторяться или нет.

Чтобы установить время запуска:

1. Выберите ЧАСЫ (см. Рисунок 10, страница 6).

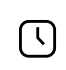

Рисунок 10: ЧАСЫ И РЕЖИМ ЧАСОВ

- 2. Нажмите ОК.
- 3. Выберите Таймер.
- 4. Выберите Время запуска.
- Установите желаемое время и правильное время. Используйте ВВЕРХ/ВНИЗ, чтобы увеличить/уменьшить значение. Каждая цифра подтверждается нажатием ОК.

#### Когда время запрограммировано оно показывается через *РЕ-ЖИМ* ЧАСОВ (см. *Рисунок* 10, страница 6) отображаются в *СТРОКЕ СОСТОЯНИЯ* в основном меню.

Чтобы активировать заранее запрограммированное время:

- 1. Выберите ЧАСЫ.
- 2. Выберите Активировать.
- 3. Подтвердите, нажав ОК.

Чтобы активировать программирование:

- 1. Выберите ЧАСЫ.
- 2. Выберите Активировать.
- 3. Подтвердите, нажав ОК.

Для создания еженедельной программы (мероприятия):

- 1. Выберите ЧАСЫ.
- 2. Нажмите ОК.

(<sup>1</sup>)

- 3. Выберите Календарь.
- 4. Выберите Новая задача.
- 5. Затем установите время запуска, время окончания, температуру, влажность, тип задачи (*ВКЛ* или *Режим ожидания*), дни, на которые распространяется задача, и то, будет ли она повторяться каждую неделю. Используйте *ВВЕРХ/ВНИЗ*, чтобы установить желаемую температуру, и подтвердите нажатием *ОК*.

Объяснение типов установки:

**Вкл** означает, что используется заданная температура/ влажность.

При выборе *Режима ожидания* температура снижается на определённое количество градусов (по умолчанию это 20°С). Когда купальщики придут в сауну, нажмите на внешний выключатель или панель управления, и сауна нагреется до заданной температуры. *Режим Ожидания* отображается на панели управления как *РЕЖИМ ОЖИДА-НИЯ* (см. *Рисунок 11*, страница 6).

#### Рисунок 11: РЕЖИМ ОЖИДАНИЯ

При выборе дня показываются все дни недели, используйте **ВВЕРХ/ВНИЗ**, чтобы выбрать, в какой день задача будет применяться, и подтвердите, нажав **ОК**. Возможен выбор нескольких дней. Выбранные дни отмечаются галочкой в правом углу.

Когда желаемый день(дни) выбран(ы), прокрутите вниз > и подтвердите, нажав **ОК**. Затем выберите все задачи этой недели или всех недель. Когда задача (программа) выбрана, она показывается в **РЕЖИМЕ КАЛЕНДАРЯ** (см. **Рисунок 12**, страница 6) в строке состояния.

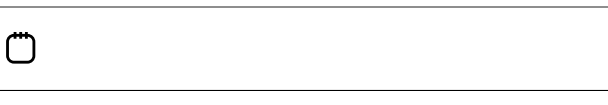

#### Рисунок 12: РЕЖИМ КАЛЕНДАРЯ

Существует возможность создать несколько задач. Когда первая задача завершена, и вы хотите создать новую, выберите *Новая задача* в меню календаря. Может быть задано до 30 задач.

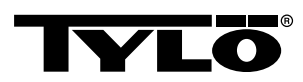

Чтобы изменить задачу:

- 1. Выберите ЧАСЫ.
- 2. Выберите КАЛЕНДАРЬ.
- 3. Выберите задачу, которую хотите изменить.
- 4. Выберите Изменить.
- Чтобы изменить параметры, смотрите раздел Раздел
   Установка желаемого начального времени и программирование календаря, страница 6, Создание недельной программы (деятельности), шаг 5.

Чтобы удалить задачу:

- 1. Выберите ЧАСЫ.
- 2. Выберите КАЛЕНДАРЬ.
- 3. Выберите задачу, которую хотите удалить.
- 4. Выберите Удалить.
- 5. Выберите Да.
- 6. Подтвердите, нажав ОК.

#### Меню НАСТРОЙКИ

В меню **НАСТРОЙКИ** (см. **Рисунок 13,** страница 7) имеются дополнительные функции для установки различных параметров и облегчения устранения неисправностей. Также можно сбросить настройки панели управления на заводские установки.

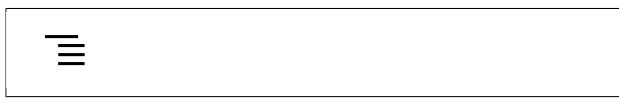

#### Рисунок 13: НАСТРОЙКИ

НАСТРОЙКИ имеют следующие подменю:

- Сауна
- Общее: Здесь устанавливаются различные параметры, такие как время, дата, язык и т.д.
- Обслуживание: В меню обслуживания можно также изменить параметры, установленные изначально.

#### Сауна

Сауна – подменю:

- Приоритет типа бани: Выберите приоритеты обогрева. Основным приоритетом считается автоматический приоритет (ниже 70°С приоритетом является выпуск пара, выше нагрев помещения). Приоритет сауны означает, что пар начинает вырабатываться, когда в помещении будет достигнута заданная температура. Приоритет пара означает, что приоритетом является выработка пара, при этом для обогрева помещения используются два элемента устройства.
- **Режим ожидания**: Здесь можно установить, как будет понижаться температура, если устройство запрограммировано на *Режим ожидания*.

#### Общее:

Общее – подменю:

- Установка времени: Установите время
- Установка даты: Здесь устанавливается дата

- Регион: Здесь устанавливается язык, формат температуры (°C/°F) и формат времени (12- или 24-часовой).
- **Время задержки**: Промежуток времени до того, как погаснет дисплей, если панель управления не активна. Также можно выключить эту функцию. Вы также можете выключить задержку.
- Блокировка кнопок: Здесь вы можете установить автоматическую блокировку кнопок (панель блокируется через некоторое время, разблокировать можно нажимая на НА ГЛАВНУЮ и НАЗАД одновременно (см. Рисунок 14, страница 7)), если вы хотите блокировать панель (чтобы иметь возможность управлять панелью, необходимо ввести правильный код) а так же изменить код безопасности. Можно так же установить, через какое время блокировка активируется. Для более подробной информации см. раздел Раздел Блокировка панели, страница 8Блокировка панели.
- **Вибрация**: Здесь можно выбрать будет ли панель вибрировать при нажатии на кнопки.
- О программе: Показывает информацию о системе. Версии программного и аппаратного обеспечения устройства.

### **ሰ** ጎ

Рисунок 14: НА ГЛАВНУЮ И НАЗАД

#### Обслуживание:

Для перехода в меню обслуживания необходимо ввести код 124.

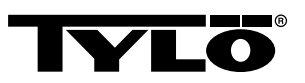

Обслуживание подменю:

• Настройки подменю:

- *Максимальное время сауны*: Максимально допустимое время сауны.

- Внешний переключатель: Устанавливает время купания, когда используется внешний переключатель

- Функции внешнего переключателя: Выберите между Вкл/Выкл и Обновить время. См. раздел по внешним переключателям.

- *Температурный предел*: Максимальная температура сауны

- Предел перегрева: Когда температура платы превысит установленную температуру, устройство будет остановлено, электроника и другие компоненты могут быть повреждены. Можно отключить эту функцию и изменить предельную температуру. Не рекомендуется менять эту температуру, не зная, что вызвало повышение температуры электроники.

– **Отфильтрованная температура**: Установите, хотите ли вы видеть точное значение термистора. Для того чтобы избежать больших скачков температуры на дисплее, необходимо выбрать функцию отображения фильтрованных значений.

 - Сбросить таймер паузы: Когда выбран временной тип установки, обязательный перерыв 6 часов после 12часовой непрерывной работы можно сбросить здесь.

**Диагностические** подменю:

– *Релейное управление*: Только для технических услуг Tylös

– **Дополнительное релейное управление**: Только для технических услуг Tylös

- Состояние системы: Отображается текущее состояние уровня воды, температуры сауны, времени работы, типа установки и продукта.

- Список устройств: Список устройств, подключённых к системе.

- Журнал ошибок: Здесь регистрируются ошибки системы.

 Заводские настройки Чтобы попасть в заводские настройки, необходимо ввести код 421. Панель управления возвращается к заводским настройкам.

#### Блокировка панели

Панель должна быть заблокирована, чтобы посторонние люди не могли изменить настройки. Чтобы заблокировать панель, нажмите *НА ГЛАВНУЮ* и *НАЗАД* одновременно в течении 2 секунд (см. *Рисунок 15,* страница 8).

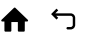

Рисунок 15: НА ГЛАВНУЮ И НАЗАД

Когда панель заблокирована, показывается **РЕЖИМ БЛОКИ-РОВКИ** (см. **Рисунок 16,** страница 8) в строке состояния.

### --0

#### Рисунок 16: РЕЖИМ БЛОКИРОВКИ

Чтобы разблокировать панель, нажмите **НА ГЛАВНУЮ** и **НА-ЗАД** одновременно в течении 2 секунд (см. НА ГЛАВНУЮ и НАЗАД).

ВНИМАНИЕ! При заблокированной клавиатуре все еще функционирует кнопка подсветки.

Кроме того, можно установить автоматическую блокировку клавиатуры. Можно так же выбрать блокировать с кодом или без.

Чтобы запрограммировать автоматическую блокировку кнопок:

- 1. Выберите Настройки.
- 2. Выберите Общее.
- 3. Выберите Автоматическая блокировка кнопок.
- 4. Выберите Активировать с кодом или Активировать без кода в зависимости от того, нужно ли вводить код.

Если выбрать *Активировать с кодом*, следует изменить код. Чтобы изменить код, выберите *Ввести код*. Там вводится сначала текущий код (по умолчанию 0000), а затем – новый код. После этого подтвердите новый код.

ВНИМАНИЕ! Если панель закодирована, то всё еще работает внешний переключатель подключенный к панели. Для этой функции см. раздел Раздел Внешний переключатель ВКЛ/ВЫКЛ (дополнительный), страница 10.

Чтобы установить, через какой промежуток времени панель автоматически заблокируется:

- 1. Выберите Настройки.
- 2. Выберите Общее.
- 3. Выберите Автоматическая блокировка кнопок.
- 4. Выберите Задержка.
- **5.** Задайте время блокировки (10 с 5 мин, по умолчанию 15 с).

#### Режим осушки

После завершения работы выключите с помощью **ВЫКЛ**, чтобы начать режим осушки сауны (если бак эксплуатируется, отрегулируйте влажность в пределах 1–10). В этом режиме процесс осушка осуществляется в течение 20 минут, затем устройство выключается. Режим осушки можно выключить вручную, нажав **ВЫКЛ**. Режим осушки отображается в строке состояния когда **РЕЖИМ ВКЛ/ВЫКЛ** меняется на **РЕЖИМ ОСУШКИ** (см. **Рисунок 17**, страница 8).

*\\\* 

Рисунок 17: РЕЖИМ СУШКИ:

8

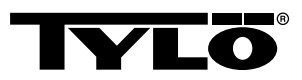

#### Дополнительные возможности

#### Контейнер для ароматизатора

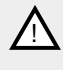

ВНИМАНИЕ! Никогда не используйте ароматизаторы в чаше для трав или баке для воды!

ВНИМАНИЕ! Выливание ароматизаторов для бани и другой парфюмерии в емкость для камней в неразбавленном виде может вызвать риск возгорания.

Приятный аромат в сауне можно получить, добавив несколько капель Tylö Bastudoft в воду в контейнере для ароматизатора.

Можно также добавить несколько капель ароматизатора для сауны в ведро с водой и плескать ею на горячие камни для поддавания пара. Используйте ковшик для поддавания пара на горячие камни.

Имеется шесть ароматов Tylö Bastudoft:

- эвкалипт,
- мята,
- ментол,
- сосновая хвоя,
- лимон,
- берёза.

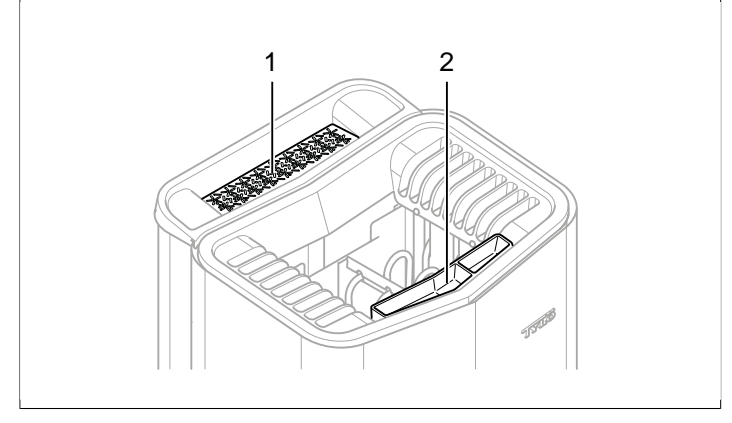

Рисунок 18: Дополнительные возможности

- 1. Чаша для трав
- 2. Контейнер для ароматизатора/увлажнитель

#### Чаша для трав

Сушеные травы и различные специи помогут вам получить ароматную и освежающую травяную сауну и насладиться прекрасными ароматами тропического климата.

Для того чтобы получить приятный аромат в сауне с помощью различных трав, добавьте их в специальную чашу для трав (см. **Рисунок 18,** страница 9). СОВЕТ! Попробуйте создать свои собственные ароматы из следующих компонентов: например. листья березы, лаванда, мята, специи, чай в пакетиках (!) и другие интересные ароматы!

#### Увлажнитель воздуха

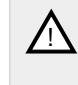

ВНИМАНИЕ! Не перепутайте инструкцию для увлажнителя воздуха с инструкцией для бака для воды!

ВНИМАНИЕ! Если налить воду в нагретый увлажнитель воздуха, это может представлять высокий риск, что на находящихся в бане может выплеснуться кипяток. Не стойте и не сидите на скамейке перед устройством, когда в увлажнитель наливают воду, так как горячая вода может довольно сильно разбрызгиваться.

Для того чтобы получить желаемую влажность в сауне, встроенный увлажнитель воздуха заполните (см. *Рисунок 18,* страница 9) водой перед включением каменки.

**СОВЕТ!** Добавьте несколько капель ароматизатора для сауны вместе с водой во встроенный увлажнитель воздуха!

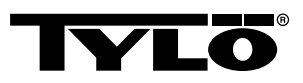

# ВНЕШНИЙ ПЕРЕКЛЮЧАТЕЛЬ ВКЛ/ВЫКЛ (ДОПОЛНИТЕЛЬНЫЙ)

#### Общее:

Внешний переключатель ВКЛ/ВЫКЛ может быть с импульсом или постоянной связью. Панель управления автоматически обнаруживает использующиеся связи. Тем не менее, функции переключателя зависят от подключения. Переключатель с постоянной связью может использовать функции **Вкл/Выкл**. Переключатель с импульсом может предоставить различные функции в зависимости от программирования **Вкл/Выкл** или **Длительное время релаксации**.

#### Вкл/Выкл

**Вкл/Выкл** (импульсная и постоянная связь не подходит для программирования календаря)

Выключатель с постоянной связью:

- Чтобы включить устройство на время, заданное во **Внеш**нем выключателе сауны: нажмите на выключатель.
- Чтобы выключить устройство, нажмите на выключатель еще раз.

Выключатель с импульсом:

- Чтобы включить устройство на время, заданное во Внешнем выключателе сауны: нажмите на выключатель. (Работает, если устройство находится в Режиме ожидания или Выключено.)
- Чтобы выключить устройство, нажмите на выключатель еще раз. (Устройство должно работать по программе, иначе оно выключается в ожидании новых программ или активации ВКЛ)

#### Длительное время релаксации

Длительное время релаксации (только с импульсом):

- Чтобы включить устройство на время, заданное во **Внешнем выключателе сауны**: нажмите на выключатель.
- Чтобы начать вовремя, нажмите еще раз.
- Когда время релаксации закончится, устройство переходит в другое положение, если выключатель не был активирован.

#### Настройки функций

Чтобы установить выключатель с импульсом:

- 1. Выберите Настройки.
- 2. Выберите Обслуживание:
- 3. Выберите Настройки.
- 4. Выберите Функции внешнего переключателя:
- 5. Выберите между Вкл/Выкл и Длительное время релаксации.

#### Настройки внешнего выключателя релаксации

Чтобы установить нужное время релаксации, нажмите на выключатель:

- 1. Выберите Настройки.
- 2. Выберите Обслуживание:

- 3. Выберите Настройки.
- 4. Выберите Внешний выключатель релаксации:
- 5. Задайте время и подтвердите нажатием ОК.

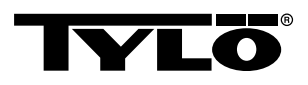

# ДОПОЛНИТЕЛЬНАЯ ПАНЕЛЬ УПРАВЛЕ-НИЯ (ДОПОЛНИТЕЛЬНО)

Все включаемые панели управления работают друг с другом параллельно, т.е,. если вы сделаете свой выбор на одной из панелей, этот же выбор активируется на других связанных между собой панелях. Тем не менее, есть некоторые индивидуальные настройки, которые не влияют на работу устройства, но могут устанавливаться на каждой панели:

- Автоматическая блокировка кнопок вкл/выкл.
- Кодовый замок вкл/выкл
- Время сна
- Вибрация вкл/выкл:

### ПОСЛЕ ИСПОЛЬЗОВАНИЯ

#### Опорожните бак

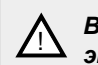

ВНИМАНИЕ! Вода горячая! Для выполнения этой операции подождите, пока вода остынет.

Для предотвращения образования известкового осадка бак необходимо очищать после каждого использования.

Порядок опорожнения бака:

- 1. Освободите шланг от фиксатора.
- 2. Поднимите шланг повыше и выньте пробку.
- 3. Опустите шланг в подходящую ёмкость и слейте воду.
- 4. Повесьте шланг на фиксатор.

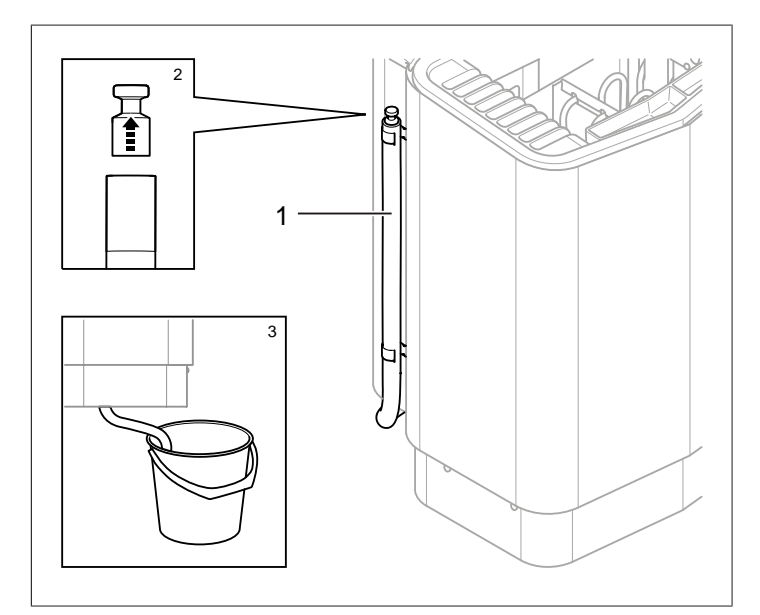

Рисунок 19: Опорожнение бака для воды.

- 1. Подсоедините шланг к баку для воды
- 2. Выньте пробку
- 3. Опустите шланг в подходящую ёмкость

#### Отключите выключатель питания

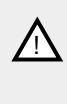

ВНИМАНИЕ! Функция памяти устройства «останавливается» в случае сбоя питания более чем на 7 дней! После этого дата и время выставляются заново.

В нижней части каменки находится выключатель основного питания.

Этот выключатель питания необходимо отключить, если каменка не используется в течении длительного времени, например, несколько недель.

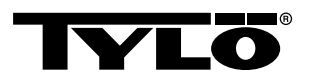

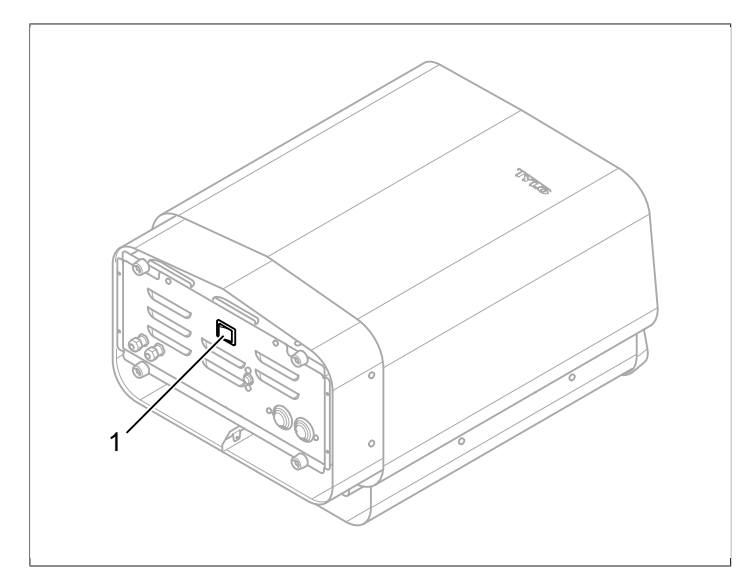

Рисунок 20: Размещение выключателя основного питания

### ОБСЛУЖИВАНИЕ

| Каждый раз по-<br>сле использова-<br>ния | По необходимо-<br>сти                                            | Раз в год                       |
|------------------------------------------|------------------------------------------------------------------|---------------------------------|
| Опорожнение бака<br>для воды.            | Удаление накипи<br>из бака для воды.                             | Проверка ёмкости<br>для камней. |
|                                          | Очистка чаши для<br>трав и контейнера<br>для ароматизато-<br>ра. |                                 |

#### Опорожнение бака для воды.

Опорожняйте бак для воды после каждого использования.

Опорожнение бака, см. Раздел Опорожните бак, страница 11.

#### Удаление накипи из бака для воды

Удаляйте накипь по необходимости с помощью растворителя для удаления накипи Tylö.

Для удаления накипи:

- Запустите функцию пара (см. Раздел Использование, страница 4) и дайте устройству поработать, пока вода не закипит.
- 2. Выключите устройство и подождите около 5 минут.
- Смешайте 1 пакетик (80 г) растворителя для удаления накипи Туlö с 4 л воды и вылейте смесь в отверстие для подачи воды.
- 4. Дайте средству для удаления накипи «поработать» в течение 1 часа, затем очистите бак и хорошо его прополощите.
- 5. По необходимости повторите процедуру несколько раз, пока накипь полностью не удалится.

#### Очистка контейнера для ароматизатора/увлажнителя воздуха и чаши для трав

По необходимости очистите контейнер для ароматизатора/ увлажнитель воздуха и чашу для трав.

Для очистки контейнера для ароматизатора/увлажнителя воздуха и чаши для трав:

Снимите контейнер для ароматизатора/увлажнитель воздуха и чашу для трав и промойте их под проточной водой.

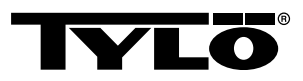

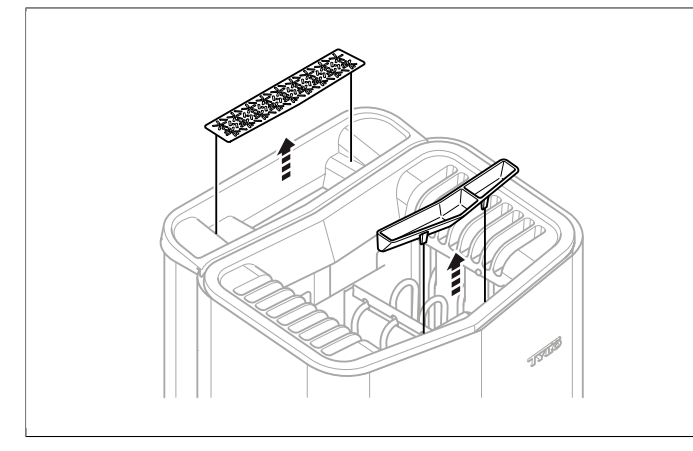

**Рисунок 21:** Очистка контейнера для ароматизатора/ увлажнителя воздуха и чаши для трав

#### Проверка ёмкости для камней.

Один раз в год проводите осмотр ёмкости для камней.

Для осмотра ёмкости для камней:

- 1. Выберите все камни из ёмкости.
- 2. Очистите ёмкость от гальки, извести и гравия.
- Выложите камни обратно и по необходимости замените новыми (см. Раздел Заполните ёмкость камнями, страница 1).

# УСТРАНЕНИЕ НЕПОЛАДОК

#### Устранение неполадок каменки

Таблица 2: Устранение неполадок каменки

| Симптом                                      | Возможная при-<br>чина                                                                                                    | Действие                                                                                                    |
|----------------------------------------------|----------------------------------------------------------------------------------------------------|----------------------------------------------------------------------------------------------------|
| Устройство ра-<br>ботает, но пар не<br>идёт. | Сработала защита<br>температуры бака<br>для воды.                                                                                                    | Восстановите тем-<br>пературную сре-<br>ду в баке. Для по-<br>лучения дополни-<br>тельной инфор-<br>мации см. раздел<br>Раздел <b>Темпера-</b><br><b>турная защитаи</b> ,<br>страница 13. |
| Устройство не ра-<br>ботает.                 | Выключатель пита-<br>ния отключен.                                                                                                    | Включите выклю-<br>чатель основного<br>питания.                                                                                                    |
| Устройство не ра-<br>ботает.                 | Перегорел предо-<br>хранитель                                                                                                    | Замените перего-<br>ревший предохра-<br>нитель.                                                                                                    |
| Устройство не ра-<br>ботает.                 | Сработала вну-<br>тренняя темпера-<br>турная защита.<br>Для получения до-<br>полнительной ин-<br>формации см. раз-<br>дел Раздел <b>Тем-</b><br>пературная за-<br>щитаи, страница<br>13. | Проверьте и ис-<br>правьте причины<br>температурной за-<br>щиты.<br>Для восстановле-<br>ния температурной<br>защиты свяжитесь<br>со специалистом.                                         |

#### Температурная защитаи

Различные температурные защиты устройства от перегрева:

- Температурная защита в устройстве предназначена для его защиты от перегрева. Если электроника устройства перегревается, на дисплее панели управления появляется сообщение об ошибке, и нагревательные элементы автоматически отключаются. Работа электроники устройства автоматически восстанавливается после понижения температуры.
- Дополнительная температурная защита находится в баке для воды и предназначеня для защиты элемента от кипения. На нижней части устройства есть красная кнопка, которая может быть нажата (см. *Рисунок 23,* страница 14). Если температура повысилась, то при нажатии кнопки чувствуется щелчок. Если температурная защита не сработала, то кнопка отпружинит.

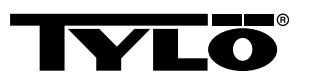

- Датчик температурной защиты предназначен для предотвращения перегрева древесины в сауне. Если температурная защита в датчике срабатывает, нарушается питание устройства. Работа устройства восстанавливается при понижении температуры в сауне. Прежде чем понизить температуру, следует выяснить причины перегрева. Сброс осуществляется нажатием, например, скрепкой на пружинную кнопку (см. *Рисунок 22,* страница 14).
- Температурная защита на панели управления предназначена для защиты эдектроники на панели управления от перегрева, если она смонтирована внутри сауны. Информация о перегретой панели управления, а также об отключении элемента отображается на самой панели управления. Когда срабатывает защита от перегрева панели управления, работа автоматически восстанавливается после понижения температуры.

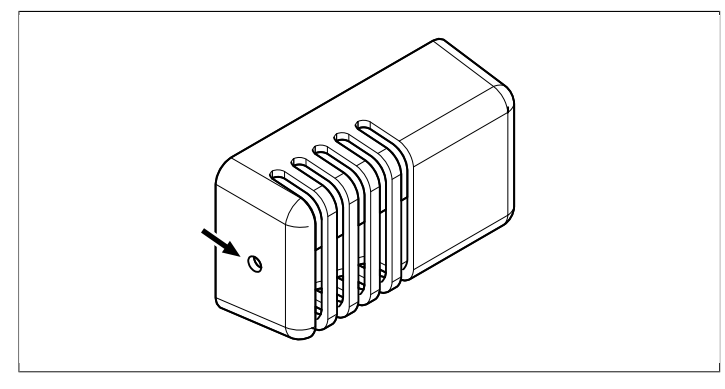

**Рисунок 22:** Восстановление температурной защиты на датчике

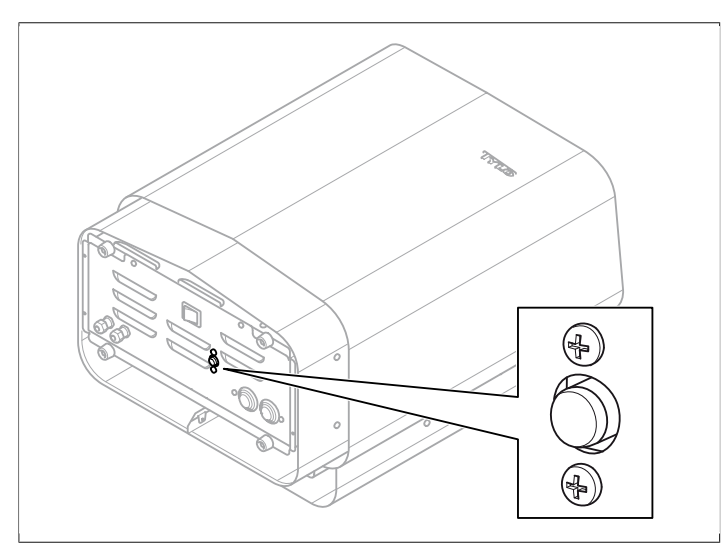

Рисунок 23: Восстановление температурной защиты

# Поиск и устранение неисправностей панели управления

| Таблица 3: Сбой питания | Установите время |
|-------------------------|------------------|
|-------------------------|------------------|

| Сообщение         | "Сбой питания. Установите<br>время.""Сбой питания. Уста-<br>новите время" |
|-------------------|---------------------------------------------------------------------------|
| Код               | 0x000A                                                                    |
| Комментарий       | Часы реального времени бы-<br>ли сброшены.                                |
| Состояние системы | Время и дата установлены по умолчанию.                                    |
| Действие          | Установите текущее время и<br>дату.                                       |

#### Таблица 4: Пустой бак

| Сообщение         | "Пустой бак.""Пустой бак."                                                      |
|-------------------|---------------------------------------------------------------------------------|
| Код               | 0x000B                                                                          |
| Комментарий       | Ошибки в начальной уста-<br>новке.                                              |
| Состояние системы | Панель сообщающий об<br>ошибках.                                                |
| Действие          | Заводские настройки. Выбе-<br>рите <i>Hem</i> на автоматическое<br>опустошение. |

| Сообщение         | "Ошибка датчика температу-<br>ры сауны.""Неисправность<br>датчика температуры сауны"       |
|-------------------|--------------------------------------------------------------------------------------------|
| Код               | 0x0001                                                                                     |
| Комментарий       | Термистор в сауне замкнут<br>или отключен.                                                 |
| Состояние системы | Текущая банная программа<br>отключается Новая банная<br>программа не может быть<br>начата. |
| Действие          | Проверьте кабели и соеди-<br>нения. Попробуйте использо-<br>вать другой термистор.         |

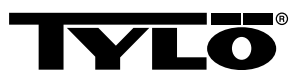

#### Таблица 6: Электроника нагревателя перегрета.

| Сообщение         | "Электроника нагревателя<br>перегрета.""Электроника<br>устройства перегревается."                                                                 |
|-------------------|----------------------------------------------------------------------------------------------------|
| Код               | 0x0003                                                                                                    |
| Комментарий       | Температура платы блока<br>управления превышает 70°С.                                                                                             |
| Состояние системы | Текущая банная программа<br>отключается Новая банная<br>программа не может быть за-<br>пущена, пока температура не<br>опустится до 70°С или ниже. |
| Действие          | Ждите, пока температура не<br>упадет до 70° С или ниже.                                                                                           |

#### Таблица 7: Неисправность электрода

| Сообщение         | "Неисправность<br>электрода.""Датчик уровня<br>ошибки."                         |
|-------------------|---------------------------------------------------------------------------------|
| Код               | 0x0005                                                                          |
| Комментарий       | Ошибки в начальной уста-<br>новке.                                              |
| Состояние системы | Панель сообщающий об<br>ошибках.                                                |
| Действие          | Заводские настройки. Выбе-<br>рите <i>Hem</i> на автоматическое<br>опустошение. |

#### Таблица 8: Потеряна связь с панелью управления.

| Сообщение         | "Потеряна связь с пане-<br>лью управления.""Потеря-<br>на связь с панелью управле-<br>ния."                                   |
|-------------------|----------------------------------------------------------------------------------------------------|
| Код               | 0x0006                                                                                                    |
| Комментарий       | Эта система была перезапу-<br>щена, потому что блок упра-<br>вления не мог соединиться<br>с одной из панелей управле-<br>ния. |
| Состояние системы | Блок управления перезапус-<br>кается через 60 с после по-<br>тери соединения с панелью<br>управления.                         |
| Действие          | Перезагрузите систему. Про-<br>верьте кабели и соединения.<br>Замените панель управле-<br>ния.                                |

#### **Таблица 9:** Потеряно соединение с датчиком температуры/влажности.

| Сообщение         | "Потеряно соединение с<br>датчиком температуры/<br>влажности.""Потеряно соеди-<br>нение с датчиком температу-<br>ры/влажности" |
|-------------------|----------------------------------------------------------------------------------------------------|
| Код               | 0x0007                                                                                                    |
| Комментарий       | Система была перезапуще-<br>на, потому что блок управле-<br>ния не мог соединиться с од-<br>ним из преобразователей.           |
| Состояние системы | Блок управления перезапус-<br>кается через 60 с после по-<br>тери соединения с панелью<br>управления.                          |
| Действие          | Перезагрузите систему. Про-<br>верьте кабели и соединения.<br>Замените датчик.                                                 |

# **Таблица 10:** Ошибка устройства. Свяжитесь с сервисной службой.

| Сообщение         | "Ошибка устройства.<br>Свяжитесь с сервисной<br>службой.""Ошибка устрой-<br>ства. Свяжитесь с сервисной<br>службой." |
|-------------------|----------------------------------------------------------------------------------------------------|
| Код               | 0x0009                                                                                                    |
| Комментарий       | Часы реального времени пе-<br>рестали работать.                                                                      |
| Состояние системы | Время и дата не обновляют-<br>ся.                                                                                    |
| Действие          | Перезагрузите систему. Если<br>ошибка повторится, необхо-<br>димо заменить монтажную<br>плату в блоке управления.    |

#### Таблица 11: Прошивка panic 0x%02x!

| Сообщение         | "Прошивка panic 0x<br>%02х!""Выключите питание<br>и обратитесь в службу под-<br>держки" |
|-------------------|-----------------------------------------------------------------------------------------|
| Код               | 0x0010                                                                                  |
| Комментарий       | Произошла ошибка в про-<br>граммном обеспечении.                                        |
| Состояние системы | При возникновении ошибки<br>система перезагружается.                                    |
| Действие          | Перезагрузите систему. Если<br>ошибка повторится, обрати-<br>тесь в службу поддержки.   |

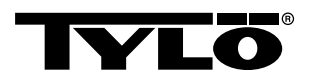

# **Таблица 12:** Подключены несколько датчиков температуры.

| Сообщение         | "Подключены несколько дат-<br>чиков температуры."                     |
|-------------------|-----------------------------------------------------------------------|
| Код               | 0x0012                                                                |
| Комментарий       | В цепь нагревателя подклю-<br>чено несколько датчиков<br>температуры. |
| Состояние системы | Ни одного                                                             |
| Действие          | Отключите все датчики кро-<br>ме одного.                              |

## ПЕРЕЧЕНЬ ЗАПАСНЫХ ЧАСТЕЙ

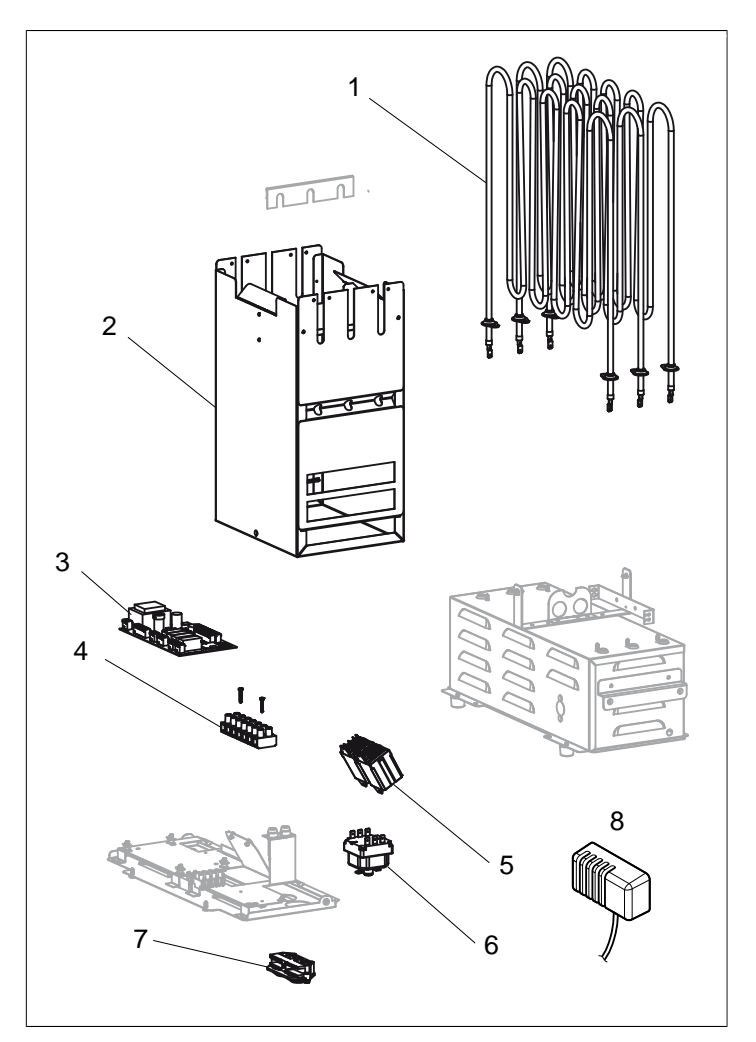

Рисунок 24: Запчасти 1

- 1. Нагревательный элемент 9600 0177 / 8 кВт, 9600 0178 / 6 кВт
- 2. 9600 0728 Ёмкость для камней
- 3. 9600 0105 Монтажная плата
- 4. 9600 0723 Клеммное соединение
- 5. 9600 0041 Реле 3-х полюсное
- 6. 9600 0002 Температурная защита
- 7. 9600 0554 Предохранитель натяжения
- 8. 9600 0005 Датчик / Температурная защита 130GR

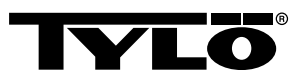

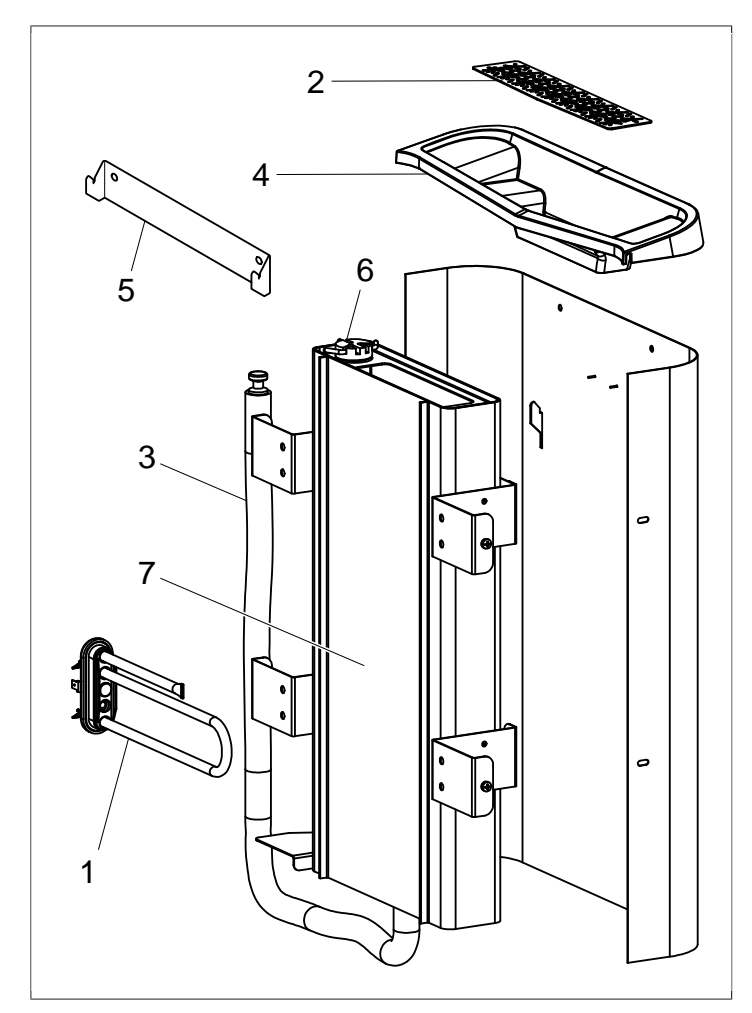

Рисунок 25: Запчасти 2

- 1. 9600 0223 Нагревательный элемент
- 2. 9600 0730 Сито для трав
- 3. 9600 0731 Шланг с заглушкой
- 4. 9600 0732 Решетка заполнителя
- 5. 9600 0733 Настенный кронштейн
- 6. 9600 0734 Электроды
- 7. 9600 0193 Бак для воды

# ROHS (ОГРАНИЧЕНИЕ СОДЕРЖАНИЯ ВРЕДНЫХ ВЕЩЕСТВ)

Руководство по охране окружающей среды:

Данный товар запрещается выбрасывать вместе с другими бытовыми отходами. Вместо этого товар необходимо доставить на место переработки электрического и электронного оборудования.

Символ на инструкции товара или этикетке указывает на следующее.

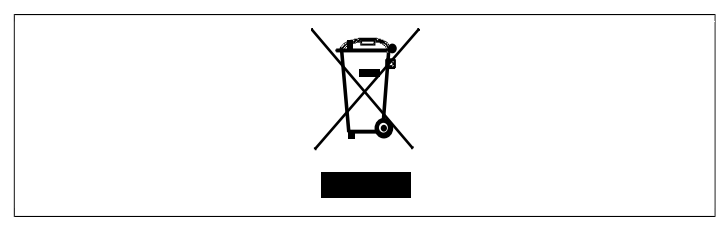

#### Рисунок 26: Символ

Различные материалы могут быть переработаны таким образом, как указано на них. При переработке использованных материалов или изношенного оборудования вы вносите свой вклад в защиту окружающей среды. Устройство возвращается в центр переработки без камней для сауны и других посторонних предметов.

Пожалуйста, свяжитесь с местными властями, чтобы узнать местонахождение ближайшего пункта утилизации электронного оборудования.

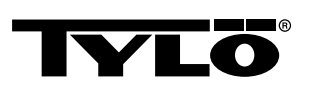

# POLSKI INSTRUKCJA OBSŁUGI SENSE COMBI

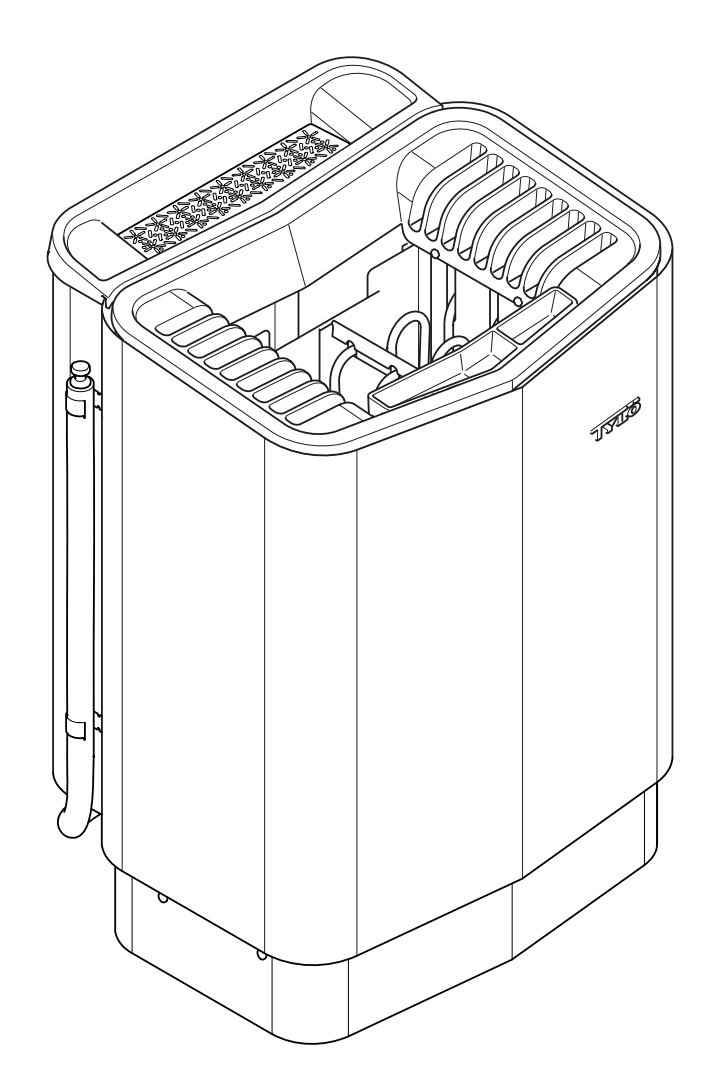

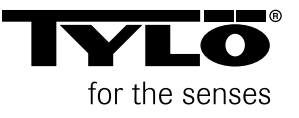

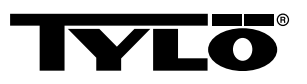

# SPIS TREŚCI

| Informacje ogólne1                                                                                                    |  |
|----------------------------------------------------------------------------------------------------|--|
| Przed użyciem1                                                                                                    |  |
| Pierwsze użycie pieca1                                                                                                    |  |
| Przed każdym użyciem3                                                                                                    |  |
| Sposób użycia4                                                                                                    |  |
| Ogólne informacje na temat panelu sterowania4                                                                                                    |  |
| Uruchamianie/wyłączanie5                                                                                                    |  |
| Ustawianie wybranej temperatury kąpieli5                                                                                                    |  |
| Ustawianie wybranej wilgotności5                                                                                                    |  |
| Ustawianie wybranej godziny uruchomienia i programowanie kalendarza6                                                                                                    |  |
| Menu USTAWIENIA7                                                                                                    |  |
| Blokowanie panelu8                                                                                                    |  |
| Tryb osuszania8                                                                                                    |  |
| Pozostałe funkcje9                                                                                                    |  |
| Wyłącznik zewnętrzny WŁ./WYŁ. (wyposażenie opcjonalne)                                                                                                    |  |
| Wyłącznik zewnętrzny WŁ./WYŁ. (wyposażenie opcjonalne)                                                                                                    |  |
| Wyłącznik zewnętrzny WŁ./WYŁ. (wyposażenie<br>opcjonalne)                                                                                                    |  |
| Wyłącznik zewnętrzny WŁ./WYŁ. (wyposażenie<br>opcjonalne) 10<br>Ogólne                                                                                                    |  |
| Wyłącznik zewnętrzny WŁ./WYŁ. (wyposażenie opcjonalne)       10         Ogólne       10         Wył./Wł.       10         Wydłużony czas kąpieli       10                                                                                                    |  |
| Wyłącznik zewnętrzny WŁ./WYŁ. (wyposażenie opcjonalne)       10         Ogólne       10         Wył./Wł.       10         Wydłużony czas kąpieli       10         Ustawianie funkcji       10                                                                                                    |  |
| Wyłącznik zewnętrzny WŁ./WYŁ. (wyposażenie opcjonalne)       10         Ogólne       10         Wył./Wł.       10         Wydłużony czas kąpieli       10         Ustawianie funkcji       10         Ustawianie opcji Czas kąpieli przy wyłączniku zewnętrznym       10                                                                                                    |  |
| Wyłącznik zewnętrzny WŁ./WYŁ. (wyposażenie opcjonalne)       10         Ogólne       10         Wył./Wł.       10         Wydłużony czas kąpieli       10         Ustawianie funkcji       10         Ustawianie opcji Czas kąpieli przy wyłączniku zewnętrznym       10         Dodatkowy panel sterowania (wyposażenie opcjonalne)       11                                                                                                    |  |
| Wyłącznik zewnętrzny WŁ./WYŁ. (wyposażenie opcjonalne)       10         Ogólne       10         Wył./Wł.       10         Wydłużony czas kąpieli       10         Ustawianie funkcji       10         Ustawianie opcji Czas kąpieli przy wyłączniku zewnętrznym       10         Dodatkowy panel sterowania (wyposażenie opcjonalne)       11         Po użyciu       11                                                                                                    |  |
| Wyłącznik zewnętrzny WŁ./WYŁ. (wyposażenie opcjonalne)       10         Ogólne       10         Wył./Wł.       10         Wydłużony czas kąpieli       10         Ustawianie funkcji       10         Ustawianie opcji Czas kąpieli przy wyłączniku zewnętrznym       10         Dodatkowy panel sterowania (wyposażenie opcjonalne)       11         Po użyciu       11         Opróżnianie zbiornika       11                                                                                                    |  |
| Wyłącznik zewnętrzny WŁ./WYŁ. (wyposażenie opcjonalne)         10           Ogólne         10           Wył./Wł.         10           Wydłużony czas kąpieli         10           Ustawianie funkcji         10           Ustawianie opcji Czas kąpieli przy wyłączniku zewnętrznym         10           Dodatkowy panel sterowania (wyposażenie opcjonalne)         11           Po użyciu         11           Wyłączanie zbiornika         11           Wyłączanie przełącznika głównego         11                                                                                         |  |
| Wyłącznik zewnętrzny WŁ./WYŁ. (wyposażenie<br>opcjonalne)         10           Ogólne         10           Wył./Wł.         10           Wydłużony czas kąpieli         10           Ustawianie funkcji         10           Ustawianie opcji Czas kąpieli przy wyłączniku zewnętrznym         10           Dodatkowy panel sterowania (wyposażenie<br>opcjonalne)         11           Po użyciu         11           Opróżnianie zbiornika         11           Wyłączanie przełącznika głównego         11           Konserwacja         12                                                 |  |
| Wyłącznik zewnętrzny WŁ./WYŁ. (wyposażenie<br>opcjonalne)         10           Ogólne         10           Wył./Wł.         10           Wydłużony czas kąpieli         10           Ustawianie funkcji         10           Ustawianie opcji Czas kąpieli przy wyłączniku zewnętrznym         10           Dodatkowy panel sterowania (wyposażenie<br>opcjonalne)         11           Po użyciu         11           Opróżnianie zbiornika         11           Wyłączanie przełącznika głównego         11           Konserwacja         12           Opróźnianie zbiornika wody         12 |  |

| RoHS (Restriction of Hazardous Substances)                                     |   |
|--------------------------------------------------------------------------------|---|
| Lista cześci zapasowych1                                                       | 6 |
| Wykrywanie usterek panelu sterowania1                                          | 4 |
| Wykrywanie usterek pieca do sauny1                                             | 3 |
| Wykrywanie usterek1                                                            | 3 |
| Sprawdzanie pojemnika na kamienie1                                             | 2 |
| Czyszczenie zbiornika na olejki / nawiizacza powietrza i<br>miseczki na zioła1 | 2 |
| Czyszczenie zbiornika na oleiki / nawilżacza nowietrza i                       |   |

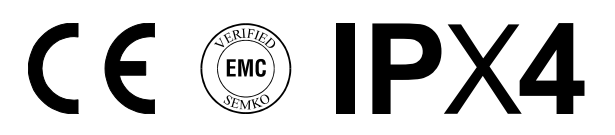

#### Producent:

Tylö A.B. | Halmstad, Szwecja | sauny, kabiny infrared, łaźnie parowe, prysznice | www.tylo.com

Generalny przedstawiciel TYLÖ w Polsce:

Koperfam Sp. z o.o. | ul. Olszankowa 51, PL 05-120 Legionowo tel. +48 22 494 34 06 | info@koperfam.pl | www.koperfam.pl

Zachowaj tę instrukcję obsługi.

# W przypadku problemów prosimy o kontakt ze sprzedawcą, u którego zakupiono sprzęt.

© Ta publikacja nie może być powielana, częściowo lub w całości, bez pisemnej zgody firmy Tylö. Firma Tylö zastrzega sobie prawo do wprowadzania zmian w materiałach, budowie i projektach.

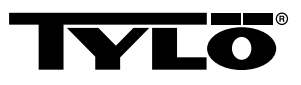

# INFORMACJE OGÓLNE

Gratulujemy zakupu nowego pieca saunowego! Przestrzeganie tej instrukcji obsługi pozwoli w pełni wykorzystać jego możliwości.

Suche i mokre sauny to metody kąpieli stosowane od wieków. Obie to sauny gorące, które zapewniają najlepsze efekty w temperaturze 70–90°C.

Kabina, w jednym pomieszczeniu łącząca funkcje tradycyjnej sauny i łagodnej, delikatnej kąpieli parowej, jest również nazywana *tylarium*, sanarium, biosauną i sauną parową.

### PRZED UŻYCIEM

#### Pierwsze użycie pieca

#### Napełnianie pojemnika na kamienie

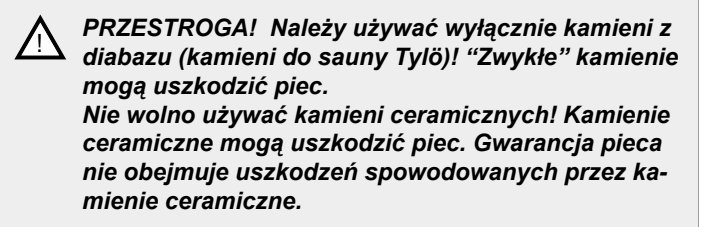

Kamienie należy bez dociskania układać w pojemniku od spodu do góry pomiędzy elementami grzejnymi, tak by wystawały o ok. 50 mm nad górną krawędź pieca. Pojemność: ok. 20 kg kamieni.

Kamienie należy ułożyć luźno, aby zapewnić jak najlepszą cyrkulację powietrza w pojemniku. Grzałki rurkowe nie mogą być przyciśnięte do siebie nawzajem ani do obudowy.

Kamienie do sauny powinny:

- być odporne na gorąco i zmiany temperatur, do których dochodzi podczas polewania;
- zostać wyczyszczone przed użyciem;
- mieć nieregularną powierzchnię, która "zatrzymuje wodę," zwiększając efektywność parowania;
- mieć wielkość od 30 do 50 mm, aby umożliwić cyrkulację powietrza w pojemniku. Pozwoli to przedłużyć żywotność grzałek rurkowych.

PRZESTROGA! Nigdy nie kładź kamieni na wierzchu bocznych komór powietrznych. Zakrycie otworów wentylacyjnych zakłóci przepływ powietrza, urządzenie się przegrzeje i nastąpi aktywacja wyłącznika odcinającego.

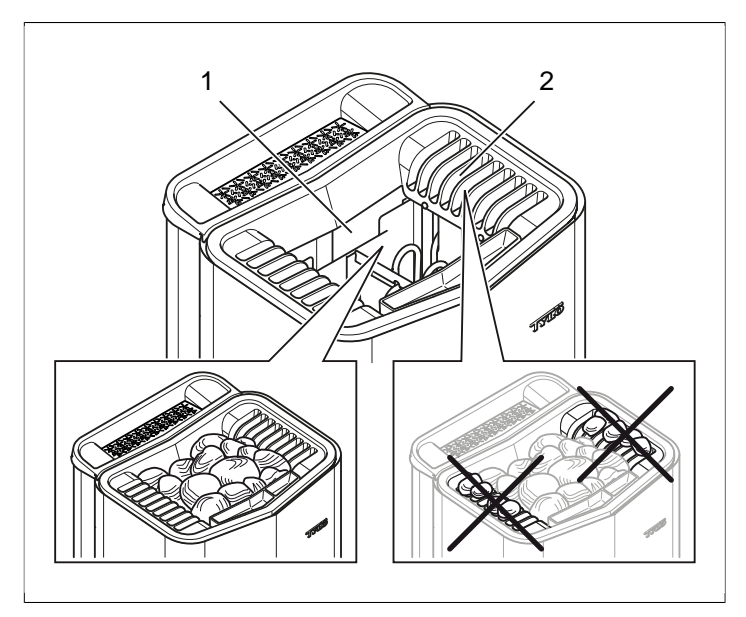

Rysunek 1: Napełnianie pojemnika na kamienie

- 1. Pojemnik na kamienie
- 2. Komory boczne

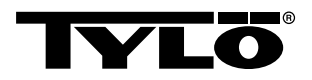

#### Należy uruchomić piec, aby pozbyć się zapachu nowości

Aby pozbyć się "zapachu nowości" z pieca:

Przez około godzinę nagrzewać saunę do ok. 90°C (patrz Sekcja o nazwie **Sposób użycia**, Strona 4).

Może pojawić się delikatny dym.

#### Ustawienia podstawowe

Przed pierwszym użyciem panelu sterowania:

- Należy zapoznać się z instrukcją obsługi pieca, a w szczególności ze sposobem jego uruchomienia i przepisami bezpieczeństwa.
- 2. Poruszyć dłonią przed ekranem, aż zostanie podświetlony.
- Wybrać region (*Europa*, USA, Pozostałe). Za pomocą przycisków W GÓRĘ i W DÓŁ wybrać poziom menu i zatwierdzić przyciskiem OK (patrz Rysunek 2, Strona 2).

### ∧ ∨ OK

#### Rysunek 2: W GÓRĘ, W DÓŁ i OK

- 4. Wybór języka. Zatwierdzić przyciskiem OK.
- 5. Wprowadzić aktualną godzinę. Zatwierdzić przyciskiem OK.
- Wprowadzić aktualną datę (rrrr-mm-dd). Zatwierdzić przyciskiem OK.
- 7. Wybrać Rodzaj urządzenia (Sterowane czasowo, Nadzorowane lub Prywatne).

Objaśnienie rodzajów urządzenia:

Rodzaj "*Sterowane czasowo*" należy wybrać w przypadku urządzeń, w których wykorzystywane będzie programowanie kalendarza lub opóźnione włączenie. Wybór ten ogranicza maksymalny czas pracy urządzenia do 12 godzin. Po 12 godzinach pracy urządzenie musi być wyłączone przez co najmniej 6 godzin. Do drzwi kabiny musi również być podłączony przełącznik drzwiowy wykrywający, czy po ostatnim zamknięciu drzwi zostały ponownie otwarte.

Rodzaj **"Nadzorowane"** należy wybrać w przypadku urządzeń, które są stale nadzorowane przez personel. Wybór ten uniemożliwia zaprogramowanie kalendarza oraz opóźnionego włączenia.

Rodzaj **"Prywatne"** należy wybrać w przypadku urządzeń prywatnych. Maksymalny czas kąpieli wynosi 6 godzin. Wybór ten pozwala na korzystanie z opóźnionego włączenia, uniemożliwia jednak programowanie kalendarza.

UWAGA! We wszystkich rodzajach urządzeń można korzystać z przełącznika drzwiowego. Przełącznik wykrywa, czy drzwi do sauny zostały otwarte po zakończeniu ostatniej kąpieli. W przypadku urządzenia sterowanego czasowo wymagana jest kontrola sauny i potwierdzenie na panelu sterowania.

- 8. Podać *Limit czasu kąpieli* (maksymalny czas kąpieli zależy od rodzaju urządzenia).
- 9. Wybrać opcję dla Przełącznika drzwiowego (Tak, Nie).
- Wybrać opcję Nie w menu Automatyczne napełnianie i opróżnianie (automatyczne napełnianie i opróżnianie z wody, dotyczy pieca Expression).

#### Ogólne informacje na temat panelu sterowania

Panel sterowania zostaje automatycznie aktywowany po poruszeniu przed nim dłonią.

Przyciski *W GÓRĘ* (patrz *Rysunek 3Rysunek 5,* Strona 3 poz. 6) i *W DÓŁ*(poz. 9) służą do poruszania się między poziomami menu.

Za pomocą przycisków **W GÓRĘ** i **W DÓŁ** można zwiększyć/ zmniejszyć wprowadzaną wartość.

Do zatwierdzenia wyboru menu służy przycisk OK (poz. 8).

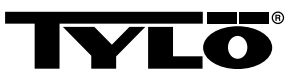

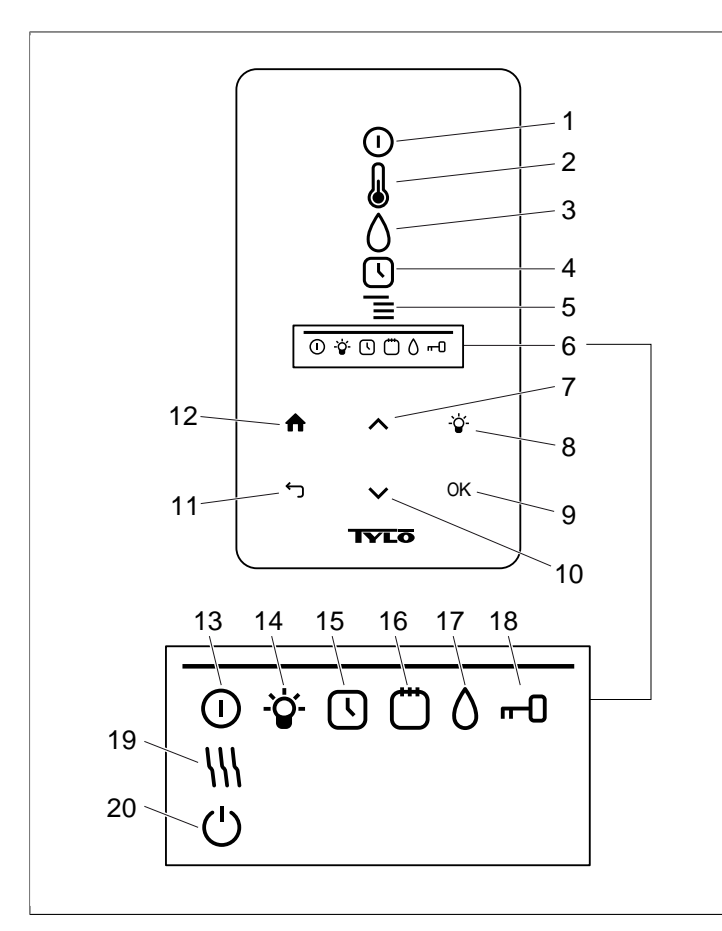

#### Rysunek 3: Podstawowe menu

- 1. WŁ./WYŁ.
- 2. TEMPERATURA
- 3. WILGOTNOŚĆ: Ustawia wilgotność.
- 4. ZEGAR: Programuje godzinę uruchomienia.
- 5. USTAWIENIA
- 6. WIERSZ STATUSU: Pokazuje status niektórych funkcji (13–20).
- 7. W GÓRĘ: Przechodzi o jeden poziom wyżej w menu lub zwiększa wprowadzaną wartość.
- 8. OŚWIETLENIE
- 9. OK: Potwierdza wybór.
- **10. W DÓŁ**: Przechodzi o jeden poziom niżej w menu lub zmniejsza wprowadzaną wartość.
- 11. POWRÓT: Wraca do poprzedniej pozycji menu lub wprowadzanej wartości.
- 12. MENU GŁÓWNE: Wraca do podstawowego menu.
- **13. STATUS WŁ./WYŁ.**: Wskazuje, że sauna / łaźnia parowa jest włączona.
- STATUS OŚWIETLENIA: Wskazuje, że oświetlenie jest włączone
- **15. STATUS ZEGARA**: Wskazuje, że panel sterowania jest zaprogramowany na opóźnione włączenie.
- STATUS KALENDARZA: Wskazuje, że w urządzeniu został zaprogramowany kalendarz.
- 17. STATUS WILGOTNOŚCI: Wskazuje orientacyjny poziom wody w zbiorniku. Pełny symbol = pełny zbiornik, pół symbolu = pół zbiornika, migający pusty symbol = pusty zbiornik. Wyświetlany jest wyłącznie dla pieców ręcznie napełnianych wodą.
- 18. STATUS BLOKADY: Wskazuje, że panel jest zablokowany
- STATUS TRYBU OSUSZANIA: Wskazuje, że urządzenie pracuje w Trybie osuszania, zastępuje STATUS WŁ./WYŁ.
- 20. STATUS TRYBU CZUWANIA: Wskazuje, że urządzenie pracuje w Trybie czuwania, zastępuje STATUS WŁ./WYŁ.

#### Przed każdym użyciem

#### Należy dokonać poniższych kontroli.

Należy sprawdzić, czy:

- w kabinie ani na piecu nie pozostawiono nieodpowiednich przedmiotów;
- drzwi i ewentualne okna w kabinie są zamknięte;
- drzwi do sauny otwierają się na zewnątrz pod lekkim naciskiem.

#### Uwaga

NIEBEZPIECZEŃSTWO! Osoby upośledzone fizycznie lub umysłowo albo mające małe doświadczenie lub wiedzę w zakresie obchodzenia się z urządzeniem (np. dzieci) powinny zostać odpowiednio poinstruowane lub znajdować się pod nadzorem osoby odpowiedzialnej za ich bezpieczeństwo.

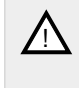

NIEBEZPIECZEŃSTWO! Nie dotykaj górnych części pieca, ponieważ grozi to poparzeniem! Firma Tylö zaleca, aby osłona pieca była zawsze założona.

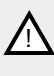

NIEBEZPIECZEŃSTWO! Nigdy nie pozwalaj dzieciom bawić się w pobliżu pieca!

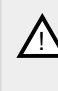

NIEBEZPIECZEŃSTWO! Sauny nie są polecane osobom o słabym zdrowiu. Dla bezpieczeństwa skonsultuj się najpierw z lekarzem.

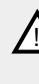

NIEBEZPIECZEŃSTWO! Esencje zapachowe i podobne produkty wylane bezpośrednio na kamienie mogą się zapalić.

NIEBEZPIECZEŃSTWO! Zakrycie pieca innymi przedmiotami może doprowadzić do pożaru.

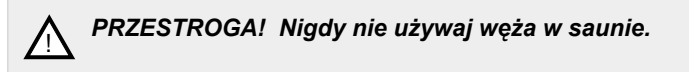

UWAGA! Kabina sauny może być wykorzystywana wyłącznie do kąpieli!

#### Włączanie przełącznika głównego

W dolnej części pieca do sauny znajduje się przełącznik główny.

Należy włączyć przełącznik główny, jeżeli jest wyłączony (patrz **Rysunek 4,** Strona 4).

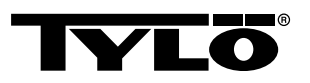

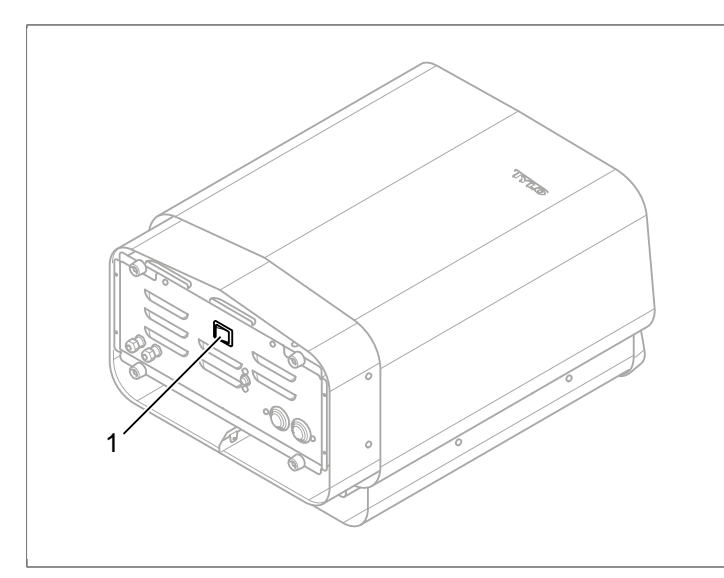

Rysunek 4: Umiejscowienie przełącznika głównego

1. Przełącznik główny

# SPOSÓB UŻYCIA

### Ogólne informacje na temat panelu sterowania

Panel sterowania zostaje automatycznie aktywowany po poruszeniu przed nim dłonią.

Przyciski **W GÓRĘ** (patrz **Rysunek 3Rysunek 5,** Strona 3 poz. 6) i **W DÓŁ**(poz. 9) służą do poruszania się między poziomami menu.

Za pomocą przycisków **W GÓRĘ** i **W DÓŁ** można zwiększyć/ zmniejszyć wprowadzaną wartość.

Do zatwierdzenia wyboru menu służy przycisk OK (poz. 8).

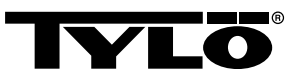

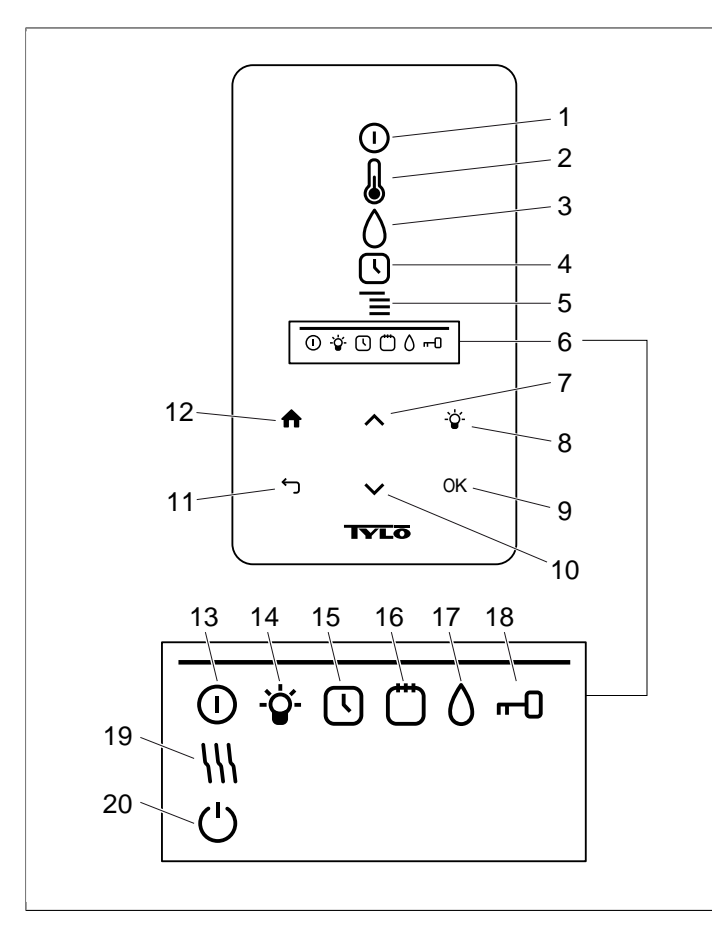

#### Rysunek 5: Podstawowe menu

- 1. WŁ./WYŁ.
- 2. TEMPERATURA
- 3. WILGOTNOŚĆ: Ustawia wilgotność.
- 4. ZEGAR: Programuje godzinę uruchomienia.
- 5. USTAWIENIA
- 6. WIERSZ STATUSU: Pokazuje status niektórych funkcji (13–20).
- 7. W GÓRĘ: Przechodzi o jeden poziom wyżej w menu lub zwiększa wprowadzaną wartość.
- 8. OŚWIETLENIE
- 9. OK: Potwierdza wybór.
- **10. W DÓŁ**: Przechodzi o jeden poziom niżej w menu lub zmniejsza wprowadzaną wartość.
- 11. POWRÓT: Wraca do poprzedniej pozycji menu lub wprowadzanej wartości.
- 12. MENU GŁÓWNE: Wraca do podstawowego menu.
- **13. STATUS WŁ./WYŁ.**: Wskazuje, że sauna / łaźnia parowa jest włączona.
- STATUS OŚWIETLENIA: Wskazuje, że oświetlenie jest włączone
- STATUS ZEGARA: Wskazuje, że panel sterowania jest zaprogramowany na opóźnione włączenie.
- STATUS KALENDARZA: Wskazuje, że w urządzeniu został zaprogramowany kalendarz.
- 17. STATUS WILGOTNOŚCI: Wskazuje orientacyjny poziom wody w zbiorniku. Pełny symbol = pełny zbiornik, pół symbolu = pół zbiornika, migający pusty symbol = pusty zbiornik. Wyświetlany jest wyłącznie dla pieców ręcznie napełnianych wodą.
- STATUS BLOKADY: Wskazuje, że panel jest zablokowany
   STATUS TRYBU OSUSZANIA: Wskazuje, że urządzenie
- pracuje w Trybie osuszania, zastępuje STATUS WŁ./WYŁ.
- 20. STATUS TRYBU CZUWANIA: Wskazuje, że urządzenie pracuje w Trybie czuwania, zastępuje STATUS WŁ./WYŁ.

#### Uruchamianie/wyłączanie

W celu uruchomienia pieca:

 Poruszyć dłonią przed ekranem, aż zostanie podświetlony. SymbolWŁ./WYŁ. jest aktywny (świeci mocniej) (patrz Rysunek 6, Strona 5).

0

Rysunek 6: WŁ./WYŁ. i STATUS WŁ./WYŁ.

- Jeżeli symbol WŁ./WYŁ. nie jest aktywny, należy nacisnąć przycisk W GÓRĘ, aby przejść do odpowiedniej pozycji.
- Nacisnąć OK. Symbol STATUS WŁ./WYŁ. wyświetli się w WIERSZU STATUSU (patrz Rysunek 3Rysunek 5, Strona 3), wskazując, że piec jest włączony.

Gdy piec jest uruchomiony, a żadne ustawienia nie są modyfikowane, wyświetlana jest aktualna temperatura i godzina.

Aby wyłączyć piec, należy wybrać menu *WŁ./WYŁ.* i nacisnąć przycisk *OK*.

 UWAGA! Po wyłączeniu pieca lub zakończeniu czasu kąpieli piec przejdzie w tryb osuszania. W tym trybie przez 20 minut działają wyłącznie grzałki, które suszą kabinę. Tryb ten można przerwać, naciskając przycisk WŁ./WYŁ. Po wyłączeniu pieca podświetlenie panelu sterowania zgaśnie. Zostanie ono automatycznie aktywowane po poruszeniu dłonią przed panelem sterowania. Tylö zaleca, by korzystać z trybu osuszania.

#### Ustawianie wybranej temperatury kąpieli

Aby ustawić żądaną temperaturę kąpieli:

1. Należy wybrać menu **TEMPERATURA** (patrz **Rysunek 7**, Strona 5) i nacisnąć przycisk **OK**.

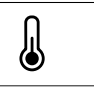

#### Rysunek 7: TEMPERATURA

 Za pomocą przycisków W GÓRĘ i W DÓŁ należy ustawić żądaną temperaturę i zatwierdzić przyciskiem OK.

Jeżeli ustawiona jest temperatura powyżej 70°C, priorytetem jest nagrzewanie kabiny, a poniżej 70°C priorytetem jest wytwarzanie pary. Priorytet ten można zmienić w menu **Ustawienia** (patrz Sekcja o nazwie **Menu USTAWIENIA**, Strona 7).

#### Ustawianie wybranej wilgotności

Aby ustawić wybraną wilgotność:

 Należy wybrać menu WILGOTNOŚĆ (patrz Rysunek 8, Strona 5) i nacisnąć przycisk OK.

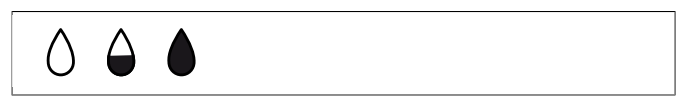

Rysunek 8: WILGOTNOŚĆ / STATUS WILGOTNOŚCI z symbolami pustego, w połowie pełnego i pełnego zbiornika.

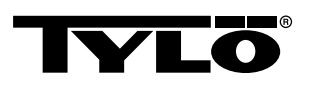

 Ustawić wybraną wilgotność w skali 0–10, gdzie 0 odpowiada saunie suchej, a 10 wilgotności maksymalnej. Zatwierdzić przyciskiem OK.

Poziom wody w zbiorniku wskazywany jest przez **STATUS WIL-GOTNOŚCI** (patrz **Rysunek 8**, Strona 5) w **WIERSZU STA-TUSU** (patrz **Rysunek 3Rysunek 5**, Strona 3, poz. 6). Stały, pełny symbol kropli wskazuje, że zbiornik jest pełny, symbol wypełniony do połowy – że zbiornik jest wypełniony do połowy, a migający, pusty symbol – że zbiornik jest pusty. Podczas uruchamiania urządzenia o pustym zbiorniku informuje również pulsacyjny sygnał dźwiękowy.

Jeżeli woda skończy się podczas kąpieli w saunie, informuje o tym pulsacyjny sygnał dźwiękowy i migający symbol na panelu. Podczas uzupełniania wody symbol **STATUSU WILGOTNOŚCI** najpierw zmieni się na półpełny, a następnie na pełny. O napełnieniu zbiornika poinformuje stały sygnał dźwiękowy.

Aby napełnić zbiornik, należy ostrożnie wlać wodę przez kratkę.

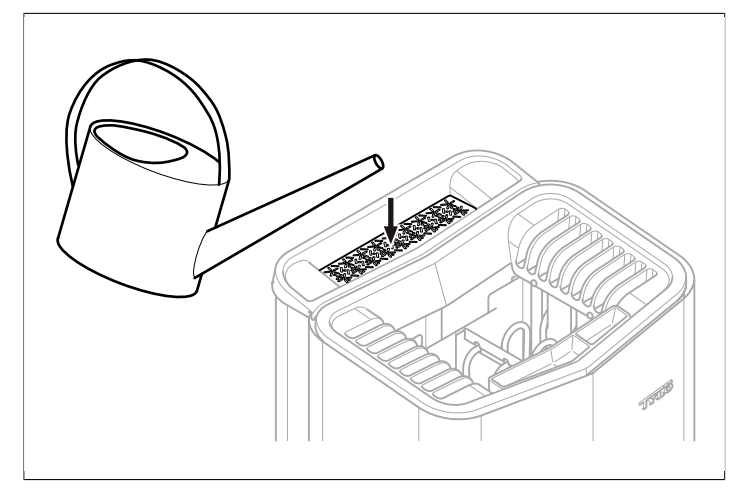

Rysunek 9: Napełnianie zbiornika wody

#### Ustawianie wybranej godziny uruchomienia i programowanie kalendarza

Panel umożliwia ustawienie godziny uruchomienia pieca na jedną dobę do przodu. Możliwe jest również utworzenie programu tygodniowego (czynności) uwzględniającego godzinę uruchomienia i zatrzymania, wybraną temperaturę oraz dni, w które program ma działać (na tydzień do przodu), a także określenie, czy zaprogramowana czynność ma być powtarzana.

Aby ustawić godzinę uruchomienia:

 Należy wybrać menu ZEGAR (patrz Rysunek 10, Strona 6).

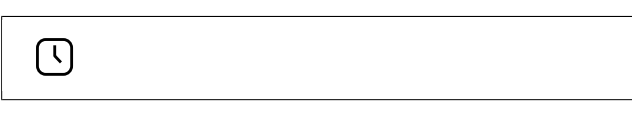

Rysunek 10: ZEGAR i STATUS ZEGARA

- 2. Nacisnąć OK.
- 3. Wybrać opcję Programator .
- 4. Wybrać opcję Godzina uruchomienia.
- Ustawić żądaną, poprawną godzinę. Do zwiększania/zmniejszania wartości służą przyciski W GÓRĘ / W DÓŁ. Każdą cyfrę należy potwierdzić, naciskając przycisk OK.

# O zaprogramowaniu godziny informuje **STATUS ZEGARA** (patrz *Rysunek 10*, Strona 6) wyświetlony w *WIERSZU STATUSU* w podstawowym menu.

Aby aktywować wcześniej zaprogramowaną godzinę:

- 1. Wybrać menu ZEGAR.
- 2. Wybrać opcję Aktywuj.
- 3. Zatwierdzić przyciskiem OK.

Aby zdezaktywować program:

- 1. Wybrać menu ZEGAR.
- 2. Wybrać opcję Aktywuj.
- 3. Zatwierdzić przyciskiem OK.

Aby utworzyć program tygodniowy (czynność):

- 1. Wybrać menu ZEGAR.
- 2. Nacisnąć OK.
- 3. Wybrać opcję Kalendarz.
- 4. Wybrać opcję Nowa czynność.
- 5. Następnie należy ustawić godzinę uruchomienia i zatrzymania, temperaturę, wilgotność, rodzaj czynności (*Włączona* lub *Tryb czuwania*), dni obowiązywania czynności oraz określić, czy czynność ma być co tydzień powtarzana. Za pomocą przycisków *W GÓRĘ / W DÓŁ* zwiększyć/zmniejszyć wartość i zatwierdzić przyciskiem *OK*.

Objaśnienie rodzajów czynności:

*Włączona* oznacza, że urządzenie pracuje zgodnie z wprowadzonymi ustawieniami temperatury/wilgotności.

W razie wyboru **Trybu czuwania** temperatura zostanie obniżona o uprzednio zdefiniowaną liczbę stopni (wartość domyślna wynosi 20°C). Po przyjściu do sauny wystarczy nacisnąć wyłącznik zewnętrzny lub panel sterowania, a sauna szybko nagrzeje się do ustawionej temperatury. O włączonym *Trybie czuwania* informuje **STATUS TRYBU CZUWANIA** (patrz **Rysunek 11**, Strona 6) na panelu sterowania.

#### Rysunek 11: STATUS TRYBU CZUWANIA

Podczas wyboru dnia wyświetlane są wszystkie dni tygodnia. Należy użyć przycisków **DO GÓRY / W DÓŁ**, aby wybrać dzień obowiązywania czynności i potwierdzić przyciskiem **OK**. Istnieje możliwość wybrania większej liczby dni. O wybranych dniach informuje znacznik po prawej stronie.

Po wybraniu żądanego dnia lub dni należy przejść maksymalnie w dół, do symbolu > i zatwierdzić przyciskiem *OK*. Następnie należy dokonać wyboru, czy czynność ma dotyczyć bieżącego tygodnia czy wszystkich tygodni. O stworzeniu czynności informuje *STATUS KALENDARZA* (patrz *Rysunek 12,* Strona 6) wyświetlony w wierszu statusu.

Ü

Rysunek 12: STATUS KALENDARZA

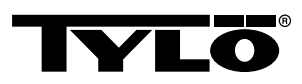

Istnieje możliwość utworzenia większej liczby czynności. Gdy pierwsza czynność będzie gotowa, można utworzyć kolejną, wybierając opcję **Nowa czynność** w menu kalendarza. Istnieje możliwość utworzenia nawet do 30 czynności.

Aby edytować czynność:

- 1. Wybrać menu ZEGAR.
- 2. Wybrać opcję KALENDARZ.
- 3. Wybrać czynność do edycji.
- 4. Wybrać opcję Edytuj.
- Aby edytować dokonane wybory, patrz Sekcja o nazwie Ustawianie wybranej godziny uruchomienia i programowanie kalendarza, Strona 6, "Tworzenie programu tygodniowego (czynności)", krok 5.

Aby usunąć czynność:

- 1. Wybrać menu ZEGAR.
- 2. Wybrać opcję KALENDARZ.
- 3. Wybrać czynność do usunięcia.
- 4. Wybrać opcję Usuń.
- 5. Wybrać opcję Tak.
- 6. Zatwierdzić przyciskiem OK.

#### Menu USTAWIENIA

W menu **USTAWIENIA** (patrz **Rysunek 13**, Strona 7) znajdują się dodatkowe funkcje umożliwiające ustawienie różnych parametrów i ułatwiające wykrywanie usterek. W tym menu można również przywrócić ustawienia fabryczne panelu sterowania.

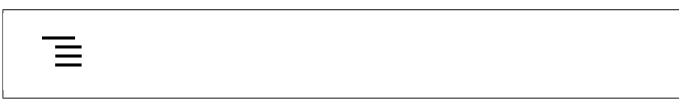

Rysunek 13: USTAWIENIA

Menu USTAWIENIA posiada następujące podmenu:

- Sauna
- Ogólne: Tu ustawia się różne parametry, takie jak godzina, data, język itp.
- Serwis: W menu serwisowym można między innymi zmienić parametry podane podczas instalacji podstawowej.

#### Sauna

Podmenu w menu Sauna:

- Priorytet typu kąpieli: Pozwala wybrać priorytet nagrzewania. Priorytet podstawowy jest opcją automatyczną (poniżej 70°C priorytet ma wytwarzanie pary, powyżej tej temperatury priorytet ma nagrzewanie kabiny). Priorytet sauny oznacza, że wytwarzanie pary nie rozpocznie się, dopóki w kabinie nie zostanie osiągnięta ustawiona temperatura. Priorytet pary oznacza, że najważniejsze jest wytwarzanie pary, ale 2 z grzałek pieca nagrzewają kabinę.
- Tryb czuwania: Pozwala określić żądany spadek temperatury, gdy piec znajduje się w Trybie czuwania.

#### Ogólne

Podmenu w menu Ogólne:

- Ustaw godzinę: Pozwala nastawić zegar.
- Ustaw datę: Tu ustawia się datę.

- Region: Tu ustawia się język, format temperatury (°C/°F) i format zegara (12- lub 24-godzinny).
- Opóźnienie wygaszania: Czas od ostatniej aktywności panelu sterowania do momentu wyłączenia wyświetlacza. Możliwe jest również wyłączenie opóźnienia wygaszania.
- Blokada przycisków: Tu można ustawić automatyczną blokadę przycisków (panel zostanie zablokowany po pewnym czasie, odblokowanie następuje przez jednoczesne przyciśnięcie przycisków MENU GŁÓWNE i POWRÓT, patrz Rysunek 14, Strona 7), ustanowić kod blokady panelu (do sterowania panelem wymagane jest podanie kodu) oraz zmienić kod blokady. Można tu także określić, po jakim czasie blokada ma zostać aktywowana. Aby uzyskać więcej informacji, patrz Sekcja o nazwie Blokowanie panelu, Strona 8.
- Wibracje: Tu można wybrać, czy panel ma lekko wibrować podczas naciskania przycisków.
- O panelu: Wyświetla informacje o systemie. Podaje wersję oprogramowania i sprzętu oraz rodzaj produktu.

#### **ሰ** ነ

Rysunek 14: MENU GŁÓWNE i POWRÓT

#### Serwis

Aby przejść do menu serwisowego, wymagane jest podanie kodu 124.

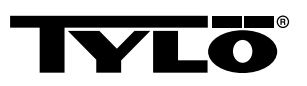

Podmenu w menu Serwis:

Podmenu w menu Ustawienia:

 – Limit czasu kąpieli: Maksymalny dopuszczalny czas kąpieli.

 – Czas kąpieli przy wyłączniku zewnętrznym: Określa maksymalny czas kąpieli, gdy stosowany jest wyłącznik zewnętrzny.

 – Funkcja wyłącznika zewnętrznego: Należy wybrać spomiędzy opcji Wł./Wył. oraz Odnów czas kąpieli. Patrz punkt dotyczący wyłącznika zewnętrznego.

- Limit temperatury: Maksymalna temperatura kąpieli.

– Limit przegrzania: Gdy temperatura płytki drukowanej przekroczy ustawioną wartość, piec zostanie wyłączony, aby nie doszło do uszkodzenia elementów elektronicznych i innych podzespołów. Funkcję tę można wyłączyć, a także zmienić limit temperatury. Nie zaleca się zmiany temperatury przed rozpoznaniem przyczyny wzrostu temperatury elementów elektronicznych.

 – Filtr temperatury: Pozwala określić, czy wyświetlana ma być dokładna wartość przy termistorze. Aby uniknąć dużych skoków temperatury na wyświetlaczu, należy wybrać wyświetlanie przefiltrowanej wartości.

 – Zeruj programator przerw: Jeżeli urządzenie zostało określone jako sterowane czasowo, można tu wyzerować obowiązkową 6-godzinną przerwę po 12 godzinach pracy urządzenia.

Podmenu w menu *Diagnostyka*:

 – Sterowanie przekaźnikiem: Wyłącznie dla serwisantów firmy Tylö.

 – Dodatkowe sterowanie przekaźnikiem: Wyłącznie dla serwisantów firmy Tylö.

 – Status systemu: Wyświetla aktualny stan poziomu wody, temperaturę w saunie, czas pracy, rodzaj urządzenia oraz rodzaj produktu.

– Lista węzłów Heaternet: Pokazuje produkty podłączone do systemu.

– Rejestr błędów: Tu rejestrowane są ewentualne błędy systemu.

 Przywracanie ustawień fabrycznych Aby przejść do ustawień fabrycznych, wymagane jest podanie kodu 421. Panel sterowania powróci do ustawień fabrycznych.

#### Blokowanie panelu

Panel można zablokować, aby osoby niepowołane nie mogły zmienić ustawień. Aby zablokować panel, należy jednocześnie nacisnąć przyciski *MENU GŁÓWNE* i *POWRÓT* i przytrzymać je przez ok. 2 sekundy (patrz **Rysunek 15,** Strona 8).

🔒 🕤

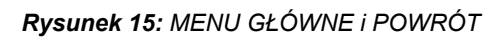

O zablokowaniu panelu informuje **STATUS BLOKADY** (patrz *Ry**sunek* 16, Strona 8) wyświetlony w wierszu statusu.

## --0

#### Rysunek 16: STATUS BLOKADY

Aby odblokować panel, należy ponownie jednocześnie nacisnąć przyciski *MENU GŁÓWNE* i *POWRÓT* i przytrzymać je przez ok. 2 sekundy.

**UWAGA!** Po zablokowaniu panelu sterowania w dalszym ciągu działa przycisk oświetlenia.

Możliwe jest również ustawienie automatycznej blokady przycisków panelu. Do wyboru jest wtedy opcja blokady z kodem lub bez kodu.

Aby zaprogramować automatyczną blokadę przycisków:

- 1. Wybrać menu Ustawienia.
- 2. Wybrać opcję Ogólne.
- 3. Wybrać opcję Blokada przycisków.
- Wybrać opcję Aktywuj z kodem lub Aktywuj bez kodu w zależności od tego, czy konieczne ma być podanie kodu.

Wybierając opcję *Aktywuj z kodem*, należy również zmienić kod. Aby zmienić kod, należy wybrać opcję *Podaj kod*. W pierwszej kolejności należy podać obecny kod (domyślny to 0000), a potem nowy kod. Następnie należy potwierdzić nowy kod.

```
UWAGA! Jeżeli aktywowana została blokada pa-
nelu z kodem, w dalszym ciągu działa podłączony
do niego wyłącznik zewnętrzny. Aby zapoznać się
ze sposobem jego działania, patrz Sekcja o nazwie
Wyłącznik zewnętrzny WŁ./WYŁ. (wyposażenie
opcjonalne), Strona 10.
```

Aby ustawić czas do włączenia się automatycznej blokady panelu:

- 1. Wybrać menu Ustawienia.
- 2. Wybrać opcję Ogólne.
- 3. Wybrać opcję Blokada przycisków.
- 4. Wybrać opcję Opóźnienie.
- Podać czas do włączenia się blokady (10 s 5 min, wartość domyślna to 15 s).

#### Tryb osuszania

Po zakończeniu czasu pracy pieca lub wyłączeniu go przyciskiem **WYŁ**. rozpoczyna się osuszanie sauny (jeżeli w użyciu był zbiornik wody, przy ustawieniu wilgotności od 1 do 10). Tryb osuszania jest aktywny przez 20 minut, a następnie piec zostaje wyłączony. Tryb osuszania można również wyłączyć ręcznie, naciskając przycisk **WYŁ**. W trybie osuszania **STATUS WŁ./WYŁ**. w wierszu statusu zastąpiony zostaje przez **STATUS TRYBU OSUSZANIA** (patrz **Rysunek 17,** Strona 8).

- ///

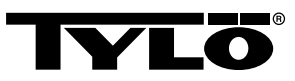

### Pozostałe funkcje

#### Zbiornik na olejki

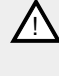

NIEBEZPIECZEŃSTWO! Nigdy nie należy wlewać olejków zapachowych do miseczki na zioła ani do zbiornika wody!

NIEBEZPIECZEŃSTWO! Polewanie kamieni nierozcieńczonymi olejkami zapachowymi może doprowadzić do zapłonu olejków!

Aby uzyskać przyjemny zapach w saunie, należy wlać kilka kropli olejku zapachowego Tylö do wody wypełniającej zbiornik na olejki.

Można również wpuścić kilka kropli olejku do wiaderka z wodą, która zostanie później wylana na odpowiednio rozgrzane kamienie. Do polewania gorących kamieni należy używać czerpaka.

Olejki zapachowe Tylö dostępne są w sześciu wersjach:

- eukaliptusowy,
- miętowy,
- mentolowy,
- świerkowy,
- cytrynowy,
- oraz brzozowy.

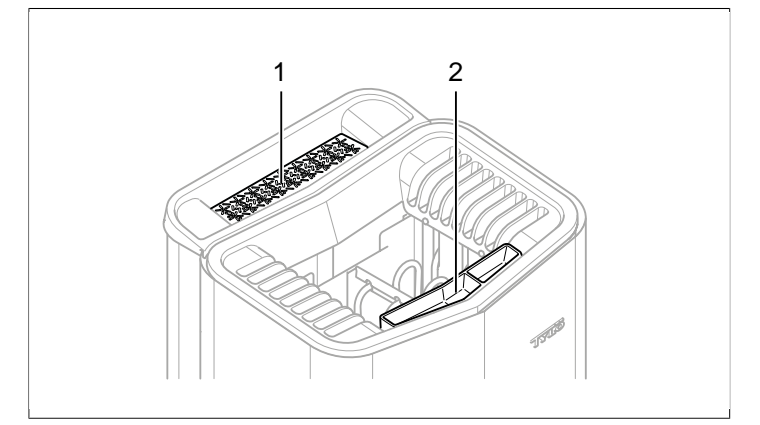

#### Rysunek 18: Pozostałe funkcje

- Miseczka na zioła 1.
- Zbiorniczek na esencje zapachowe / nawilżacz powietrza 2.

#### Miseczka na zioła

Pachnącą i odświeżającą ziołową kąpiel w saunie można przygotować, korzystając ze świeżych lub suszonych ziół i przypraw. Pozwoli to delektować się pięknymi aromatami w parnej, tropikalnej atmosferze.

Aby uzyskać przyjemny zapach w saunie, wystarczy włożyć do miseczki świeże lub suszone zioła i przyprawy (patrz Rysunek 18, Strona 9).

WSKAZÓWKA! Zachęcamy do wypróbowania własnych kompozycji: np. liści brzozowych, lawendy, mięty, przypraw, torebek z herbatą (!) i innych ciekawych zapachów!

#### Nawilżacz powietrza

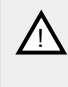

OSTRZEŻENIE! Nie należy pomylić instrukcji dla nawilżacza powietrza z instrukcjami dla zbiornika wody!

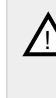

NIEBEZPIECZEŃSTWO! Wlewanie wody do rozgrzanego nawilżacza powietrza wiąże się z dużym ryzykiem ochlapania wrzącą wodą osób zażywających kąpieli. Podczas wlewania wody do nawilżacza nie należy stać przed piecem ani siedzieć na ławce przed nim, gdyż może dojść do gwałtownego rozpryśnięcia gorącej wody.

Aby osiągnąć przyjemną wilgotność powietrza, należy przed włączeniem sauny napełnić wbudowany nawilżacz (patrz Rysunek 18, Strona 9) wodą.

| `\originalized'r | WSKA     |
|------------------|----------|
|                  | kropli o |
|                  |          |

**ZÓWKA!** Dobrym pomysłem jest dodanie kilku lejku zapachowego do wody we wbudowanym nawilżaczu powietrza!
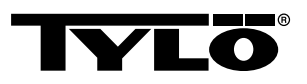

# WYŁĄCZNIK ZEWNĘTRZNY WŁ./WYŁ. (WYPOSAŻENIE OPCJONALNE)

### Ogólne

Wyłączniki zewnętrzne WŁ./WYŁ. dostępne są w wersji z impulsowym lub ciągłym zamykaniem obwodu. Panel sterowania automatycznie wykrywa stosowany rodzaj zamknięcia obwodu. Natomiast w zależności od rodzaju zamknięcia obwodu zmieniają się funkcje wyłącznika. W przypadku wyłącznika z ciągłym zamknięciem obwodu możliwe jest jedynie korzystanie z funkcji *Wył./Wł.* Wyłącznikowi z impulsowym zamknięciem obwodu można przypisać różne funkcje, w zależności od tego, czy zostanie zaprogramowany na opcję *Wył./Wł.* czy *Wydłużony czas kąpieli*.

#### Wył./Wł.

*Wył./Wł.* (impulsowe i ciągłe zamknięcie obwodu, opcja nieodpowiednia przy programowaniu kalendarza)

Wyłącznik z ciągłym zamknięciem obwodu:

- Aby uruchomić piec na czas określony uprzednio w opcji Czas kąpieli przy wyłączniku zewnętrznym: jednokrotnie nacisnąć wyłącznik.
- · Aby wyłączyć piec, należy jeszcze raz nacisnąć wyłącznik.

Wyłącznik impulsowy:

- Aby uruchomić piec na czas określony uprzednio w opcji
  Czas kąpieli przy wyłączniku zewnętrznym: jednokrotnie nacisnąć wyłącznik. (Jest to możliwe, jeśli piec znajduje się w Trybie czuwania lub wybrana jest opcja Wył.).
- Aby wyłączyć piec, należy jeszcze raz nacisnąć wyłącznik. (Jeżeli piec będzie w trakcie programu, zostanie on niezależnie od tego wyłączony i rozpocznie się oczekiwanie na nowy program lub ponowną aktywację opcji *Wł*.).

#### Wydłużony czas kąpieli

**Wydłużony czas kąpieli** (wyłącznie z wyłącznikiem impulsowym):

- Aby uruchomić piec na czas określony uprzednio w opcji Czas kąpieli przy wyłączniku zewnętrznym: jednokrotnie nacisnąć wyłącznik.
- Po ponownym naciśnięciu wyłącznika odliczanie czasu rozpocznie się na nowo.
- Po upłynięciu czasu kąpieli piec przejdzie w tryb, w którym pracowałby, gdyby wyłącznik nie został aktywowany.

#### Ustawianie funkcji

Aby ustawić funkcję dla wyłącznika impulsowego:

- 1. Wybrać menu Ustawienia.
- 2. Wybrać opcję Serwis.
- 3. Wybrać menu Ustawienia.
- 4. Wybrać opcję Funkcja wyłącznika zewnętrznego.
- Należy wybrać spomiędzy opcji Wył./Wł. oraz Wydłużony czas kąpieli.

#### Ustawianie opcji Czas kąpieli przy wyłączniku zewnętrznym

Aby ustawić czas kąpieli obowiązujący po naciśnięciu wyłącznika zewnętrznego:

- 1. Wybrać menu Ustawienia.
- 2. Wybrać opcję Serwis.
- 3. Wybrać menu Ustawienia.
- 4. Wybrać opcję Czas kąpieli przy wyłączniku zewnętrznym.
- 5. Ustawić godzinę i zatwierdzić przyciskiem OK.

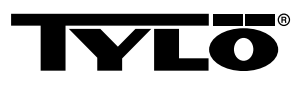

# DODATKOWY PANEL STEROWANIA (WY-POSAŻENIE OPCJONALNE)

Wszystkie podłączone panele sterowania pracują równolegle, tzn. dokonanie wyboru na jednym z paneli powoduje aktywację tego samego wyboru w pozostałych podłączonych urządzeniach. Dostępne są jednak pewne indywidualne ustawienia, które nie mają wpływu na pracę pieca, a mogą zostać dokonane na każdym panelu:

- Włączanie/wyłączanie automatycznej blokady przycisków
- Włączanie/wyłączanie blokady na kod
- Czas wygaszania
- \Włączanie/wyłączanie wibracji

# PO UŻYCIU

#### Opróżnianie zbiornika

NIEBEZPIECZEŃSTWO! Woda jest gorąca! Przed przeprowadzeniem tego kroku zalecamy zaczekać, aż woda wystygnie.

Aby zapobiec osadzaniu się kamienia, należy opróżniać zbiornik po każdej kąpieli.

W celu opróżnienia zbiornika:

- 1. Zdjąć wąż z uchwytu.
- 2. Przytrzymać wąż w górze i wyjąć zaślepkę.
- Opuścić wąż do odpowiedniego naczynia i opróżnić go z resztek wody.
- 4. Zawiesić wąż na uchwycie.

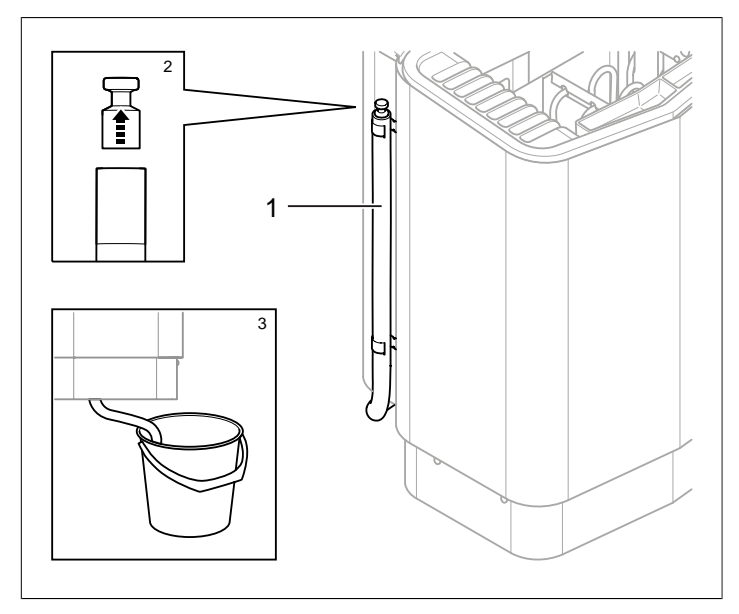

Rysunek 19: Opróżnianie zbiornika wody.

- 1. Wąż do zbiornika wody
- 2. Wyjąć zaślepkę
- 3. Opuścić wąż do odpowiedniego naczynia

#### Wyłączanie przełącznika głównego

PRZESTROGA! Funkcja pamięci pieca przestaje działać, jeżeli przerwa w dostawie prądu trwa ponad 7 dni! Następnie należy ponownie ustawić datę i godzinę.

W dolnej części pieca do sauny znajduje się przełącznik główny.

Przełącznik główny należy wyłączyć, jeżeli sauna nie będzie używana przez dłuższy czas, np. przez kilka tygodni.

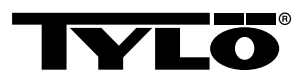

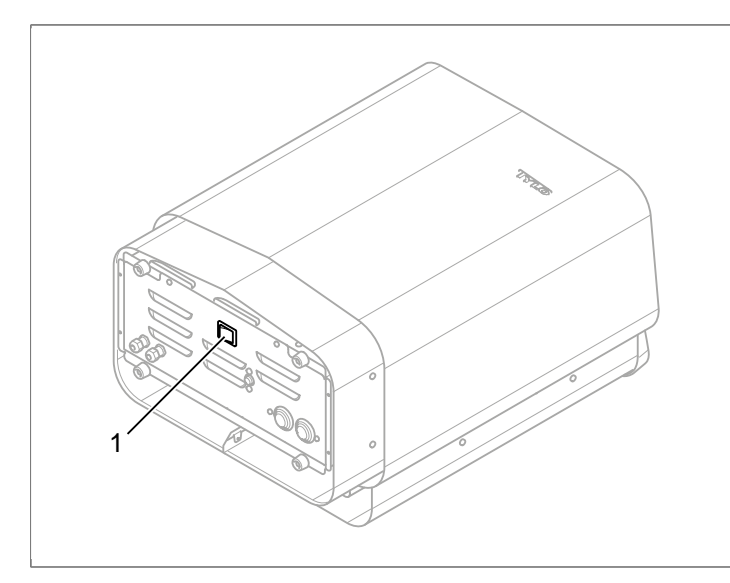

Rysunek 20: Umiejscowienie przełącznika głównego

# KONSERWACJA

| Po każdym użyciu           | W razie potrzeby                                            | Raz do roku                        |
|----------------------------|-------------------------------------------------------------|------------------------------------|
| Opróżnić zbiornik<br>wody. | Usunąć osady ka-<br>mienia ze zbiornika.                    | Sprawdzić pojemnik<br>na kamienie. |
|                            | Wyczyścić misecz-<br>kę na zioła i zbior-<br>nik na olejki. |                                    |

#### Opróżnianie zbiornika wody

Po każdym użyciu należy opróżnić zbiornik wody.

W celu opróżnienia zbiornika wody patrz Sekcja o nazwie **Opróż**nianie zbiornika, Strona 11.

#### Usuwanie kamienia ze zbiornika wody

W razie potrzeby należy użyć Odwapniacza Tylö Solvent do usunięcia kamienia ze zbiornika wody.

Aby usunąć kamień:

- Uruchomić funkcję sauny parowej (patrz Sekcja o nazwie Sposób użycia, Strona 4) i odczekać, aż woda się zagotuje.
- 2. Wyłączyć piec i odczekać ok. 5 minut.
- **3.** Zmieszać jedną torebkę (80 g) Odwapniacza Tylö Solvent z 400 ml wody i wlać roztwór do wlotu wody.
- Odczekać godzinę, a następnie opróżnić zbiornik i porządnie go wypłukać.
- 5. Jeżeli to konieczne, należy powtórzyć tę procedurę kilka razy, do momentu usunięcia całego osadu kamienia.

#### Czyszczenie zbiornika na olejki / nawilżacza powietrza i miseczki na zioła

W razie potrzeby należy wyczyścić pojemnik na olejki / nawilżacz powietrza i miseczkę na zioła.

Aby wyczyścić pojemnik na olejki / nawilżacz powietrza i miseczkę na zioła:

Zdemontować pojemnik na olejki / nawilżacz powietrza i miseczkę na zioła i wypłukać pod bieżącą wodą.

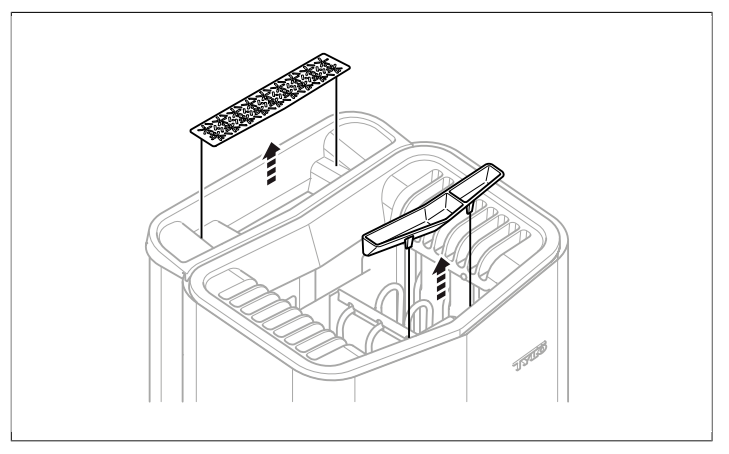

**Rysunek 21:** Czyszczenie zbiornika na olejki / nawilżacza powietrza i miseczki na zioła

#### Sprawdzanie pojemnika na kamienie

Raz w roku należy sprawdzać pojemnik na kamienie.

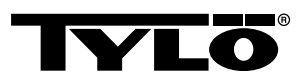

Aby sprawdzić pojemnik na kamienie:

- 1. Wyjąć wszystkie kamienie z pojemnika.
- 2. Oczyścić pojemnik z kamyków, żwiru i wapiennego osadu.
- Odłożyć z powrotem całe, nieuszkodzone kamienie, w razie potrzeby uzupełnić nowymi kamieniami (patrz Sekcja o nazwie Napełnianie pojemnika na kamienie, Strona 1).

# WYKRYWANIE USTEREK

#### Wykrywanie usterek pieca do sauny

| Tabela 2: Wykrywan | ie usterek pieca do sauny |
|--------------------|---------------------------|
|--------------------|---------------------------|

| Objawy                                                | Możliwa przyczyna                                                                                                    | Sposób usunięcia                                                                                                    |
|-------------------------------------------------------|----------------------------------------------------------------------------------------------------|----------------------------------------------------------------------------------------------------|
| Piec działa, lecz pa-<br>ra nie jest wytwa-<br>rzana. | Uruchomił się bez-<br>piecznik termiczny<br>zbiornika wody.                                                                                                    | Należy przywrócić<br>funkcję bezpiecz-<br>nika termicznego<br>zbiornika wody. Aby<br>uzyskać więcej in-<br>formacji, patrz Sek-<br>cja o nazwie <b>Bez-</b><br><b>piecznik termicz-</b><br><b>ny</b> , Strona 13.  |
| Piec nie działa.                                      | Przełącznik główny<br>jest wyłączony.                                                                                                    | Należy włączyć<br>przełącznik główny.                                                                                                    |
| Piec nie działa.                                      | Włączył się bez-<br>piecznik                                                                                                    | Należy wymienić<br>zużyty bezpiecznik.                                                                                                    |
| Piec nie działa.                                      | Włączył się we-<br>wnętrzny bezpiecz-<br>nik termiczny. Aby<br>uzyskać więcej in-<br>formacji, patrz Sek-<br>cja o nazwie <b>Bez-</b><br><b>piecznik termicz-</b><br><b>ny</b> , Strona 13. | Należy sprawdzić i<br>usunąć przyczyny<br>włączenia się bez-<br>piecznika termicz-<br>nego.<br>W celu przywró-<br>cenia funkcji bez-<br>piecznika termicz-<br>nego należy skon-<br>taktować się ze<br>specjalistą. |

#### Bezpiecznik termiczny

Różne bezpieczniki termiczne pieca:

- Zadaniem jednego z bezpieczników termicznych pieca jest ochrona elektroniki przed przegrzaniem. Jeżeli dojdzie do przegrzania elektroniki w piecu, na wyświetlaczu panelu sterowania pojawia się komunikat o błędzie, a grzałki automatycznie się wyłączają. W przypadku włączenia się bezpiecznika termicznego elektroniki jego funkcja zostaje automatycznie przywrócona, gdy temperatura spadnie.
- Kolejny z bezpieczników termicznych znajduje się w zbiorniku wody i służy do ochrony grzałek przed działaniem na sucho. Na spodzie pieca znajduje się czerwony przycisk, który można wcisnąć (patrz *Rysunek 23,* Strona 14). W przypadku włączenia się bezpiecznika termicznego po naciśnięciu przycisku słychać "kliknięcie". Jeżeli bezpiecznik termiczny nie jest włączony, przycisk sprężynuje.

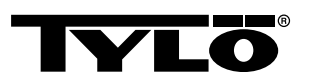

- Zadaniem bezpiecznika termicznego czujnika jest zapobieganie przegrzaniu drewna w saunie. W przypadku włączenia się bezpiecznika termicznego czujnika przerwane zostaje zasilanie pieca. Gdy temperatura w saunie spadnie, można przywrócić funkcję czujnika. Przedtem należy jednak ustalić przyczynę przegrzania. Aby przywrócić działanie czujnika, należy np. za pomocą spinacza nacisnąć przycisk chwilowy (patrz *Rysunek 22,* Strona 14).
- Bezpiecznik termiczny panelu sterowania służy do ochrony elektroniki panelu zamontowanego w saunie przed przegrzaniem. W razie przegrzania panelu sterowania na wyświetlaczu panelu pojawia się komunikat o błędzie, a grzałki się wyłączają. W przypadku włączenia się bezpiecznika termicznego panelu sterowania jego funkcja zostaje automatycznie przywrócona, gdy temperatura spadnie.

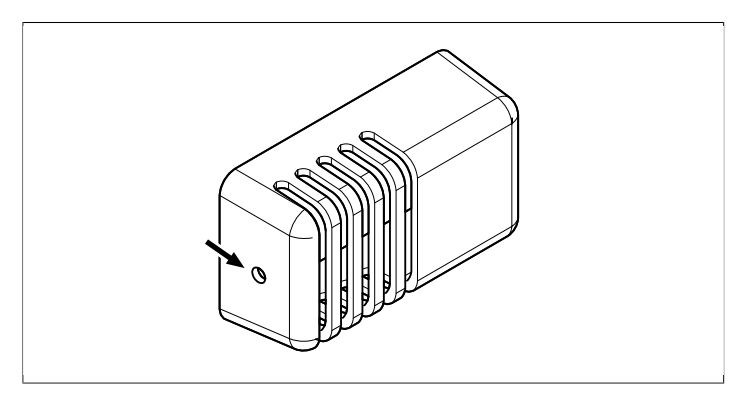

**Rysunek 22:** Przywracanie funkcji bezpiecznika termicznego czujnika

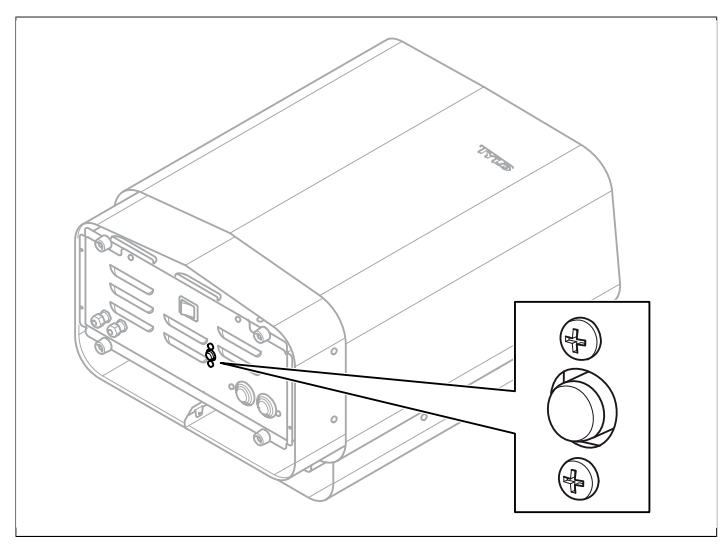

Rysunek 23: Przywracanie funkcji bezpiecznika termicznego

#### Wykrywanie usterek panelu sterowania

#### Tabela 3: Power outage. Set time.

| Komunikat        | "Power outage. Set<br>time.""Przerwa w dostawie prą-<br>du. Należy nastawić zegar." |
|------------------|-------------------------------------------------------------------------------------|
| Kod              | 0x000A                                                                              |
| Komentarz        | Zegar czasu rzeczywistego zo-<br>stał wyzerowany.                                   |
| Stan systemu     | Wartości godziny i daty są do-<br>myślne.                                           |
| Sposób usunięcia | Należy ustawić aktualną godzi-<br>nę i datę.                                        |

#### Tabela 4: Empty tank

| Komunikat        | "Empty tank.""Pusty zbiornik."                                                                               |
|------------------|----------------------------------------------------------------------------------------------------|
| Kod              | 0x000B                                                                                                    |
| Komentarz        | Błąd wstępnej konfiguracji.                                                                                  |
| Stan systemu     | Komunikat o błędzie na pane-<br>lu.                                                                          |
| Sposób usunięcia | Przywrócenie ustawień fa-<br>brycznych. Należy wybrać<br>opcję <b>Nie</b> dla automatycznego<br>opróżniania. |

#### Tabela 5: Sauna temperature sensor failure

| Komunikat        | "Sauna temperature sensor<br>failure.""Błąd czujnika tempera-<br>tury w saunie."     |
|------------------|--------------------------------------------------------------------------------------|
| Kod              | 0x0001                                                                               |
| Komentarz        | Doszło do zwarcia termistora<br>w saunie lub nie jest on podłą-<br>czony.            |
| Stan systemu     | Trwająca kąpiel zostaje zakoń-<br>czona. Nie można rozpocząć<br>nowej sesji kąpieli. |
| Sposób usunięcia | Należy sprawdzić kable i połą-<br>czenia. Należy wypróbować in-<br>ny termistor.     |

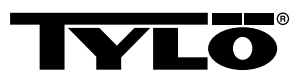

#### Tabela 6: Electronics in heater overheated

| Komunikat        | "Electronics in heater<br>overheated.""Elementy elektro-<br>niczne pieca są przegrzane."                                                      |
|------------------|----------------------------------------------------------------------------------------------------|
| Kod              | 0x0003                                                                                                    |
| Komentarz        | Temperatura płytki drukowanej<br>w skrzynce sterowniczej prze-<br>kracza 70°C.                                                                |
| Stan systemu     | Trwająca kąpiel zostaje zakoń-<br>czona. Nową sesję kąpieli bę-<br>dzie można rozpocząć, gdy<br>temperatura spadnie do co naj-<br>mniej 70°C. |
| Sposób usunięcia | Należy odczekać do momentu,<br>gdy temperatura spadnie do co<br>najmniej 70°C.                                                                |

#### Tabela 7: Electrod failure

| Komunikat        | "Electrod failure.""Błąd czujnika poziomu."                                                                  |
|------------------|----------------------------------------------------------------------------------------------------|
| Kod              | 0x0005                                                                                                    |
| Komentarz        | Błąd wstępnej konfiguracji.                                                                                  |
| Stan systemu     | Komunikat o błędzie na pane-<br>lu.                                                                          |
| Sposób usunięcia | Przywrócenie ustawień fa-<br>brycznych. Należy wybrać<br>opcję <b>Nie</b> dla automatycznego<br>opróżniania. |

#### Tabela 8: Lost contact with control panel

| Komunikat        | " Lost contact with control pa-<br>nel."" Utracono kontakt z pane-<br>lem sterowania."                                     |
|------------------|----------------------------------------------------------------------------------------------------|
| Kod              | 0x0006                                                                                                    |
| Komentarz        | Nastąpił restart systemu ze<br>względu na błąd komunikacji<br>między skrzynką sterowniczą a<br>jednym z paneli sterowania. |
| Stan systemu     | Skrzynka sterownicza urucho-<br>mi się ponownie po 60 sekun-<br>dach od utraty połączenia z<br>panelem sterowania.         |
| Sposób usunięcia | Należy zrestartować system.<br>Należy sprawdzić kable i połą-<br>czenia. Należy wymienić panel<br>sterowania.              |

#### Tabela 9: Lost contact with temperature/humitity sensor

| Komunikat        | "Lost contact with temperatu-<br>re/humidity sensor.""Utracono<br>kontakt z czujnikiem tempera-<br>tury/wilgotności." |
|------------------|----------------------------------------------------------------------------------------------------|
| Kod              | 0x0007                                                                                                    |
| Komentarz        | Nastąpił restart systemu ze<br>względu na błąd komunikacji<br>między skrzynką sterowniczą a<br>jednym z czujników.    |
| Stan systemu     | Skrzynka sterownicza urucho-<br>mi się ponownie po 60 sekun-<br>dach od utraty połączenia z<br>panelem sterowania.    |
| Sposób usunięcia | Należy zrestartować system.<br>Należy sprawdzić kable i połą-<br>czenia. Należy wymienić czuj-<br>nik.                |

#### Tabela 10: Hardware error. Contact service.

| Komunikat        | "Hardware error. Contact<br>service.""Błąd sprzętu. Należy<br>skontaktować się z biurem ob-<br>sługi klienta."                                      |
|------------------|----------------------------------------------------------------------------------------------------|
| Kod              | 0x0009                                                                                                    |
| Komentarz        | Zegar czasu rzeczywistego<br>przestał działać.                                                                                                    |
| Stan systemu     | Godzina i data nie są aktuali-<br>zowane.                                                                                                    |
| Sposób usunięcia | Należy zrestartować system.<br>W razie ponownego wystąpie-<br>nia tego samego błędu należy<br>wymienić płytkę drukowaną w<br>skrzynce sterowniczej. |

#### Tabela 11: Firmaware panic 0x%02x!

| Komunikat        | "Firmaware panic 0x<br>%02x!""Należy odłączyć zasila-<br>nie i skontaktować się z serwi-<br>sem."              |
|------------------|----------------------------------------------------------------------------------------------------|
| Kod              | 0x0010                                                                                                    |
| Komentarz        | Wystąpił błąd oprogramowa-<br>nia.                                                                             |
| Stan systemu     | Po wykryciu błędu system zre-<br>startuje się.                                                                 |
| Sposób usunięcia | Należy zrestartować system.<br>W razie ponownego wystąpie-<br>nia błędu należy skontaktować<br>się z serwisem. |

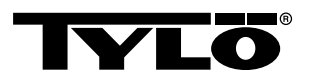

#### Tabela 12: Podłączony jest więcej niż jeden czujnik temperatury.

| Komunikat        | "Podłączony jest więcej niż je-<br>den czujnik temperatury." |
|------------------|--------------------------------------------------------------|
| Kod              | 0x0012                                                       |
| Komentarz        | Do sieci Heaternet podłączony jest więcej niż jeden czujnik. |
| Stan systemu     | Brak.                                                        |
| Sposób usunięcia | Należy odłączyć wszystkie czujniki z wyjątkiem jednego.      |

# LISTA CZĘŚCI ZAPASOWYCH

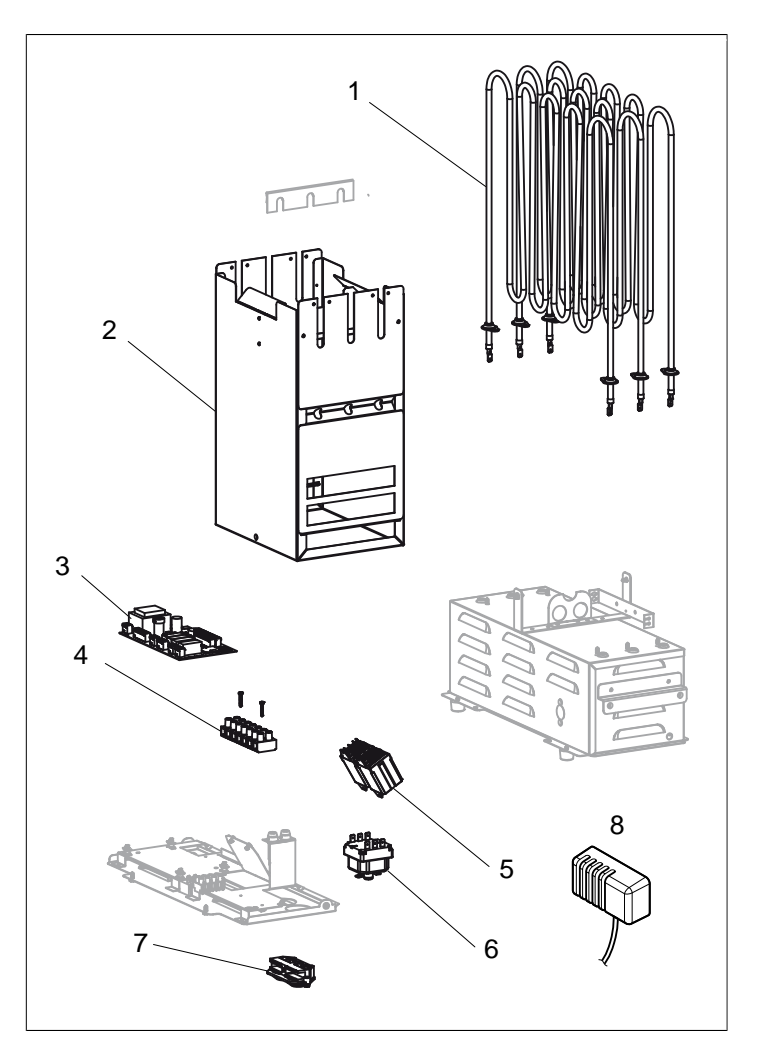

Rysunek 24: Części zapasowe 1

- 1. 9600 0177 / 8 kW, 9600 0178 / 6 kW Grzałka rurkowa
- 2. 9600 0728 Pojemnik na kamienie
- 3. 9600 0105 Płytka drukowana
- 4. 9600 0723 Zacisk łączeniowy
- 5. 9600 0041 Przekaźnik 3-biegunowy
- 6. 9600 0002 Bezpiecznik termiczny
- 7. 9600 0554 Uchwyt kablowy odciążający
- 8. 9600 0005 Czujnik / Bezpiecznik termiczny 130GR

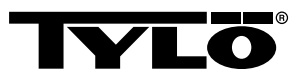

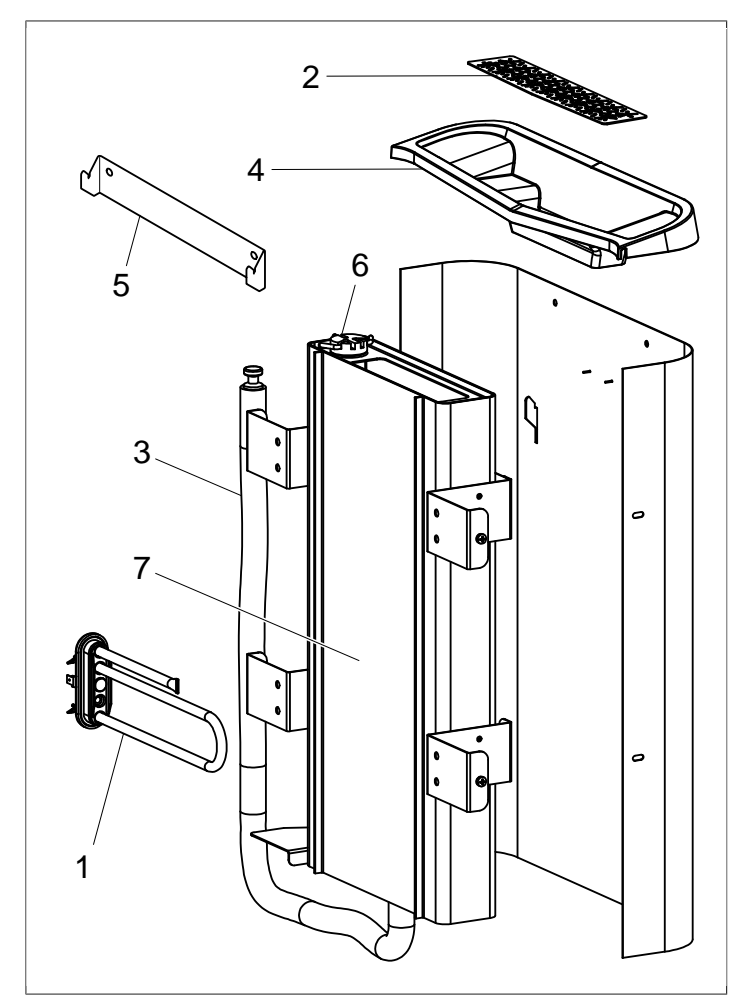

Rysunek 25: Części zapasowe 2

- 1. 9600 0223 Grzałka rurkowa
- 2. 9600 0730 Sitko na zioła
- 3. 9600 0731 Wąż z korkiem
- 4. 9600 0732 Kratka do napełniania
- 5. 9600 0733 Wspornik ścienny
- 6. 9600 0734 Elektrody
- 7. 9600 0193 Zbiornik wody

# ROHS (RESTRICTION OF HAZARDOUS SUBSTANCES)

Wskazówki dotyczące ochrony środowiska:

Nieużywanego produktu nie wolno wyrzucać wraz ze zwykłymi odpadami gospodarczymi. Powinien on zostać dostarczony do punktu recyklingu urządzeń elektrycznych i elektronicznych.

Informuje o tym symbol na produkcie, w instrukcji obsługi i na opakowaniu.

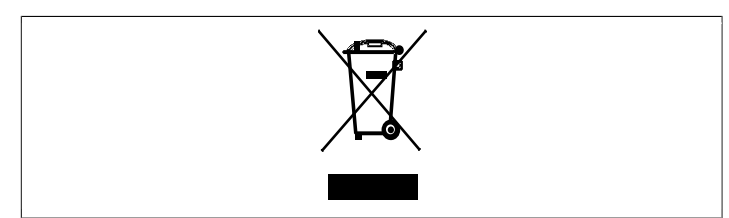

Rysunek 26: Symbol

Poszczególne materiały można poddać recyklingowi zgodnie z oznaczeniem. Recykling i inne sposoby wykorzystywania zużytego sprzętu pozwalają przyczynić się do ochrony środowiska. Produkt należy przekazać do punktu utylizacji odpadów bez kamieni ani ewentualnej płyty steatytowej.

Aby uzyskać informację o najbliższym punkcie recyklingu, prosimy skontaktować się z władzami gminnymi.

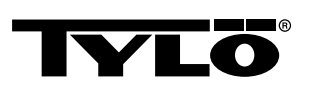

NEDERLANDS

# GEBRUIKERSHANDLEIDING SENSE COMBI

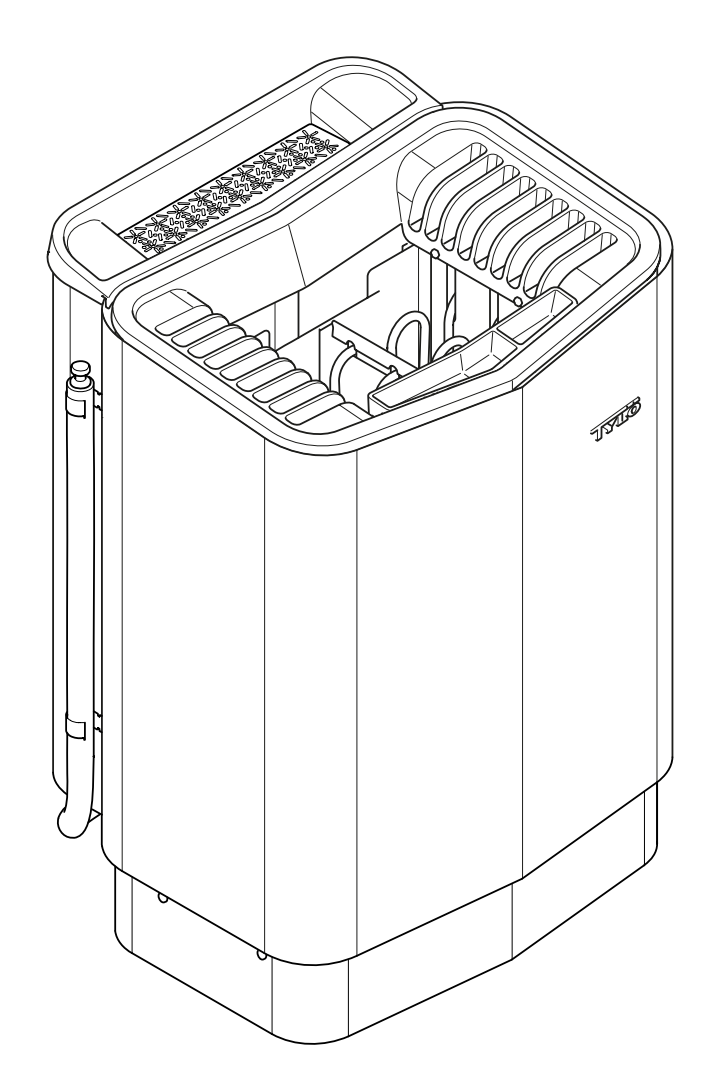

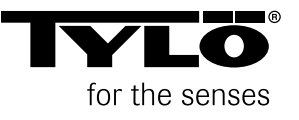

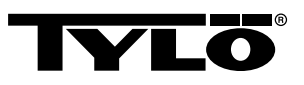

# INHOUD

| Algemene informatie1                                            |
|-----------------------------------------------------------------|
| Vóór gebruik1                                                   |
| De eerste keer dat u de kachel gebruikt1                        |
| Vóór elk gebruik3                                               |
| Gebruik4                                                        |
| Algemeen over bedieningspanelen4                                |
| Starten/uitschakelen5                                           |
| Instellen van de gewenste saunatemperatuur5                     |
| Instellen van het gewenste vochtigheidsniveau5                  |
| Instellen van gewenste starttijd en kalenderprogrammering6      |
| Menu INSTELLINGEN7                                              |
| Vergrendeling van het paneel8                                   |
| Droogstand8                                                     |
| Verdere functies9                                               |
| Externe AAN/UIT-schakelaar (optioneel)10                        |
| General (Algemeen)10                                            |
| On/Off (Aan/uit)10                                              |
| Extended bathtime (Verlengde badtijd)10                         |
| Instellen van de functie10                                      |
| Instellen van de externe schakelaar: 10                         |
| Extra bedieningspaneel (optioneel)11                            |
| Na gebruik11                                                    |
| Leeg het reservoir11                                            |
| Zet de hoofdschakelaar uit11                                    |
| Onderhoud12                                                     |
| Leeg de watertank 12                                            |
| Ontkalken van de watertank12                                    |
| Schoonmaken van geurreservoir/luchtbevochtiger en kruidenschaal |
| Controleer het stenenreservoir12                                |
| Storingzoeken13                                                 |

| RoHS (Restriction of Hazardous Substances) . | 17 |
|----------------------------------------------|----|
| Lijst met reserveonderdelen                  | 16 |
| Storingzoeken van het bedieningspaneel       | 14 |
| Storingzoeken in de saunakachel              | 13 |
|                                              |    |
|                                              |    |

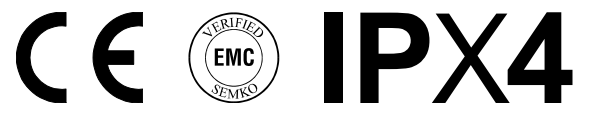

#### Bewaar deze gebruikershandleiding!

# In het geval van problemen kunt u contact opnemen met de winkel waar u de apparatuur hebt gekocht.

© Niets uit deze publicatie mag in zijn geheel of gedeeltelijk worden verveelvoudigd zonder de schriftelijke toestemming van Tylö. Tylö behoudt zich het recht voor wijzigingen aan te brengen in het materiaal, de constructie en het ontwerp.

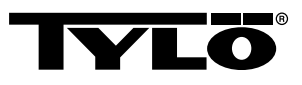

# ALGEMENE INFORMATIE

Gefeliciteerd met uw nieuwe saunakachel! Volg deze gebruiksaanwijzing zorgvuldig op zodat u het meeste profijt van uw product heeft.

De droge en natte sauna zijn vormen van baden die een lange geschiedenis kennen. De optimale temperatuur voor dit hete saunabad ligt tussen de 70 en 90°C.

De unieke combinatie, baden in een traditionele sauna en een mild dampbad in één saunaruimte, wordt ook wel aangeduid met *Tylarium*.

# VÓÓR GEBRUIK

#### De eerste keer dat u de kachel gebruikt

#### Vul het stenenreservoir

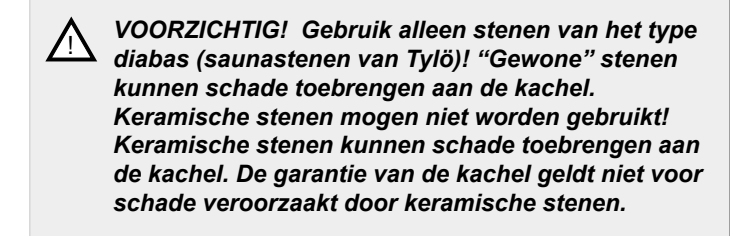

Vul het stenenreservoir rondom het element van onder tot boven, ca. 50 mm boven de voorste bovenrand, zonder de stenen op hun plek te duwen. Hoeveelheid: ca. 20 kg stenen.

De stenen moeten losjes worden geplaatst zodat de luchtcirculatie in het stenenvak zo goed mogelijk is. Het buiselement mag niet in de knel komen en ook niet tegen het frame worden geklemd.

De saunastenen moeten:

- bestand zijn tegen hitte en warmteschommelingen die ontstaan bij het overgieten met water.
- · vóór gebruik worden schoongemaakt.
- zorg voor een onregelmatig oppervlak zodat het water "zich vastzet" op het oppervlak van de stenen en effectiever in stoom overgaat.
- elke steen moet 30–50 mm groot zijn zodat de lucht kan circuleren in het stenenvak. Dit verlengt de levensduur van het buiselement.

VOORZICHTIG! Plaats nooit stenen op de luchtkamers aan de zijkanten. De bedekking hiervan belemmert de luchtcirculatie, de kachel raakt dan oververhit en de temperatuurzekering slaat uit.

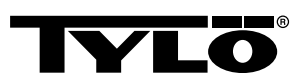

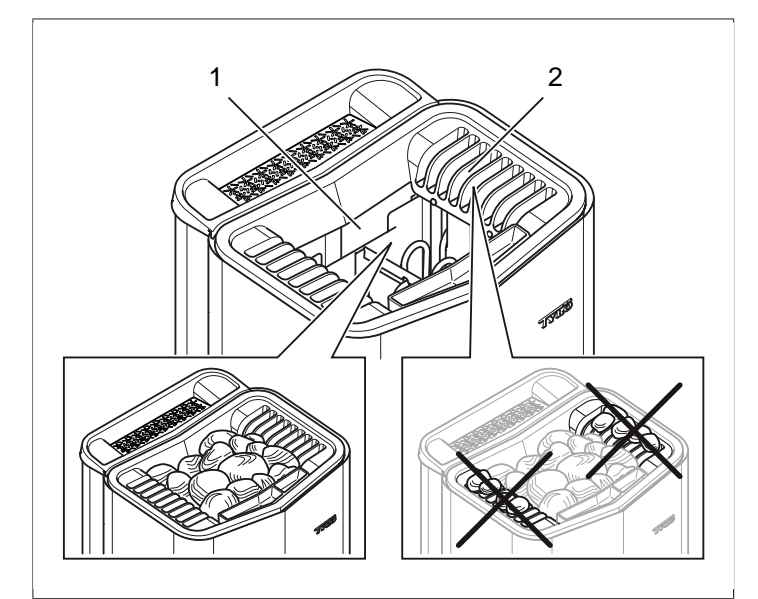

#### Afbeelding 1: Vullen van het stenenreservoir

- 1. Stenenreservoir
- 2. Zijkamers

#### Zet de kachel aan om de nieuwe lucht kwijt te raken

Om de "nieuwe lucht" van de saunakachel kwijt te raken:

Warm de sauna gedurende een uur op tot ca. 90°C (zie De sectie **Gebruik**, Pagina 4).

Er kan enige rookontwikkeling ontstaan.

#### Basisinstellingen

Eerste keer dat het bedieningspaneel wordt gebruikt:

- **1.** Raadpleeg de handleiding van de kachel voor het in bedrijf stellen en de veiligheidsvoorschriften.
- 2. Beweeg uw hand voor het scherm zodat het oplicht.
- Kies de regio (*Europa*, *VS*, *Overig*). Gebruik *OMHOOG* en *OMLAAG* om door het menu te gaan en bevestig uw keus met *OK* (zie *Afbeelding 2*, Pagina 2).

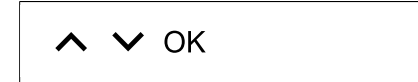

Afbeelding 2: OMHOOG, OMLAAG en OK

- 4. Kies de taal. Bevestig met OK.
- 5. Geef de huidige tijd aan. Bevestig met OK.
- 6. Geef de huidige datum aan (jjjj-mm-dd). Bevestig met OK.
- 7. Kies System type (Timer-controlled, Monitored of Private).

Uitleg van systeemtype:

Systeemtype *Timer-controlled (Tijdgestuurd)* wordt toegepast in installaties waarbij kalenderprogrammering of vertraagde start wordt gebruikt. Bij deze keuze bedraagt de maximale bedrijfstijd 12 uur. Na 12 uur in bedrijf moet het systeem ten minste 6 uur worden uitgeschakeld. Een deurcontact moet ook zijn gekoppeld aan de saunadeur om te kunnen detecteren of de deur is geopend na de laatste uitschakeling. Het systeemtype **Monitored** (Bewaakt) wordt gebruikt in installaties waarbij altijd personeel is dat de sauna in de gaten houdt. Bij deze optie kan geen kalenderprogrammering of vertraagde start worden gebruikt.

Het systeemtype *Private* (Privé) wordt toegepast in particuliere installaties. De maximale badtijd bedraagt 6 uur. Bij deze optie kan vertraagde start worden gebruikt maar geen kalenderprogrammering.

- **OPMERKING!** Een deurcontact kan worden toegepast in alle systeemtypen. Het contact herkent wanneer de saunadeur werd geopend nadat die na het laatste gebruik van de sauna werd dichtgedaan. Bij een tijdgestuurd systeem is dan ook controle van de sauna en bevestiging via het bedieningspaneel nodig.
- 8. Geef de **Bathtime limit** (Limiet badtijd) aan (maximale saunatijd hangt af van het systeemtype).
- 9. Geef Door contact (Deurcontact) aan (Yes, No).
- Geef No (Nee) op voor Auto fill and empty (automatisch bijvullen en legen, geldt voor Expression-kachel).

#### Algemeen over bedieningspanelen

Het bedieningspaneel wordt geactiveerd door uw hand ervoor te bewegen.

Met **OMHOOG** (zie **Afbeelding 3Afbeelding 5**, Pagina 3 pos. 6) en **OMLAAG**(pos. 9) gaat u door de menu´s.

Met **OMHOOG** en **OMLAAG** verhoogt/vermindert u de waarde van de voeding.

Menukeuze wordt geaccepteerd met OK (pos. 8).

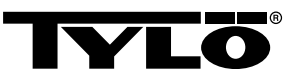

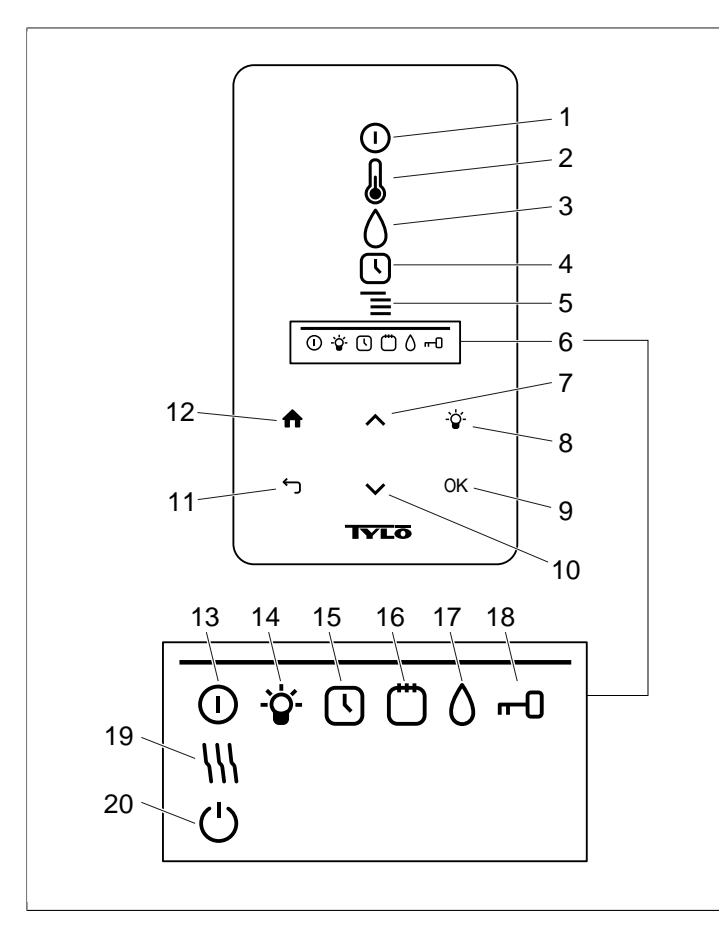

#### Afbeelding 3: Hoofdmenu

- 1. AAN/UIT
- 2. TEMPERATUUR
- 3. VOCHTIGHEID: Stelt het vochtniveau in
- 4. TIMER: Programmeert de starttijd
- 5. INSTELLINGEN
- 6. STATUSBALK: Geeft de status aan voor bepaalde functies (13-20)
- 7. **OMHOOG**: Hiermee gaat u een stap omhoog in het menu of verhoogt u de waarde van de voeding
- 8. LICHT
- 9. OK: Bevestig uw keuze
- **10. OMLAAG**: Hiermee gaat u een stap omlaag in het menu of vermindert u de waarde van de voeding
- **11. TERUG**: Hiermee gaat u een stap terug in het menu of met de voeding
- 12. HOME: Hiermee gaat u naar het hoofdmenu
- 13. STATUS AAN/UIT: Geeft aan dat de sauna/het stoombad aan staat
- 14. STATUS LICHT: Geeft aan dat de verlichting aan is
- **15. TIMERSTATUS**: Geeft aan dat het bedieningspaneel is geprogrammeerd om later te starten
- **16. KALENDERSTATUS**: Geeft aan dat de installatie volgens de kalender is geprogrammeerd
- **17. VOCHTIGHEIDSTATUS**: Geeft het tankniveau bij benadering aan. Gevuld pictogram = volle tank, halfvol pictogram = halfvolle tank, knipperend ongevuld pictogram = lege tank. Wordt alleen weergegeven bij kachel met handmatig water bijvullen.
- **18.** VERGRENDELDE STATUS: Geeft aan dat het paneel is vergrendeld
- **19. DROOGSTATUS**: Geeft aan dat de installatie in de stand Drogenstaat, vervangt **STATUS AAN/UIT**
- 20. STANDBY STATUS: Geeft aan dat de installatie in de stand Standbystaat, vervangt STATUS AAN/UIT

#### Vóór elk gebruik

#### Controleer het volgende

Controleer of:

- er geen ongeschikte objecten aanwezig zijn in de saunaruimte, of in de saunakachel.
- deur en eventuele ramen in de saunaruimte gesloten zijn.
- de saunadeur van buitenaf met lichte druk kan worden geopend.

#### NB

GEVAAR! Personen met verminderd lichamelijk of geestelijk vermogen, een handicap of geringe ervaring met of kennis van het gebruik van de apparatuur (bijv. kinderen), mogen de apparatuur alleen gebruiken onder toezicht van of volgens instructies van degene die verantwoordelijk is voor hun veiligheid!

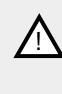

GEVAAR! Het aanraken van het bovenstuk van de kachel geeft brandwonden. Tylö raadt aan om altijd de kachelbescherming te gebruiken.

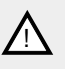

GEVAAR! Let erop dat kinderen niet in de buurt van de kachel spelen!

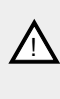

GEVAAR! De sauna kan inspannend zijn voor personen met een zwakke gezondheid. Overleg met uw arts.

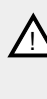

GEVAAR! Geuressences en dergelijke kunnen ontbranden wanneer ze onverdund op het stenenreservoir worden gebruikt.

GEVAAR! Het afdekken van de saunakachel is brandgevaarlijk.

VOORZICHTIG! Spoel de sauna nooit met een slang.

**OPMERKING!** De saunaruimte dient alleen te worden gebruikt als sauna!

#### Zet de hoofdschakelaar aan

Onder aan de saunakachel zit een hoofdschakelaar.

Zet de hoofdschakelaar aan wanneer die niet aan staat (zie *Afbeelding 4,* Pagina 4).

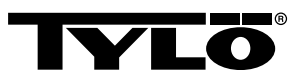

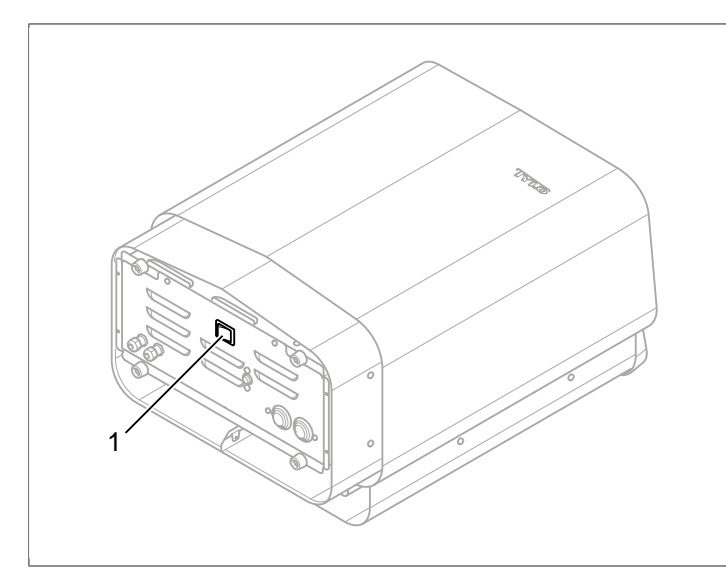

Afbeelding 4: Plaats van de hoofdschakelaar

1. De hoofdschakelaar

# GEBRUIK

### Algemeen over bedieningspanelen

Het bedieningspaneel wordt geactiveerd door uw hand ervoor te bewegen.

Met **OMHOOG** (zie **Afbeelding 3Afbeelding 5,** Pagina 3 pos. 6) en **OMLAAG**(pos. 9) gaat u door de menu's.

Met **OMHOOG** en **OMLAAG** verhoogt/vermindert u de waarde van de voeding.

Menukeuze wordt geaccepteerd met OK (pos. 8).

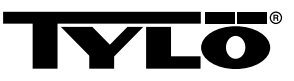

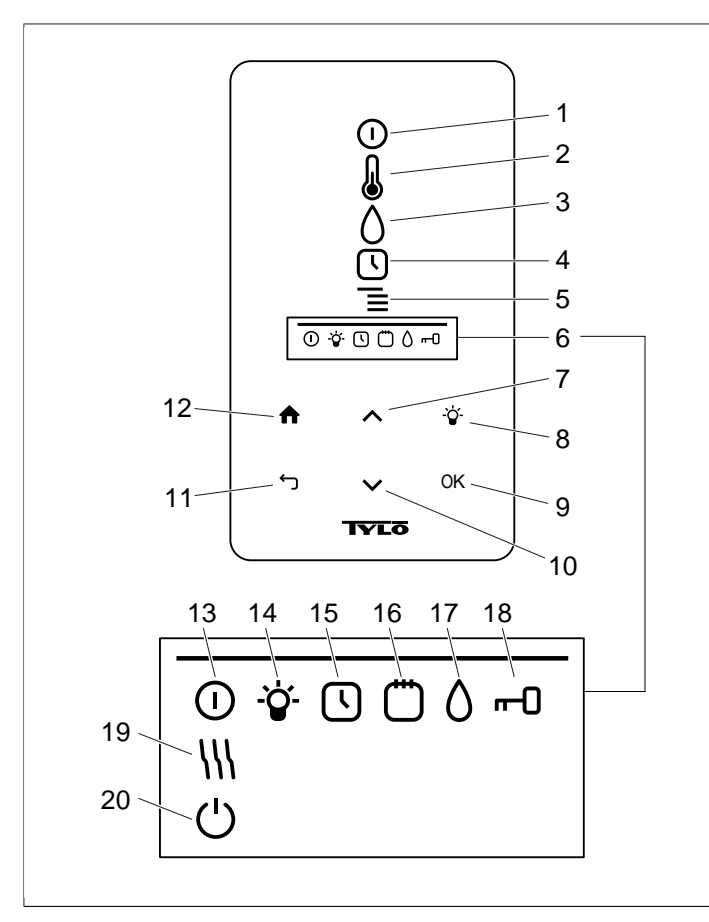

#### Afbeelding 5: Hoofdmenu

- 1. AAN/UIT
- 2. TEMPERATUUR
- 3. VOCHTIGHEID: Stelt het vochtniveau in
- 4. TIMER: Programmeert de starttijd
- 5. INSTELLINGEN
- 6. STATUSBALK: Geeft de status aan voor bepaalde functies (13-20)
- 7. **OMHOOG**: Hiermee gaat u een stap omhoog in het menu of verhoogt u de waarde van de voeding
- 8. LICHT
- 9. OK: Bevestig uw keuze
- **10. OMLAAG**: Hiermee gaat u een stap omlaag in het menu of vermindert u de waarde van de voeding
- **11. TERUG**: Hiermee gaat u een stap terug in het menu of met de voeding
- 12. HOME: Hiermee gaat u naar het hoofdmenu
- 13. STATUS AAN/UIT: Geeft aan dat de sauna/het stoombad aan staat
- 14. STATUS LICHT: Geeft aan dat de verlichting aan is
- **15. TIMERSTATUS**: Geeft aan dat het bedieningspaneel is geprogrammeerd om later te starten
- **16. KALENDERSTATUS**: Geeft aan dat de installatie volgens de kalender is geprogrammeerd
- **17. VOCHTIGHEIDSTATUS**: Geeft het tankniveau bij benadering aan. Gevuld pictogram = volle tank, halfvol pictogram = halfvolle tank, knipperend ongevuld pictogram = lege tank. Wordt alleen weergegeven bij kachel met handmatig water bijvullen.
- 18. VERGRENDELDE STATUS: Geeft aan dat het paneel is vergrendeld
- **19. DROOGSTATUS**: Geeft aan dat de installatie in de stand Drogenstaat, vervangt **STATUS AAN/UIT**
- 20. STANDBY STATUS: Geeft aan dat de installatie in de stand Standbystaat, vervangt STATUS AAN/UIT

#### Starten/uitschakelen

Voor het starten van de kachel:

 Beweeg uw hand voor het scherm zodat het oplicht. AAN/UIT wordt aangegeven (brandt feller) (zie Afbeelding 6, Pagina 5).

#### Afbeelding 6: AAN/UIT en STATUS AAN/UIT

- 2. Wanneer AAN/UIT niet wordt aangegeven, gebruikt u OM-HOOG om naar de juiste positie te gaan.
- 3. Druk op OK. STATUS AAN/UIT gaat branden in STATUS-BALK (zie Afbeelding 3Afbeelding 5, Pagina 3) om aan te geven dat de saunakachel aan staat.

Wanneer de kachel in bedrijf is, worden de huidige temperatuur en tijd aangegeven wanneer geen instellingen worden gewijzigd.

Om de kachel uit te schakelen kiest u AAN/UIT en drukt u op OK.

✔ OPMERKING! Wanneer de kachel wordt uitgeschakeld of wanneer de saunatijd is afgelopen, gaat de kachel over naar de droogstand. Dan is alleen het warmte-element in de kachel gedurende 20 minuten actief om de saunaruimte te drogen. Dit kan worden afgebroken door nogmaals op AAN/UIT te drukken. Wanneer de kachel is uitgeschakeld, zal het bedieningspaneel doven. Het bedieningspaneel wordt automatisch geactiveerd als u uw hand ervoor beweegt. Tylö raadt aan om de droogstand te gebruiken.

#### Instellen van de gewenste saunatemperatuur

Voor het instellen van de gewenste badtemperatuur:

1. Kies TEMPERATUUR (zie Afbeelding 7, Pagina 5) en druk op OK.

#### Afbeelding 7: TEMPERATUUR

2. Gebruik **OMHOOG** en **OMLAAG** om de gewenste temperatuur in te stellen en bevestig met **OK**.

Bij instelling van de temperatuur boven 70°C krijgt de opwarming van de saunaruimte de prioriteit, en bij instelling van een temperatuur onder de 70 °C krijgt de productie van stoom de prioriteit. Deze prioriteit kan worden gewijzigd in **Settings** (zie De sectie **Menu INSTELLINGEN**, Pagina 7).

#### Instellen van het gewenste vochtigheidsniveau

Voor het instellen van het gewenste vochtigheidsniveau:

 Kies VOCHTIGHEID (zie Afbeelding 8, Pagina 5) en druk op OK.

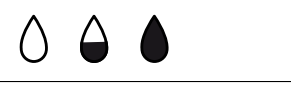

**Afbeelding 8:** VOCHTIGHEID/VOCHTIGHEIDSTATUS met lege, halfvolle en volle tank.

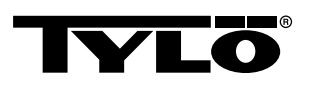

 Stel het gewenste vochtigheidsniveau in volgens de schaal van 0-10 waarbij 0 staat voor een droge sauna en 10 voor maximale vochtigheid. Bevestig met OK.

Het waterniveau in de tank wordt aangegeven met **VOCHTIG-HEIDSTATUS** (zie **Afbeelding 8**, Pagina 5) in de **STATUS-BALK** (zie **Afbeelding 3Afbeelding 5**, Pagina 3, pos. 6). Een continu brandend, gevuld druppelpictogram geeft aan dat de tank vol is, een continu brandend, half gevuld pictogram geeft aan dat de tank halfvol is, en een knipperend leeg pictogram geeft aan dat de tank leeg is. Bij de start wordt een lege tank ook aangegeven door een pulserend geluidssignaal.

Wanneer het water op raakt tijdens het saunagebruik, wordt dit aangegeven met een pulserend geluidssignaal en een knipperend pictogram in het paneel. Na bijvullen van het water verandert het pictogram **VOCHTIGHEIDSTATUS** eerst naar halfvol en vervolgens naar vol, terwijl een continu geluidsignaal klinkt om aan te geven dat de tank vol is.

Vul de watertank bij door het water voorzichtig door het rooster te gieten.

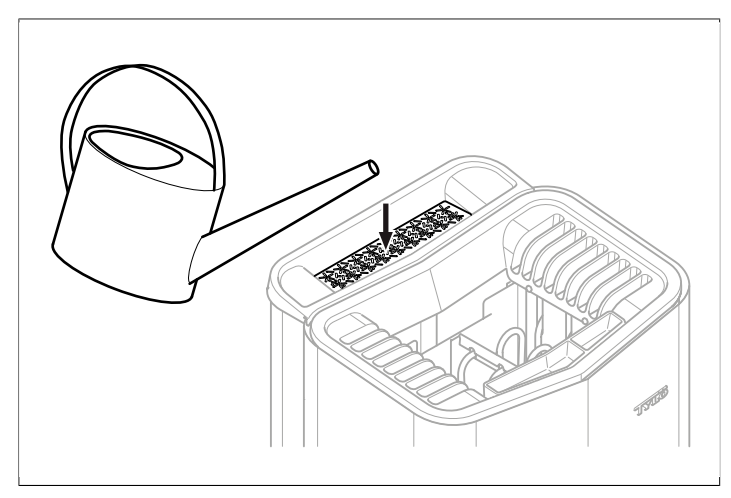

Afbeelding 9: Vullen van de watertank

#### Instellen van gewenste starttijd en kalenderprogrammering

U kunt een tijdstip instellen waarop de kachel moet aangaan tot één etmaal vooruit. Er kan ook een weekprogramma (activiteiten) worden opgesteld met start- en stoptijd, gewenste temperatuur, waarbij u kiest voor welke dagen de instellingen gelden (tot een week vooruit), en welke activiteiten moeten worden herhaald of niet.

Voor het instellen van een starttijd:

1. Kies TIMER (zie Afbeelding 10, Pagina 6).

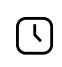

Afbeelding 10: TIMER en TIMERSTATUS

- 2. Druk op OK.
- 3. Selecteer Timer .
- 4. Selecteer Start time (Begintijd).
- Stel de gewenste tijd en de juiste tijd in. Gebruik OMHOOG/ OMLAAG om de waarde te verhogen/verminderen. Bevestig elk cijfer met OK.

# Wanneer een tijd is geprogrammeerd, wordt dit aangegeven met *TIMERSTATUS* (zie *Afbeelding 10,* Pagina 6) in de *STA-TUSBALK* van het hoofdmenu.

Het activeren van een eerder geprogrammeerde tijd:

- 1. Selecteer TIMER.
- 2. Selecteer Activate(Activeren).
- 3. Bevestig met OK.

Het activeren van een programmering:

- 1. Selecteer TIMER.
- 2. Selecteer Activate(Activeren).
- 3. Bevestig met OK.

Het opstellen van een weekprogramma (een activiteit):

- 1. Selecteer TIMER.
- 2. Druk op OK.
- 3. Selecteer Calendar (Kalender).
- 4. Selecteer New activity (Nieuwe activiteit).
- 5. Stel hierna vervolgens in: starttijd, eindtijd, temperatuur, type activiteit (*On* of *Standby*), op welke dagen het programma moet worden uitgevoerd, en of het programma elke week moet worden herhaald. Gebruik *OMHOOG/OMLAAG* om de waarde te verhogen/verminderen en bevestig met *OK*.

Uitleg van activiteitstype:

**On** houdt in dat de ingestelde temperatuur/vochtigheid wordt toegepast.

Als u *Standby* selecteert, wordt de temperatuur met een vooraf ingesteld aantal graden verlaagd(standaard is 20 °C). Wanneer u bij de sauna komt, drukt u op een externe schakelaar of een bedieningspaneel waardoor de sauna snel wordt opgewarmd tot de ingestelde temperatuur. De stand*Standby*wordt aangegeven op het bedieningspaneel met *STANDBY STA-TUS* (zie *Afbeelding 11*, Pagina 6).

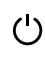

#### Afbeelding 11: STANDBY STATUS

Bij de keuze voor de dag worden alle weekdagen getoond, gebruik **OMHOOG/OMLAAG** om de dag voor de activiteit te kiezen en bevestig met **OK**. Er kunnen verschillende dagen worden gekozen. De gekozen dagen worden aangegeven met een boog aan de rechterkant.

Wanneer de gewenste dag/dagen zijn gekozen, gaat u helemaal naar beneden naar > en bevestigt u met **OK**. Daarna kiest u of de activiteit voor deze week of elke week geldt. Wanneer een activiteit is ingesteld, wordt dit aangegeven met **KALENDERSTATUS** (zie **Afbeelding 12**, Pagina 6) in de statusbalk.

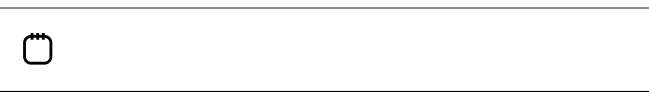

#### Afbeelding 12: KALENDERSTATUS

Het is mogelijk om meerdere activiteiten in te stellen. Wanneer de eerste activiteit gereed is en u nog een activiteit wilt opgeven, kiest u *New activity* (Nieuwe activiteit) in het kalendermenu. Er kunnen ca. 30 activiteiten worden ingesteld.

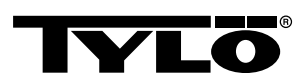

Het instellen van activiteit:

- 1. Selecteer TIMER.
- 2. Selecteer KALENDER.
- 3. Kies de activiteit die u wil bewerken.
- 4. Selecteer Edit (Bewerken).
- Raadpleeg voor het bewerken van uw keus De sectie Instellen van gewenste starttijd en kalenderprogrammering, Pagina 6, Het opstellen van een weekprogramma (een activiteit), stap 5.

Het verwijderen van een activiteit:

- 1. Selecteer TIMER.
- 2. Selecteer KALENDER.
- 3. Kies de activiteit die u wil verwijderen.
- 4. Selecteer Remove (Verwijderen).
- 5. Kies Yes.
- 6. Bevestig met OK.

#### Menu INSTELLINGEN

In het menu *INSTELLINGEN* (zie *Afbeelding 13*, Pagina 7) vindt u extra functies die zijn bedoeld om diverse parameters in te stellen en het storingzoeken te vergemakkelijken. In dit menu kunt u het bedieningspaneel ook terugzetten op de fabrieksinstellingen.

| = |  |  |  |
|---|--|--|--|
| _ |  |  |  |
|   |  |  |  |

#### Afbeelding 13: INSTELLINGEN

INSTELLINGEN bevat de volgende submenu's:

- Sauna
- General (Algemeen): Hier kunt u diverse parameters instellen, zoals tijd, datum, taal, enz.
- Service: In het servicemenu kunt u onder andere parameters wijzigen die zijn ingesteld bij de eerste installatie.

#### Sauna

De submenu's van Sauna zijn:

- Bath type priority (Prioriteit badtype): Kies welke opwarming de prioriteit krijgt. 'Basic priority' geeft de automatische prioriteit (onder 70°C krijgt de aanmaak van stoom de prioriteit, daarboven wordt de prioriteit gegeven aan het opwarmen van de ruimte). 'Sauna priority' zorgt dat de aanmaak van stoom niet start voordat de ruimte een ingestelde temperatuur heeft bereikt. 'Steam priority' geeft de prioriteit aan de aanmaak van stoom, slechts 2 van de elementen in de kachel worden gebruikt om de ruimte op te warmen.
- **Standby**: Hier stelt u in hoeveel de temperatuur moet dalen om de kachel naar het programma *Standby* te laten gaan.

#### **General (Algemeen)**

De submenu's van **General** zijn:

- Set time (Tijd instellen): Set timer (Timer instellen)
- Set date (Datum instellen): Hier stelt u de datum in
- Region (Regio): Hier worden taal, temperatuurnotatie (°C/°F) en tijdnotatie (12- of 24-uur) ingesteld.

- Sleep delay (Sluimervertraging): De tijdsduur dat het bedieningspaneel inactief kan blijven voordat het display wordt uitgeschakeld. Ook kan Sleep delay worden uitgeschakeld.
- Key lock (Toetsvergrendeling): Hier kunt u een automatische knopvergrendeling instellen (het paneel wordt na een bepaalde tijd vergrendeld; om te ontgrendelen drukt u tegelijk op de knoppen HOME en TERUG (zie Afbeelding 14, Pagina 7)), als u het paneel met een code wilt vergrendelen (zodat er de juiste code nodig is om het paneel te bedienen) en de code voor de codevergrendeling wilt wijzigen. U kunt ook instellen hoe lang de codevergrendeling wordt geactiveerd. Zie De sectie Vergrendeling van het paneel, Pagina 8 voor meer informatie.
- *Vibration* (Trilstand): Hier kunt u selecteren of u het paneel wilt laten trillen of niet wanneer u op de knoppen drukt.
- About (Info): Geeft informatie over het systeem weer. Over welke software-/hardwareversies en welk product het gaat.

**ሰ** ነ

Afbeelding 14: HOME en TERUG

#### Service

Geef code 124 op om het servicemenu te openen.

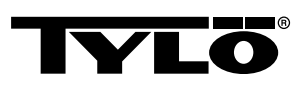

De submenu's van **Service** zijn:

- De submenu's van Settings zijn:
  - Bathtime limit (Limiet badtijd): Langst mogelijke saunatijd.

– External switch bathtime (Externe schakelaar badtijd):
 Geeft de saunatijd aan bij gebruik van de externe schakelaar

– *External switch function* (Functie externe schakelaar): Kies tussen *On/Off* (Aan/uit) en *Restart sauna time* (Start saunatijd opnieuw). Zie gedeelte over externe schakelaar.

- *Temperature limit* (Temperatuurlimiet): Maximale sauna-temperatuur

– Overheating limit (Limiet oververhitting): Wanneer de temperatuur van de printplaat boven een ingesteld temperatuur komt, wordt de kachel uitgeschakeld zodat de elektronica of andere componenten niet beschadigd raken. De functie kan worden uitgeschakeld en ook de temperatuurlimiet kan worden gewijzigd. Het wordt niet aanbevolen om deze temperatuur te veranderen, zonder te achterhalen waardoor de temperatuurverhoging in de elektronica wordt veroorzaakt.

- *Filtered temperature* (Gefilterde temperatuur): Geeft aan of u de exacte thermistorwaarde wil zien. Om te voorkomen dat het display te grote temperatuurschommelingen weergeeft, kiest u voor de gefilterde waarde.

– Reset pause timer (Pauzetimer opnieuw instellen): Wanneer het tijdsgestuurde systeem is gekozen, kan de verplichte pauze van 6 uur na een bedrijfstijd van 12 uur hier worden gereset.

De submenu´s van**Diagnosis**:

 – *Relay control* (Relaiscontrole): Alleen voor onderhoudsmonteurs van Tylö.

 – Extra relay control (Extra relaiscontrole): Alleen voor onderhoudsmonteurs van Tylö.

- **System status** (Systeemstatus): Geeft de actuele status voor waterniveau, temperatuur in de sauna, bedrijfstijd, systeemtype en product.

Heater grid node list (Nodelijst verwarmingsbronnen):
 Geeft aan welke producten zijn aangesloten op het systeem.

- *Error log* (Foutenlog): Eventuele storingen aan het systeem worden hierin opgeslagen.

 Factory reset (Fabrieksinstellingen) Voer code 421 in om bij de fabrieksinstellingen te komen. Het bedieningspaneel wordt teruggezet op de fabrieksinstellingen.

# Vergrendeling van het paneel

Het paneel kan worden vergrendeld zodat onbevoegden geen instellingen kunnen wijzigen. Om het paneel te vergrendelen, drukt u gelijktijdig op de knoppen *HOME* en *TERUG* gedurende ca. 2 seconden (zie *Afbeelding 15,* Pagina 8).

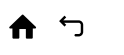

Afbeelding 15: HOME en TERUG

Wanneer het paneel is vergrendeld, wordt **VERGRENDELDE STATUS** aangegeven (zie **Afbeelding 16,** Pagina 8) in de statusbalk.

# --0

#### Afbeelding 16: VERGRENDELDE STATUS

Om het paneel te ontgrendelen drukt u nogmaals gelijktijdig op de knoppen *HOME* en *TERUG* gedurende 2 seconden.

**OPMERKING!** Wanneer het bedieningspaneel is vergrendeld, werkt het lichtknopje nog wel.

Het paneel kan ook worden ingesteld om de knoppen automatisch te vergrendelen. Het vergrendelen kan met of zonder code plaatsvinden.

Automatische knoppenvergrendeling programmeren:

- 1. Selecteer Settings(Instellingen).
- 2. Selecteer General(Algemeen).
- 3. Selecteer Key lock(Toetsvergrendeling).
- Selecteer Activate with code (Activeren met code) of Activate without code (Activeren zonder code) al naar gelang er een code moet worden opgegeven.

Bij het selecteren van **Activate with code** (Activeren met code) moet de code worden gewijzigd. Wijzig de code door **Set code** (Code instellen) te selecteren. Geef eerst de huidige code op (standaard is 0000), en vervolgens de nieuwe code. Bevestig vervolgens de nieuwe code.

✓ OPMERKING! Wanneer het paneel is vergrendeld met een code, blijft een externe schakelaar die is gekoppeld aan het paneel wel werken. Zie voor deze functie De sectie Externe AAN/UIT-schakelaar (optioneel), Pagina 10.

Om in te stellen hoe lang het duurt voordat het paneel automatisch wordt vergrendeld:

- 1. Selecteer Settings(Instellingen).
- 2. Selecteer General(Algemeen).
- 3. Selecteer Key lock(Toetsvergrendeling).
- 4. Selecteer Delay (Vertraging).
- Geef de tijd op tot vergrendeling (10 sec. 5 min., standaard is 15 sec.).

#### Droogstand

Nadat de bedrijfstijd is verlopen of na uitschakelen via *UIT*, gaat het drogen van de sauna van start (wanneer de watertank in gebruik is geweest, geldt vochtigheidsinstelling 1-10). Het drogen is actief gedurende 20 minuten, waarna de kachel wordt uitgeschakeld. De droogstand kan ook handmatig worden uitgezet door op *UIT* te drukken. De droogstand wordt getoond in de statusbalk doordat *STATUS AAN/UIT* wordt gewijzigd in *DROOGSTATUS* (zie *Afbeelding 17*, Pagina 8).

*\\\* 

Afbeelding 17: DROOGSTATUS

### Verdere functies

#### Geurreservoir

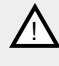

GEVAAR! Gebruik nooit geuressences in de kruidenschaal of watertank!

GEVAAR! Geuressences en dergelijke kunnen ontbranden wanneer ze op het stenenreservoir worden gesprenkeld!

Om een aangename vochtigheid te krijgen in de sauna doet u enkele druppels saunageur van Tylö in het water van het geurreservoir.

U kunt ook enkele druppels saunageur in een sauna-emmer gevuld met water doen en dit vervolgens over de warme stenen gieten. Gebruik een saunalepel om het water over de hete stenen te gieten.

De saunageur van Tylö is verkrijgbaar in zes varianten:

- eucalyptus,
- mint,
- menthol,
- dennen.
- citroen,
- en berken.

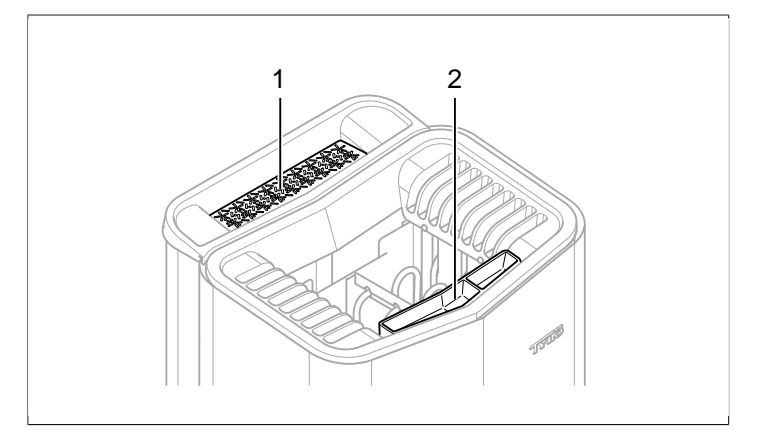

#### Afbeelding 18: Verdere functies

- Kruidenschaal 1.
- Geurreservoir/luchtbevochtiger 2.

#### De kruidenschaal

U krijgt een aangenaam ruikende en verkwikkende kruidensauna door gebruik te maken van verse of gedroogde planten of kruiden, om vervolgens te genieten van een prettige geur in een tropisch klimaat.

Om een aangename geur te houden in de sauna door middel van verse of gedroogde planten of kruiden, legt u verse of gedroogde kruiden of planten in de kruidenschaal (zie Afbeelding 18, Pagina 9).

TIP! Probeer uw eigen samenstellingen uit: bijv. berkenbast, lavendel, kruizemunt, kruiden, theezakjes (!) of andere verkwikkende geuren!

#### Luchtbevochtiger

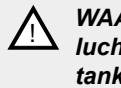

WAARSCHUWING! Verwar de instructies voor de luchtbevochtiger niet met instructies voor de watertankl

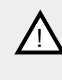

GEVAAR! Wanneer u water in de luchtbevochtiger plaatst nadat deze is opgewarmd, bestaat er een groot gevaar dat er kokend water spat op de personen in de sauna. Het is niet aan te raden om voor de kachel te staan of op de bank te zitten wanneer de luchtbevochtiger water bevat, omdat het hete water er vrij krachtig uit kan spatten.

Voor een behaaglijke basisvochtigheid in de sauna vult u de ingebouwde luchtbevochtiger (zie Afbeelding 18, Pagina 9) met water voordat de sauna wordt aangezet.

-̀Ω-

TIP! U kunt naar believen enkele druppels saunageur toevoegen aan het water in de ingebouwde luchtbevochtiger!

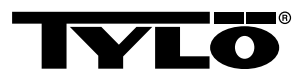

# EXTERNE AAN/UIT-SCHAKELAAR (OPTIO-NEEL)

# General (Algemeen)

Externe AAN/UIT-schakelaars werken met een impuls of met constante activering. Het bedieningspaneel detecteert automatisch welke activering wordt toegepast. De functies van de schakelaar kunnen echter verschillen afhankelijk van de activering. Schakelaars met constante activering kunnen alleen gebruikmaken van de functie **On/Off** (Aan/uit). Impulsschakelaars kunnen verschillende functies krijgen, afhankelijk van het feit of ze zijn geprogrammeerd met **On/Off** (Aan/uit) of met **Extended bathtime** (Verlengde badtijd).

# On/Off (Aan/uit)

**On/Off** (impuls en constante activering, niet geschikt voor kalenderprogrammering)

Schakelaars met constante activering:

- Om de kachel te laten draaien met een vooraf ingestelde tijd in *External switch bathtime*(Externe schakelaar badtijd): druk eenmaal op de schakelaar.
- Om de kachel uit te schakelen drukt u nogmaals op de schakelaar.

Impulsschakelaars:

- Om de kachel te laten draaien met een vooraf ingestelde tijd in *External switch bathtime* (Externe schakelaar badtijd): druk eenmaal op de schakelaar. (Werkt wanneer de kachel in de stand *Standby* of *Off*staat.)
- Om de kachel uit te schakelen drukt u nogmaals op de schakelaar. (Wanneer de kachel een programma draait, wordt dit afgesloten en wacht de kachel op een nieuw programma of een nieuwe On-activering.)

# Extended bathtime (Verlengde badtijd)

Extended bathtime (alleen met impuls):

- Om de kachel te laten draaien met een vooraf ingestelde tijd in *External switch bathtime*: druk eenmaal op de schakelaar.
- Om de tijd te starten drukt u nogmaals op de schakelaar.
- Wanneer de saunatijd is afgelopen, gaat de kachel naar de stand waarin die zou staan als de schakelaar niet was geactiveerd.

#### Instellen van de functie

Het instellen van de functie voor impulsschakelaar:

- 1. Selecteer Settings(Instellingen).
- 2. Selecteer Service.
- 3. Selecteer Settings(Instellingen).
- 4. Selecteer *External switch function* (Functie externe schake-laar).
- 5. Kies tussen On/Off en Extended bathtime.

# Instellen van de externe schakelaar:

De saunatijd instellen door het indrukken van de externe schakelaar:

1. Selecteer Settings(Instellingen).

- 2. Selecteer Service.
- 3. Selecteer Settings(Instellingen).
- 4. Selecteer External switch bathtime.
- 5. Stel de tijd in en bevestig met OK.

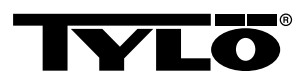

# EXTRA BEDIENINGSPANEEL (OPTIO-NEEL)

Alle aangesloten bedieningspanelen werken parallel aan elkaar, dat wil zeggen dat wanneer men een keus maakt op een van de bedieningspanelen, dezelfde keus wordt geactiveerd bij de overige aangesloten eenheden. Er zijn echter wel bepaalde afzonderlijke instellingen die niet van invloed zijn op de werking van de kachel, maar die op elk paneel kunnen worden aangebracht:

- Automatic keylock on/off (Automatische toetsvergrende-• ling aan/uit)
- Code lock on/off (Codevergrendeling aan/uit) •
- Delay time (Vertragingstijd)
- Vibration on/off (Trilstand aan/uit)

# NA GEBRUIK

#### Leeg het reservoir

GEVAAR! Denk eraan dat het water heet is! U kunt het beste wachten tot het water is afgekoeld voordat u deze stap uitvoert.

Om de vorming van kalkaanslag te voorkomen dient het reservoir na elk gebruik te worden geleegd.

Het reservoir legen:

- 1. Haal de slang los van het bevestigingspunt.
- 2. Houd de slang omhoog en verwijder de stop.
- 3. Leg de slang in een geschikte opvangbak en laat het resterende water eruit lopen.
- 4. Zet de slang op het bevestigingspunt.

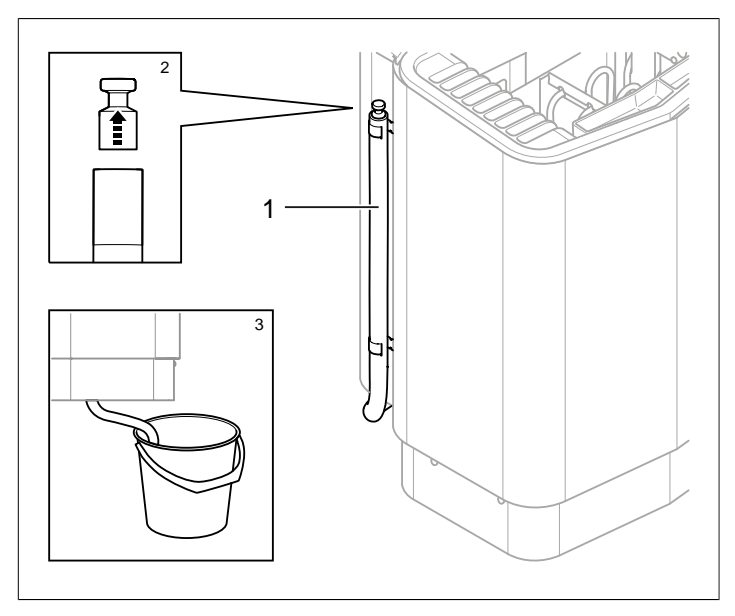

#### Afbeelding 19: Leeg de watertank.

- 1. De slang naar de watertank
- 2. Verwijder de stop
- Leg de slang in een geschikte opvangbak 3.

#### Zet de hoofdschakelaar uit

VOORZICHTIG! De geheugenfunctie van de kachel "gaat verloren" bij een stroomonderbreking van langer dan 7 dagen! Daarna moeten datum en klok opnieuw worden ingesteld.

Onder aan de saunakachel zit een hoofdschakelaar.

Deze hoofdschakelaar dient te worden uitgezet wanneer de sauna gedurende langere tijd, bijv. enkele weken, niet wordt gebruikt.

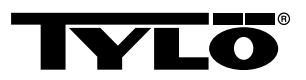

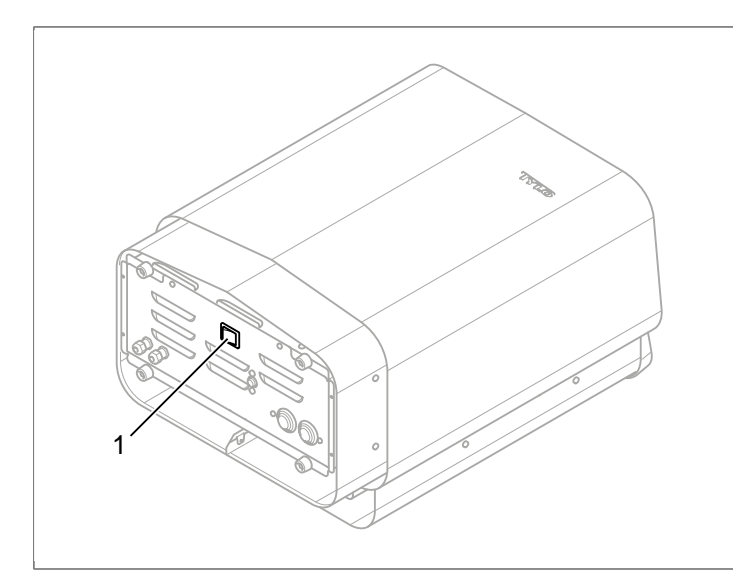

Afbeelding 20: Plaats van de hoofdschakelaar

# ONDERHOUD

| Na elk gebruik     | Naar behoefte                                           | Een keer / jaar                      |
|--------------------|---------------------------------------------------------|--------------------------------------|
| Leeg de watertank. | Ontkalk de water-<br>tank.                              | Controleer het ste-<br>nenreservoir. |
|                    | Maak de kruiden-<br>schaal en geurre-<br>servoir schoon |                                      |

#### Leeg de watertank

Leeg de watertank na elk gebruik.

Om de watertank te legen zie De sectie **Leeg het reservoir**, Pagina 11.

#### Ontkalken van de watertank

Ontkalk de watertank naar behoefte met het ontkalkingsmiddel Tylö Solvent.

Om te ontkalken:

- Start de functie stoomsauna (zie De sectie Gebruik, Pagina 4) en laat de kachel draaien tot het water kookt.
- 2. Schakel de kachel uit en wacht gedurende 5 minuten.
- **3.** Meng 1 zakje (80 g) ontkalkingsmiddel Tylö Solvent met 4 dl water en giet dit in de watertoevoeropening.
- **4.** Laat het ontkalkingsmiddel gedurende 1 uur inwerken, leeg daarna de tank en spoel die goed schoon.
- **5.** Herhaal indien nodig de procedure een aantal keer tot dat alle kalk is verwijderd.

#### Schoonmaken van geurreservoir/luchtbevochtiger en kruidenschaal

Reinig geurreservoir/luchtbevochtiger en kruidenschaal naar wens.

Het schoonmaken van geurreservoir/luchtbevochtiger en kruidenschaal:

Verwijder geurreservoir/luchtbevochtiger en kruidenschaal en spoel die onder stromend water.

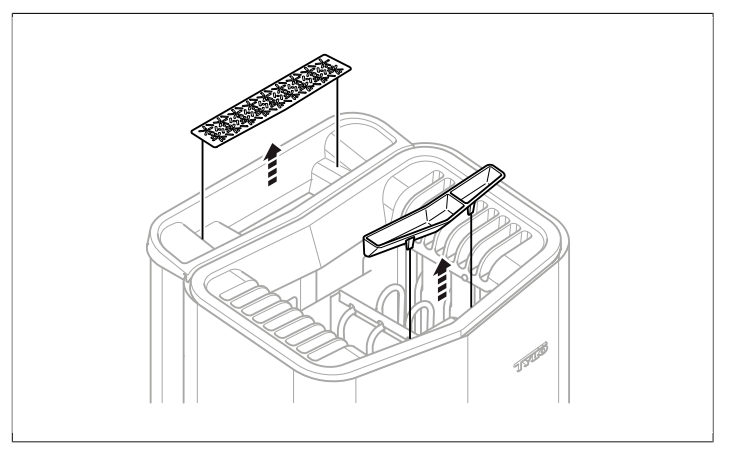

Afbeelding 21: Schoonmaken van geurreservoir/luchtbevochtiger en kruidenschaal

#### Controleer het stenenreservoir

Controleer het stenenreservoir één keer per jaar.

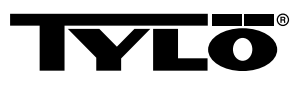

Het stenenreservoir controleren:

- 1. Verwijder alle stenen uit het reservoir.
- 2. Maak het reservoir vrij van steengruis, stukjes steen en kalk.
- Vervang indien nodig door nieuwe stenen en leg hele, onbeschadigde stenen terug (zie De sectie Vul het stenenreservoir, Pagina 1).

# STORINGZOEKEN

#### Storingzoeken in de saunakachel

Tabel 2: Storingzoeken in de saunakachel

| Symptoom                                        | Mogelijke oorzaak                                                                                                    | Oplossing                                                                                                    |
|-------------------------------------------------|----------------------------------------------------------------------------------------------------|----------------------------------------------------------------------------------------------------|
| De kachel werkt,<br>maar er komt geen<br>stoom. | De temperatuurbe-<br>veiliging van de wa-<br>tertank is doorge-<br>slagen.                                                                                   | Reset de tempera-<br>tuurbeveiliging van<br>de watertank. Zie<br>De sectie <b>Tempe-</b><br><b>ratuurbeveiliging</b> ,<br>Pagina 13 voor<br>meer informatie.                                     |
| De kachel werkt niet.                           | De hoofdschakelaar<br>staat uit.                                                                                                    | Zet de hoofdscha-<br>kelaar aan.                                                                                                    |
| De kachel werkt<br>niet.                        | De zekering is door-<br>geslagen                                                                                                    | Vervang de doorge-<br>slagen zekering.                                                                                                    |
| De kachel werkt<br>niet.                        | De interne tempe-<br>ratuurbeveiliging<br>is uitgeslagen. Zie<br>De sectie <b>Tempe-</b><br><b>ratuurbeveiliging</b> ,<br>Pagina 13 voor<br>meer informatie. | Controleer en ver-<br>help de oorzaken<br>waardoor de tempe-<br>ratuurbeveiliging is<br>uitgeslagen.<br>Neem contact op<br>met een vakman<br>om de temperatuur-<br>beveiliging te reset-<br>ten. |

#### Temperatuurbeveiliging

De verschillende temperatuurbeveiligingen van de kachel:

- Een van de temperatuurbeveiligingen in de kachel is bedoeld om de elektronica tegen oververhitting te beschermen. Wanneer de elektronica in de kachel oververhit raakt, wordt een foutmelding getoond op het display van het bedieningspaneel en wordt het verwarmingselement automatisch uitgeschakeld. Wanneer de oververhittingsbeveiliging in de elektronica is uitgeslagen, wordt die automatisch gereset wanneer de temperatuur is gedaald.
- Er zit nog een temperatuurbeveiliging in de watertank om het element tegen droogkoken te beschermen. Aan de onderkant van de kachel zit een rode die kan worden ingedrukt (zie *Afbeelding 23,* Pagina 14). Wanneer de temperatuurbeveiliging is uitgeslagen, voelt u een "klik" bij het indrukken hiervan. Wanneer de temperatuurbeveiliging niet is uitgeslagen, veert de knop.

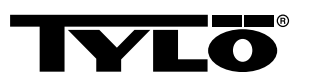

- De temperatuurbeveiliging bij de sensor is bedoeld om te voorkomen dat het hout in de sauna oververhit raakt. Wanneer de temperatuurbeveiliging bij de sensor uitslaat, wordt de spanning naar de kachel uitgeschakeld. Wanneer de temperatuur in de sauna is gedaald, kan de functie worden gereset. Achterhaal echter eerst de reden van de oververhitting. Het resetten vindt plaats door met bijv. een paperclip op de geveerde knop te drukken (zie *Afbeelding 22*, Pagina 14).
- De temperatuurbeveiliging van het bedieningspaneel is bedoeld om de elektronica in het bedieningspaneel tegen oververhitting te beschermen, wanneer die in de sauna wordt geplaatst. Het gevolg van een oververhit bedieningspaneel is dat er een foutmelding wordt getoond op het display en dat het element wordt uitgeschakeld. Wanneer de oververhittingsbeveiliging in het bedieningspaneel is uitgeslagen, wordt die automatisch gereset wanneer de temperatuur is gedaald.

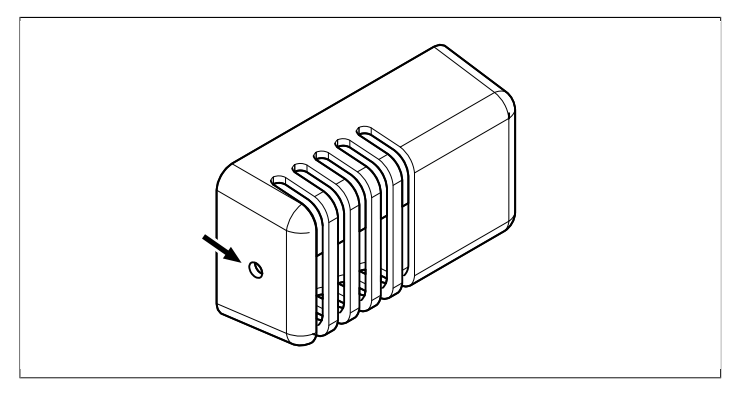

Afbeelding 22: Resetten van de temperatuurbeveiliging bij de sensor

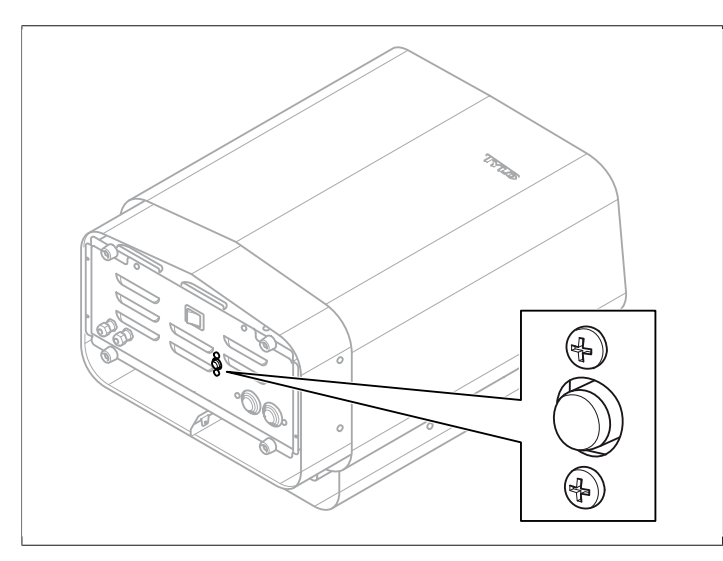

Afbeelding 23: Resetten van de temperatuurbeveiliging

#### Storingzoeken van het bedieningspaneel

#### Tabel 3: Power outage. Set time.

| Melding         | "Power outage. Set<br>time.""Stroomonderbreking.<br>Stel de timer in." |
|-----------------|------------------------------------------------------------------------|
| Code            | 0x000A                                                                 |
| Opmerking       | Realtime timer is gereset.                                             |
| Systeemtoestand | Tijd en datum worden op de standaardwaarde ingesteld.                  |
| Oplossing       | Stel de actuele tijd en datum van timer in.                            |

#### Tabel 4: Empty tank

| Melding         | "Empty tank.""Lege tank."                                                                                  |
|-----------------|----------------------------------------------------------------------------------------------------|
| Code            | 0x000B                                                                                                    |
| Opmerking       | Fout in eerste instelling.                                                                                 |
| Systeemtoestand | Fout op meldingspaneel.                                                                                    |
| Oplossing       | Factory reset (terugzetten op<br>fabriekswaarden). Kies <b>No</b><br>( <b>Nee</b> ) bij automatisch legen. |

#### Tabel 5: Sauna temperature sensor failure

| Melding         | "Sauna temperature sensor<br>failure.""Storing in de tempera-<br>tuursensor van de sauna."     |
|-----------------|------------------------------------------------------------------------------------------------|
| Code            | 0x0001                                                                                         |
| Opmerking       | De thermistor in de sauna<br>maakt kortsluiting of is niet<br>aangesloten.                     |
| Systeemtoestand | Actuele saunasessie wordt uit-<br>geschakeld. Nieuwe saunases-<br>sie kan niet worden gestart. |
| Oplossing       | Controleer kabels en aanslui-<br>tingen. Probeer het met een<br>andere thermistor.             |

#### Tabel 6: Electronics in heater overheated

| Melding         | "Electronics in heater<br>overheated.""Elektronica in de<br>kachel is oververhit."                                                                           |
|-----------------|----------------------------------------------------------------------------------------------------|
| Code            | 0x0003                                                                                                    |
| Opmerking       | De temperatuur van de print-<br>plaat in de regelkast is hoger<br>dan 70 °C.                                                                                 |
| Systeemtoestand | Actuele saunasessie wordt uit-<br>geschakeld. Nieuwe sauna-<br>sessie kan niet worden gestart<br>voordat de temperatuur is ge-<br>daald naar 70 °C of lager. |
| Oplossing       | Wacht tot de temperatuur is gedaald tot 70 °C of lager.                                                                                                    |

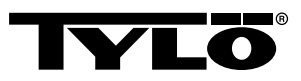

#### Tabel 7: Electrod failure

| Melding         | "Electrod failure.""Foutieve ni-<br>veau-indicator."                                                       |
|-----------------|----------------------------------------------------------------------------------------------------|
| Code            | 0x0005                                                                                                    |
| Opmerking       | Fout in eerste instelling.                                                                                 |
| Systeemtoestand | Fout op meldingspaneel.                                                                                    |
| Oplossing       | Factory reset (terugzetten op<br>fabriekswaarden). Kies <b>No</b><br>( <b>Nee</b> ) bij automatisch legen. |

#### Tabel 8: Lost contact with control panel

| Melding         | " Lost contact with control pa-<br>nel."" Contact met bedienings-<br>paneel is verloren gegaan."                     |
|-----------------|----------------------------------------------------------------------------------------------------|
| Code            | 0x0006                                                                                                    |
| Opmerking       | Het systeem is opnieuw ge-<br>start omdat de regelkast niet<br>kon communiceren met een<br>van de bedieningspanelen. |
| Systeemtoestand | De regelkast start opnieuw na<br>60 seconden nadat de verbin-<br>ding met het bedieningspaneel<br>werd verbroken.    |
| Oplossing       | Het systeem opnieuw starten.<br>Controleer kabels en aanslui-<br>tingen. Het bedieningspaneel<br>vervangen.          |

#### Tabel 9: Lost contact with temperature/humidity sensor

| Melding         | "Lost contact with temperature/<br>humidity sensor.""Contact ver-<br>broken met sensor voor tem-<br>peratuur/vochtigheid." |
|-----------------|----------------------------------------------------------------------------------------------------|
| Code            | 0x0007                                                                                                    |
| Opmerking       | Het systeem is opnieuw ge-<br>start omdat de regelkast niet<br>kon communiceren met een<br>van de sensoren.                |
| Systeemtoestand | De regelkast start opnieuw na<br>60 seconden nadat de verbin-<br>ding met het bedieningspaneel<br>werd verbroken.          |
| Oplossing       | Het systeem opnieuw starten.<br>Controleer kabels en aanslui-<br>tingen. Vervang de sensor.                                |

#### Tabel 10: Hardware error. Contact service.

| Melding         | "Hardware error. Contact<br>service." "Storing aan de hard-<br>ware. Neem contact op met de<br>klantenservice."                      |
|-----------------|----------------------------------------------------------------------------------------------------|
| Code            | 0x0009                                                                                                    |
| Opmerking       | Realtime timer werkt niet.                                                                                                    |
| Systeemtoestand | Tijd van timer en datum niet<br>bijgewerkt.                                                                                          |
| Oplossing       | Het systeem opnieuw starten.<br>Wanneer dezelfde fout weer<br>optreedt, moet de printplaat in<br>de regelkast worden vervan-<br>gen. |

#### Tabel 11: Firmaware panic 0x%02x!

| Melding         | "Firmaware panic 0x<br>%02x!""Verbreek de stroom en<br>neem contact op met de on-<br>derhoudsdienst."      |
|-----------------|----------------------------------------------------------------------------------------------------|
| Code            | 0x0010                                                                                                    |
| Opmerking       | Er is een storing opgetreden aan de software.                                                              |
| Systeemtoestand | Het systeem start opnieuw na-<br>dat de fout is hersteld.                                                  |
| Oplossing       | Het systeem opnieuw star-<br>ten. Neem contact op met de<br>onderhoudsdienst als de fout<br>weer optreedt. |

| Melding         | "There is more than one tem-<br>perature sensor connected."                            |
|-----------------|----------------------------------------------------------------------------------------|
| Code            | 0x0012                                                                                 |
| Opmerking       | Er is meer dan één tempera-<br>tuursensor aangesloten op het<br>netwerk van de kachel. |
| Systeemtoestand | Geen.                                                                                  |
| Oplossing       | Haal alle sensoren los op één na.                                                      |

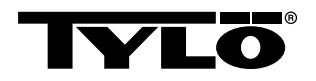

# LIJST MET RESERVEONDERDELEN

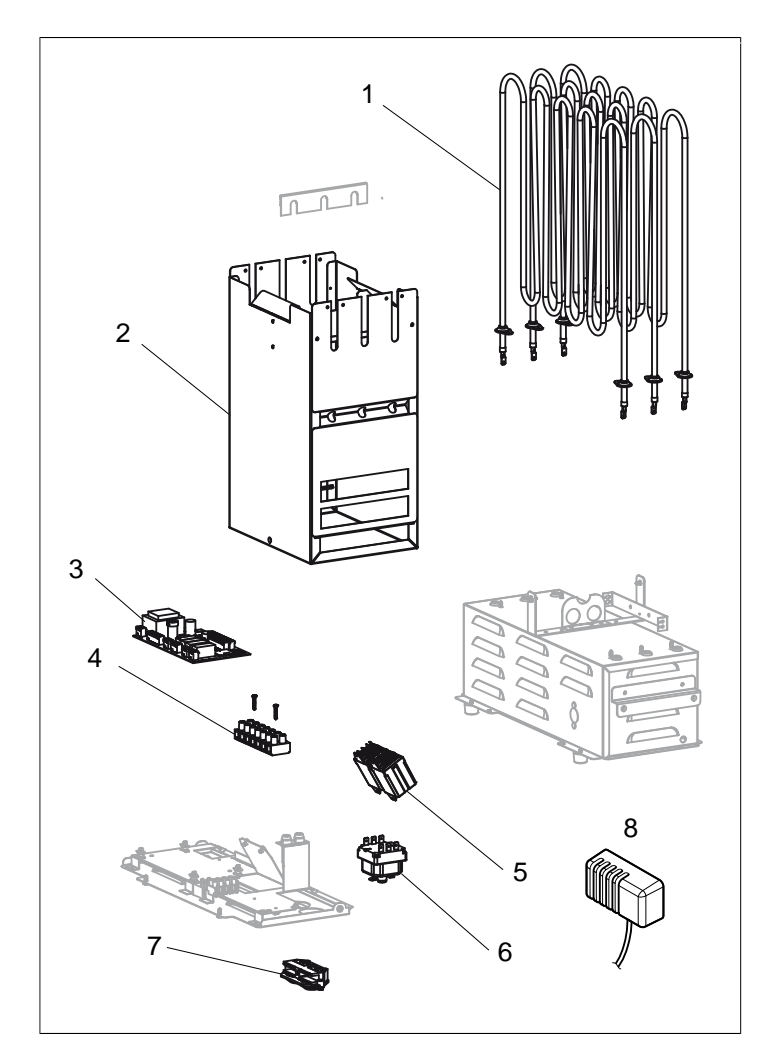

Afbeelding 24: Reserveonderdelen 1

- 1. 9600 0177 / 8 kW, 9600 0178 / 6 kW Buiselement
- 2. 9600 0728 Stenenreservoir
- 3. 9600 0105 Printplaat
- 4. 9600 0723 Aansluitstrook
- 5. 9600 0041 Relais 3 Pol
- 6. 9600 0002 Temperatuurbeveiliging
- 7. 9600 0554 Trekontlasting
- 8. 9600 0005 Sensor / Temperatuurbeveiliging 130°

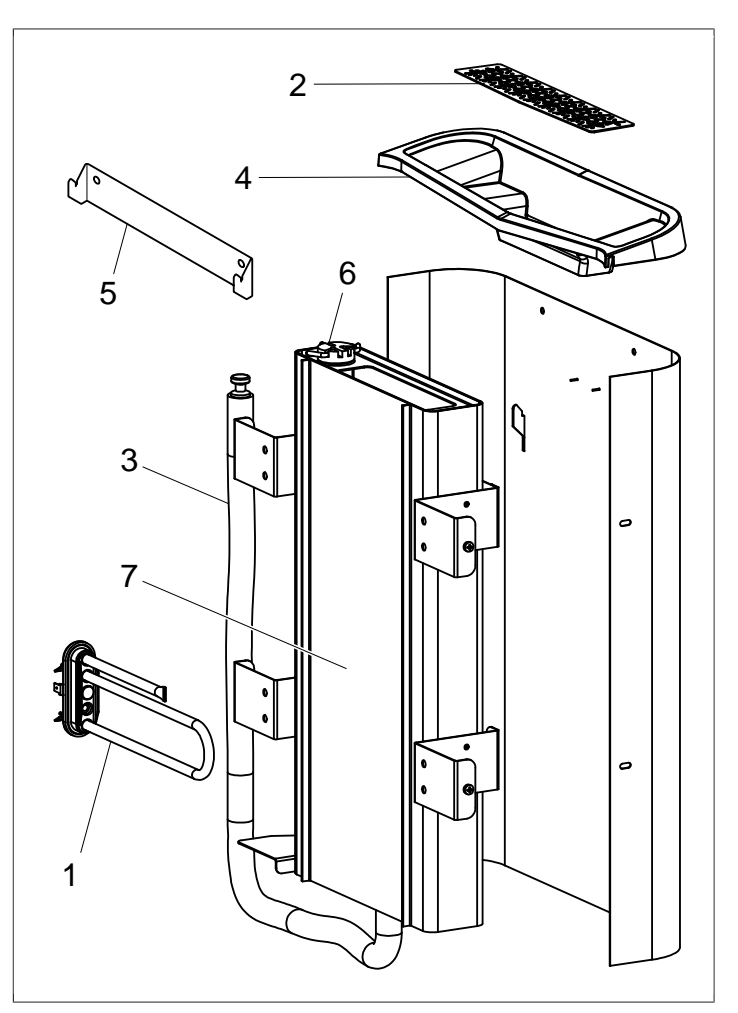

Afbeelding 25: Reserveonderdelen 2

- 1. 9600 0223 Buiselement
- 2. 9600 0730 Kruidenschaal
- 3. 9600 0731 Slang met plug
- 4. 9600 0732 Bijvulrooster
- 5. 9600 0733 Muurbeugel
- 6. 9600 0734 Elektroden
- 7. 9600 0193 Watertank

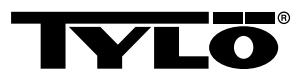

# ROHS (RESTRICTION OF HAZARDOUS SUBSTANCES)

Richtlijnen ter bescherming van het milieu:

Dit product mag niet met het gewone huisvuil worden weggegooid wanneer het niet meer wordt gebruikt. Het moet worden ingeleverd bij een recyclepunt voor elektrische en elektronische apparaten.

De symbolen op het product, het handboek of verpakking verwijzen hiernaar.

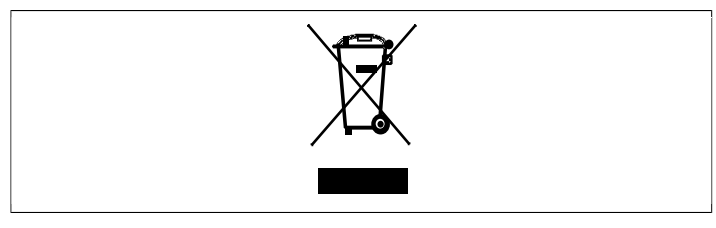

Afbeelding 26: Het pictogram

De verschillende materialen kunnen worden gerecycled volgens de aanduiding erop. Door het hergebruiken, het benutten van materialen of op andere wijze recyclen van versleten apparaten draagt u bij aan het beschermen van ons milieu. Het product dient te worden geretourneerd naar de recyclecentrale zonder saunastenen en eventuele spekstenenmantel.

Neem contact op met lokale instanties als u wilt weten waar het dichtstbijzijnde recyclepunt is.

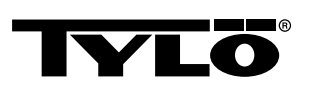